# LETRAMENTO DIGITAL

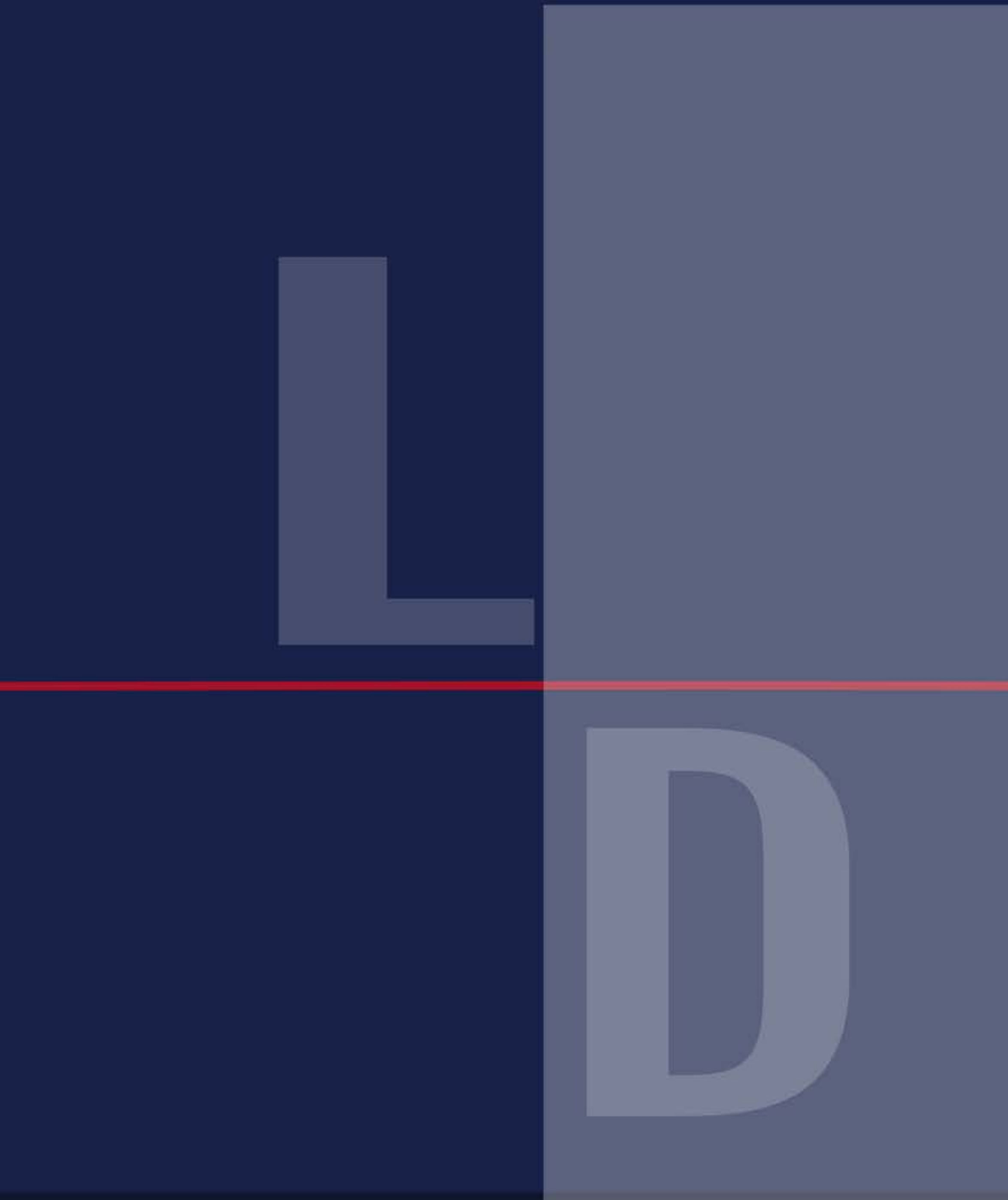

## Curso: Especialização em Letramento Digital

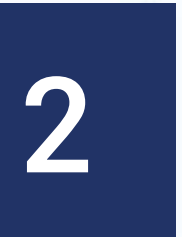

## Introdução à Lógica de Programação Pós-Graduação Lato Sensu em Letramento Digital

## Profa. Dra. Elloá B. Guedes ebgcosta@uea.edu.br www.elloaguedes.com

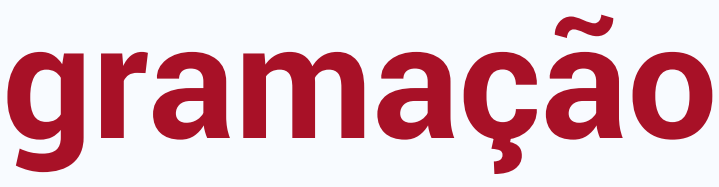

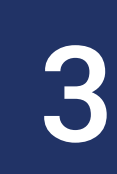

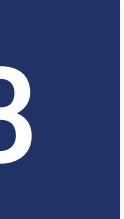

## **Profa. Dra. Elloá B. Guedes** Formação:

- Doutorado em Ciência da Computação – UFCG (2013)
- Mestrado em Ciência da Computação – UFCG (2011)
- Graduação em Ciência da Computação – UFCG (2009)

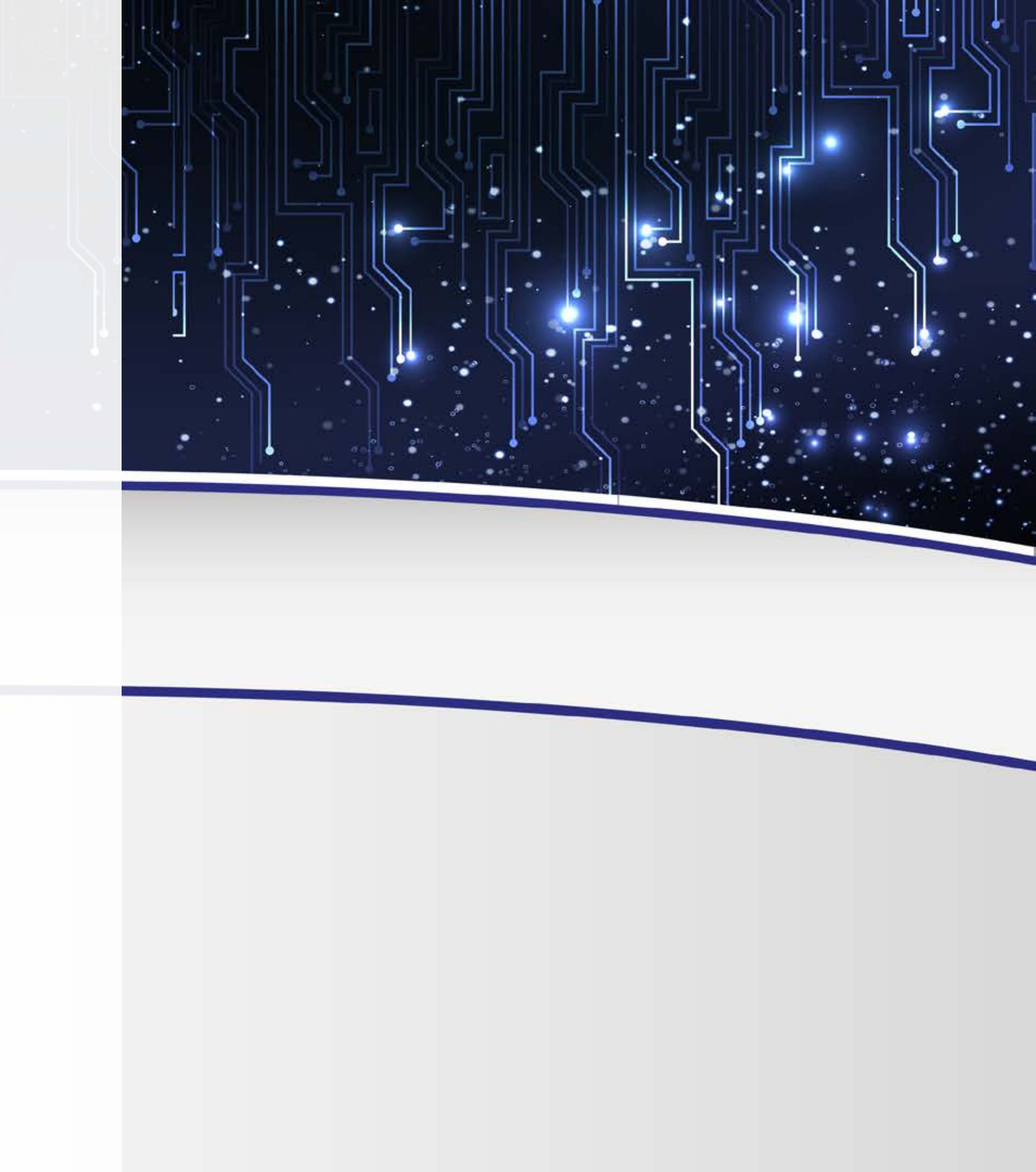

## Como a disciplina está organizada?

- Aula 01 A importância da programação e os primeiros fundamentos Manhã – Motivação e contextualização, conhecendo o Scratch
- Tarde Conhecendo os blocos
- 10 horas/aula

Aula 02 - Conhecendo e praticando comandos

- Manhã Comandos de entrada e saída
- Tarde Desvio Condicional
- 10 horas/aula

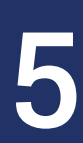

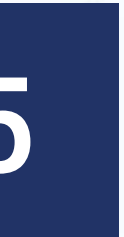

## Como a disciplina está organizada?

Aula 03 - Melhorando as habilidades

- Manhã Comandos de Repetição
- Tarde Integrando conceitos
- 10 horas/aula

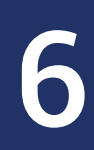

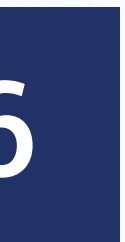

# Como está organizada nossa aula nesta manhã?

Aula 1/Manhã: A importância da programação e os primeiros fundamentos

- 8h as 9h30min Aula
- 9h30min as 10h- DLI Atividade 01
- 10h as 10h10min Intervalo
- 10h10min as 10h30min Interatividade
- 10h30min as 12h Aula

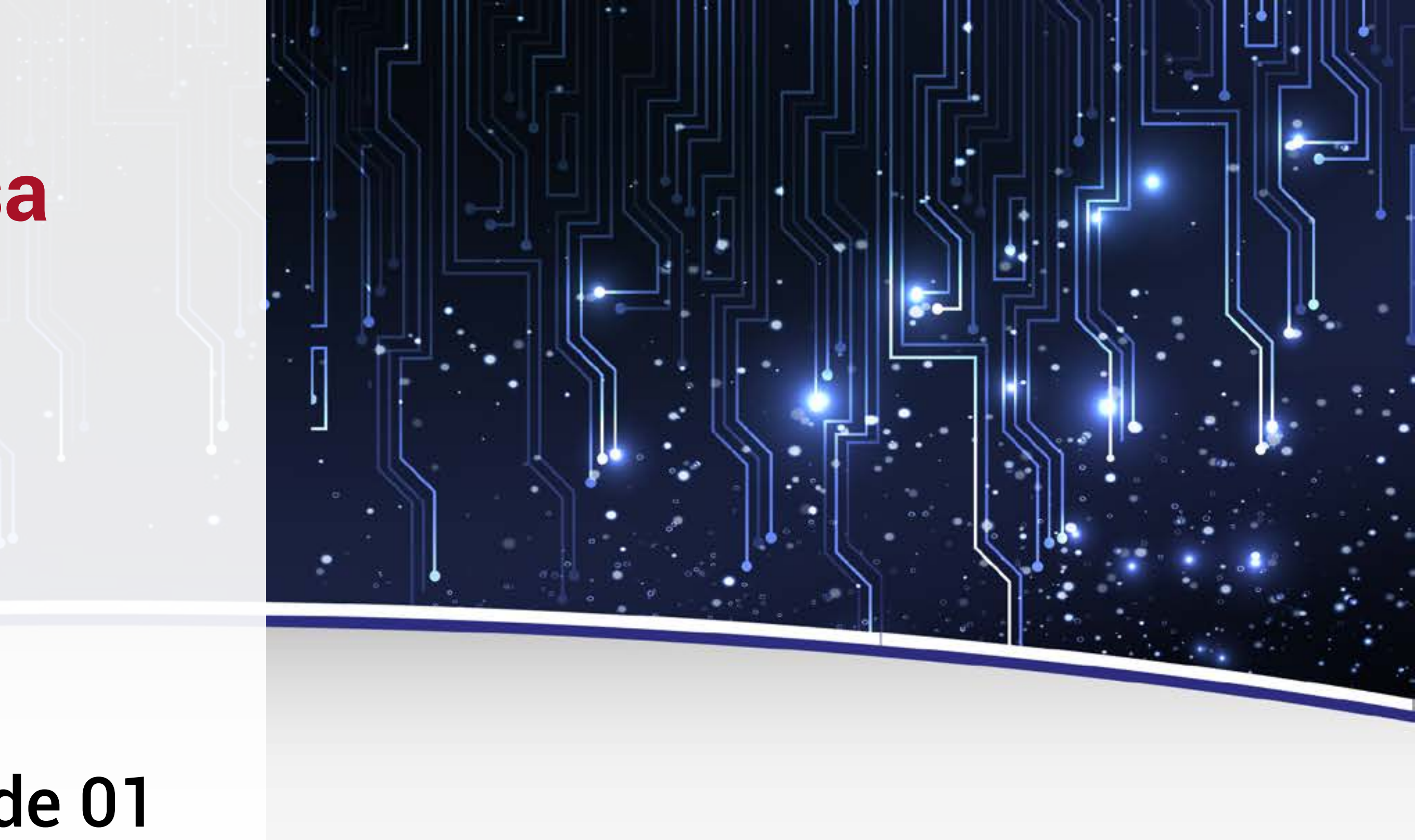

## Objetivos

- Motivar e contextualizar a importância do ensino de programação na formação dos estudantes
- 2. Conhecer o ambiente de programação Scratch e seus componentes

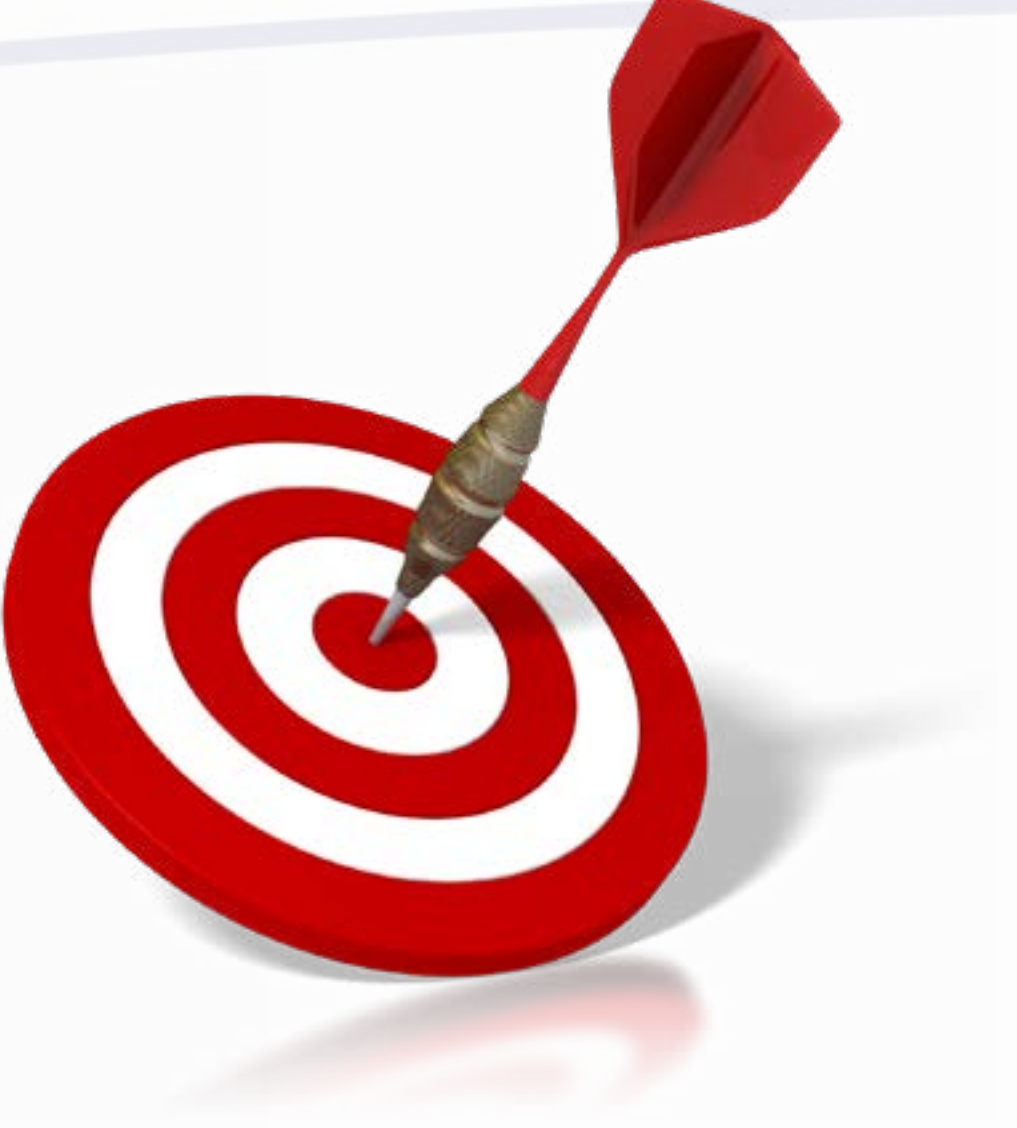

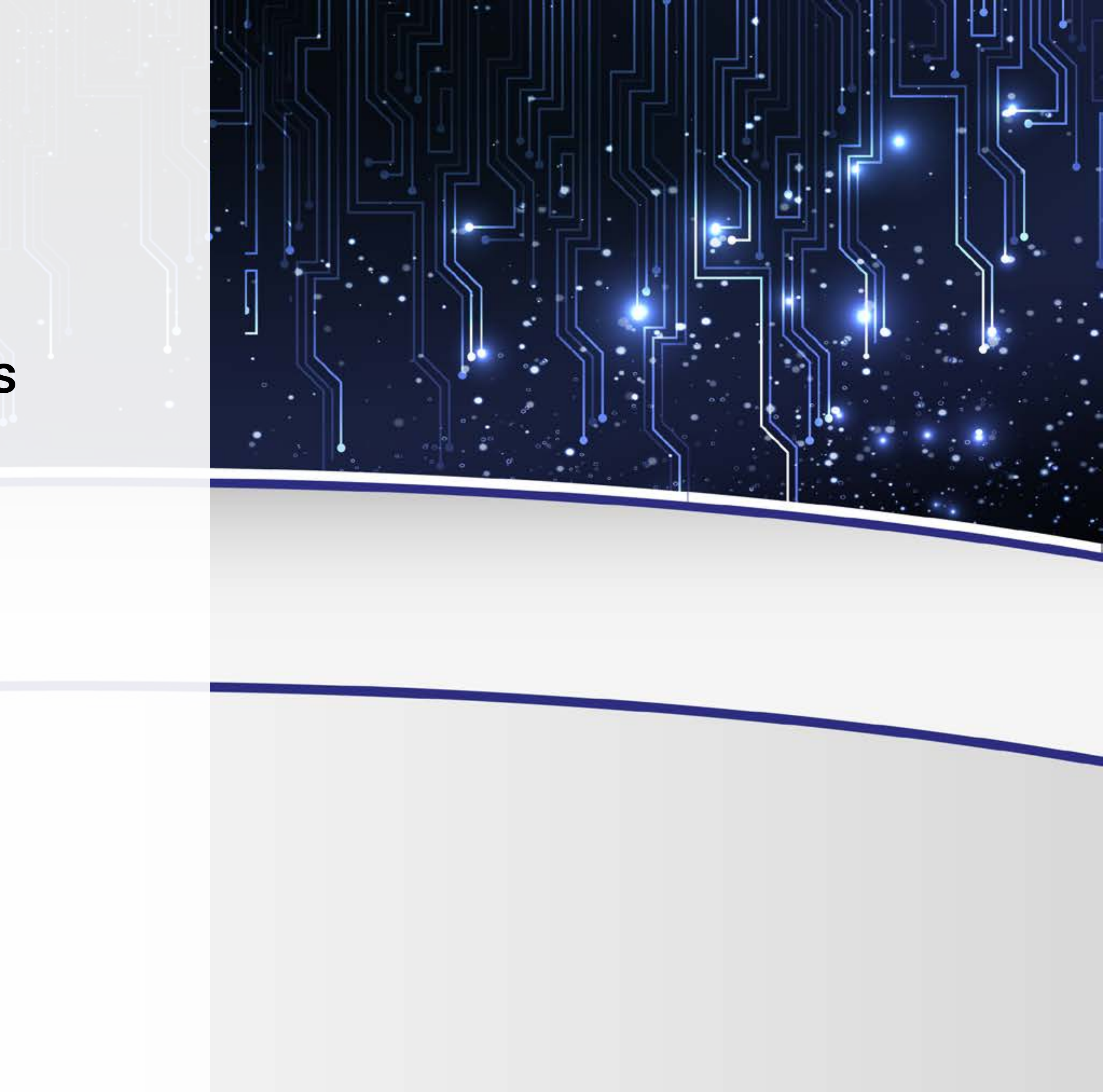

## Contextualização

- Alan Turing, matemático britânico
- 1936: Noção de Computação como conhecemos hoje

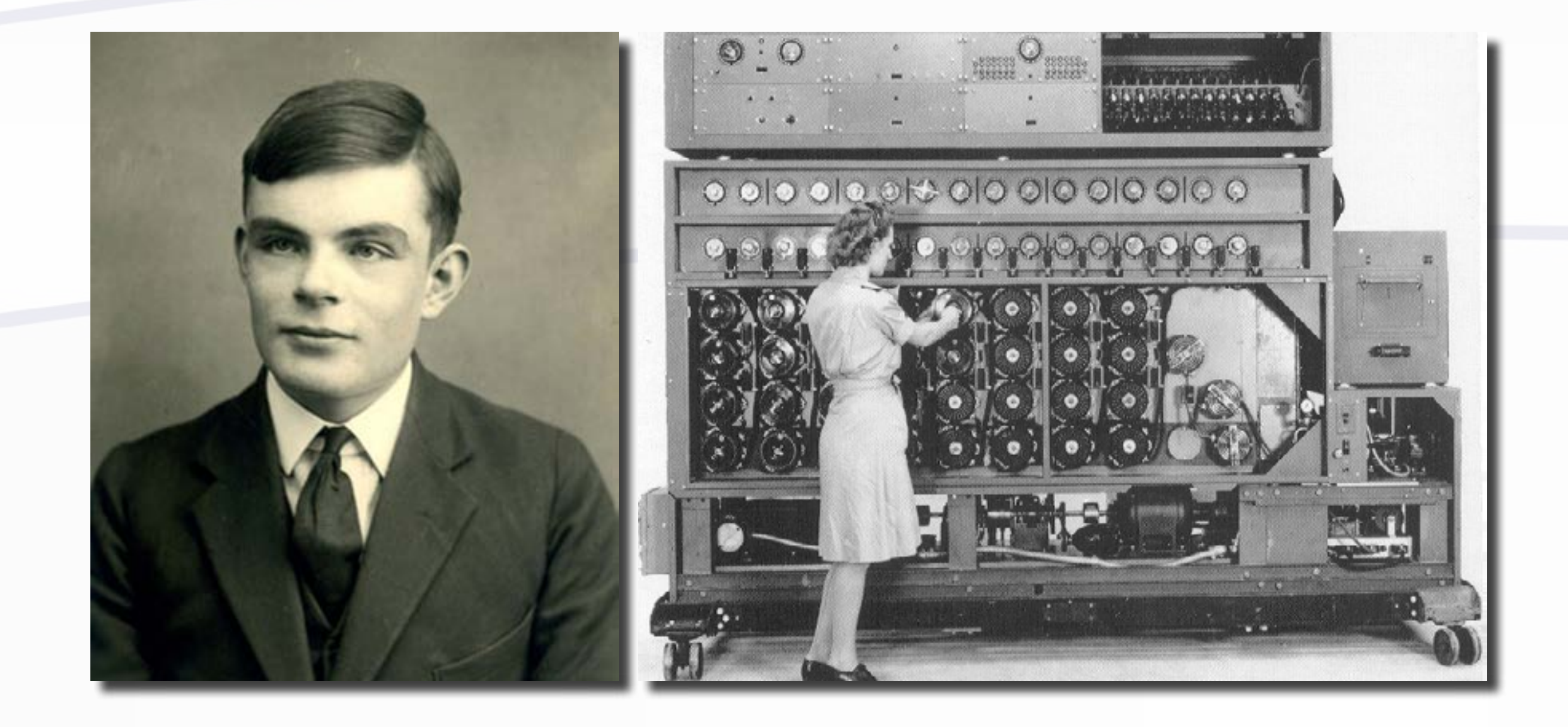

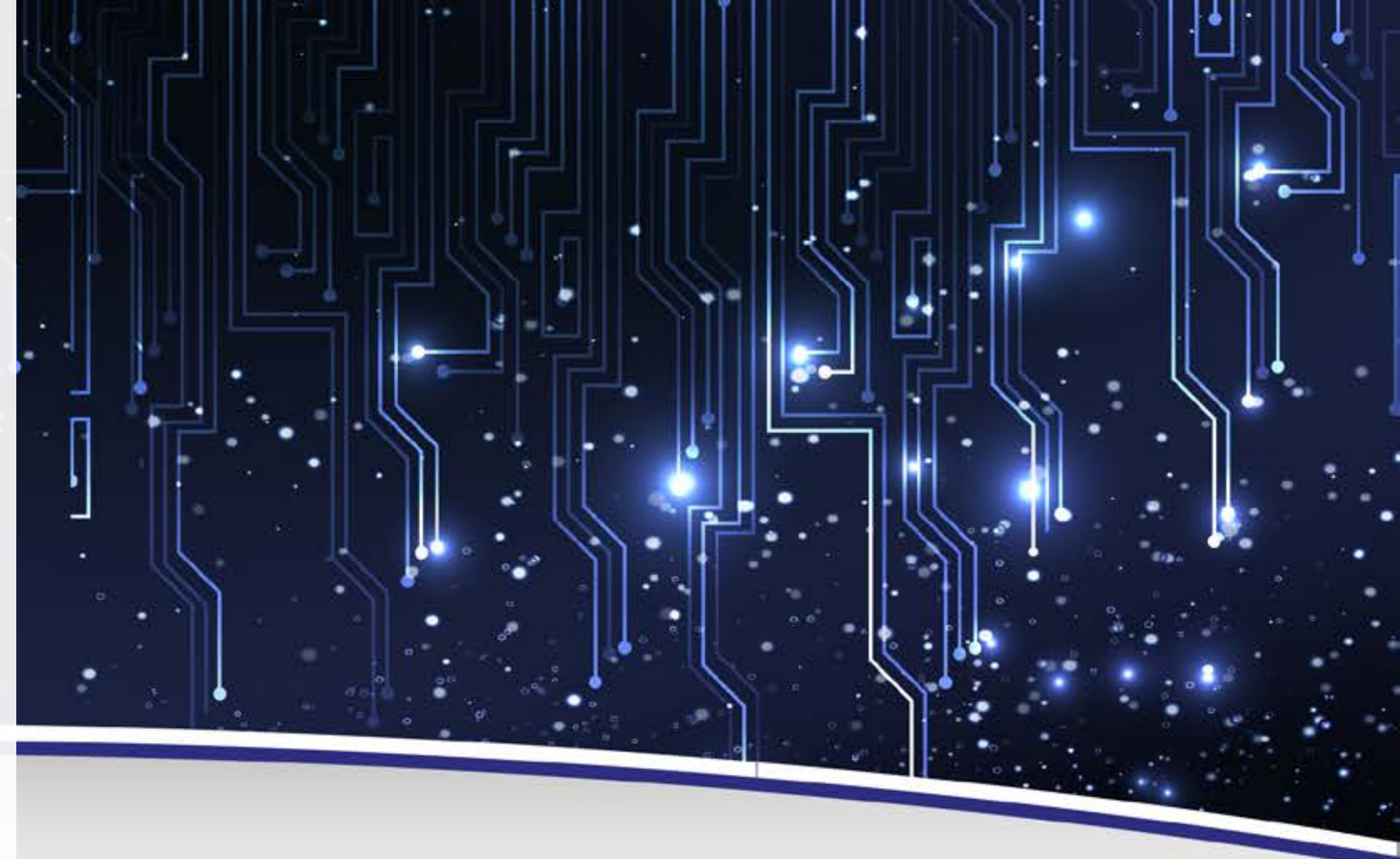

## Contextualização

- **Integrator and Calculator**
- Pesava 27 toneladas e ocupava 167m<sup>2</sup>

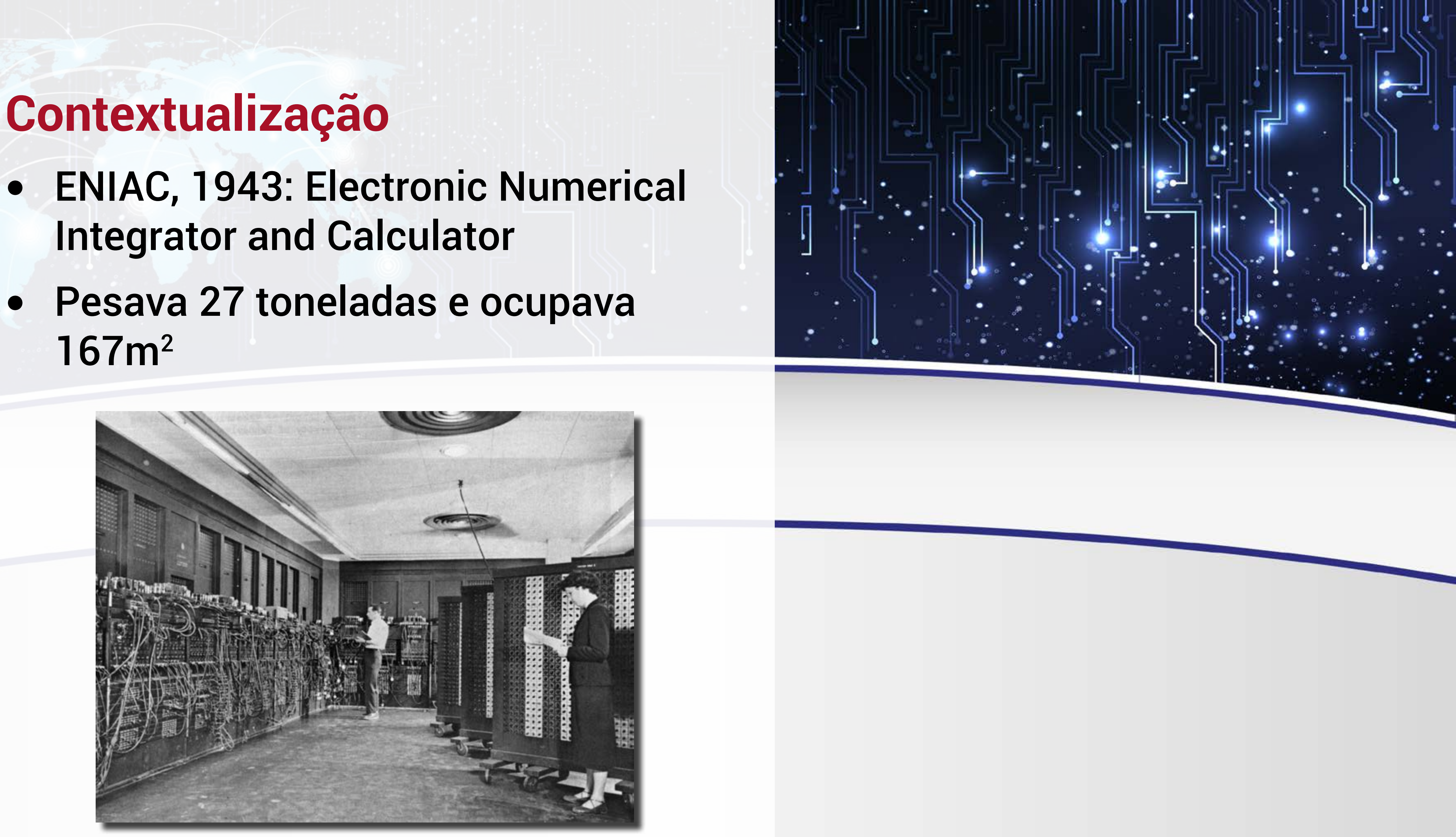

### AULA

- Precisava de pessoas para operar cabos e válvulas
- Uso de cartões perfurados
- Resultado era mostrado em lâmpadas
- Funcionou por dez anos
- Peças em museus de todo o mundo

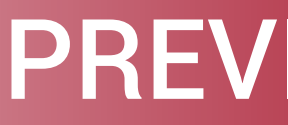

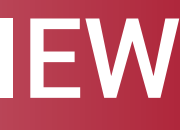

## Contextualização

۰.

..

- Computadores só possuíam um programa
- Eram muitíssimo grandes e caros
- Demandavam muitas pessoas para funcionar
- Consumiam muita energia
- Precisavam de muita manutenção

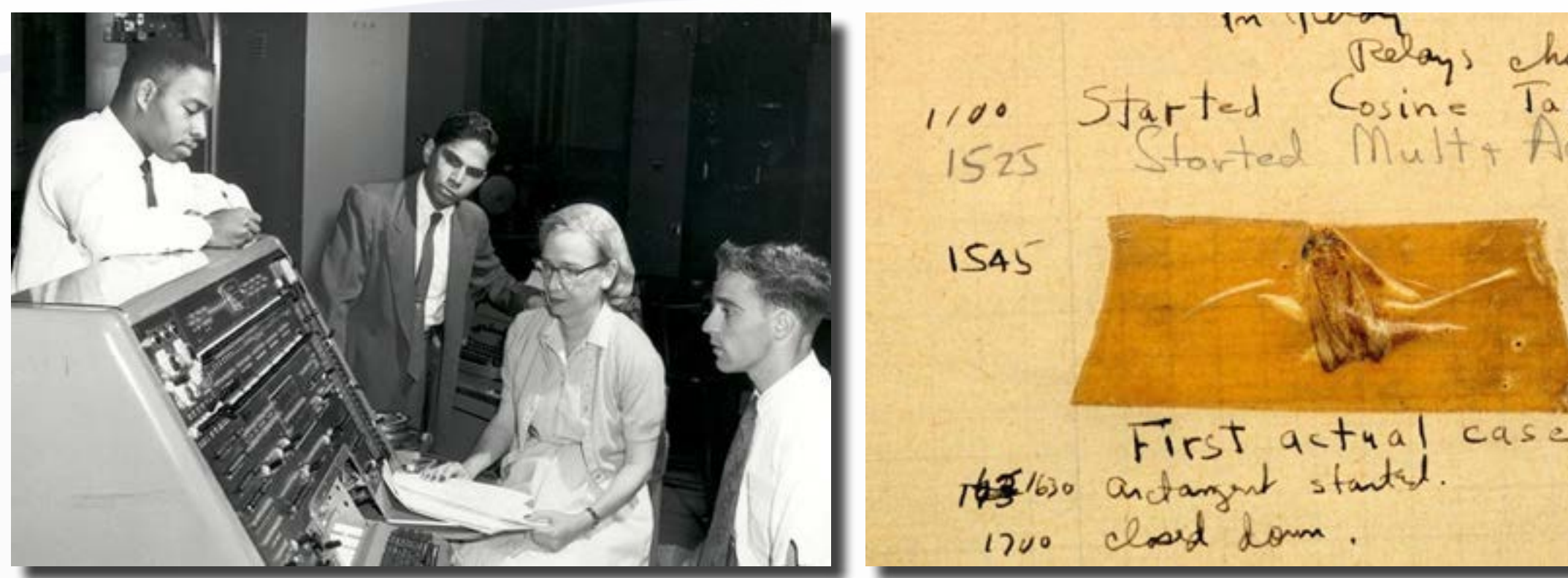

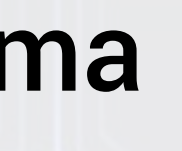

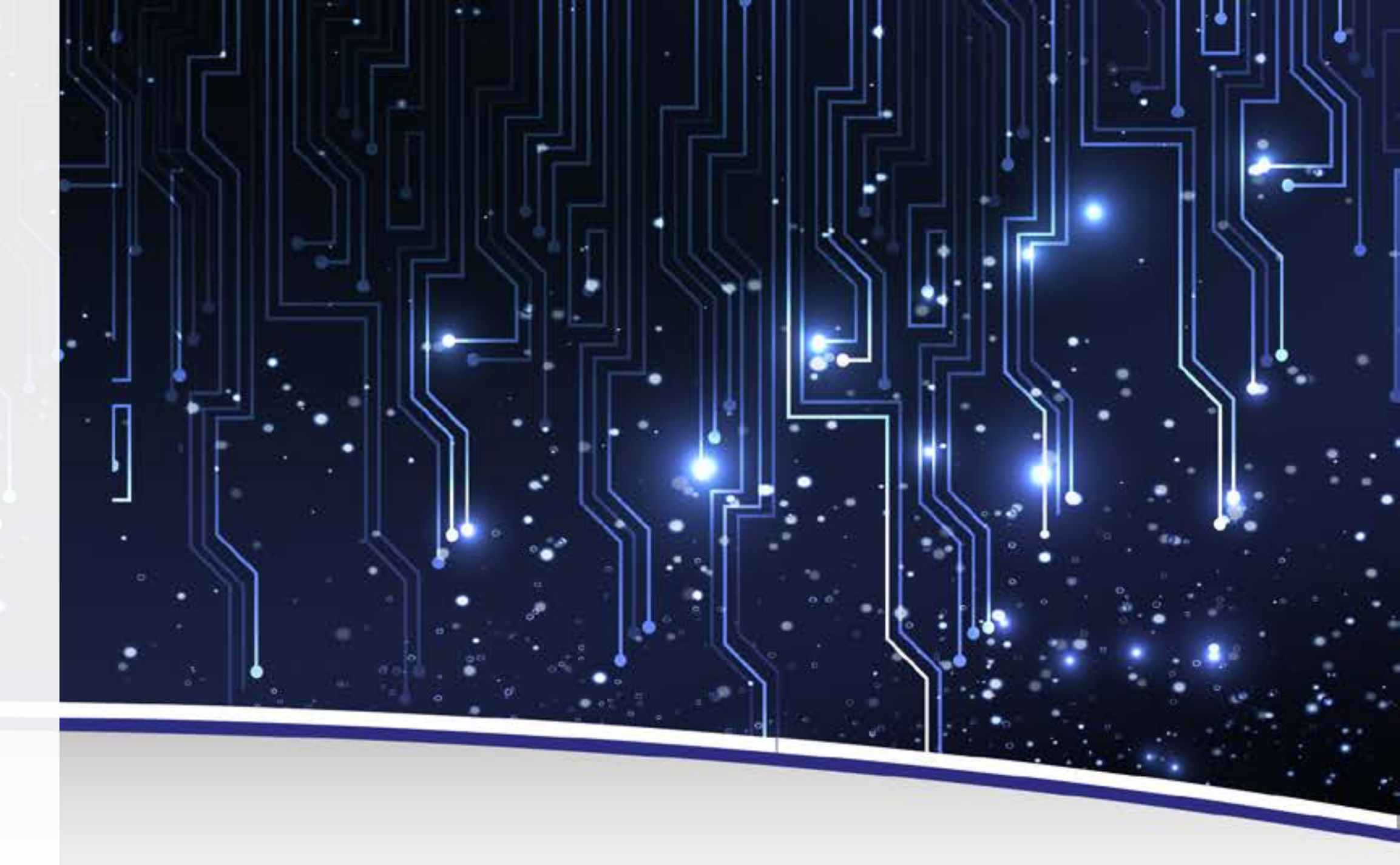

(moth) in

| AULA         |
|--------------|
| Grace Hooper |
| • Bug        |
|              |
|              |
|              |
|              |
|              |
|              |
|              |
|              |

### PREVIEW

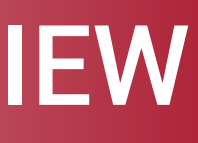

.

...

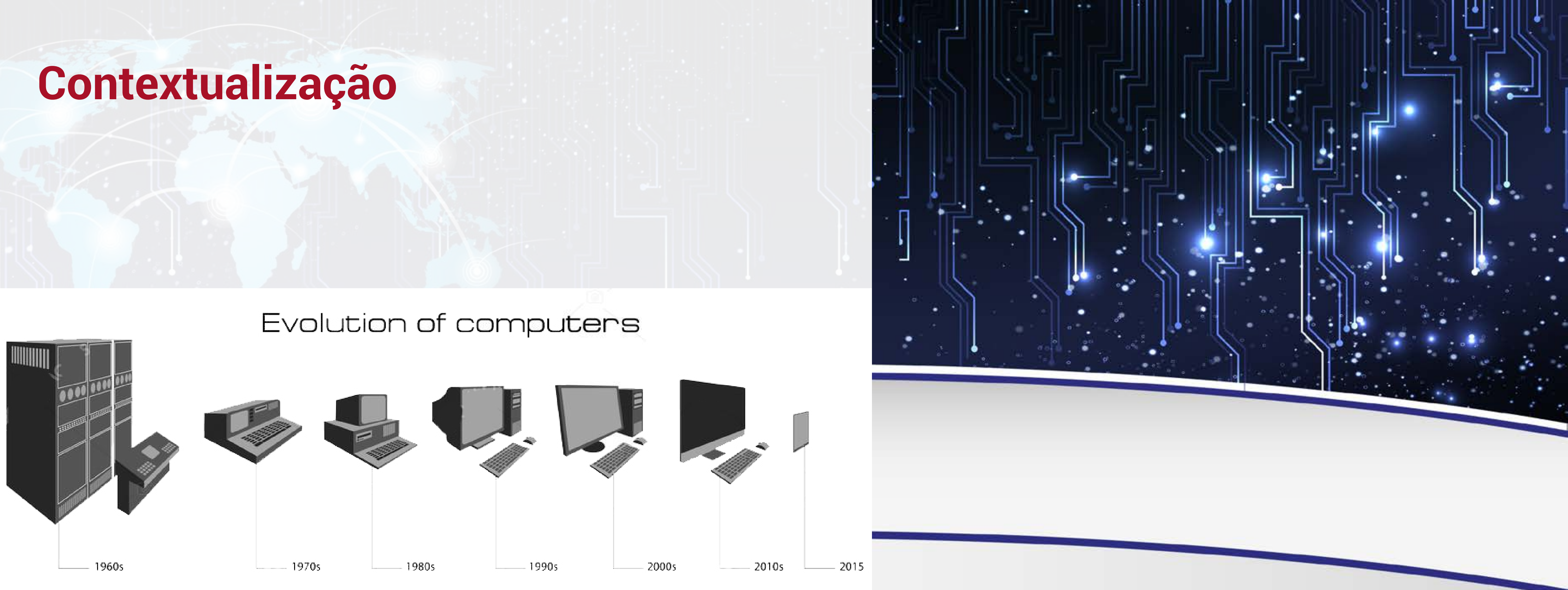

- Evolução de várias áreas
- Química: bateria
- Elétrica: componentes e circuitos
- Produção: fabricação
- Computação: sistemas operacionais, programas
- Muitas outras

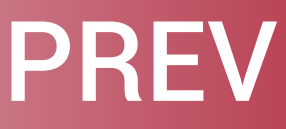

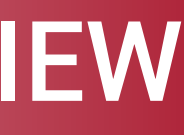

## Contextualização

- Com melhorias, computadores foram diminuindo de tamanho e aumentando suas capacidades
- Passaram a estar disponíveis nas universidades e grandes empresas

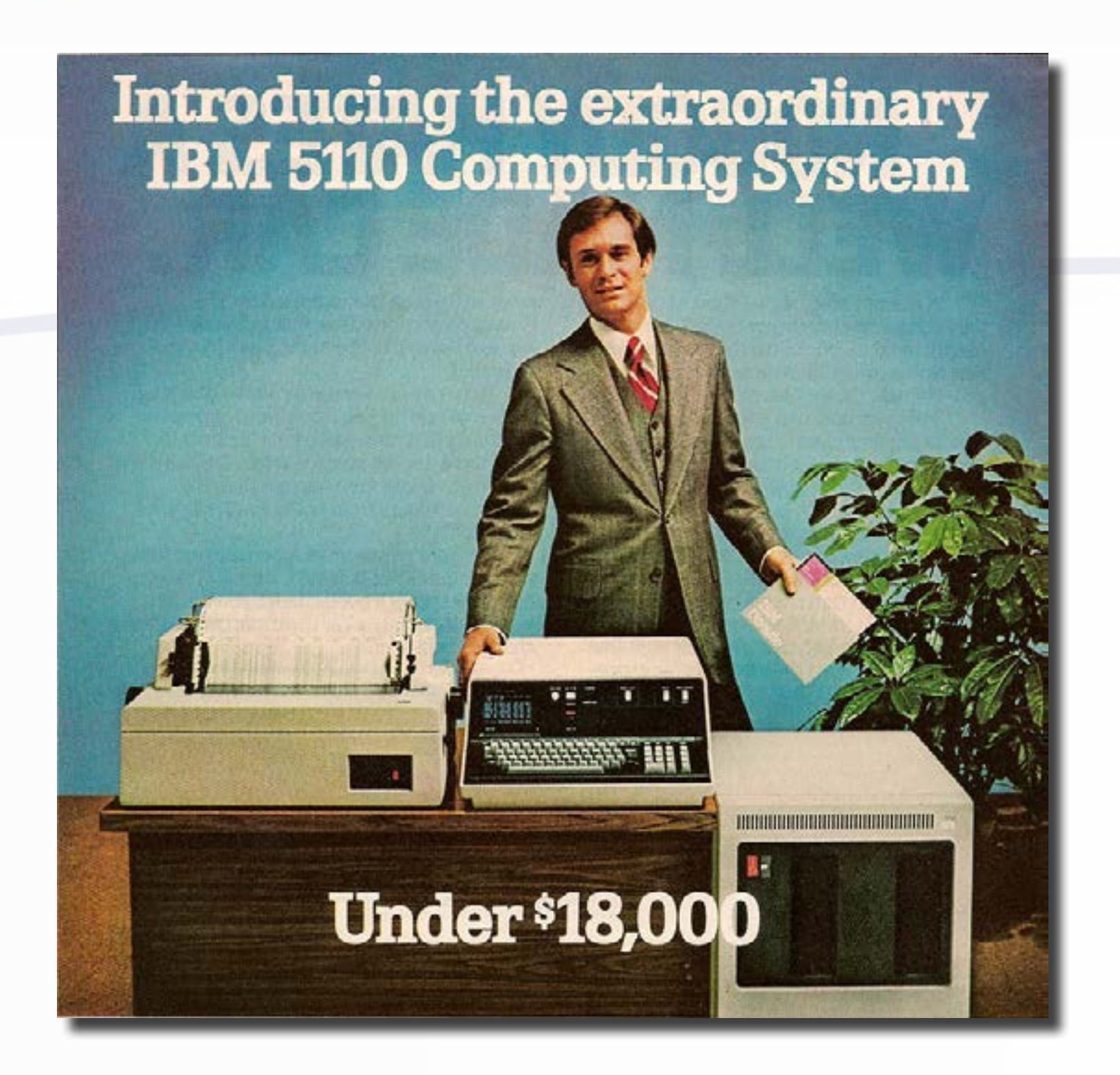

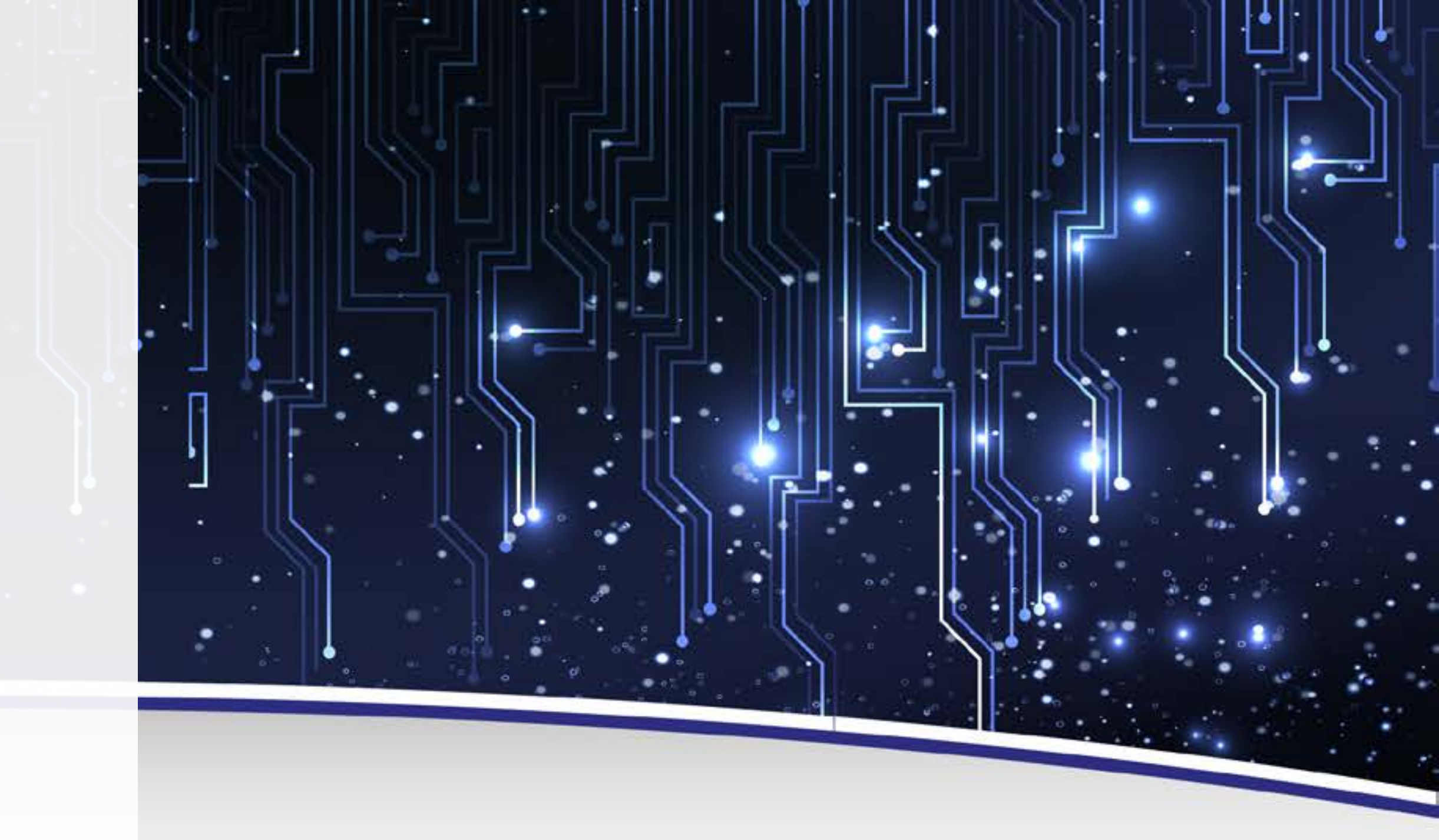

### Preço tornou-se mais acessível

.

Melhorias realizadas aproximam o computador das pessoas comuns

### Introducing the extraordinary IBM 5110 Computing System

**Under \$18,000** 

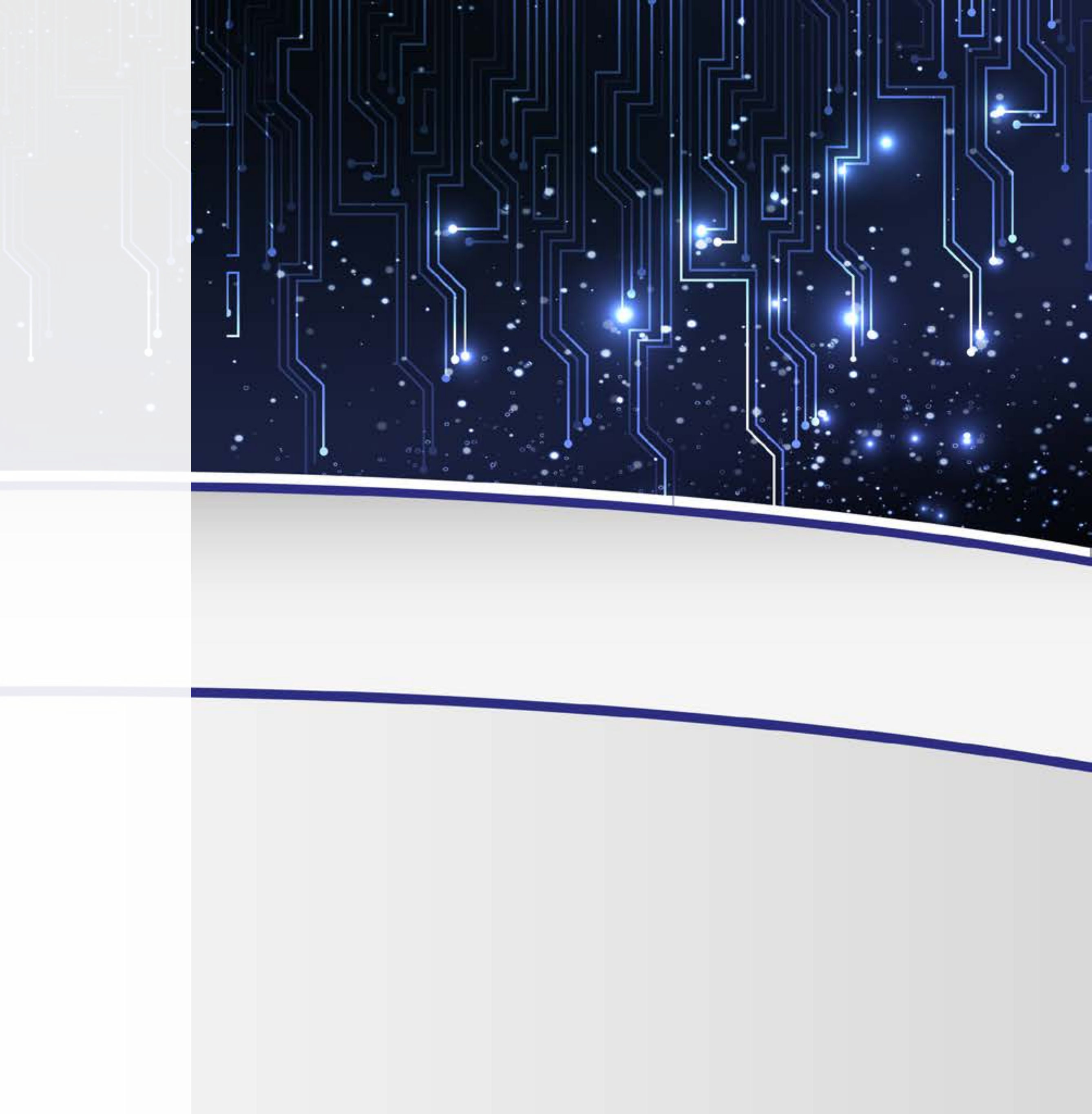

- Propaganda de 1980 (40 anos atrás)
- Valor aproximado: 67 mil reais
- Menor poder de processamento que seu celular atualmente

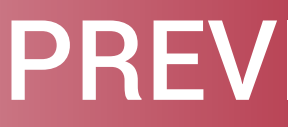

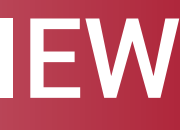

## Contextualização

• •

..

- Dispositivos de entrada: teclado, microfone, câmera, etc.
- Dispositivos de saída: monitor, caixas de som, impressora, etc.
- Sistema operacional, ex.: Windows
- Programas instalados
  - Pacote Office
  - Calculadora
  - Jogos
  - Muitos outros

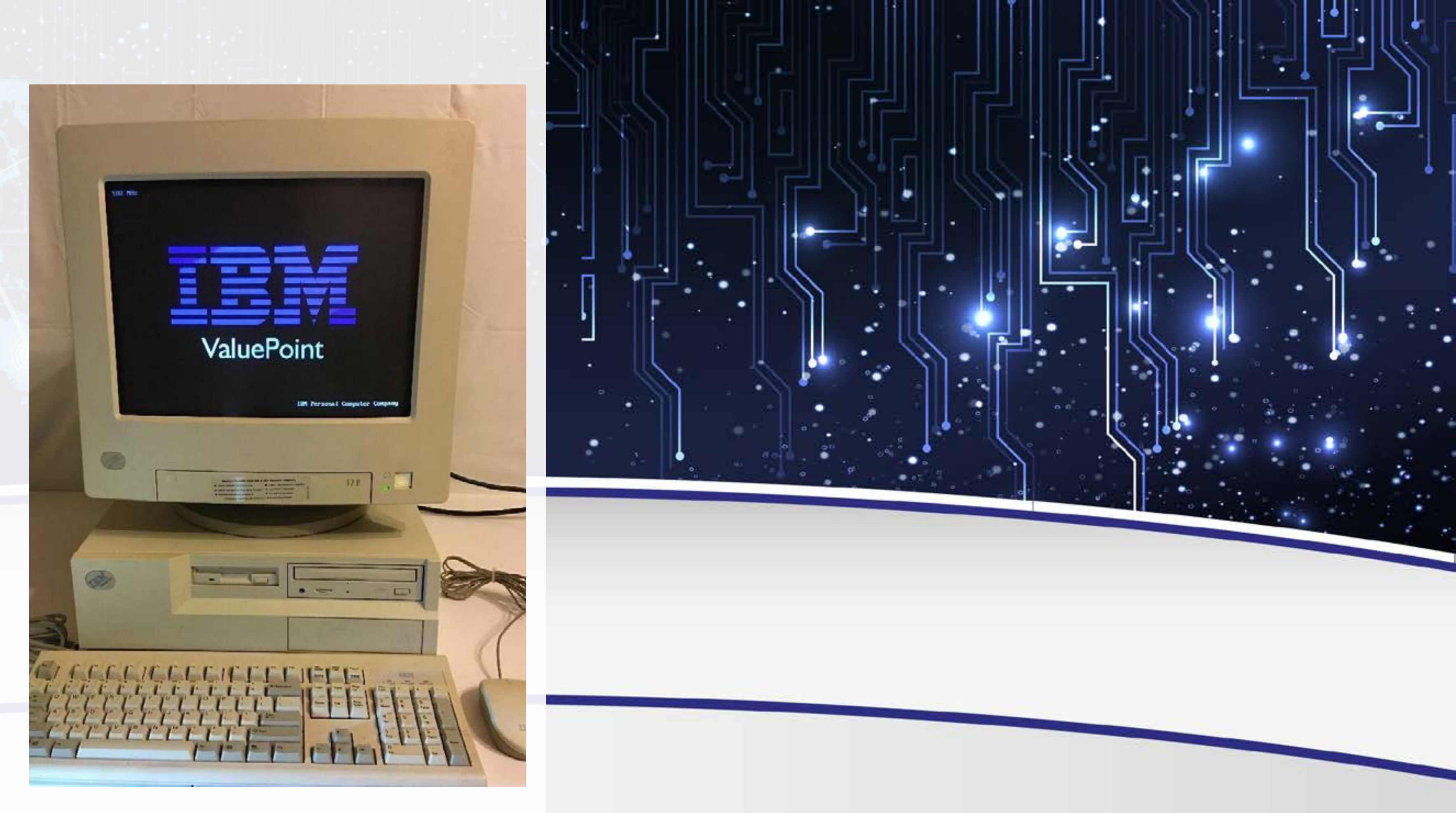

## Contextualização

- Linguagem de programação Logo, 1967
- Criaram uma linguagem de programação voltada para crianças, jovens e adultos
- Massachussets Institute of Technology, **Estados Unidos**

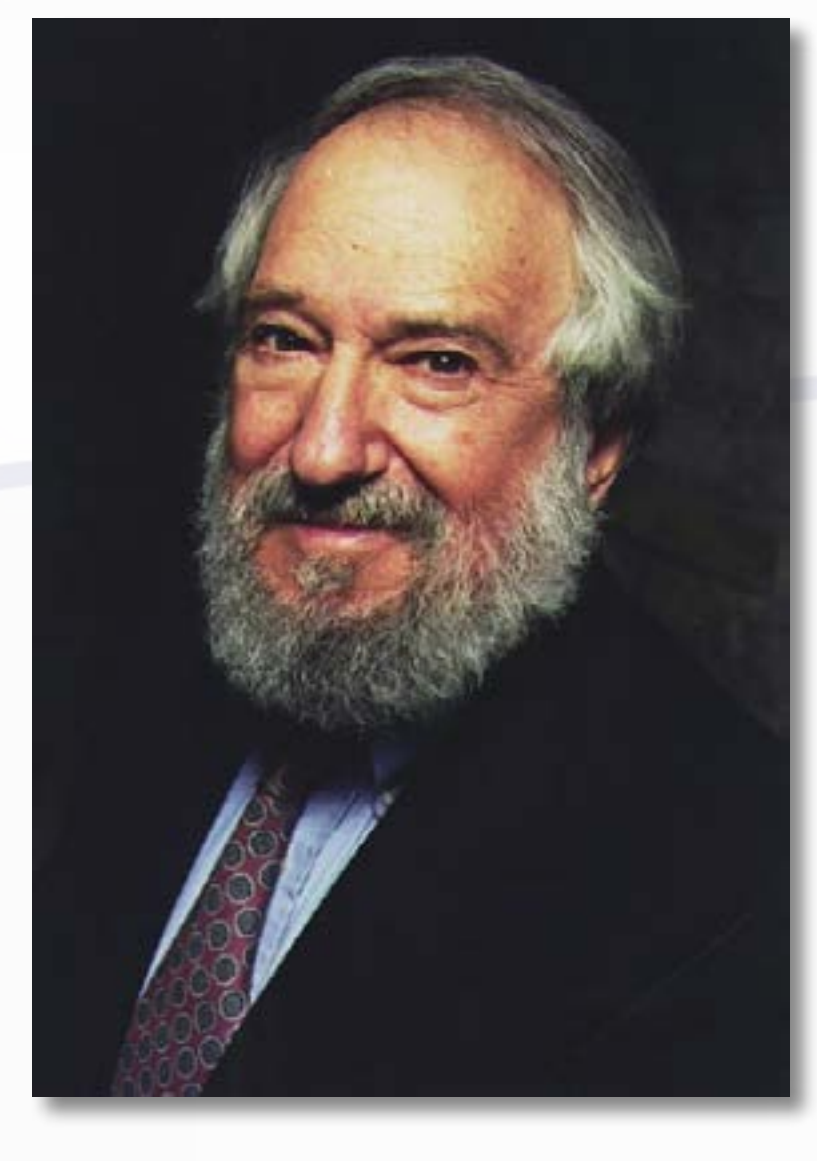

.

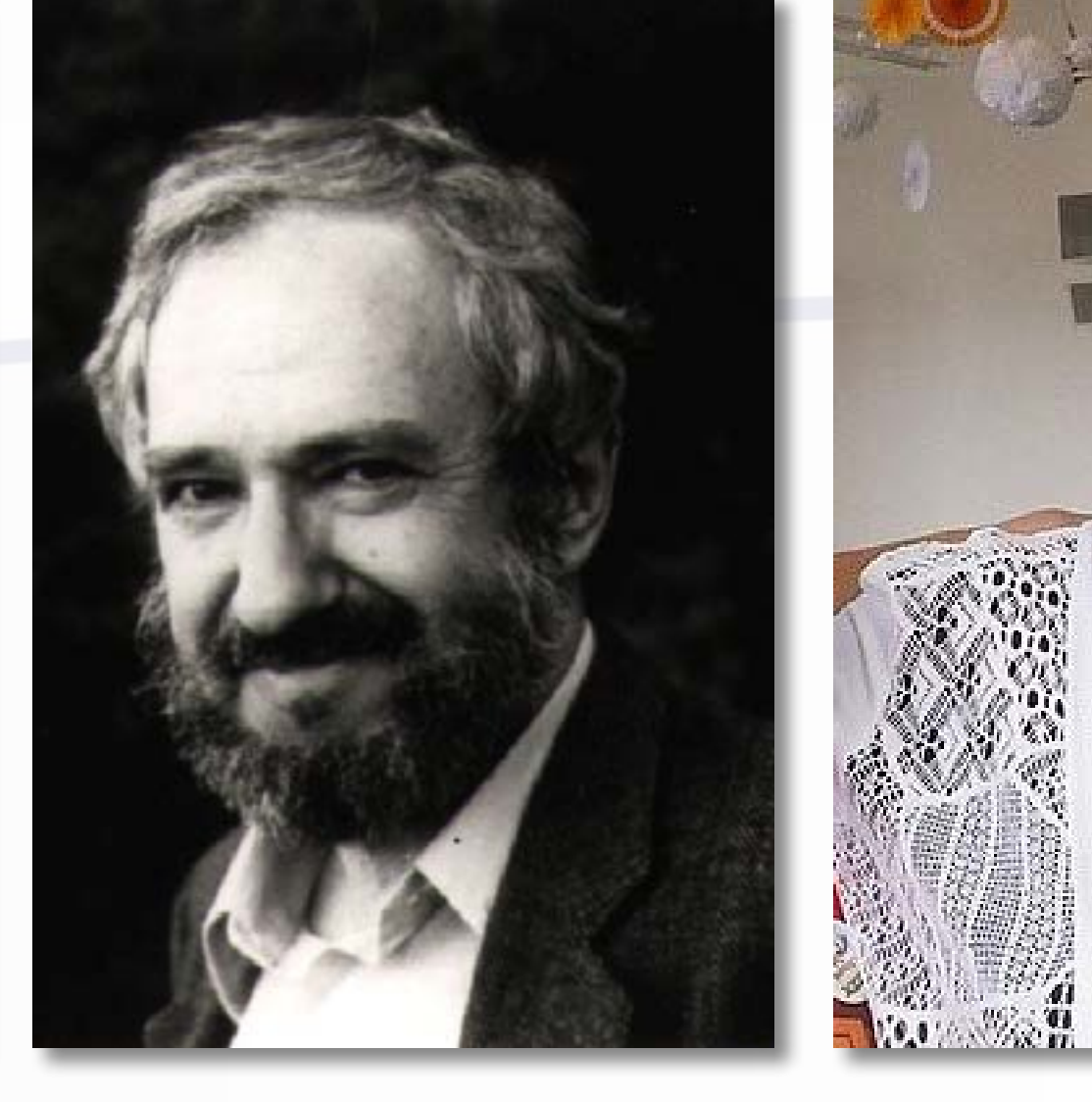

Wally Feurzeig

Seymour Papert **Cynthia Solomon** 

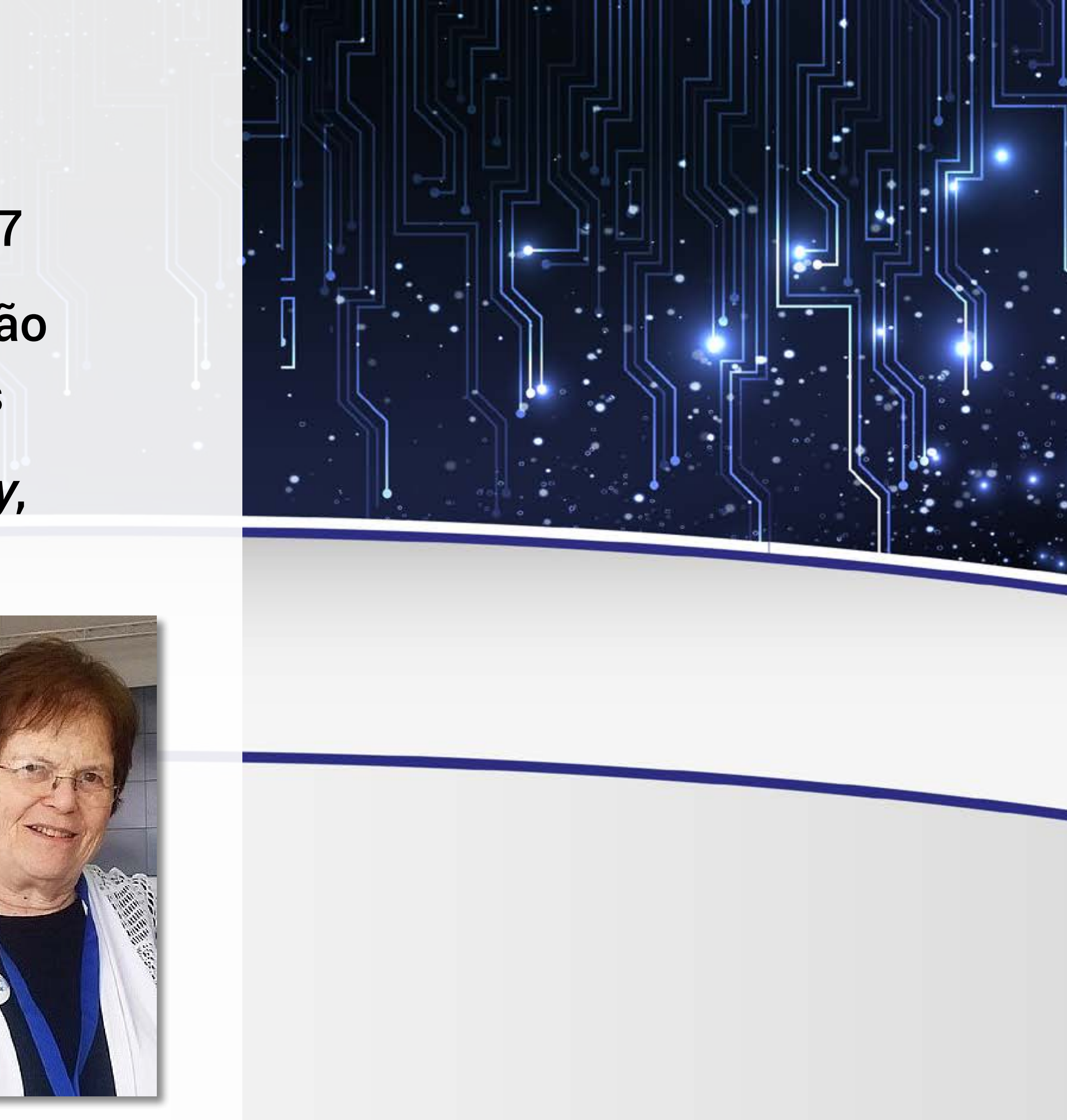

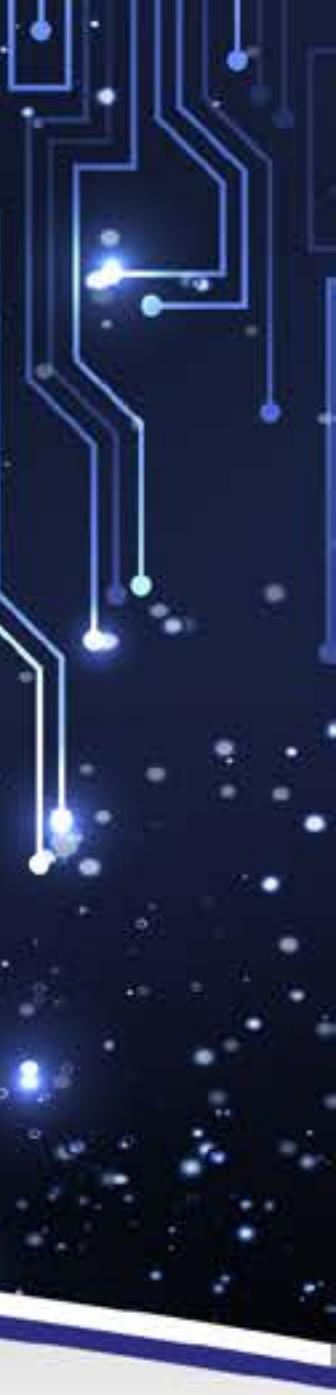

### AULA

- O que é uma linguagem de programação?
- É a maneira que construímos programas de computador
- Os computadores não entendem a nossa linguagem, ela é complexa, ambígua
- Com uma linguagem de programação usamos comandos para dizer ao computador o que deve ser feito

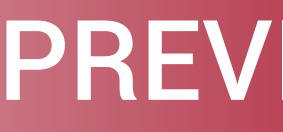

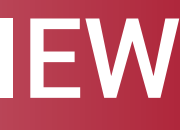

Baseada na filosofia construtivista

۰.

...

- Logos, do grego: pensamento, ciência, raciocínio
- Anos 70: Começa a ser utilizada fora do laboratório
- **Objetivo: criar desenhos ou programas**

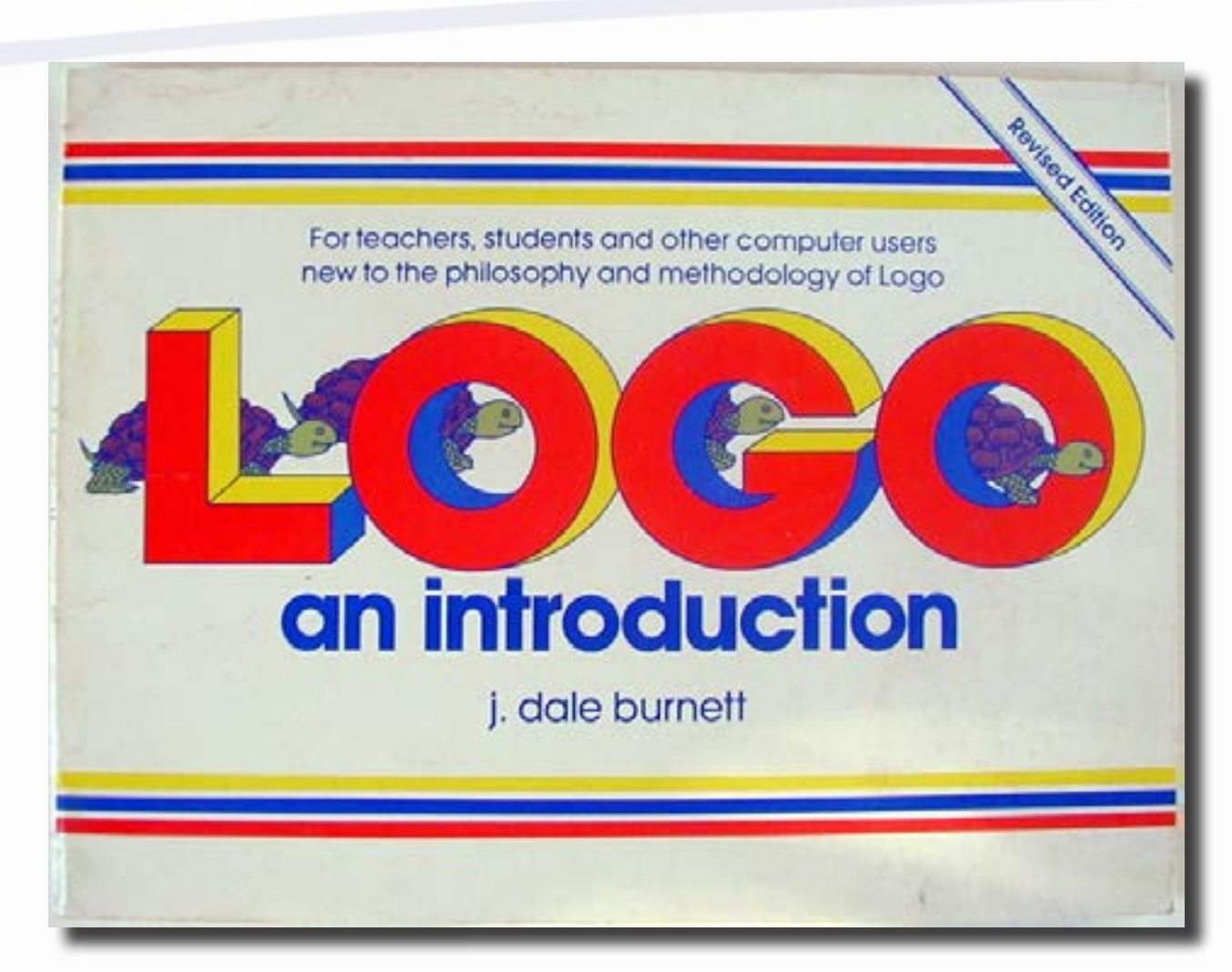

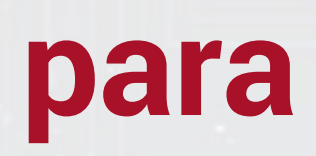

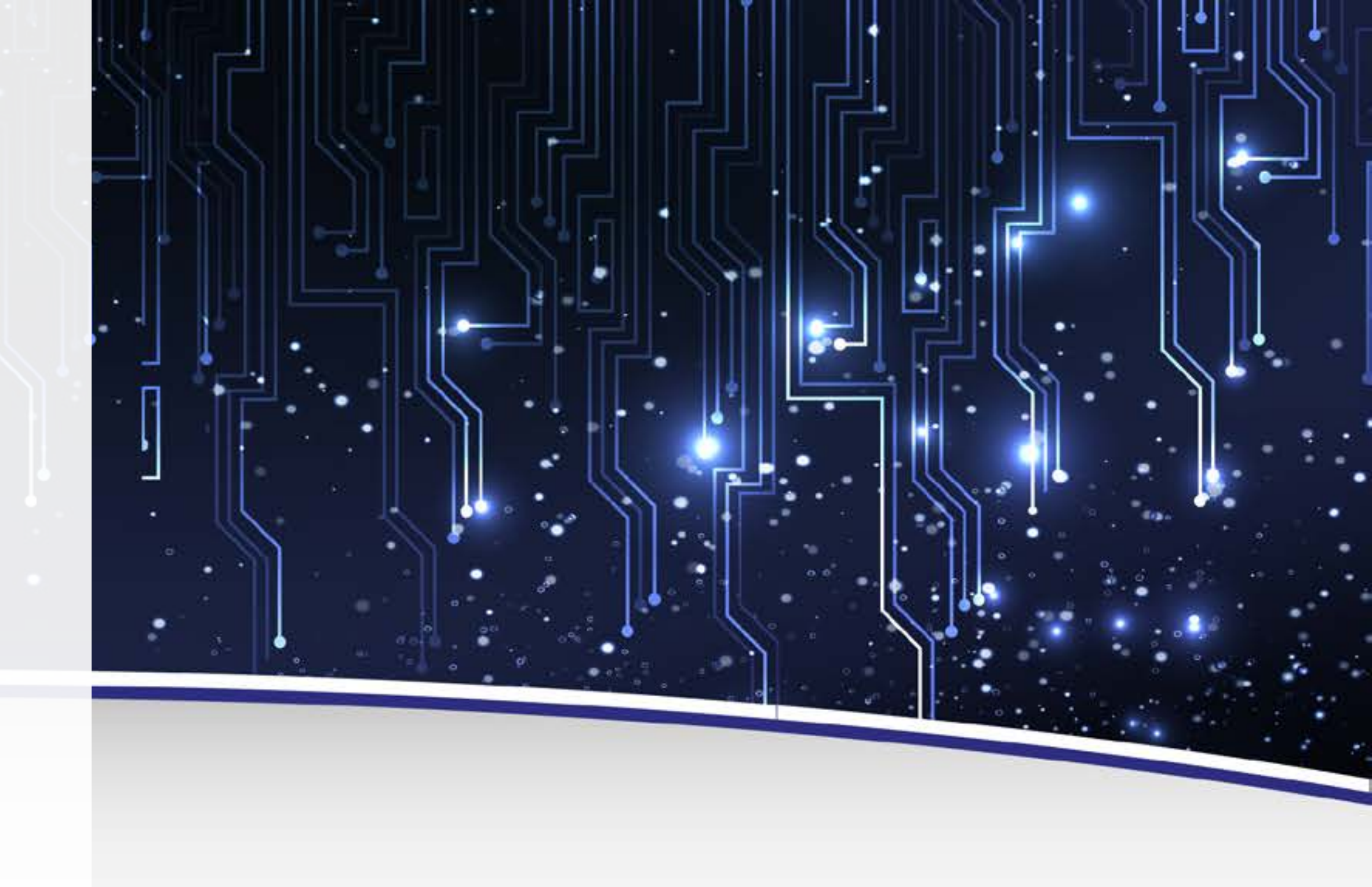

- O aluno é construtor de seus próprios conhecimentos, passos sucessivos
- O professor deve permitir a reflexão ao aluno, sem autoritarismo
- O aluno é estimulador a tentar e a aprender com seus próprios erros, refletindo sobre novas formas de resolver os problemas
- Observem a tartaruguinha!!

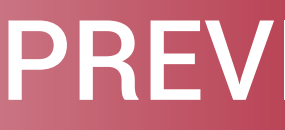

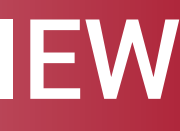

- Inspirada em um robô que havia no laboratório
- Cursor: Tartaruga com um lápis

۰.

...

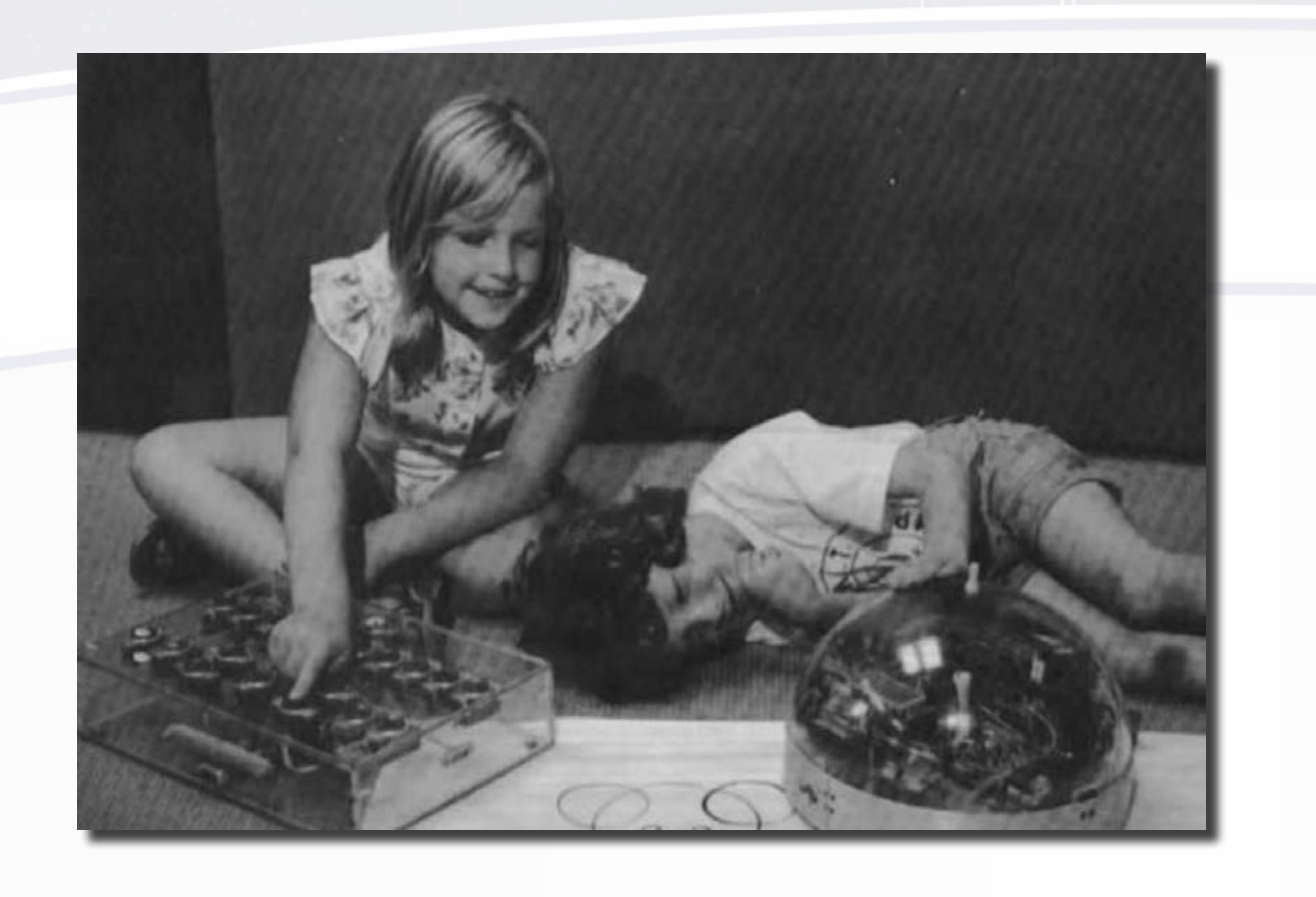

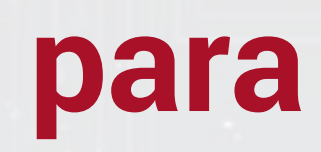

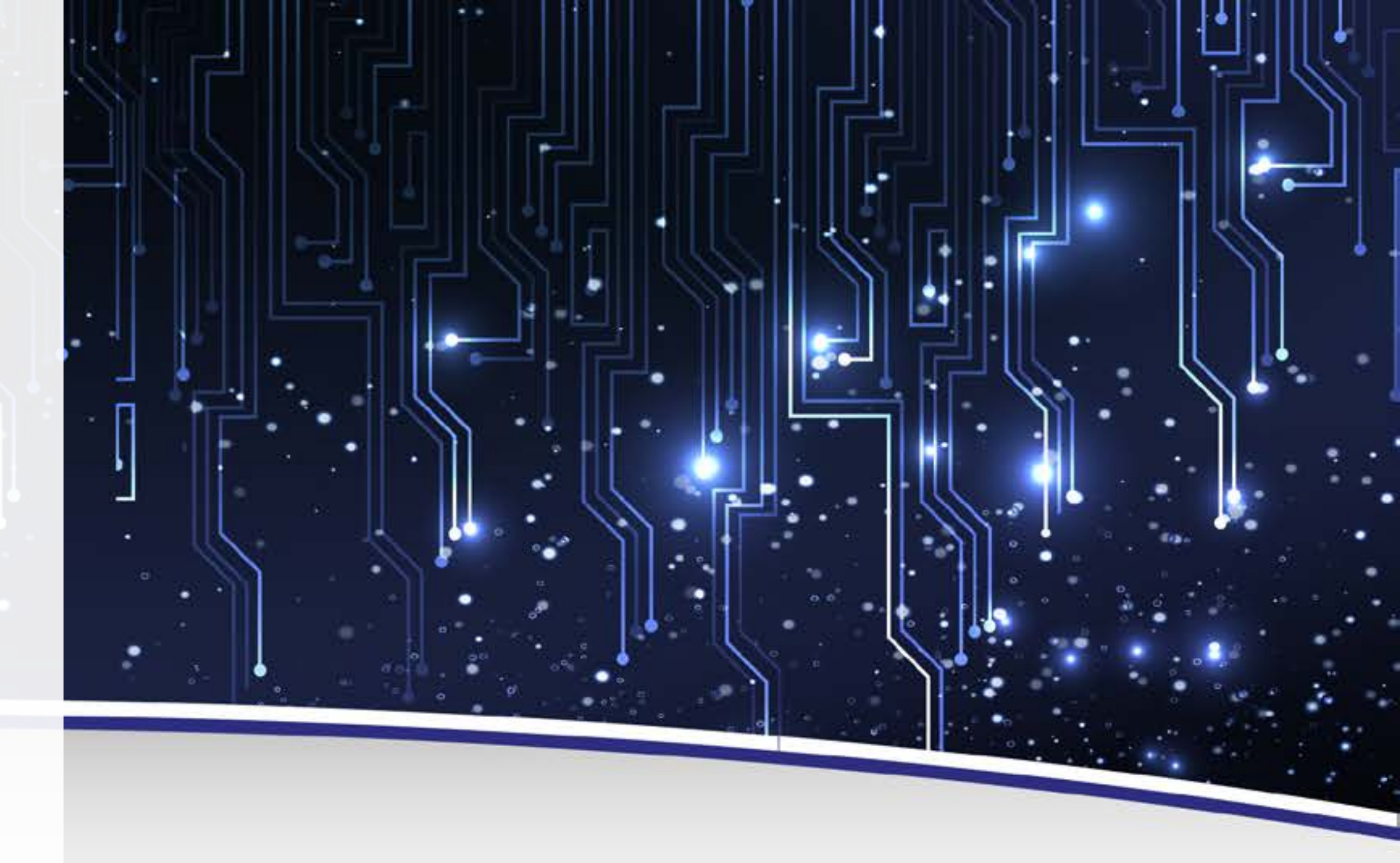

### **Comandos:**

- Andar x
  - x é o número de passos
- Girar y

۰.

...

•

- y é a quantidade de graus
- Abaixar ou levantar o lápis

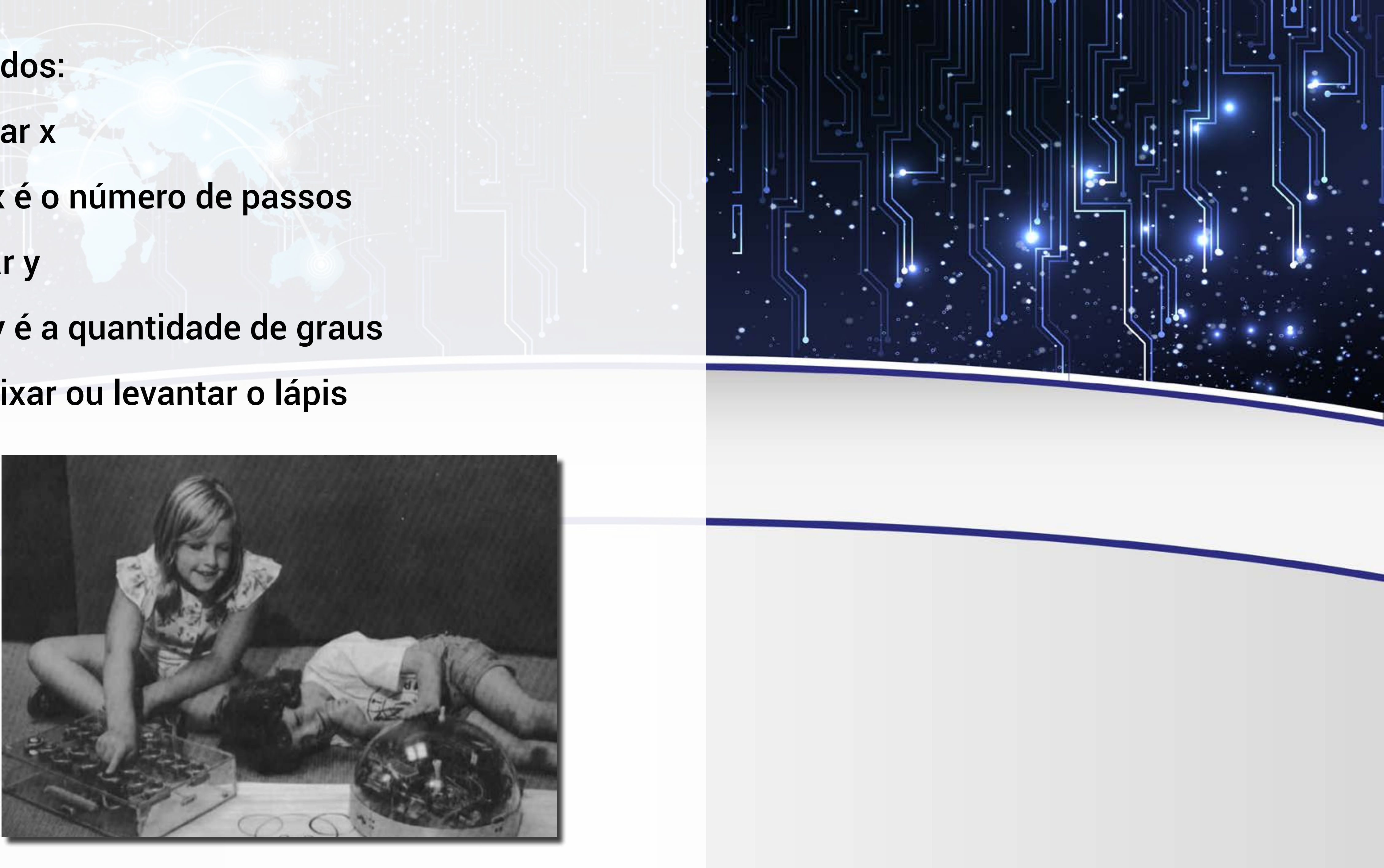

### AULA

- Essa linguagem de programação possui os comandos andar, girar, abaixar e levantar o lápis
- Este robô era caríssimo e só estava disponível em laboratório • Poderia ser perigoso para crianças, pois possuía peças pequenas e risco de choque elétrico
- Poderia demandar supervisão constante por um adulto

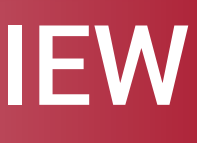

Gráficos ainda eram limitados

• •

..

- - Metáfora para o robô anterior Ο
- Criança era estimulada a construir figuras

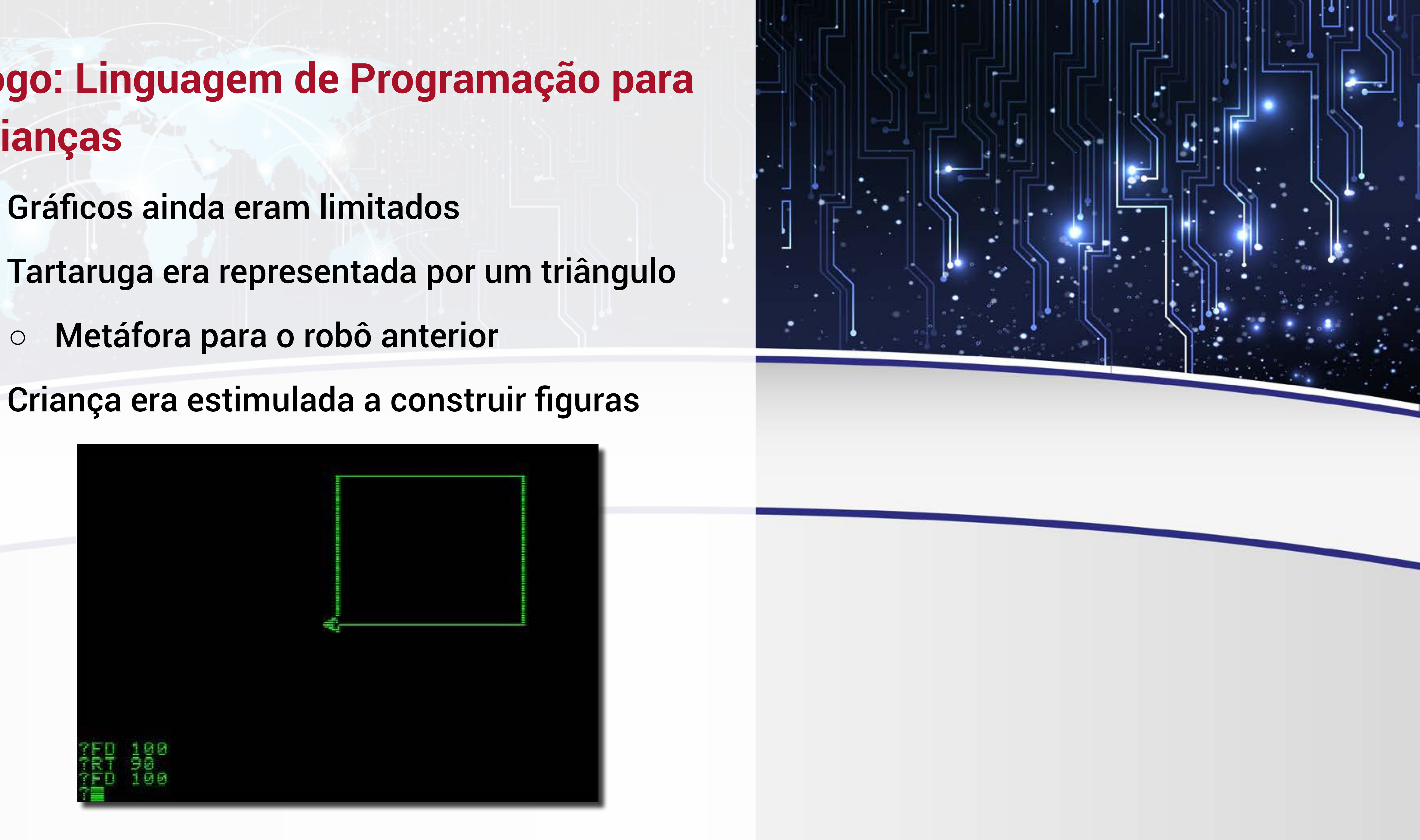

• Exemplo: "Use a tartaruga e desenhe um quadrado"

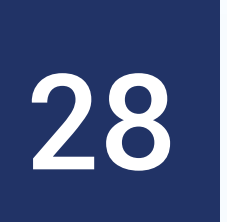

- A linguagem possuía comandos simples
- Atividades com dificuldade crescente

۰.

..

**Oportunidade de trabalhar conceitos da** geometria, por exemplo

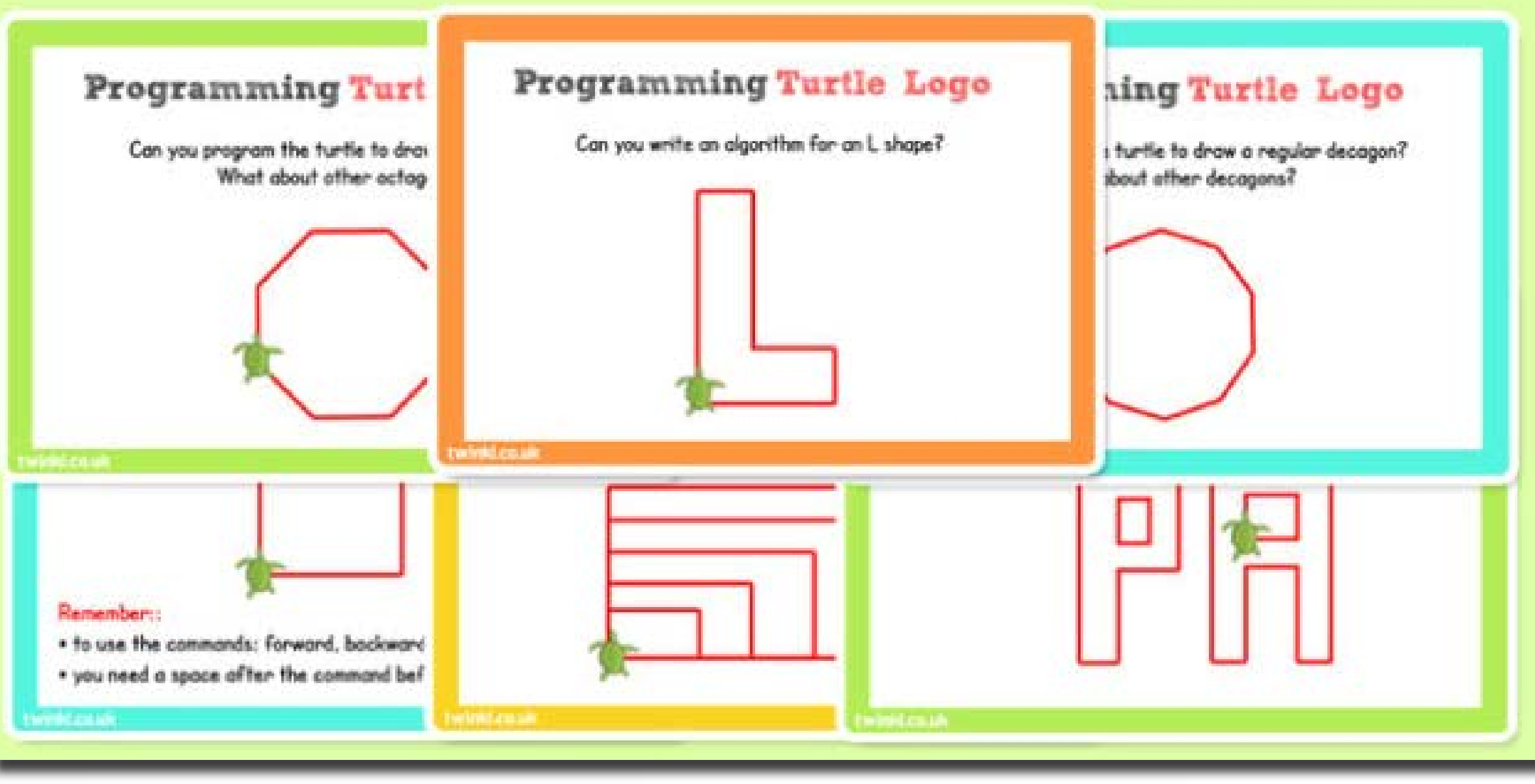

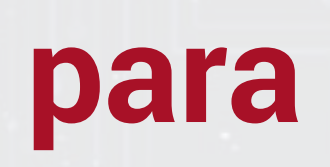

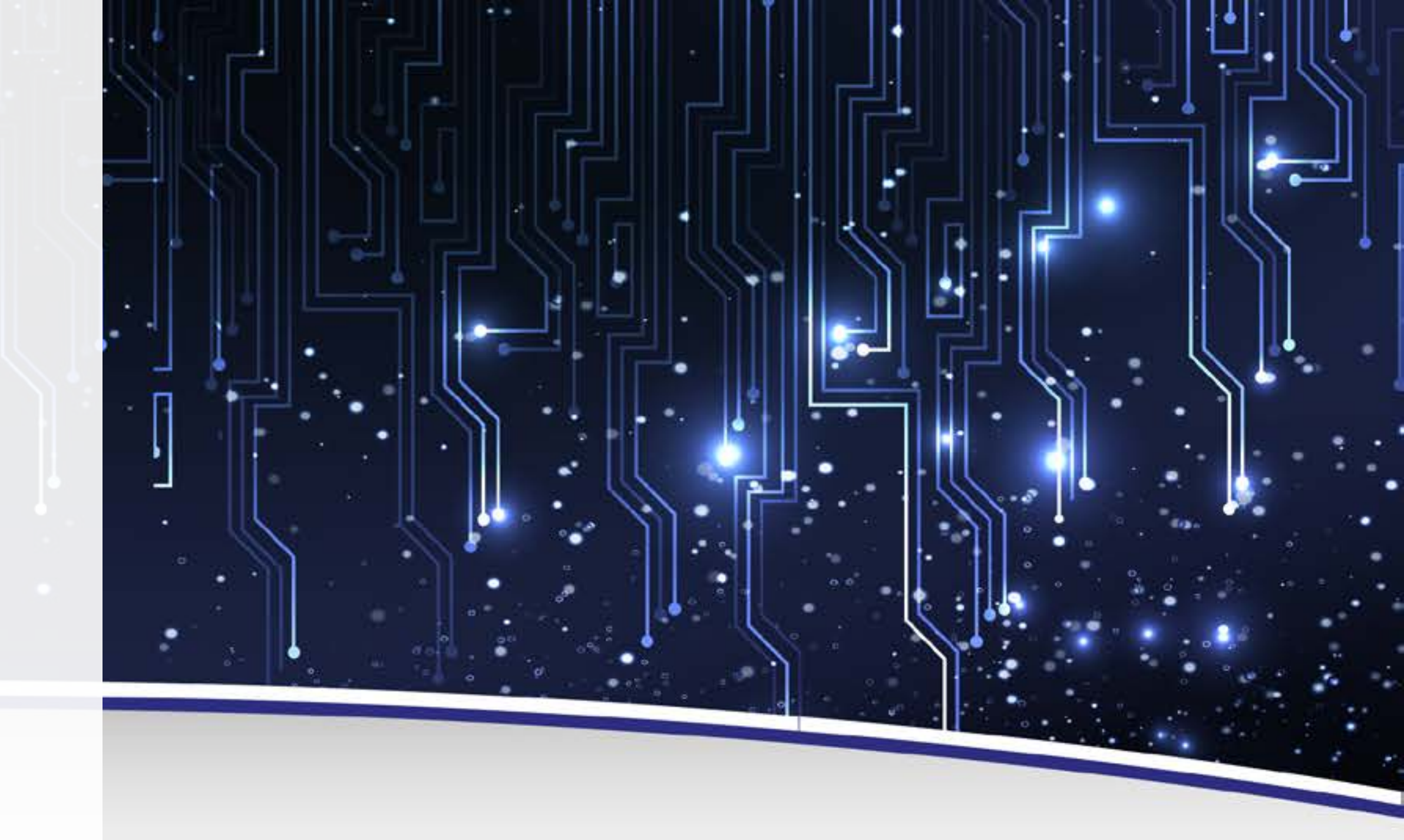

- A partir dos comandos simples, era possível criar figuras complexas
- Recebeu melhorias: uso de diversas cores, espessura da caneta
- Tida por especialistas de todo o mundo como o melhor e mais

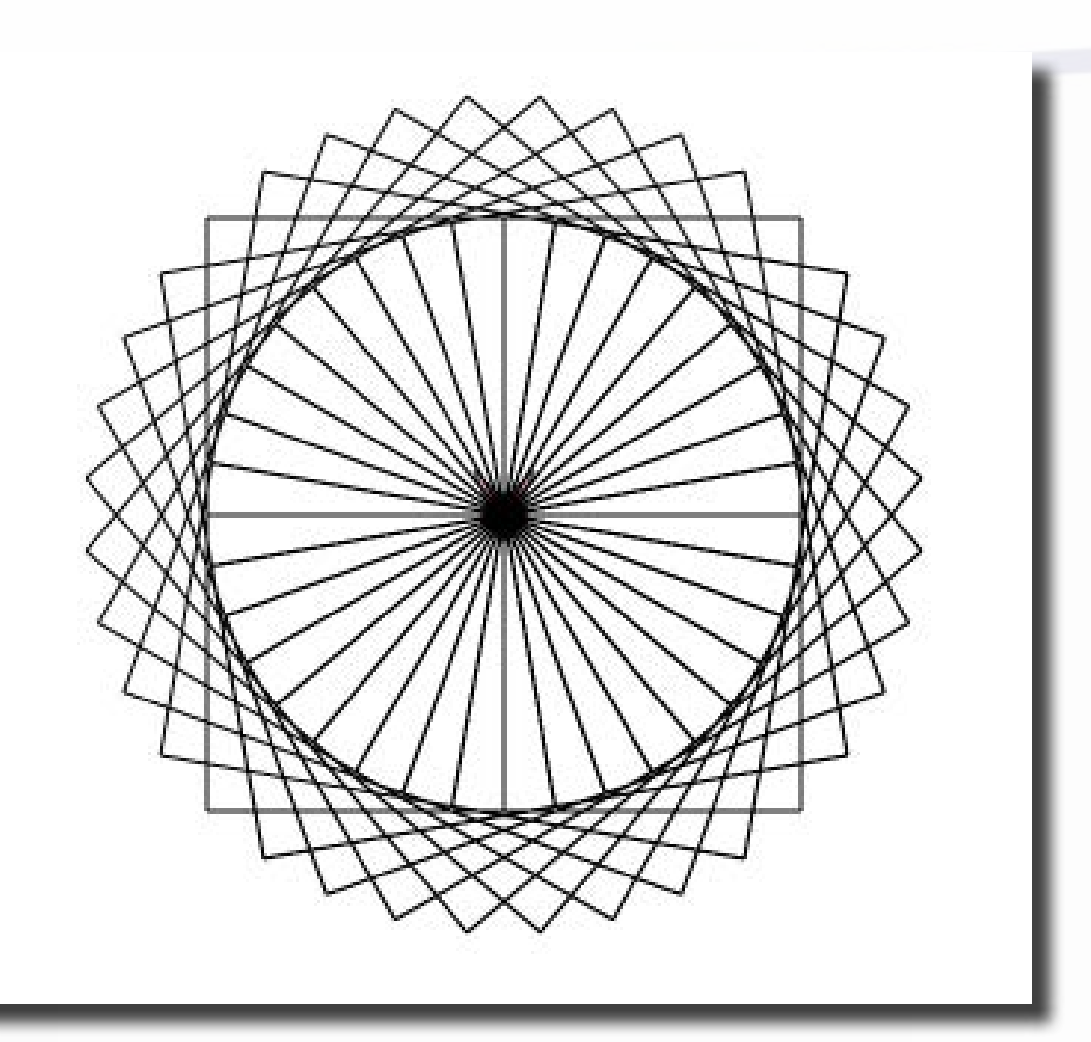

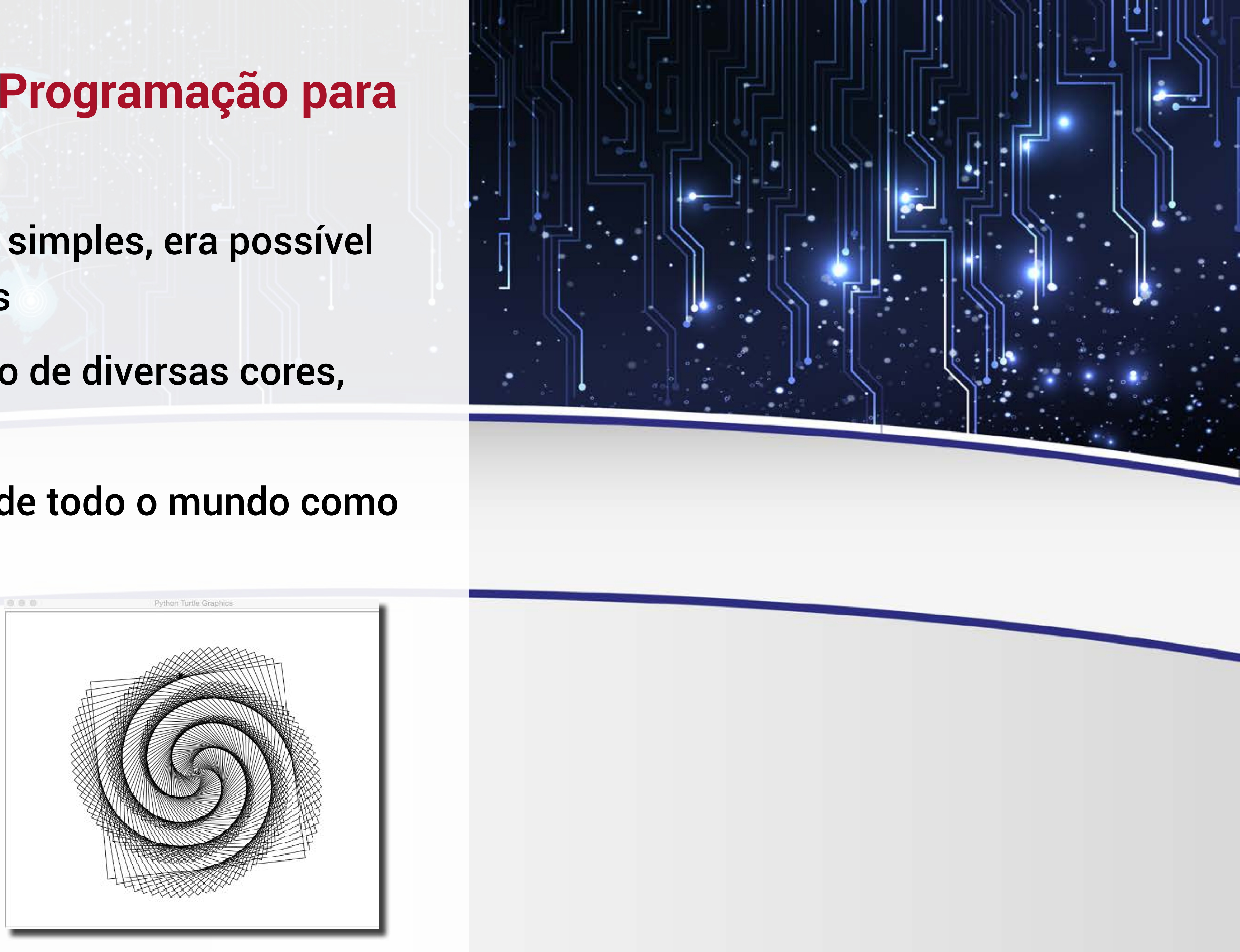

As principais características da linguagem LOGO são:

Amigabilidade

٠.

....

•

- Modularidade
- Interatividade
- Flexibilidade
- Capacidade

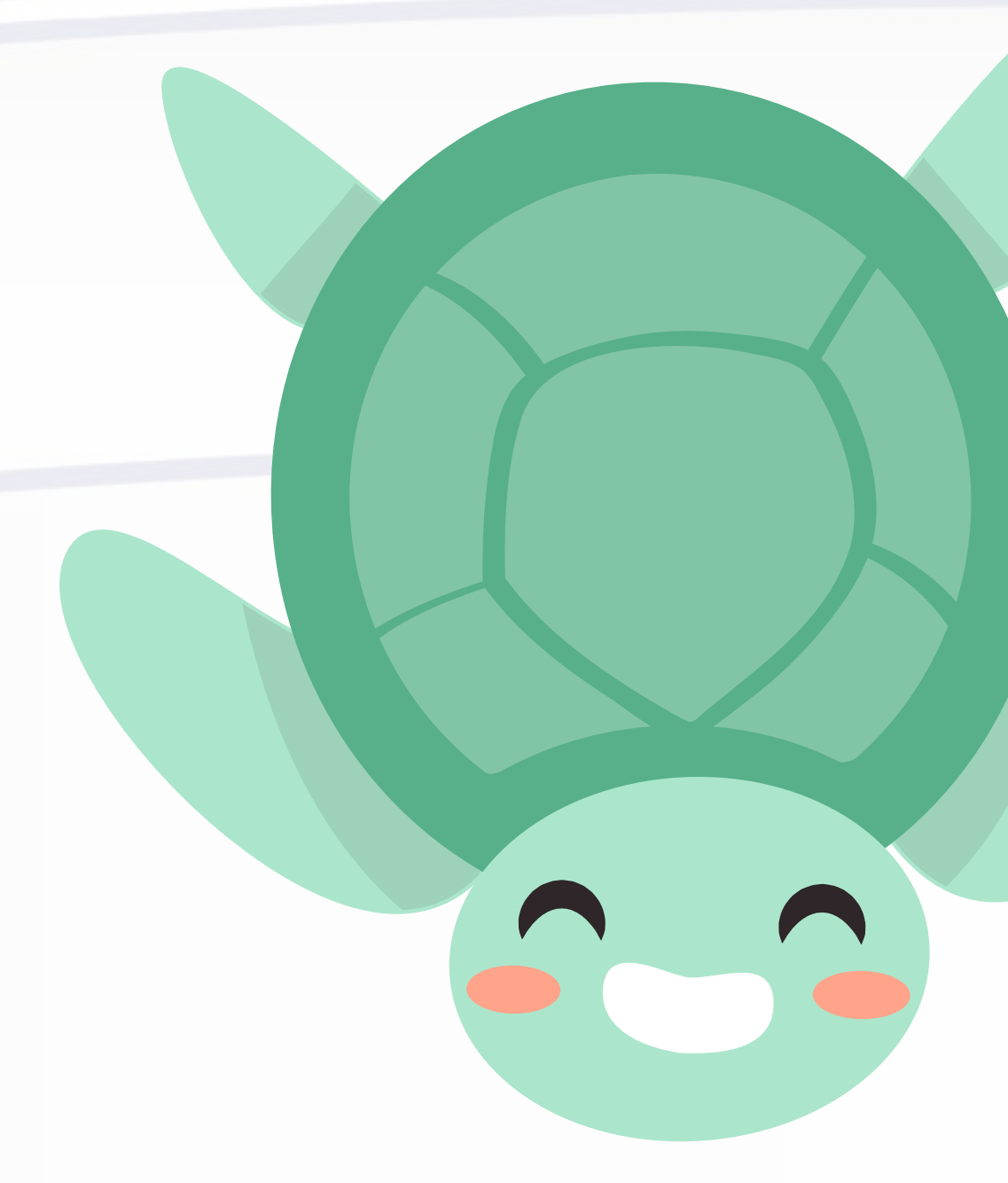

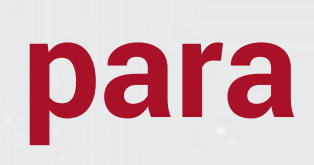

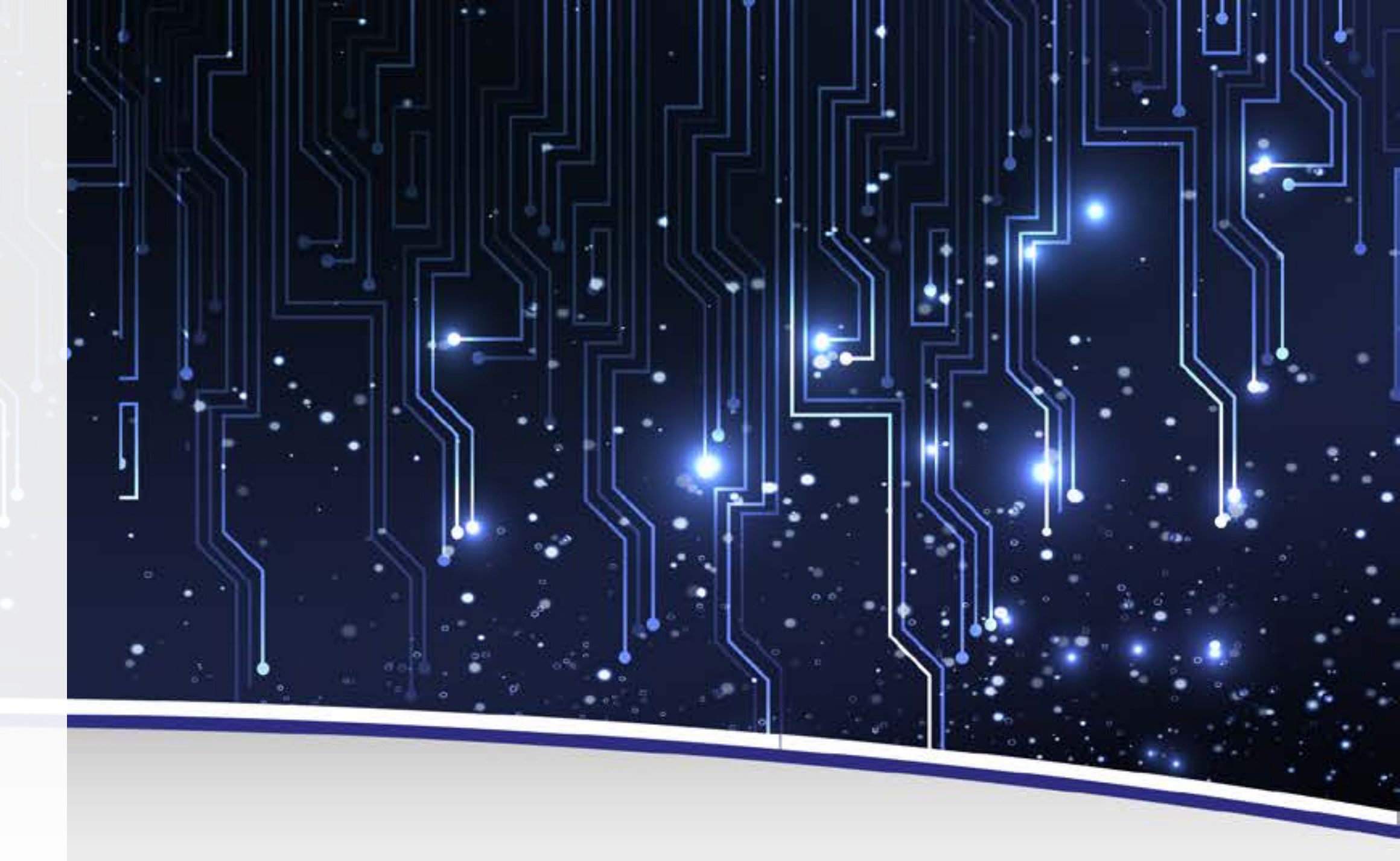

### AULA

- Amigabilidade: comandos são simples e fáceis de entender
- Modularidade: você pode criar seus próprios comandos. Por exemplo, poderíamos fazer um módulo chamado "quadrado" a partir da sequência de comandos que desenham um quadrado
- Interatividade: o aluno constrói os comandos e logo em seguida executa, já podendo ver o resultado na tela
- Flexibilidade: pode ser usada com crianças e também com adultos na universidade
- Capacidade: Possui ferramentas necessárias para criar programas complexos, a exemplo de fractais

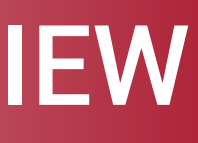

## **Crianças e Computadores**

۰.

- A partir deste pontapé, muitas iniciativas para aproximar as crianças dos computadores foram criadas
- Muita ênfase no mercado de jogos
- Introdução de Robótica Educacional nas escolas
- Década de 90: pouca ênfase no ensino de programação para crianças no geral

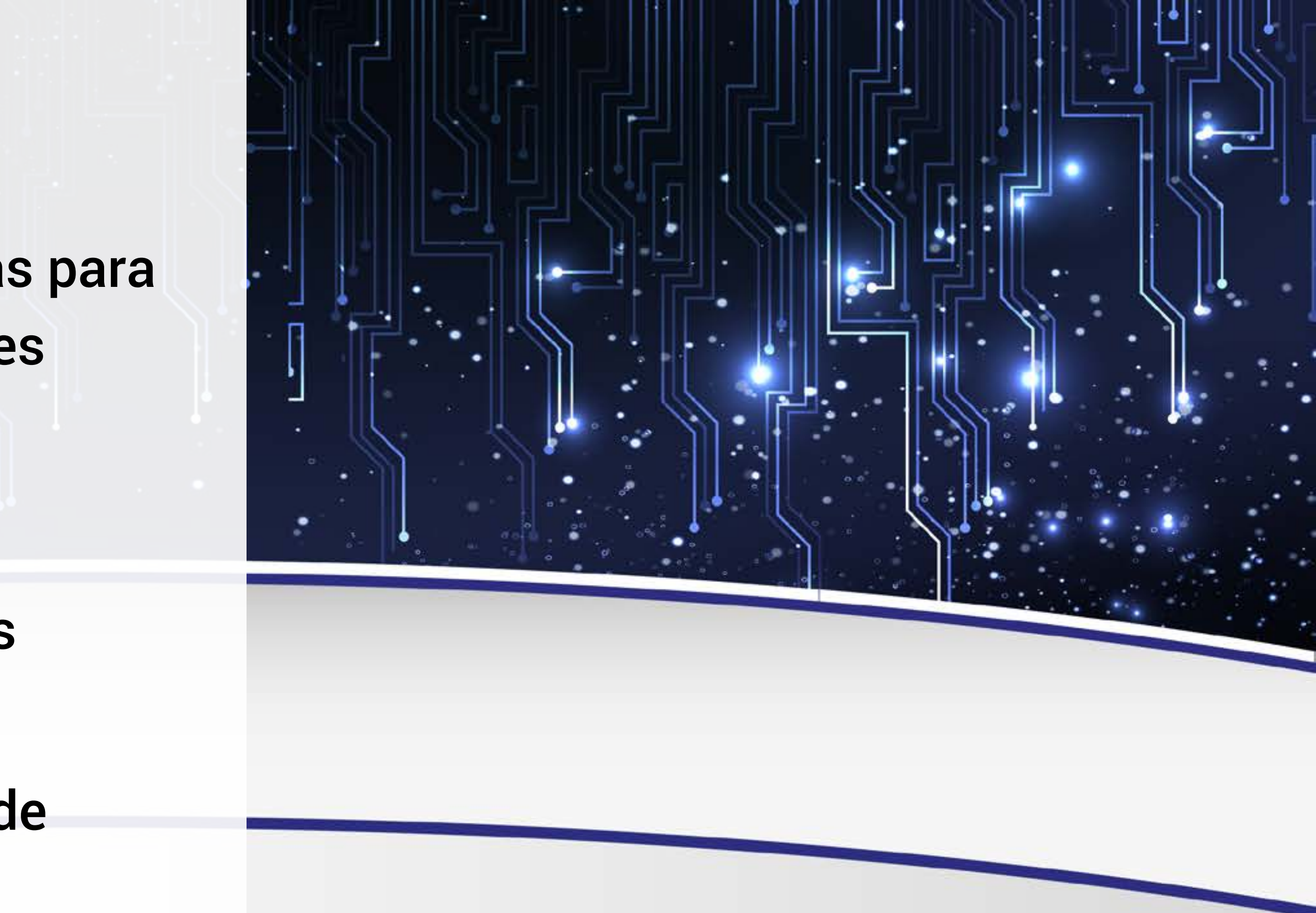

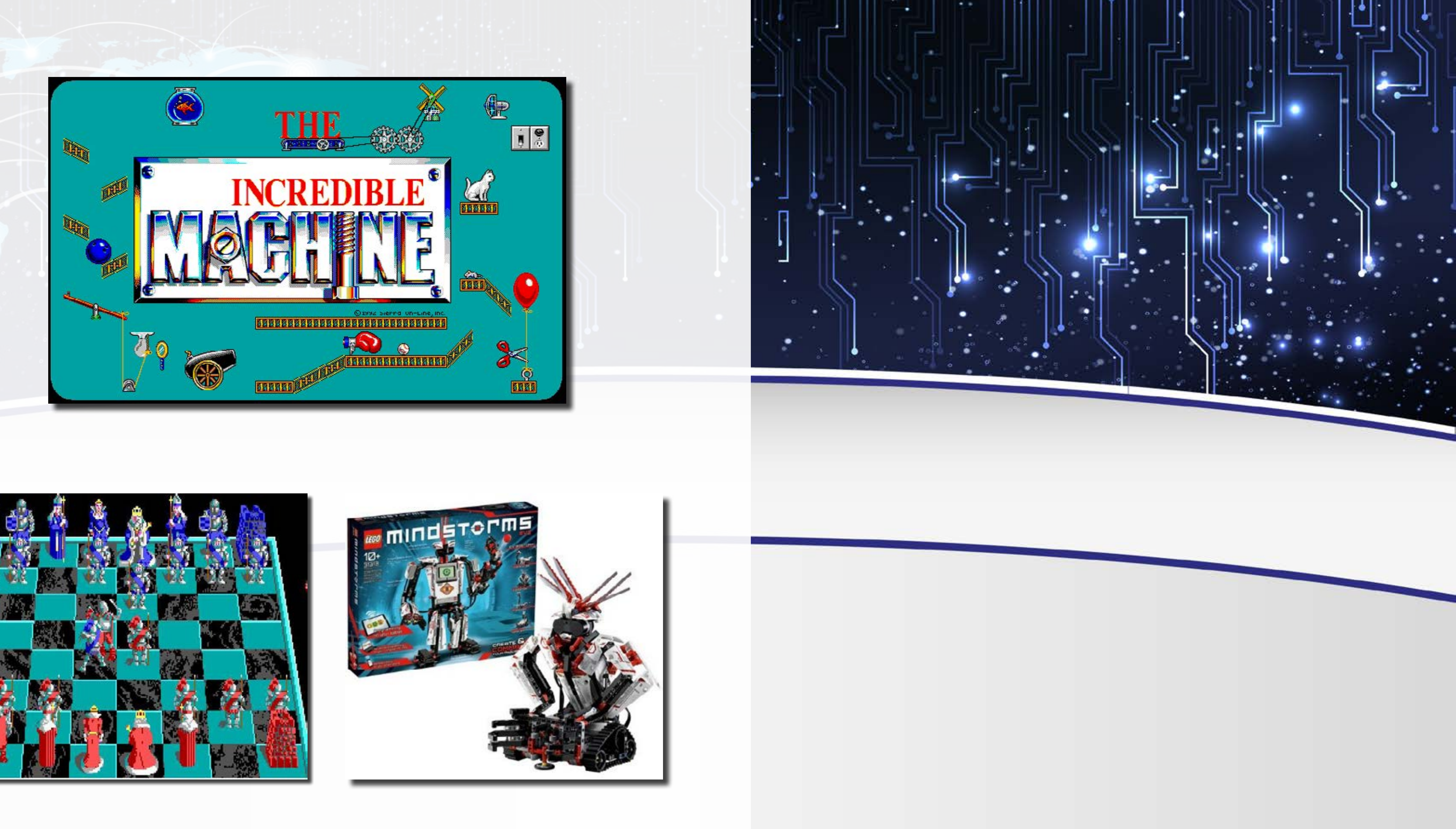

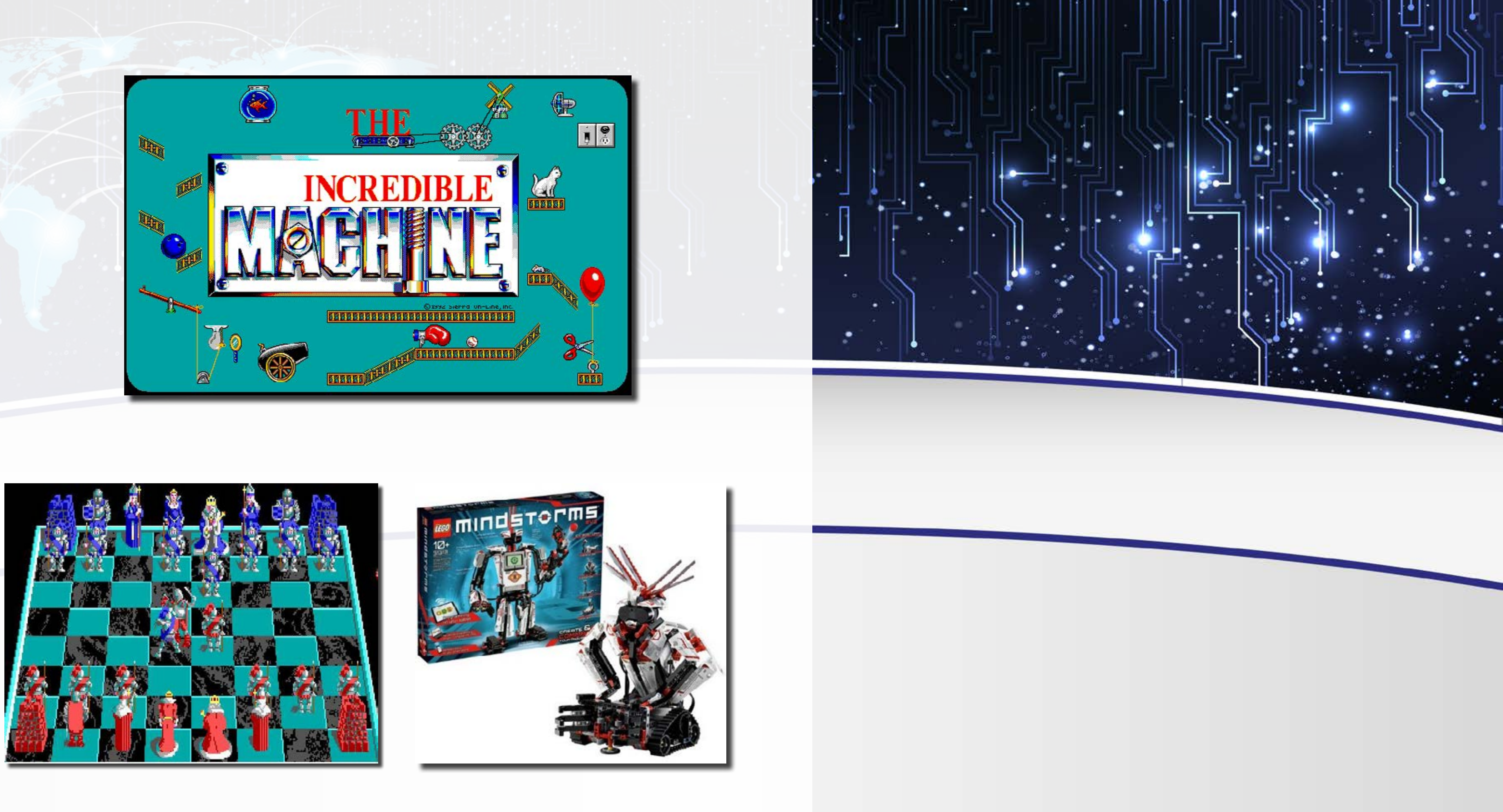

۰.

...

•

- Mercado de jogos fazia com que as crianças passassem mais tempo no computador
- Jogos educacionais e que estimulavam o raciocínio: Xadrez, The Incredible Machine, Carmen Sandiego
- Outros jogos eram apenas lúdicos
- Lego introduziu uma metodologia de ensino de Robótica Educacional, que envolve material didático e kits de robótica, mas ainda é muito cara e pouco abrangente nos dias atuais
- Kits de Robótica Educacional da Lego fomentam competições de Robótica no mundo inteiro
- Na prática, poucos progressos para estimular as crianças a programarem e criarem conteúdos

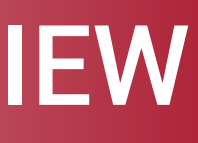

## Vamos pensar um pouco:

.

"Por que é importante ensinar crianças a programar?"

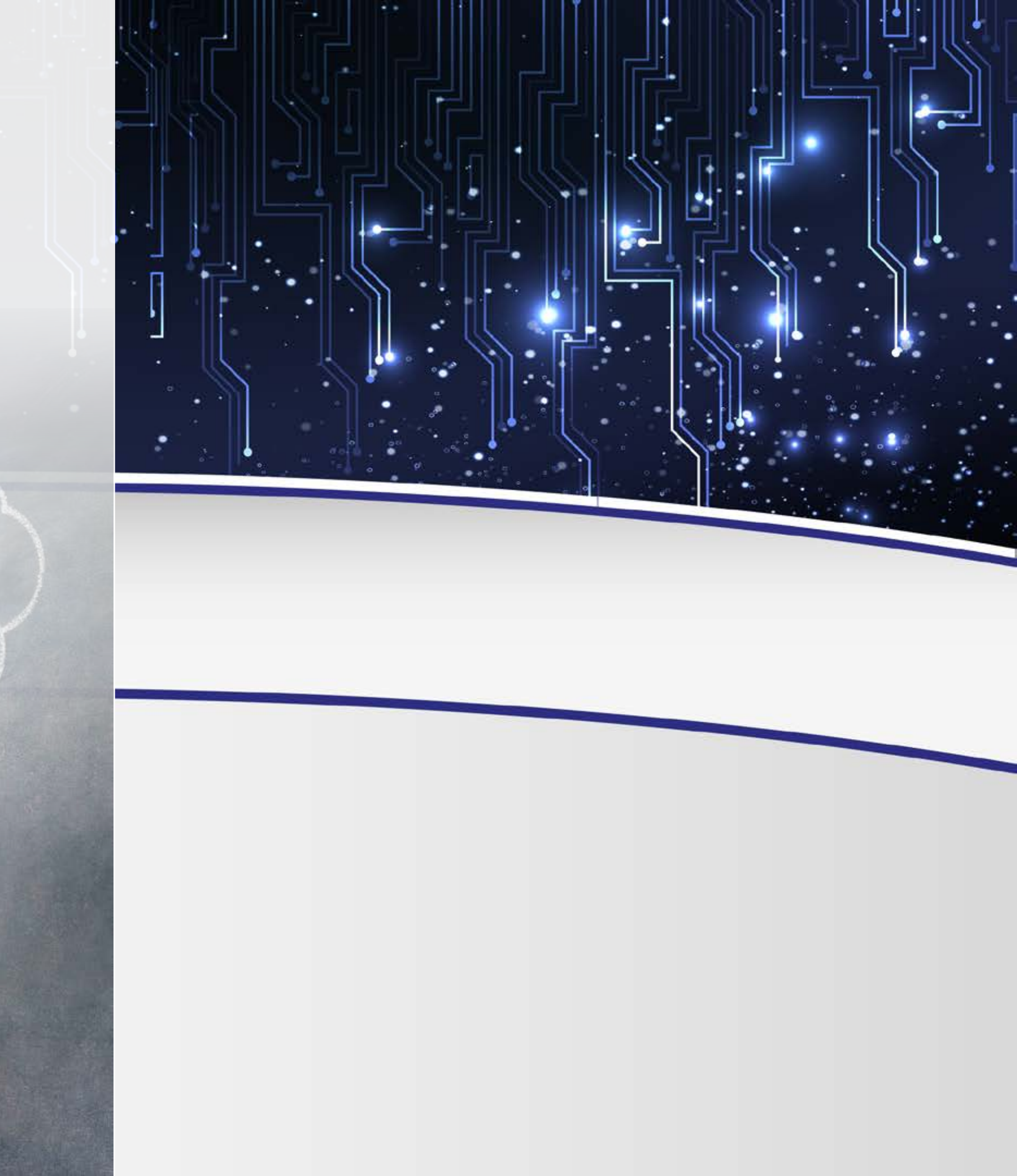
### AULA

- Programar significar usar a linguagem de programação para dizer ao computador o que deve ser feito
- E estimular as crianças a programarem
- Não é um conteúdo exigido no ENEM
- Poucas pessoas seguem carreira na área de Ciências Exatas
- Nós não aprendemos a programar quando crianças e estamos bem hoje

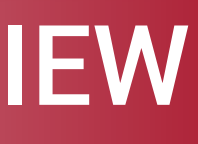

•

..

- A escola prepara para a vida!
- Cada vez mais interagimos com dispositivos computacionais
- A maior fonte de informação hoje é a internet
- Programar ensina a pensar (Steve Jobs)
- Eles são nativos digitais

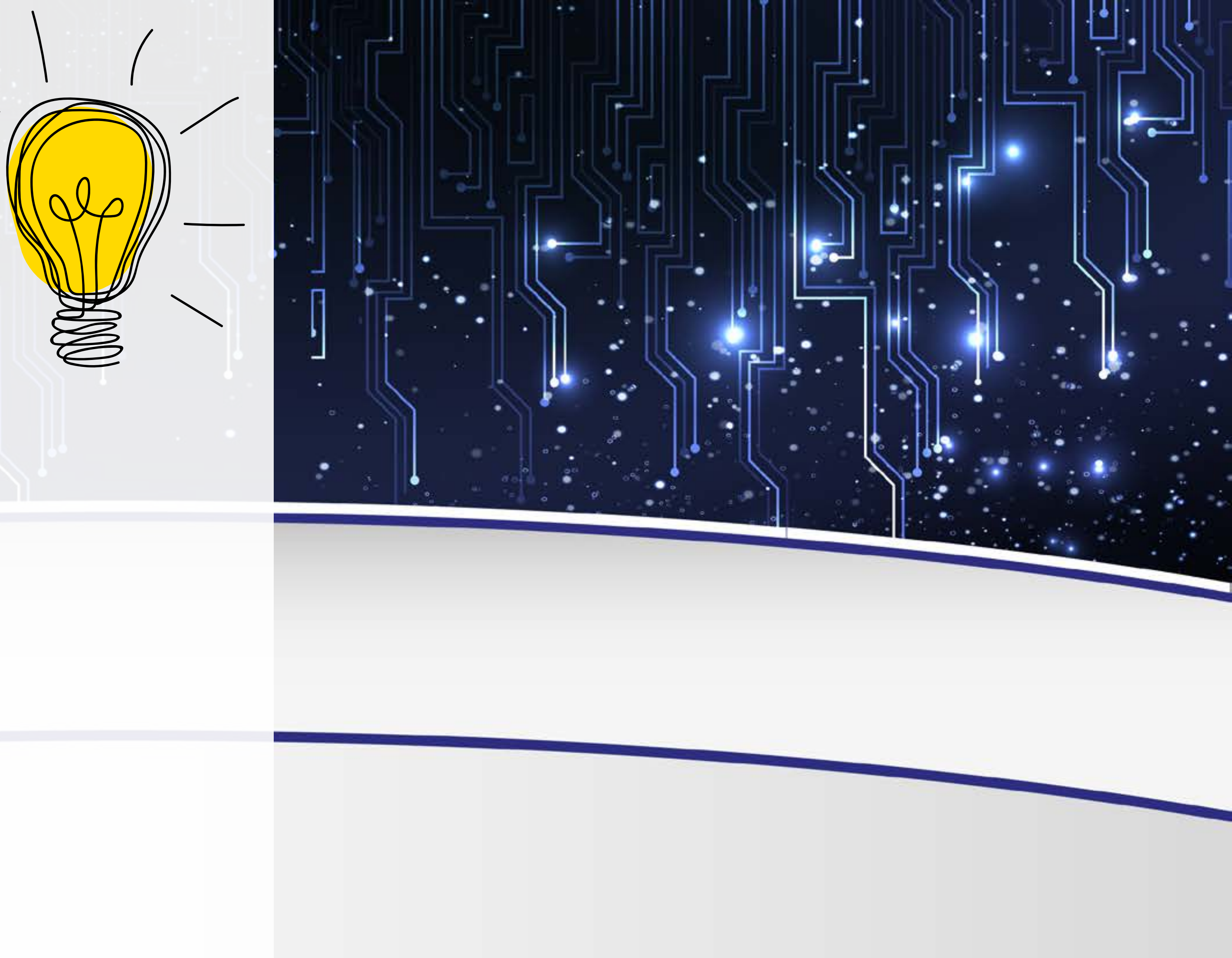

- Em termos acadêmicos:
- Matemática:

• •

...

.

- Facilita a visualização de conceitos abstratos
- Aplicação de conceitos na vida prática
- Torna a matemática divertida

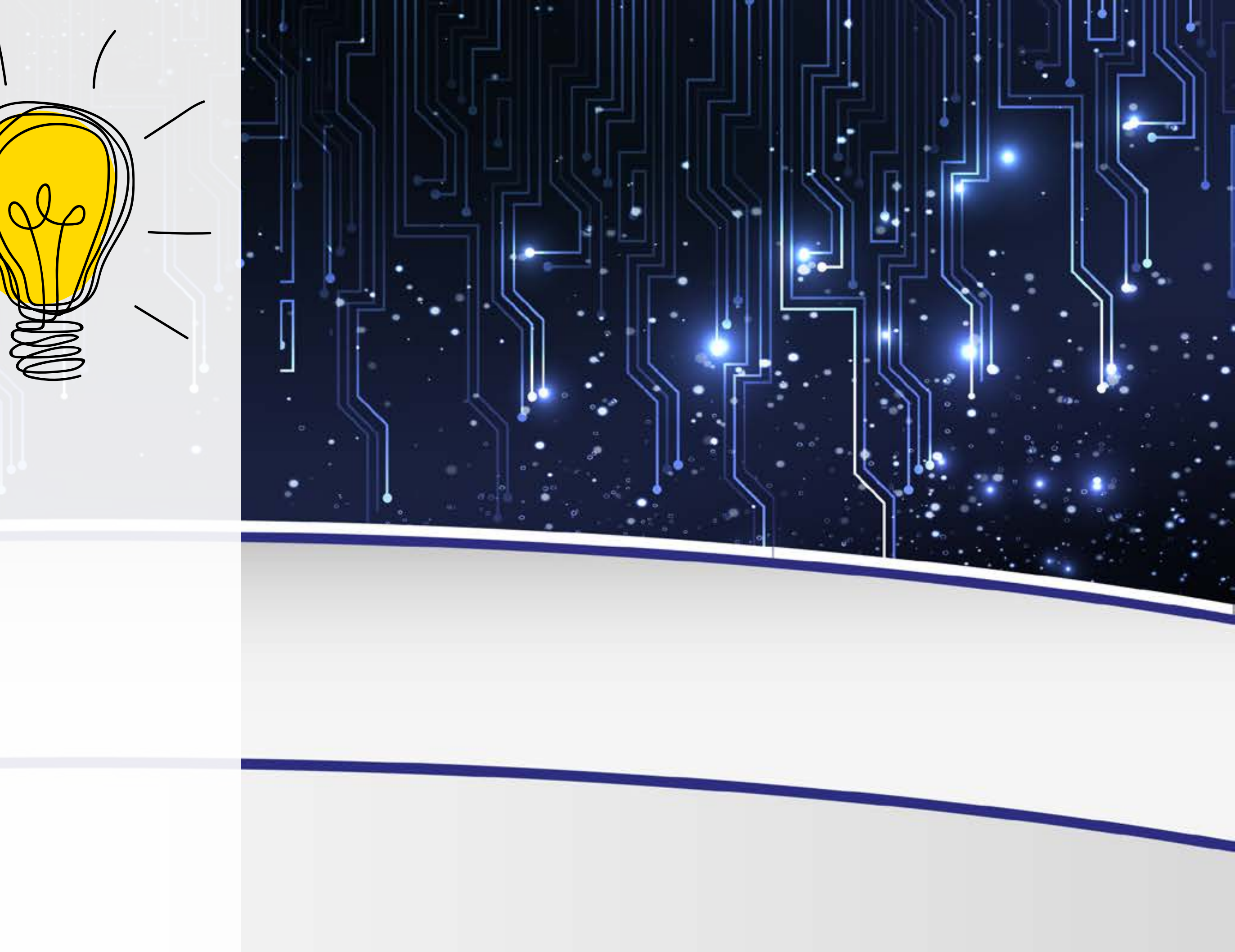

| ΔII | ΙΔ |
|-----|----|
| ΠU  | LA |

- Conceitos como ângulos, distância, funções, etc.
- O aluno está vendo ali na prática e utilizando o conceito
- Pode corrigir suas impressões e ir aprendendo, construindo noções mais sólidas

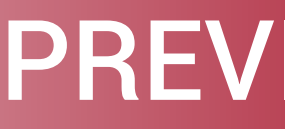

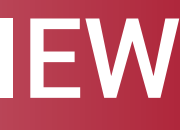

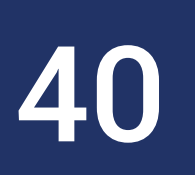

- Em termos acadêmicos:
- Matemática
- Escrita:

۰.

..

- Aprende sobre ser conciso e a planejar a escrita
- Confiança:
  - Ganham confiança à medida que resolvem os problemas propostos

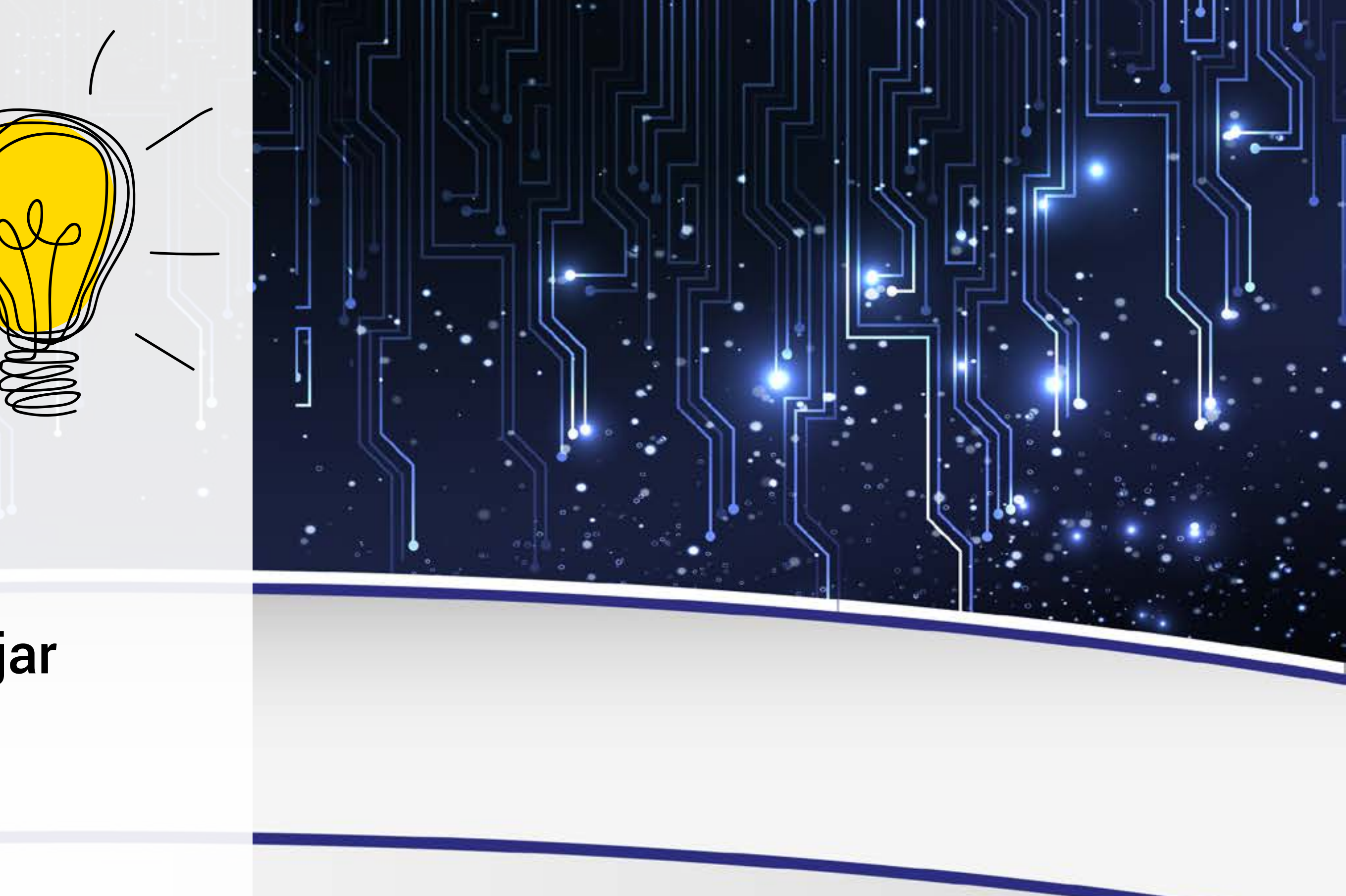

| A | U | LA |
|---|---|----|
|   |   |    |

- está sendo escrita
- Trabalha a precisão no que precisa ser comunicado, afinal o

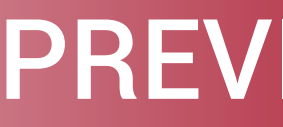

### • Programação não pode ter ambiguidades, ajuda a elaborar o que

# computador irá fazer exatamente aquilo para o qual foi programado

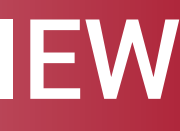

- Outras habilidades
- Foco e organização
- Resiliência

۰.

..

•

Comunicação

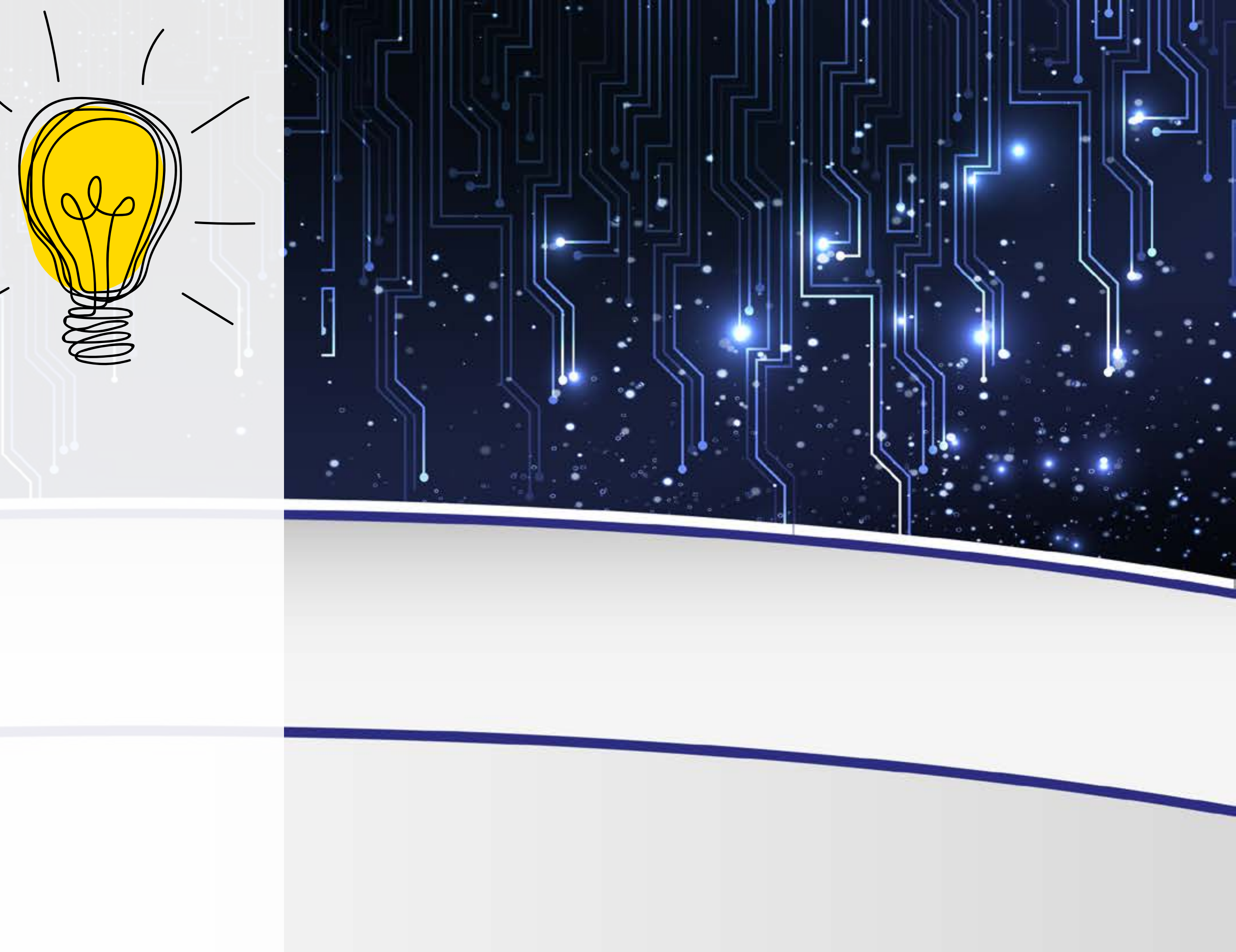

- À medida que o programa torna-se mais complexo, precisam se concentrar e organizar o que vai sendo produzido
- Programa macarrônico ou gelatinoso
- Resiliência tem a ver com persistir quando as coisas não vão bem: ter tolerância à frustração
- O código nem sempre vai funcionar, o aluno vai precisar perseverar para fazer dar certo!
- Considera o fortalecimento da comunicação verbal, pois vai precisar expressar ideias, dúvidas, e também a comunicação escrita

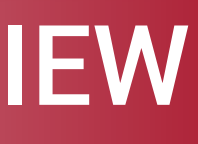

- Pensando no amanhã:
- Empoderamento
- Preparação para futuras carreiras
- Estímulo à criatividade
- Liberdade

۰.

..

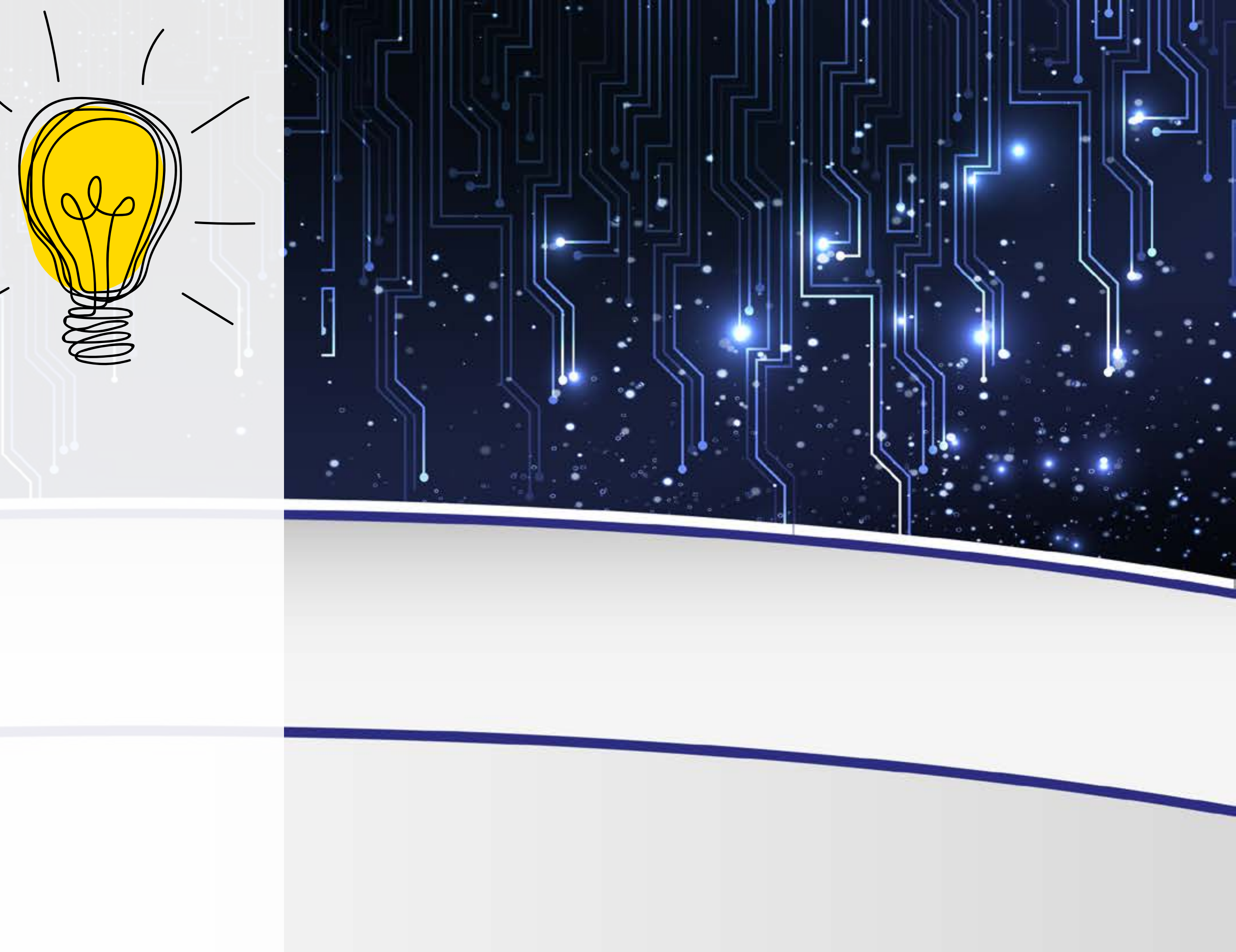

- As crianças se sentem capazes
- Muitas manifestações de tolerância e apoio entre eles
- programar desde cedo
- Quem tem mais afinidade com matemática, mais ênfase neste aspecto
- E se gostar de geografia? Pode criar uma animação, um jogo
- Se gosta de carros, faz algo com carros
- Se gosta de borboletas, faz algo com borboletas

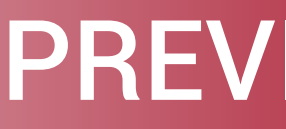

# • Quem prosseguir nessa área, terá vantagens em ter aprendido a

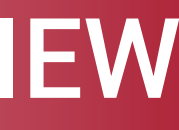

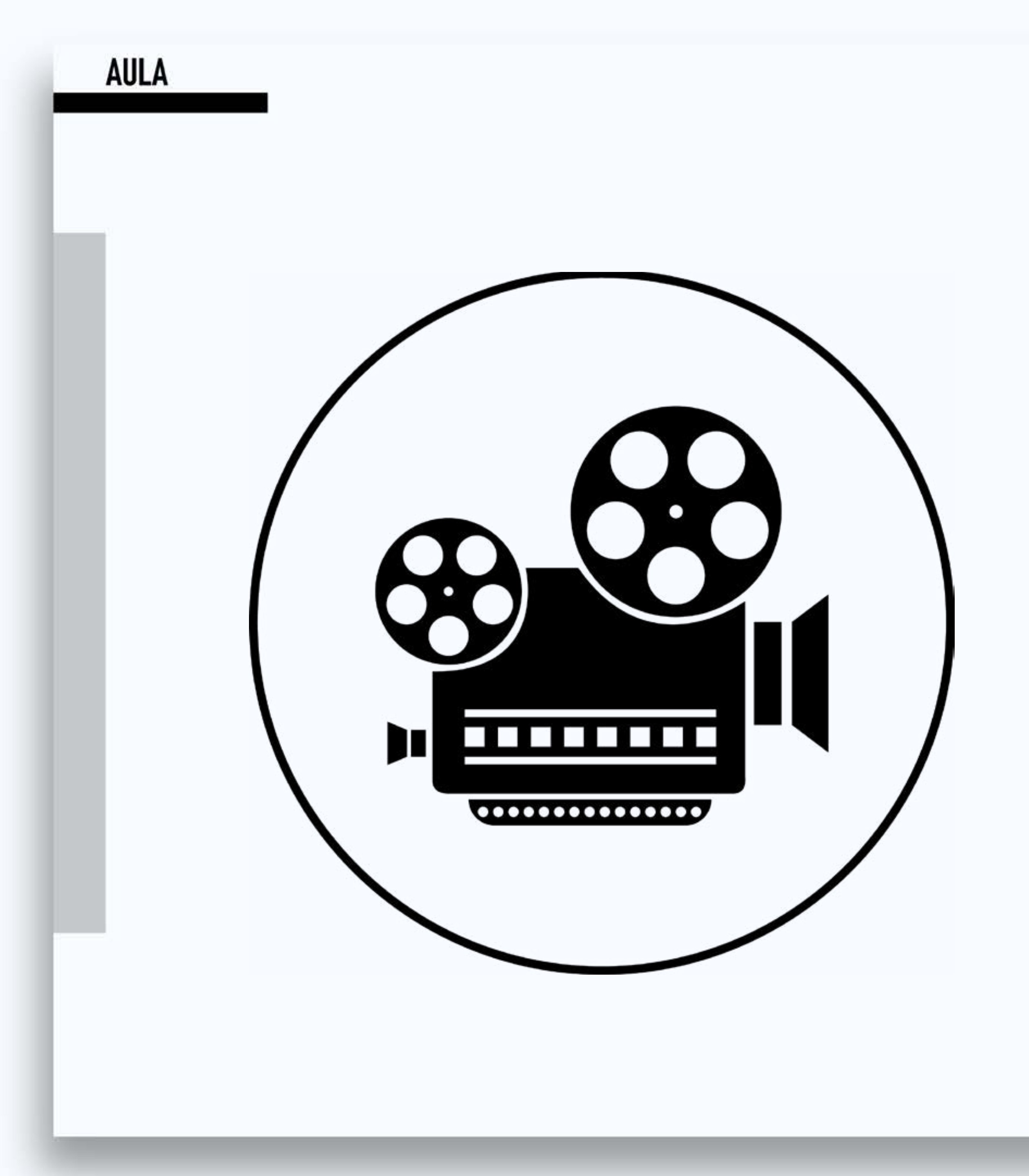

### **Code Stars**

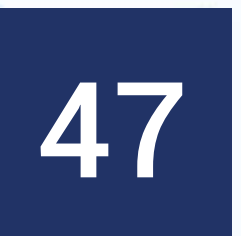

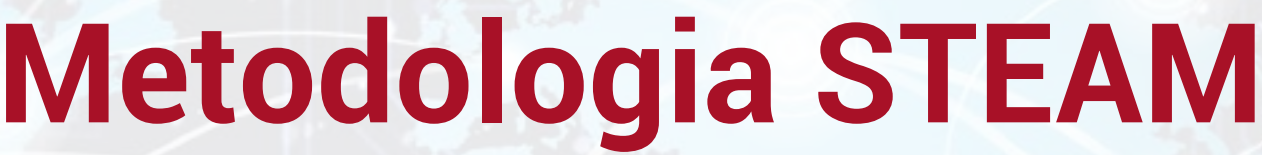

.

..

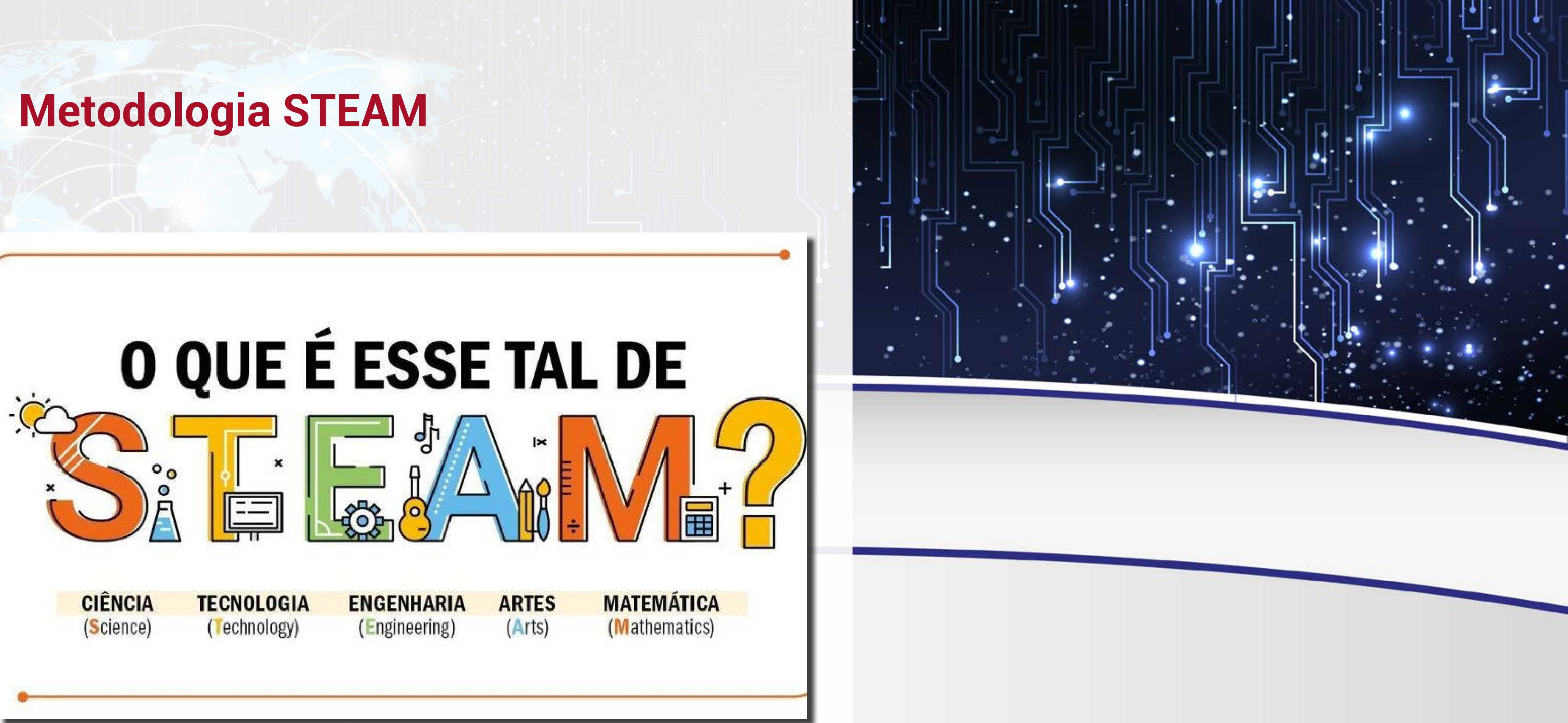

# • Explicar os elementos da sigla, oriundos da língua inglesa • É uma metodologia para preparar alunos e cidadãos do futuro

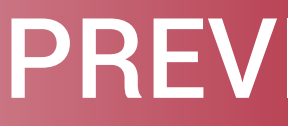

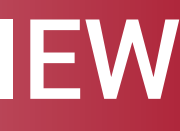

### Metodologia STEAM

- Abordagem educacional
- Pode ser aplicada em diversos níveis escolares
- Baseada em projetos

.

- Formar pessoas com diversos conhecimentos e valores
- Ajuda a interpretar melhor o mundo

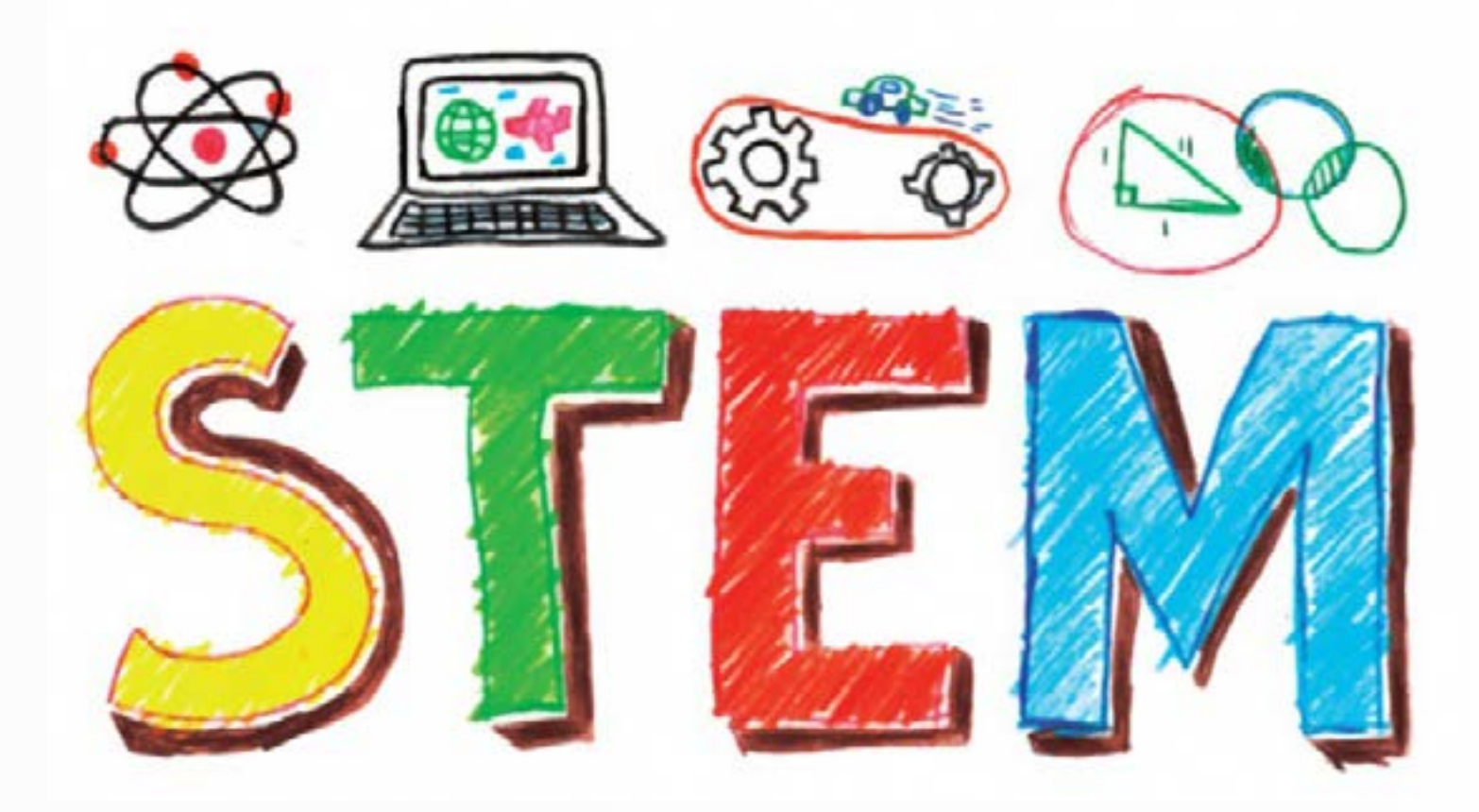

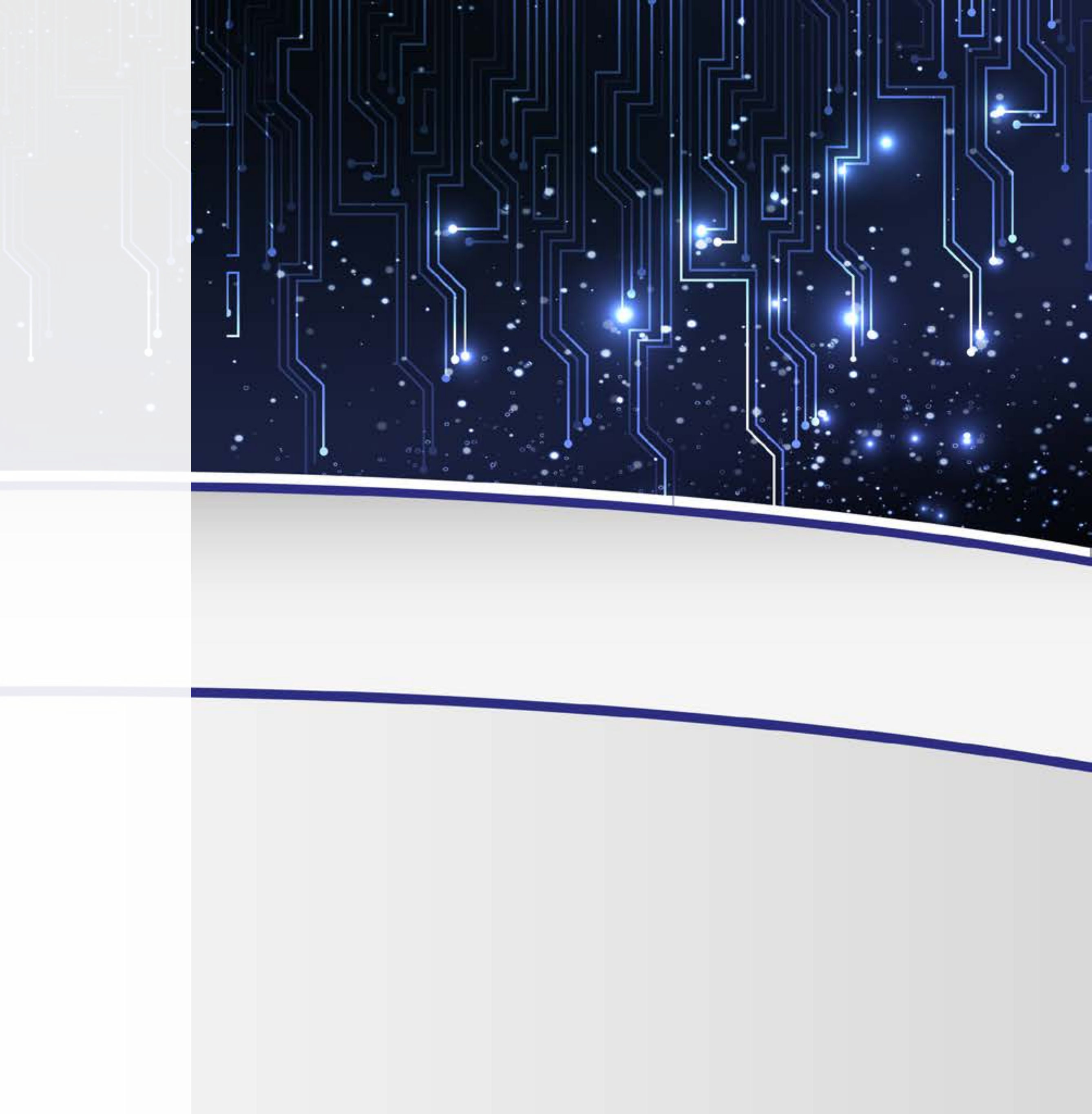

### AULA

- distintos
- sustentabilidade, dentre outros.

### • Os conhecimentos não precisam mais ficar em compartimentos

 Os grandes problemas do mundo hoje em dia dificilmente dizem respeito a uma só área. Exemplo: a barragem de Brumadinho é apenas uma questão da Engenharia? Envolve economia, pois trata do dinheiro da cidade, meio ambiente, como pensar em

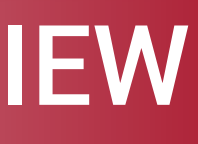

### Metodologia STEAM

- Projetos mão na massa para praticar algum conceito visto em sala
- Utilize problemas reais
- Integre e aplique os diferentes assuntos
- Encoraje o questionamento e a imaginação
- Investigar, Descobrir, Conectar, Criar e Refletir

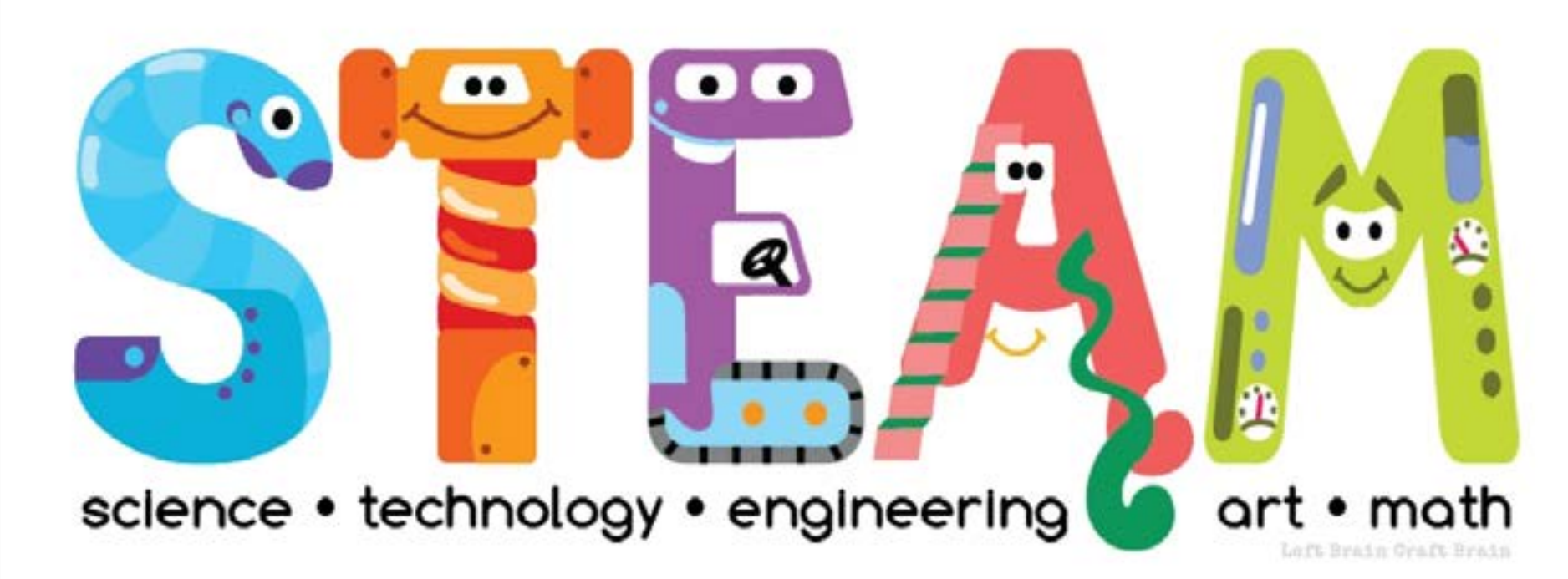

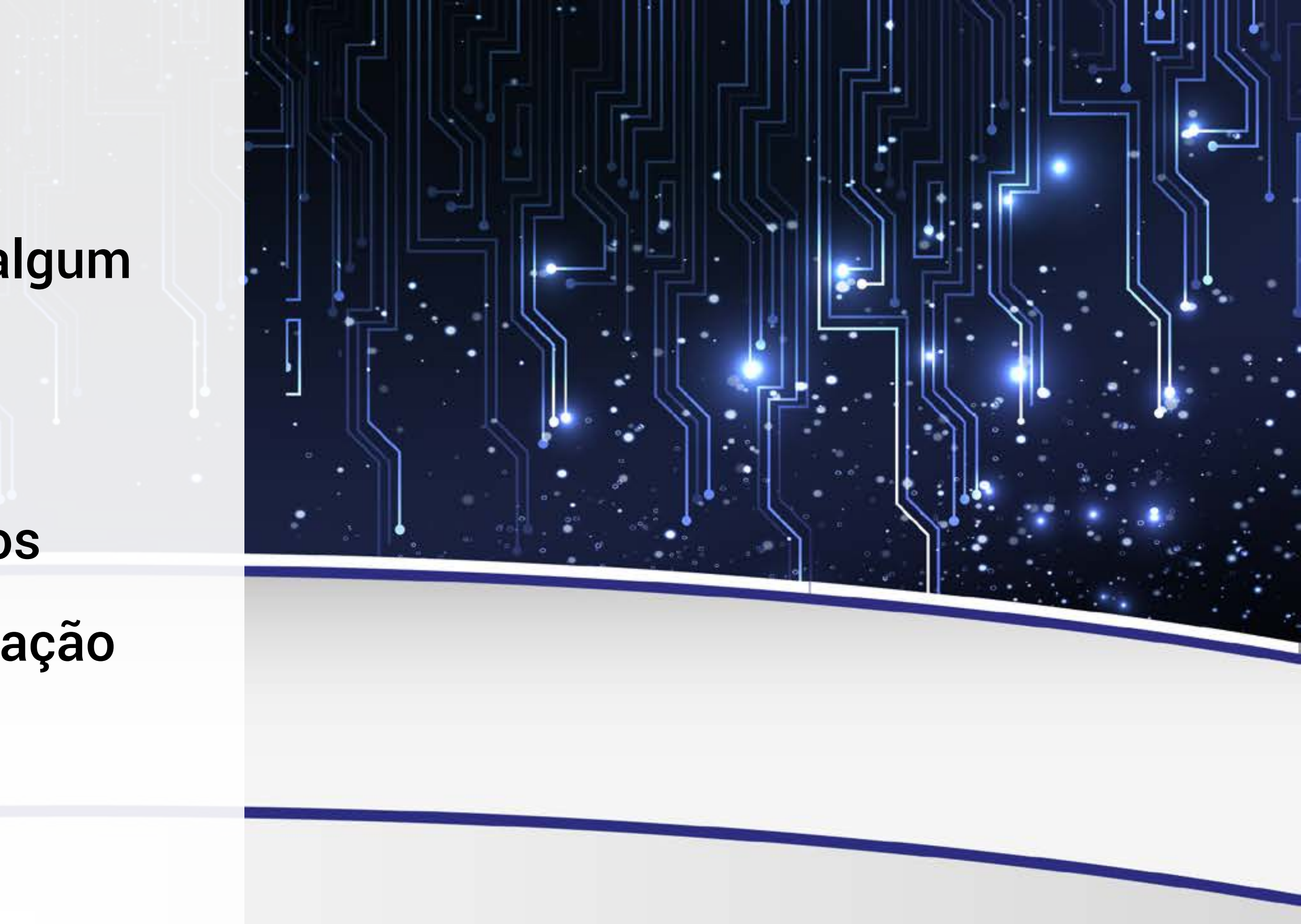

### AULA

- Quem não lembra de ter plantado um pezinho de feijão na escola?
- Por exemplo: o que aconteceria se cavássemos um buraco de um lado a outro da terra? (Ensino de Ciências)
- Como usar a programação (Tecnologia) para criar músicas (arte)?
- Estimular a curiosidade para verificar se as crianças realmente estão entendendo
- Como construir um filme com massinhas de modelar que mostre a tabuada da multiplicação por 3?

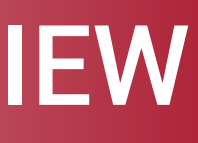

### Metodologia STEAM

Muitas ideias de projeto:

٠.

- Observar o crescimento de diferentes sementes
- Desafio do ovo de galinha
- Fabricar massa de modelar que muda de cor com o calor
- Fazer um carrinho robô controlado com programação

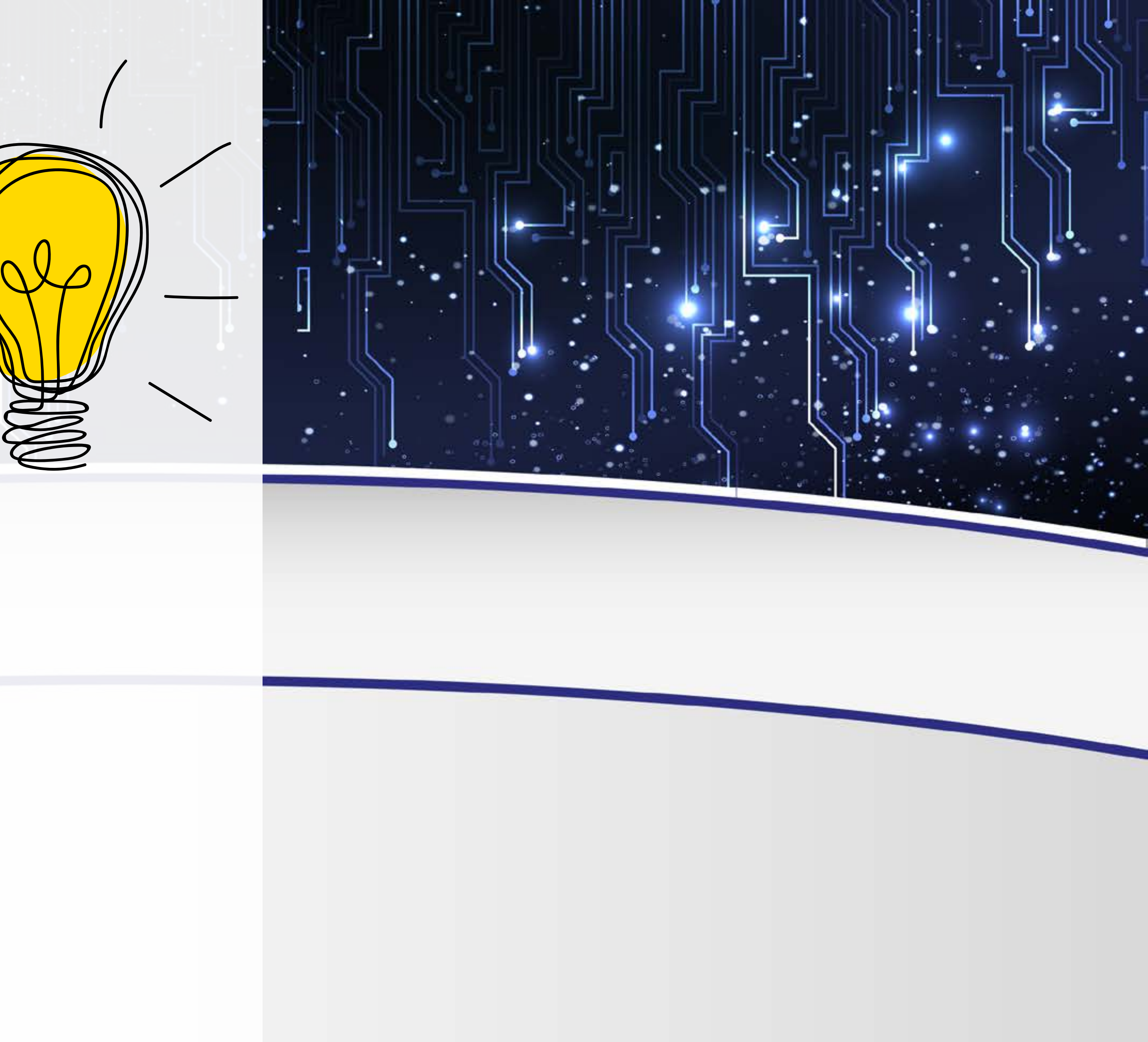

- Ovo: Consistem em criar um dispositivo que amorteça a queda de um ovo de galinha de determinada altura (altura, peso, velocidade, gravidade, força)
- Misturar ingredientes, ler quantidades, avaliar o resultado, entender o calor
- As ideias precisam ser compatíveis com o nível escolar da criança

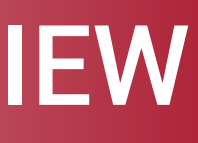

### Programação no STEAM

- O papel da programação no STEAM é essencial
- Permitirá a criação de animações que ilustrem as ideias do projeto
  - Controlar algum robô construído
- Exemplificar os conceitos matemáticos trabalhados
- Construir simulações

۰.

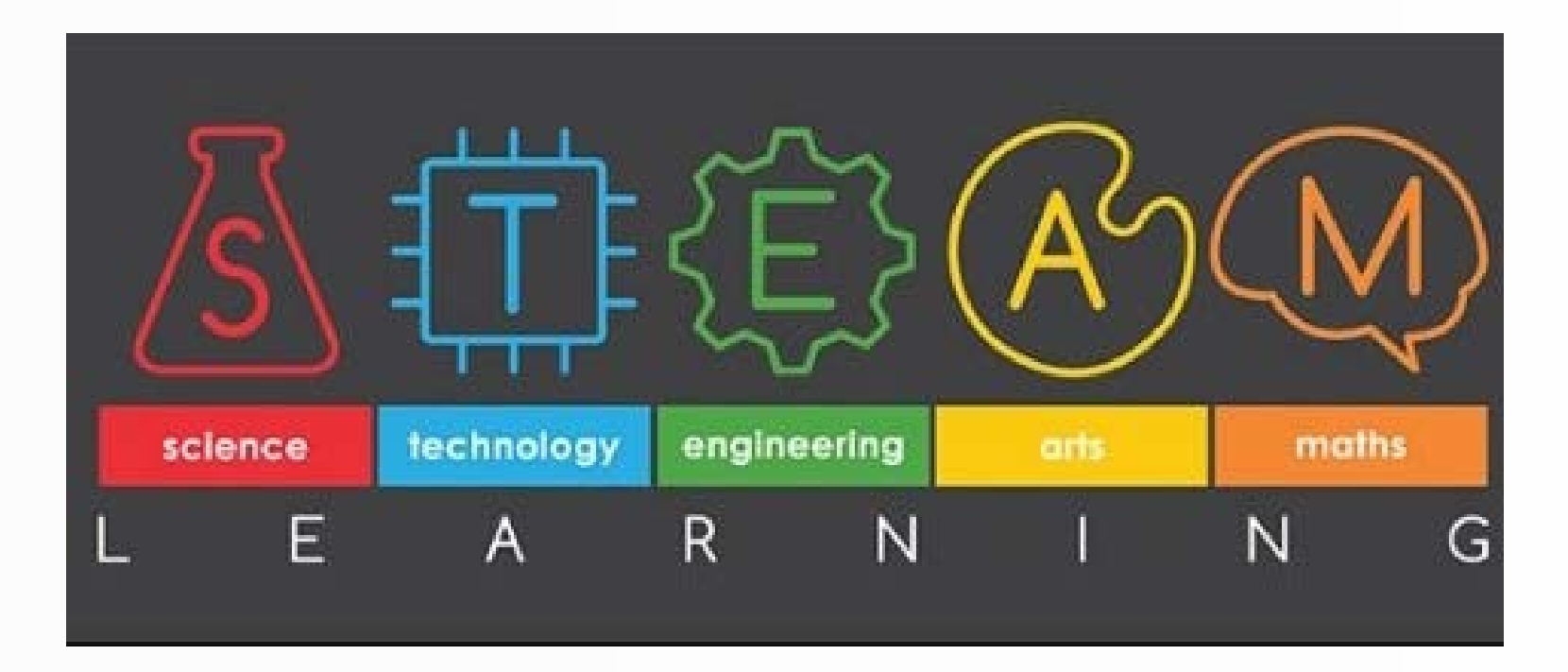

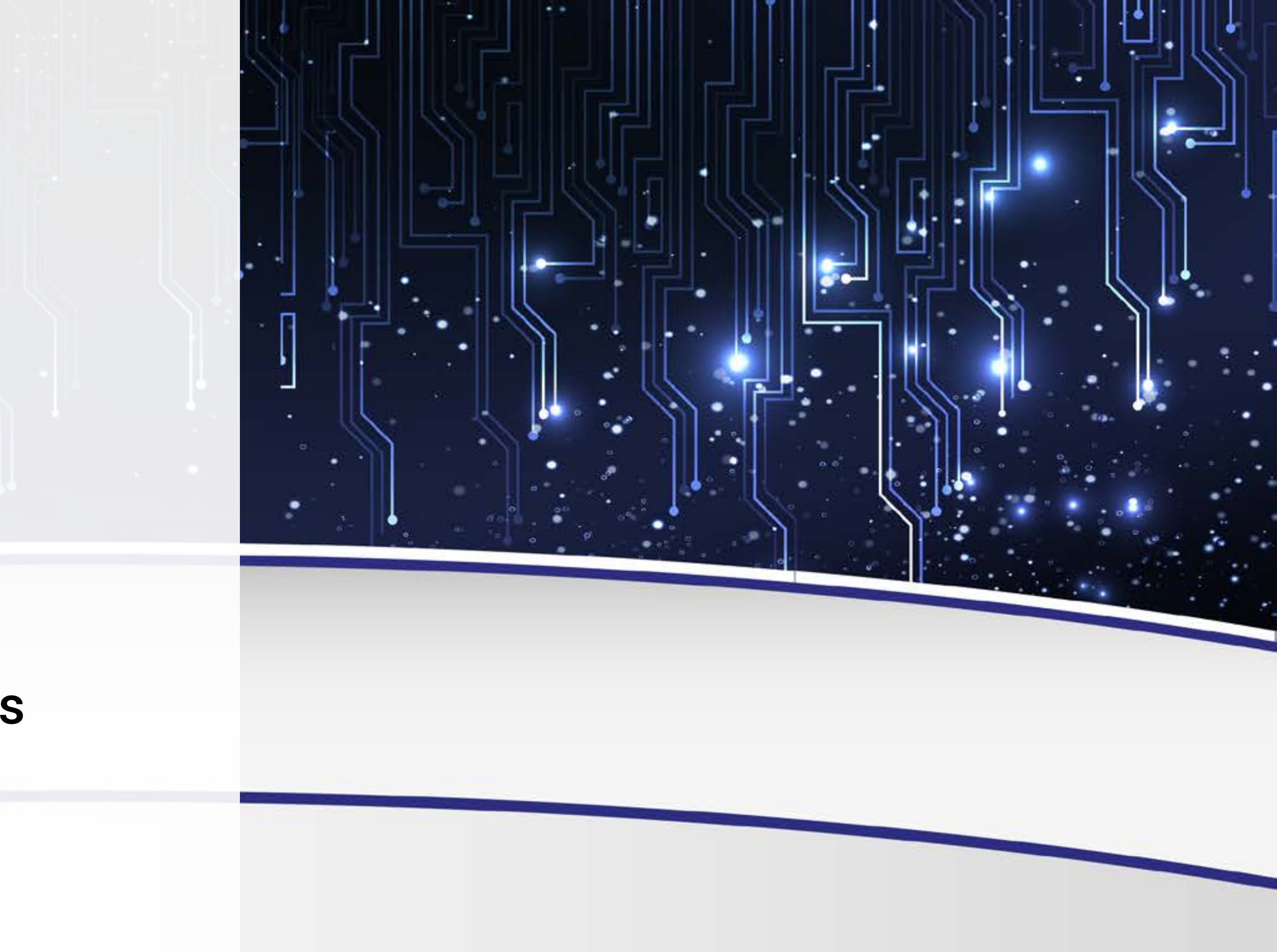

### AULA

- Tecnologia é um dos componentes do STEAM
- A programação aparece dentro desse T que é tecnologia
- Pode vir acompanhado de Robótica também
- Muitas vezes, construir ou comprar dispositivos pode ser caro ou inviável
- Com programação, os alunos podem transmitir suas ideias
- Robô: robô resgate ou robô seguidor de linha
- Conceitos matemáticos: figuras geométricas
- Simulações: relacionadas à velocidade, gravidade, lançamento de objetos

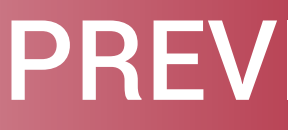

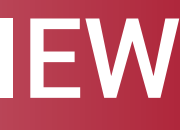

# Sintetizando o que vimos...

- Uma linguagem de programação é a maneira que utilizamos para programar um computador
- Programar um computador significa escrever as instruções do que ele deve executar
- LOGO foi a primeira linguagem de programação voltada para crianças
- Há diversos aspectos positivos em incluir programação na formação escolar
- A programação favorece o desenvolvimento de projetos STEAM

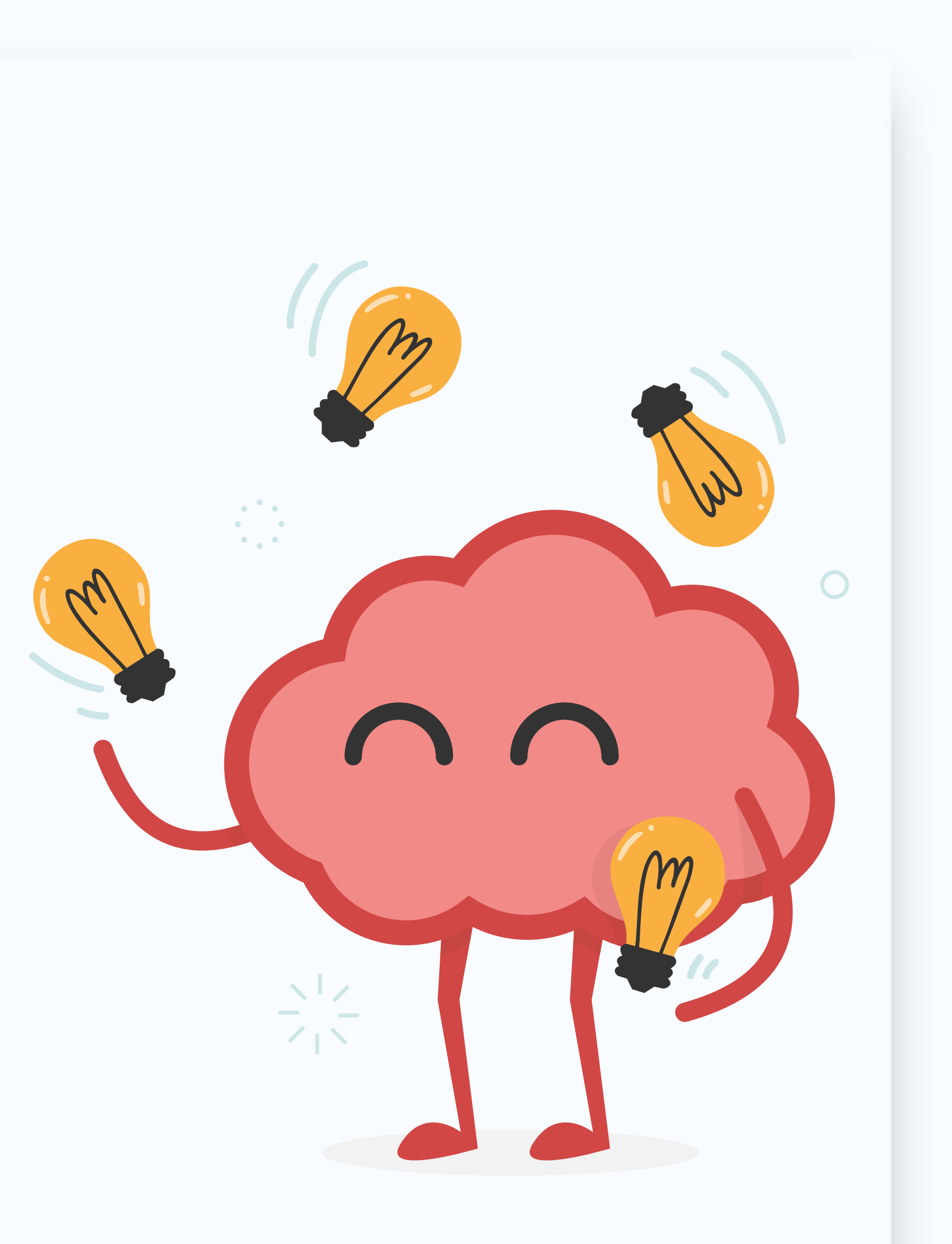

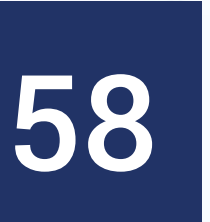

# **Reforçando Conceitos: Linguagem de** Programação

- Nossa linguagem é muito rica: significados, palavras, ambiguidades, intenções, etc.
- Seria muito difícil construir uma máquina (computador) que capturasse todas essas sutilezas da comunicação
- Computadores não entendem a nossa linguagem
- Precisamos das linguagens de programação para dizer ao computador o que deve ser feito

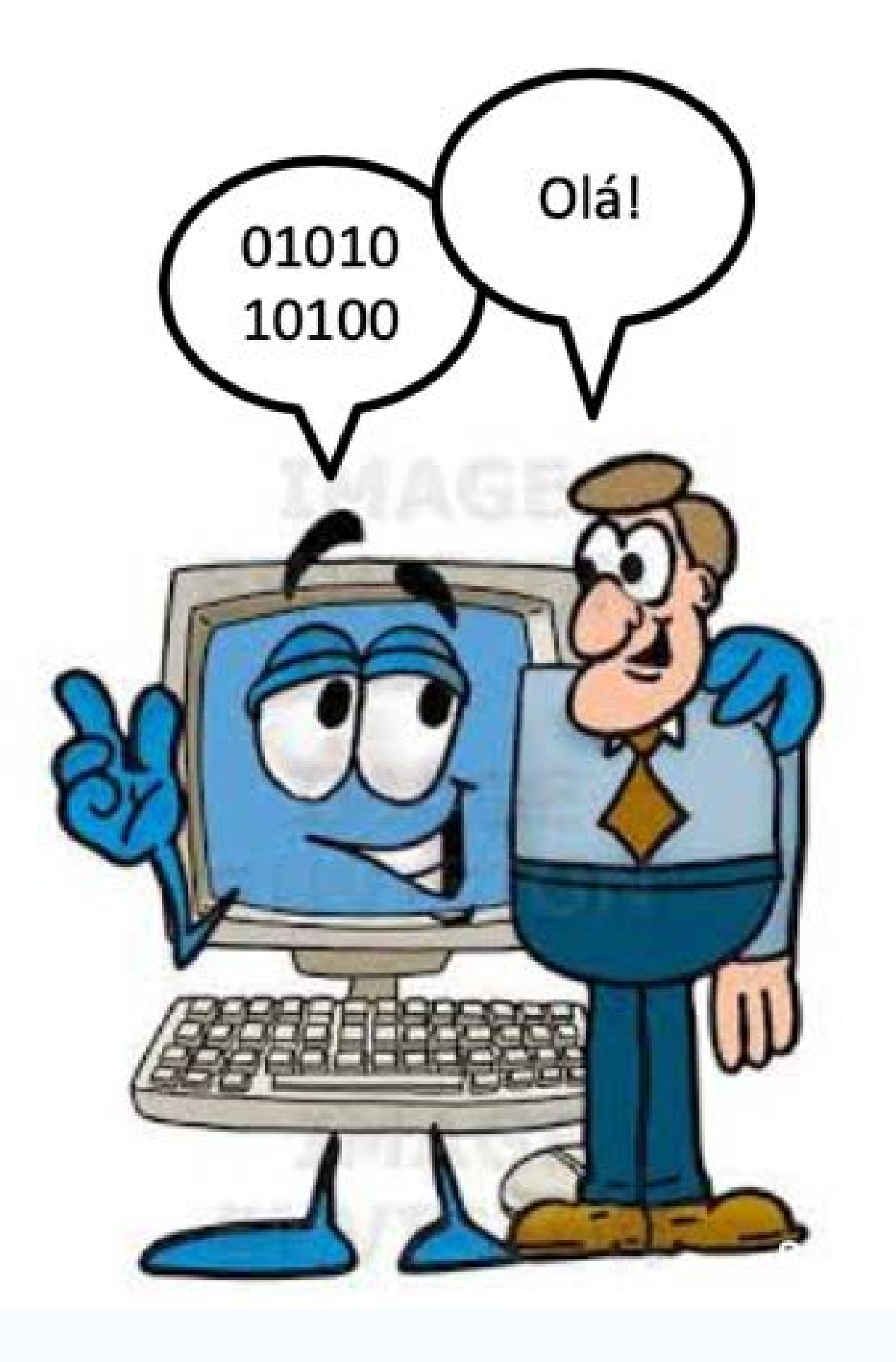

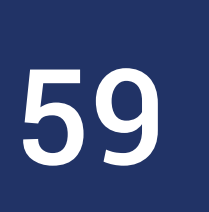

### **Exemplo**: "Ele sentou na cadeira e quebrou o braço" – o braço da cadeira ou o próprio braço?

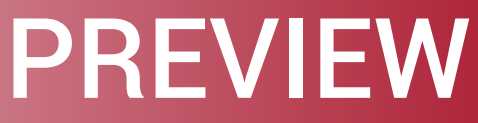

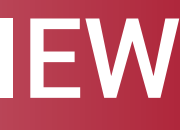

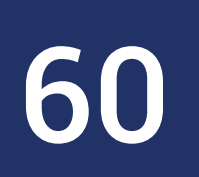

## Reforçando conceitos: Linguagem de Programação

 A linguagem de programação traz consigo comandos básicos

•

- Para programar, utilizaremos esses comandos básicos
- Podemos criar comandos complexos a partir de vários comandos básicos

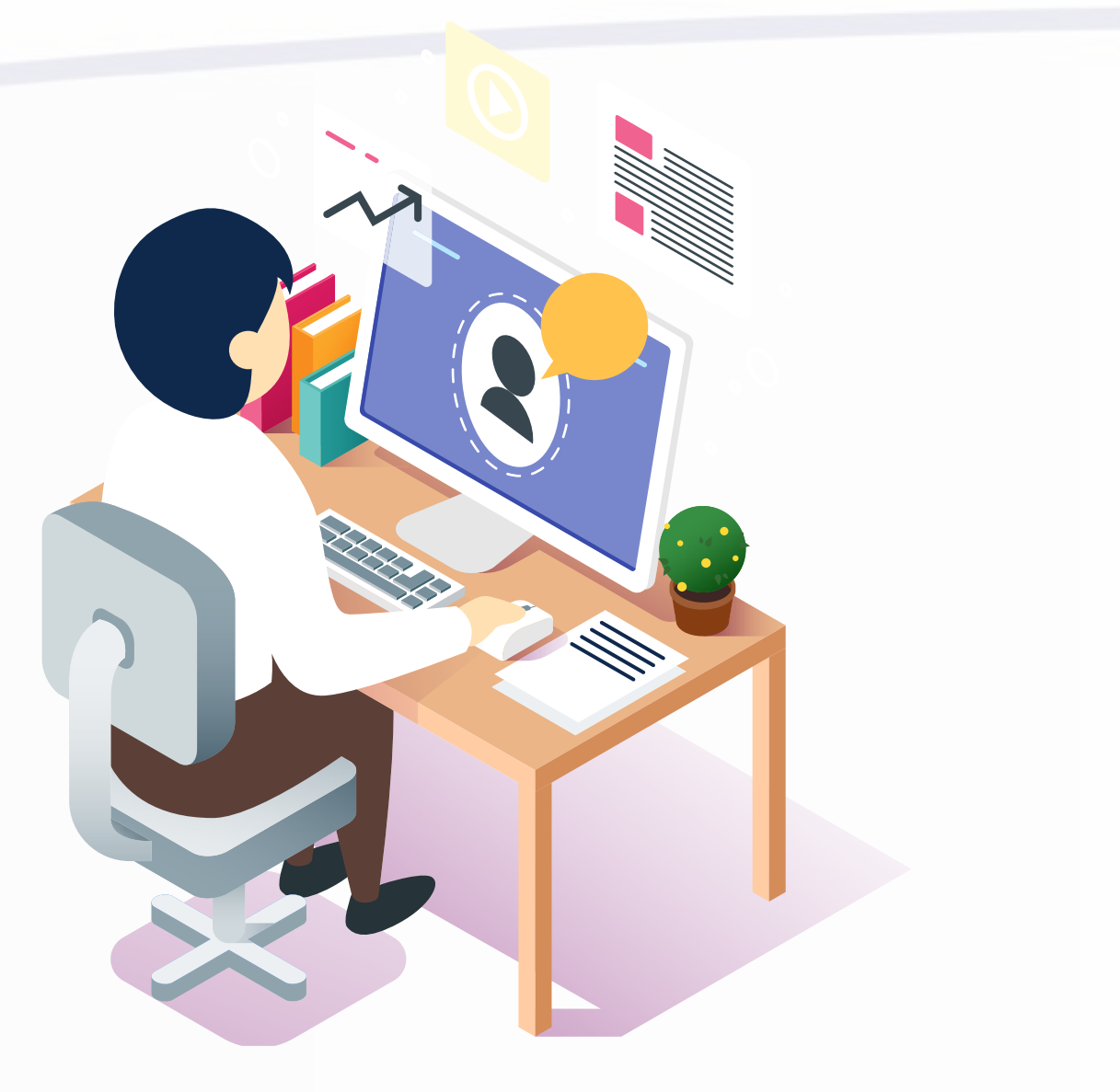

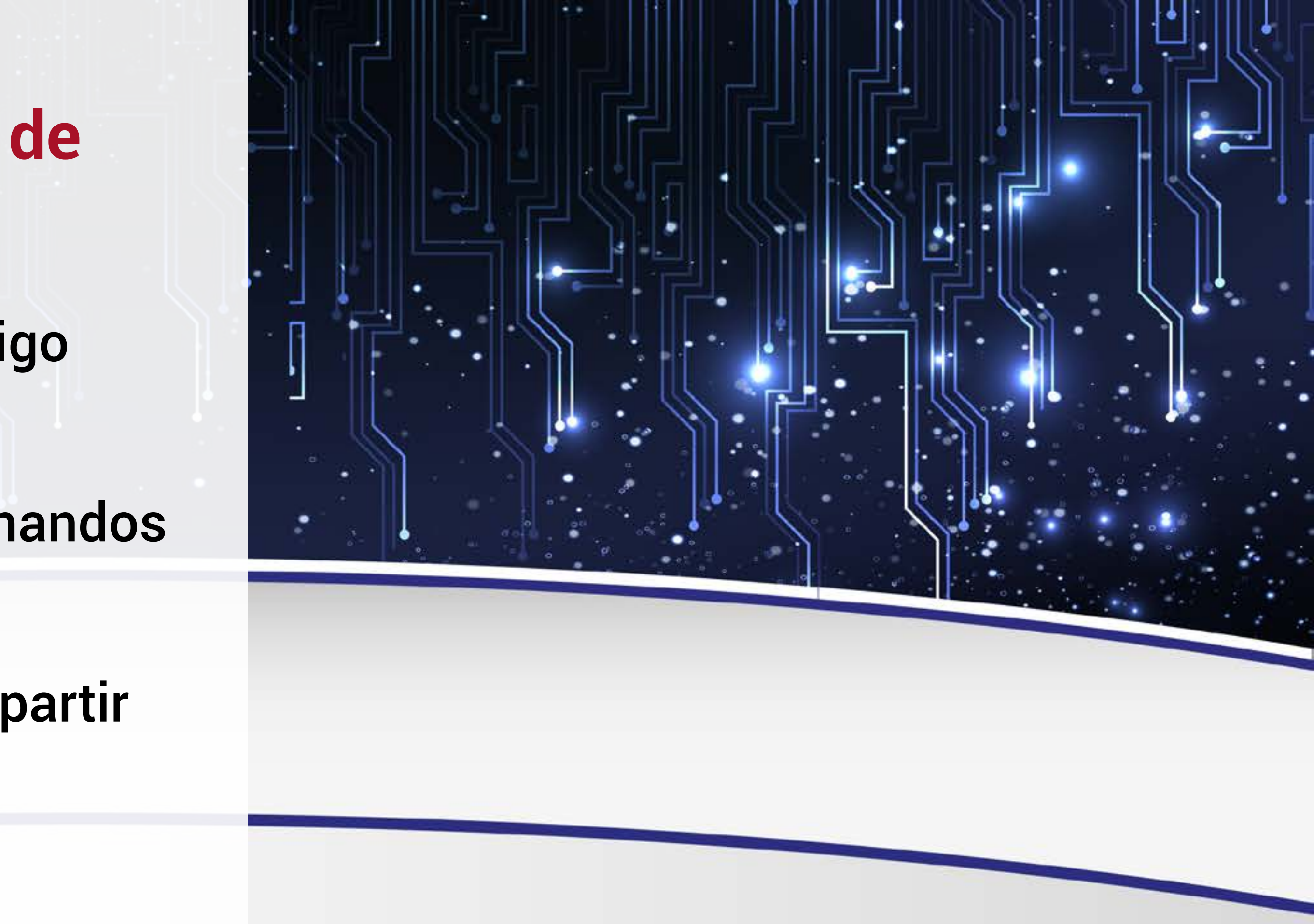

- Vamos ver um exemplo da Linguagem LOGO
- Os comandos mais simples são "andar" e "girar"
- Vamos construir um triângulo com esses dois comandos?
- Triângulo equilátero:
  - 3 lados iguais
  - Ângulos internos iguais a 60 graus

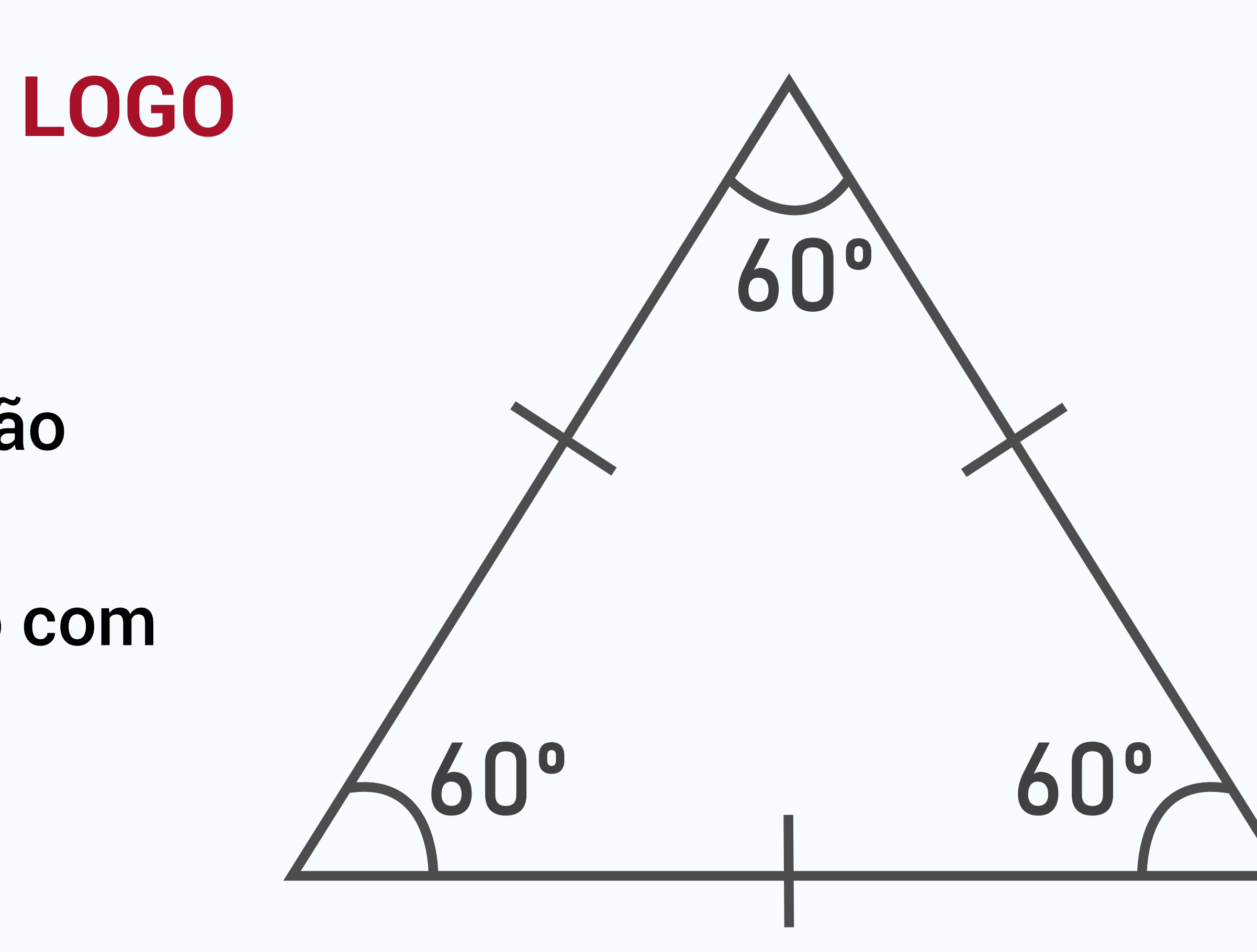

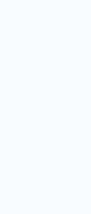

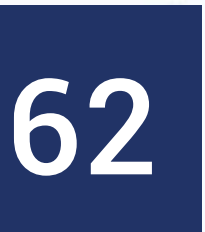

### Primeiramente a tartaruga deve andar 10 passos

• Comando: forward 10

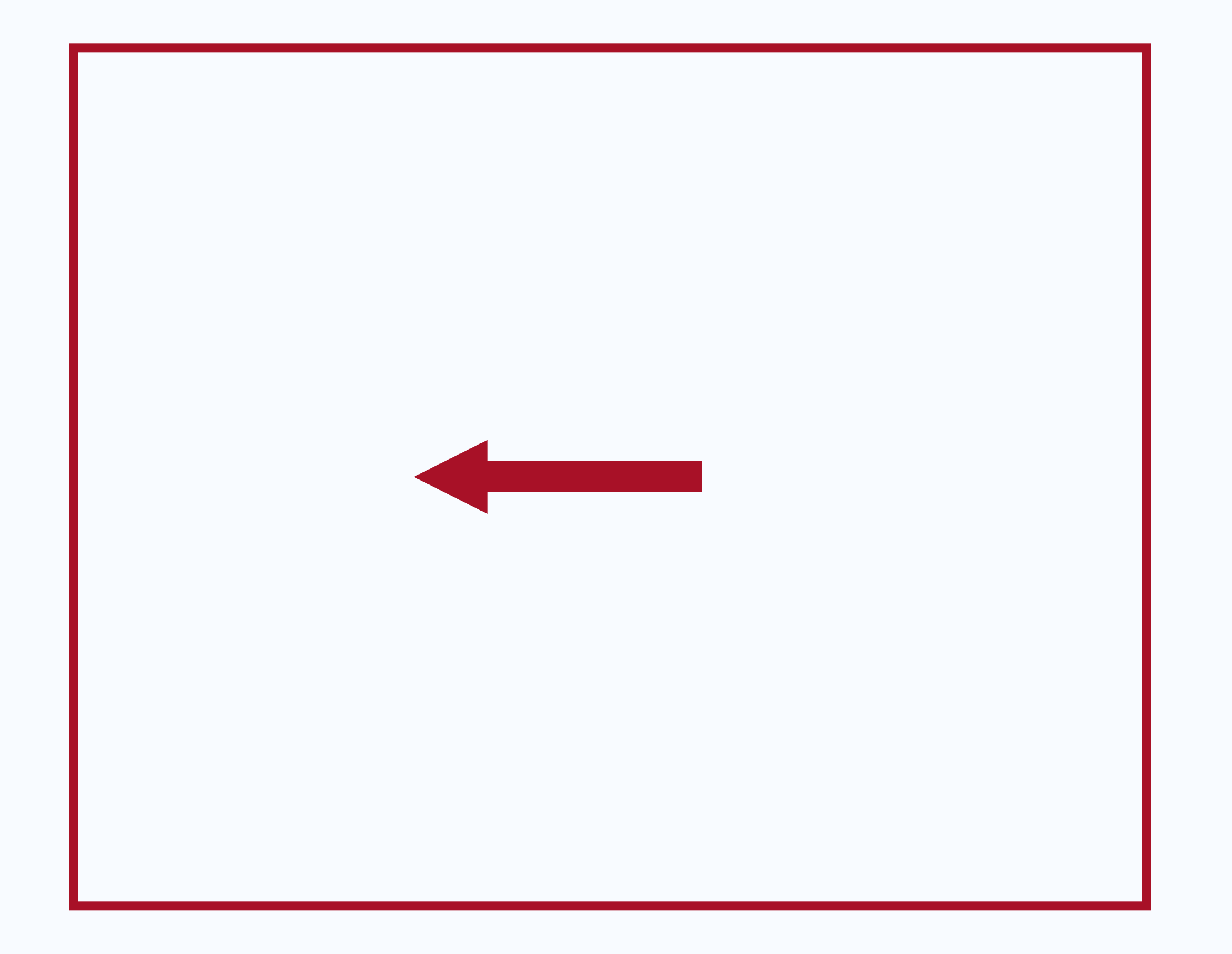

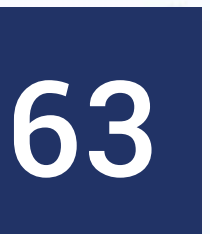

- Em seguida, devemos desenhar o outro lado do triângulo
- Sabemos que o ângulo interno é de 60 graus

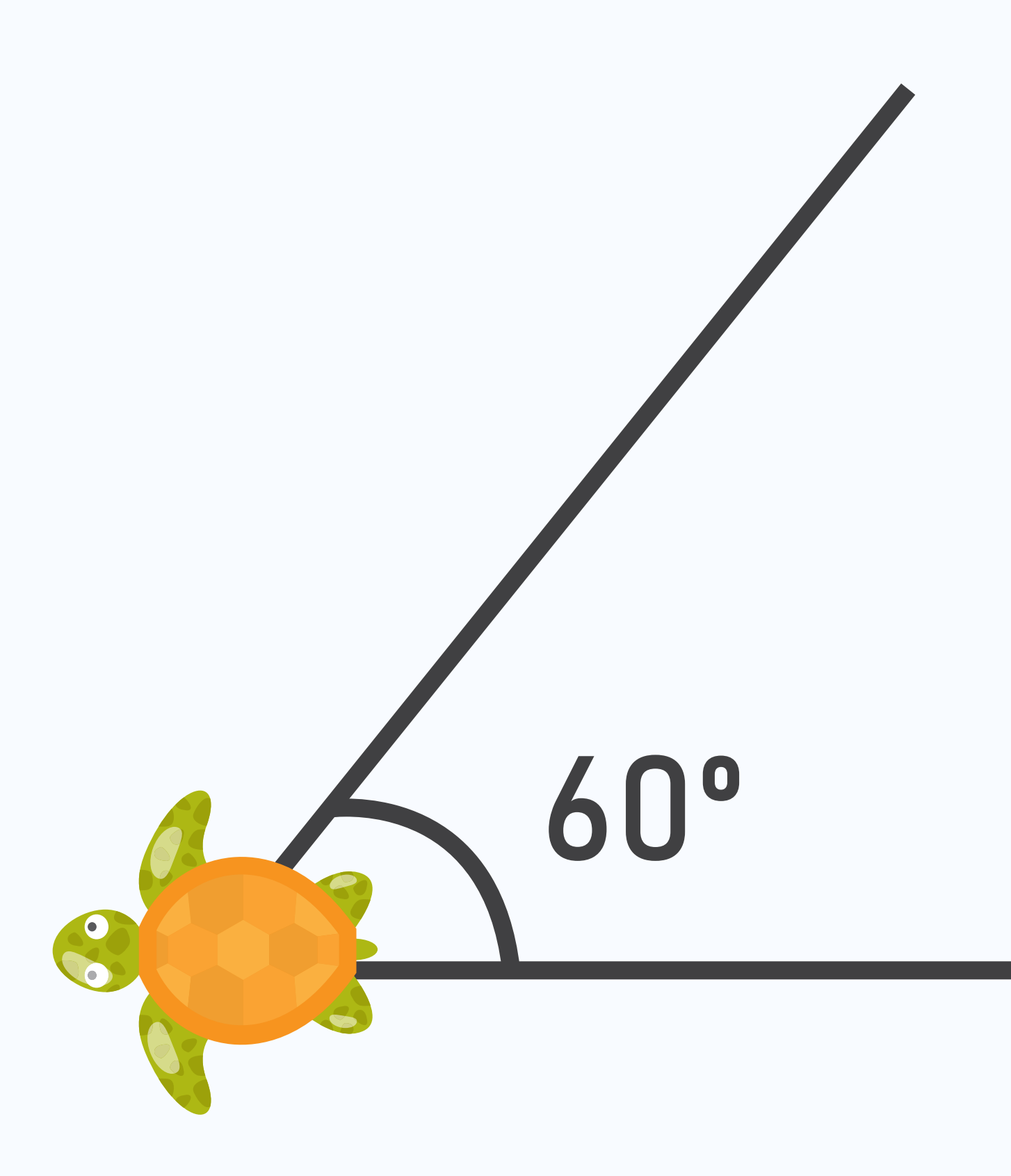

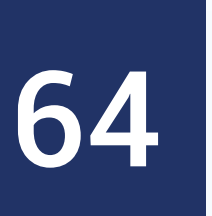

- O que acontece se rotacionarmos a tartaruga 60 graus?
- É o efeito desejado?

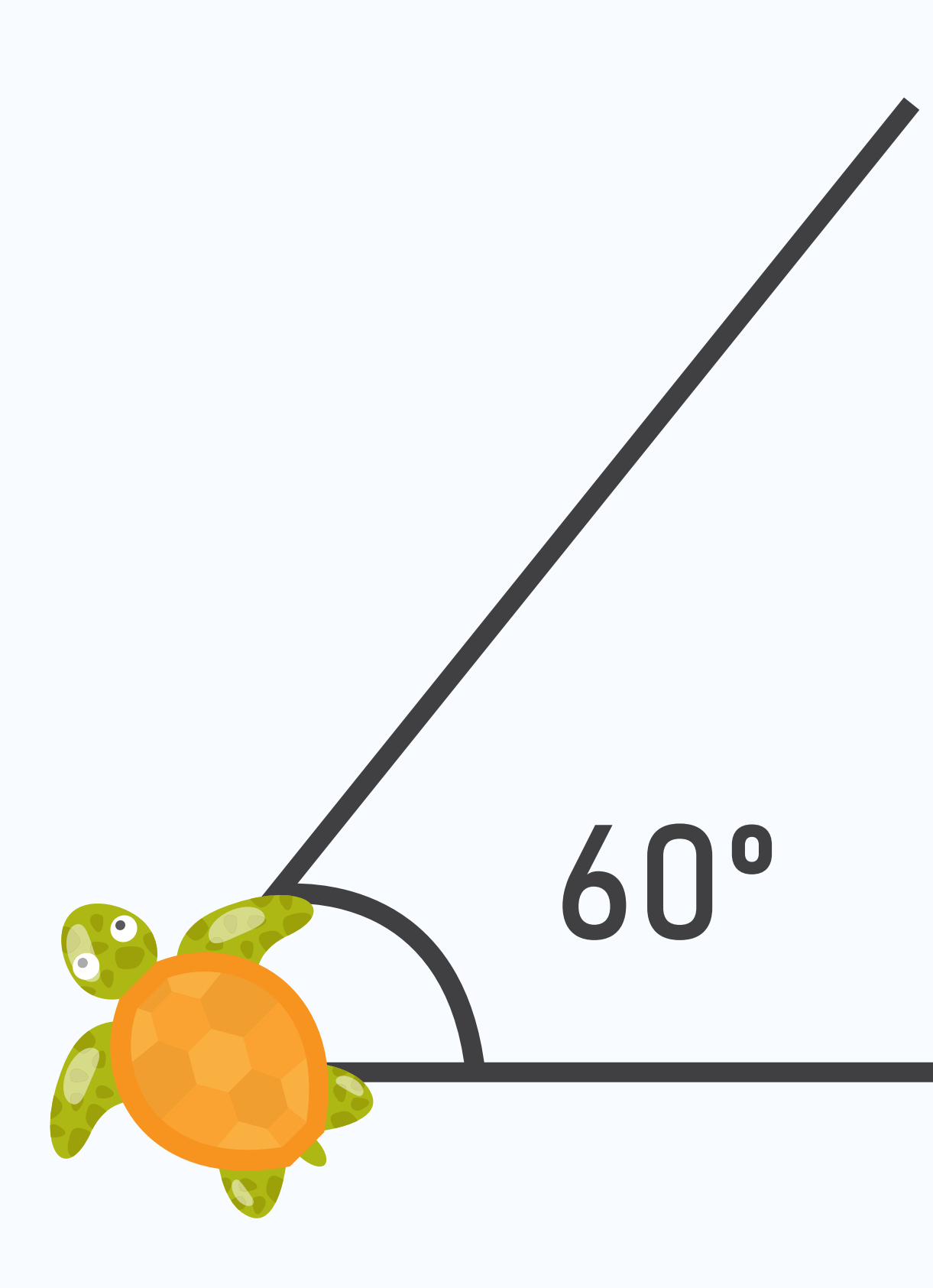

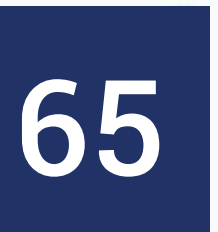

- ao triângulo e externo
- A tentativa e erro do estudante vai guiando o processo

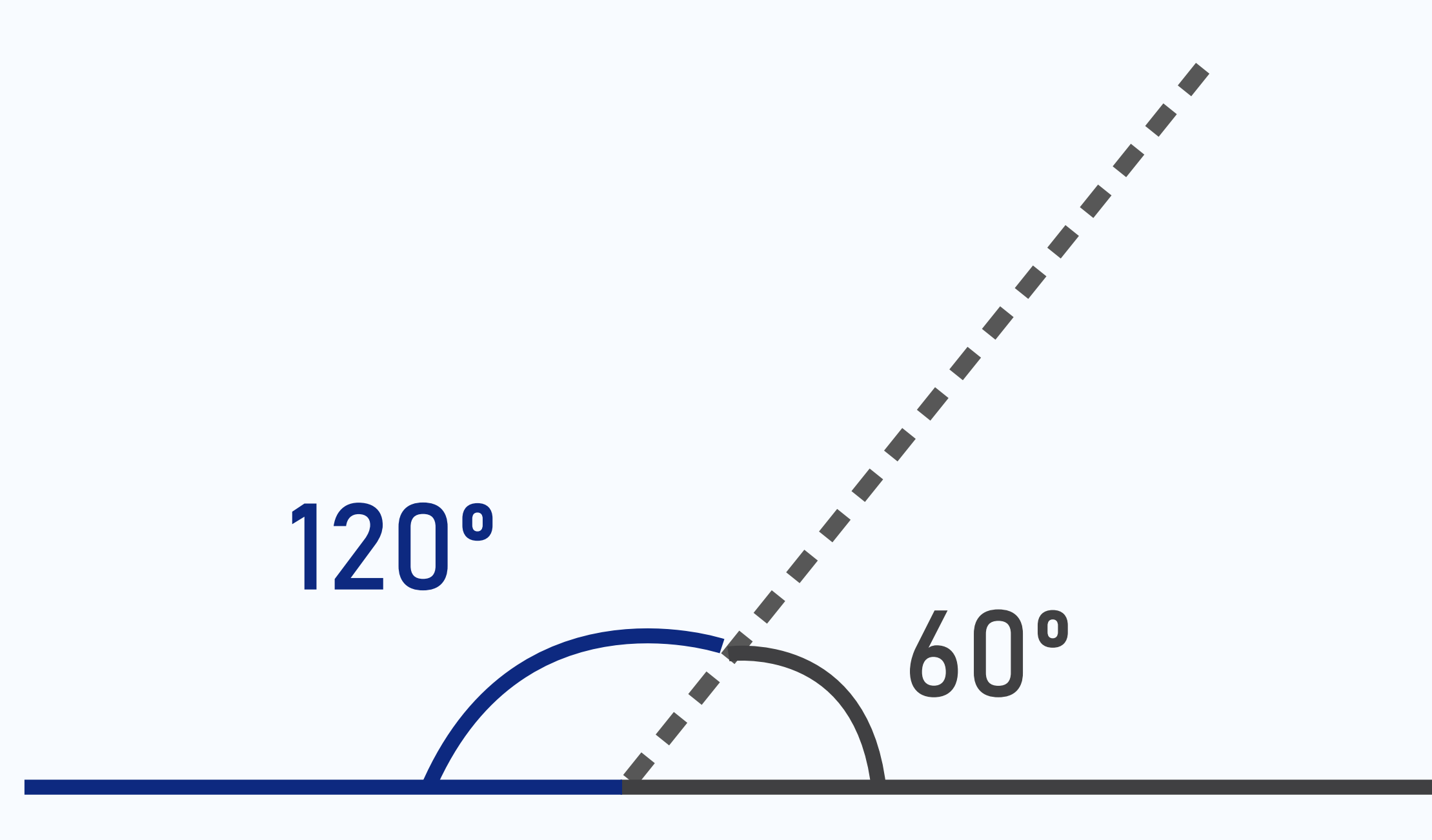

### • Precisamos olhar atentamente a relação entre os ângulos internos

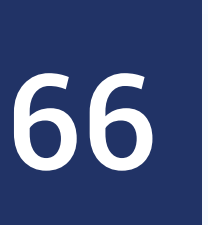

• Comando: right 120

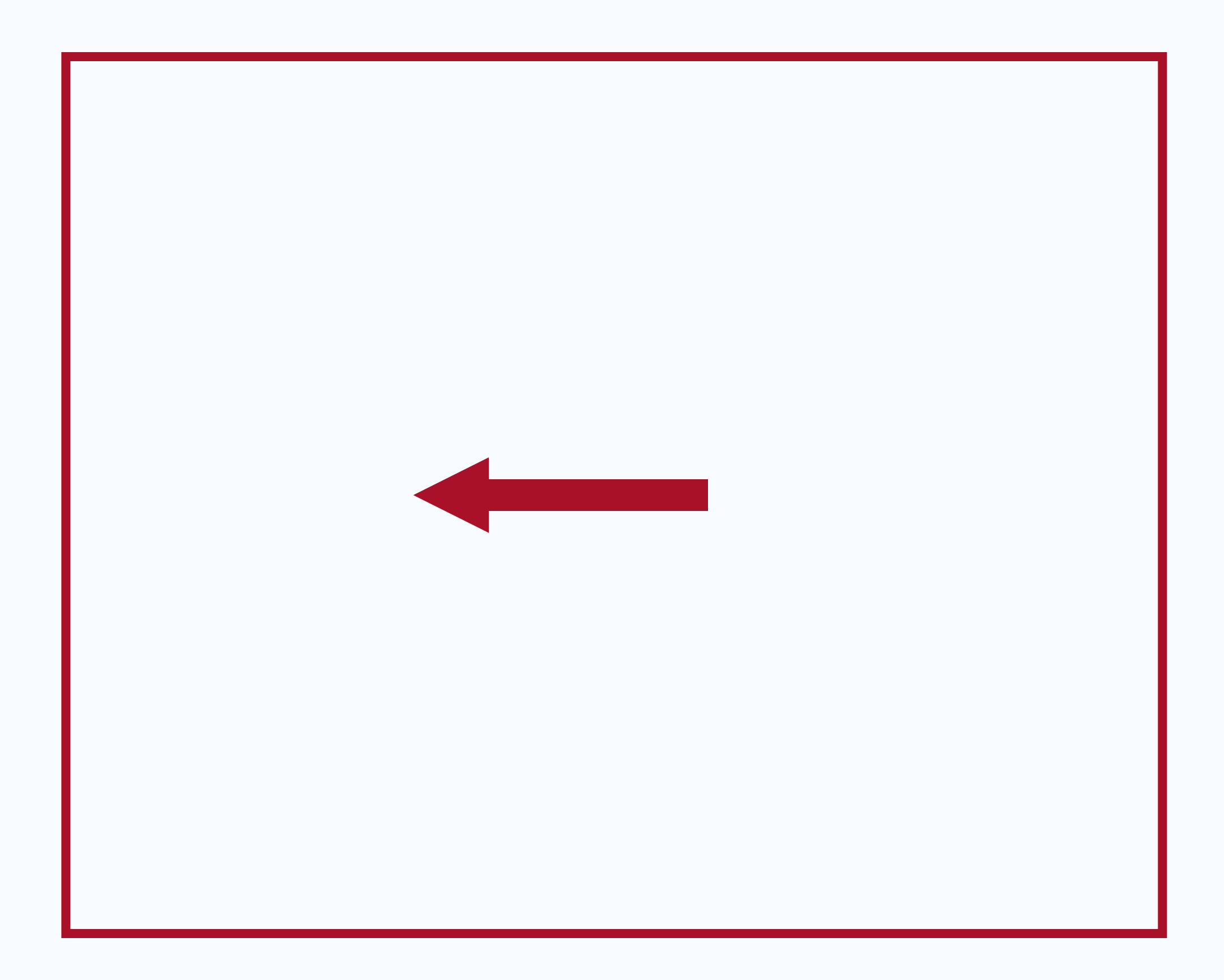

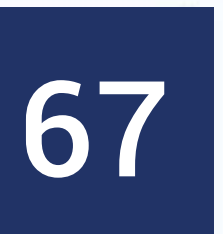

• Comando:

- o forward 10
- o right 120

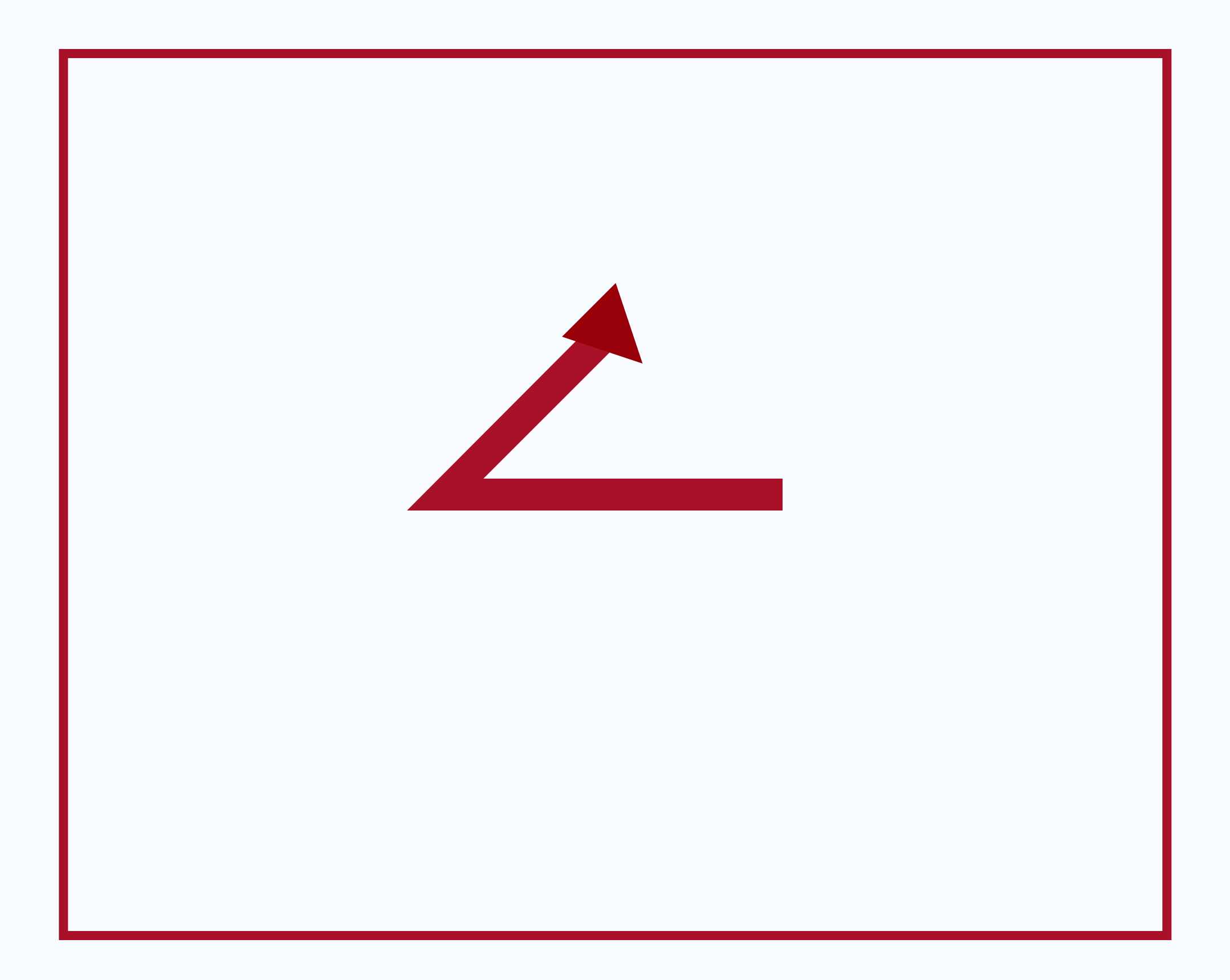

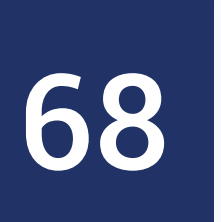

• Por fim: forward 10

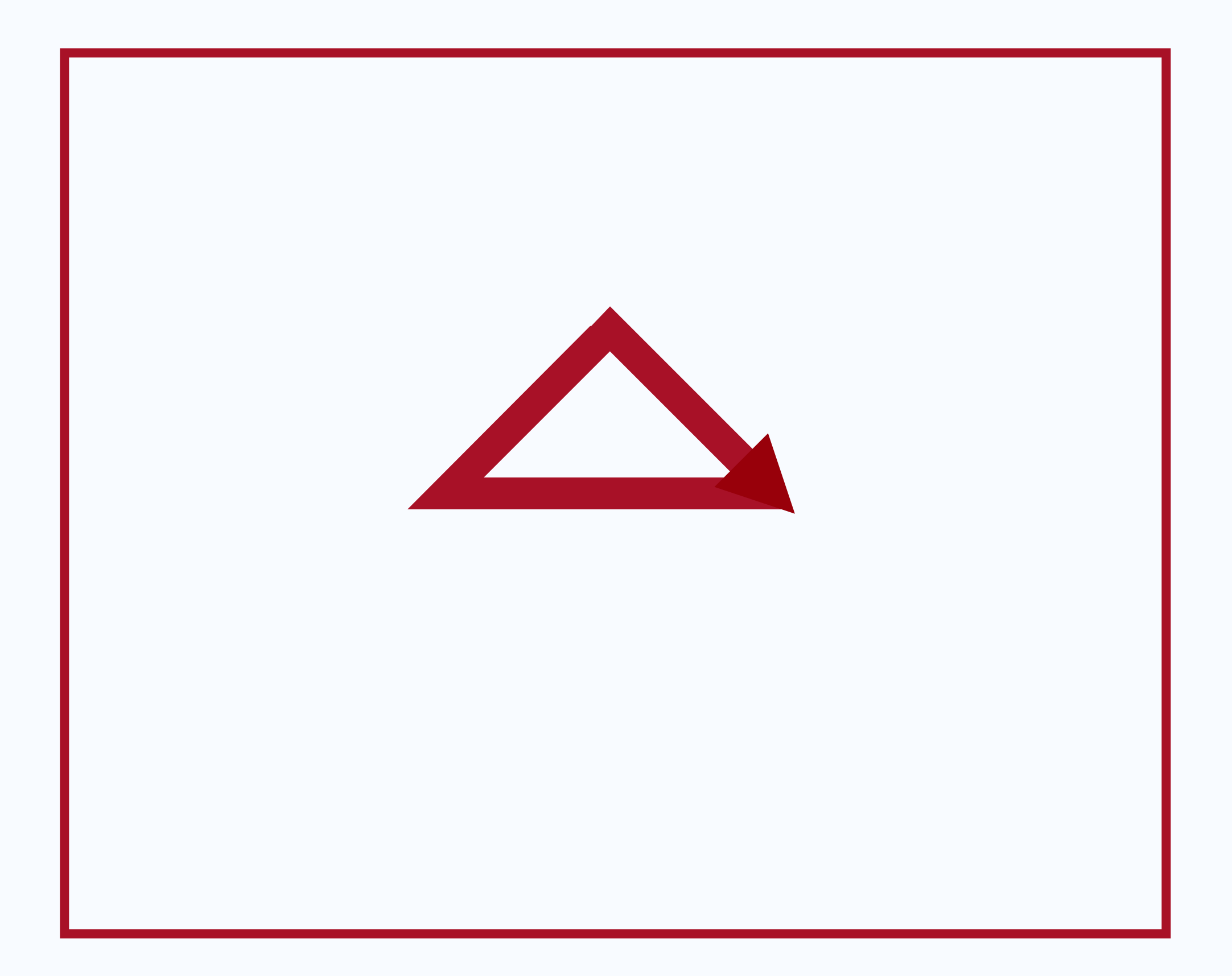

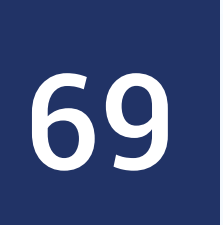

- Comandos utilizados:
  - o forward 10
  - o right 120
  - o forward 10
  - right 120
  - o forward 10

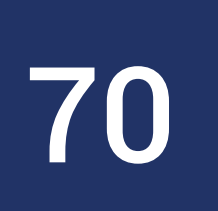

# **Resultado da tartaruga**

- Esses comandos poderiam ser agrupados nesta ordem
- Comando triangulo

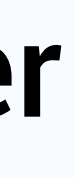

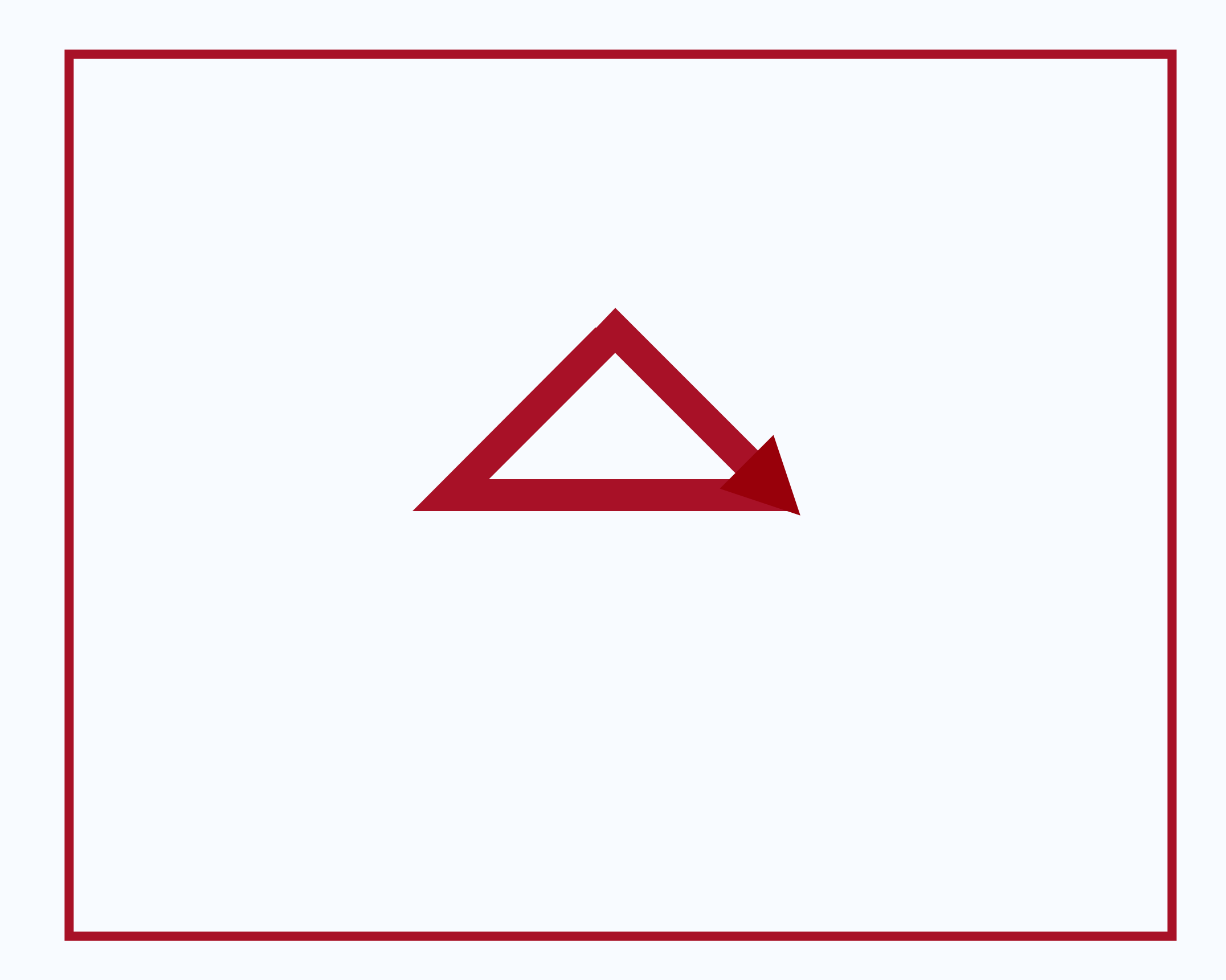

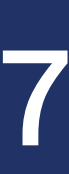

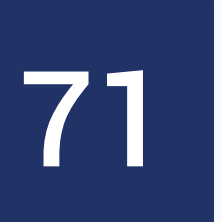

# Mão na massa!

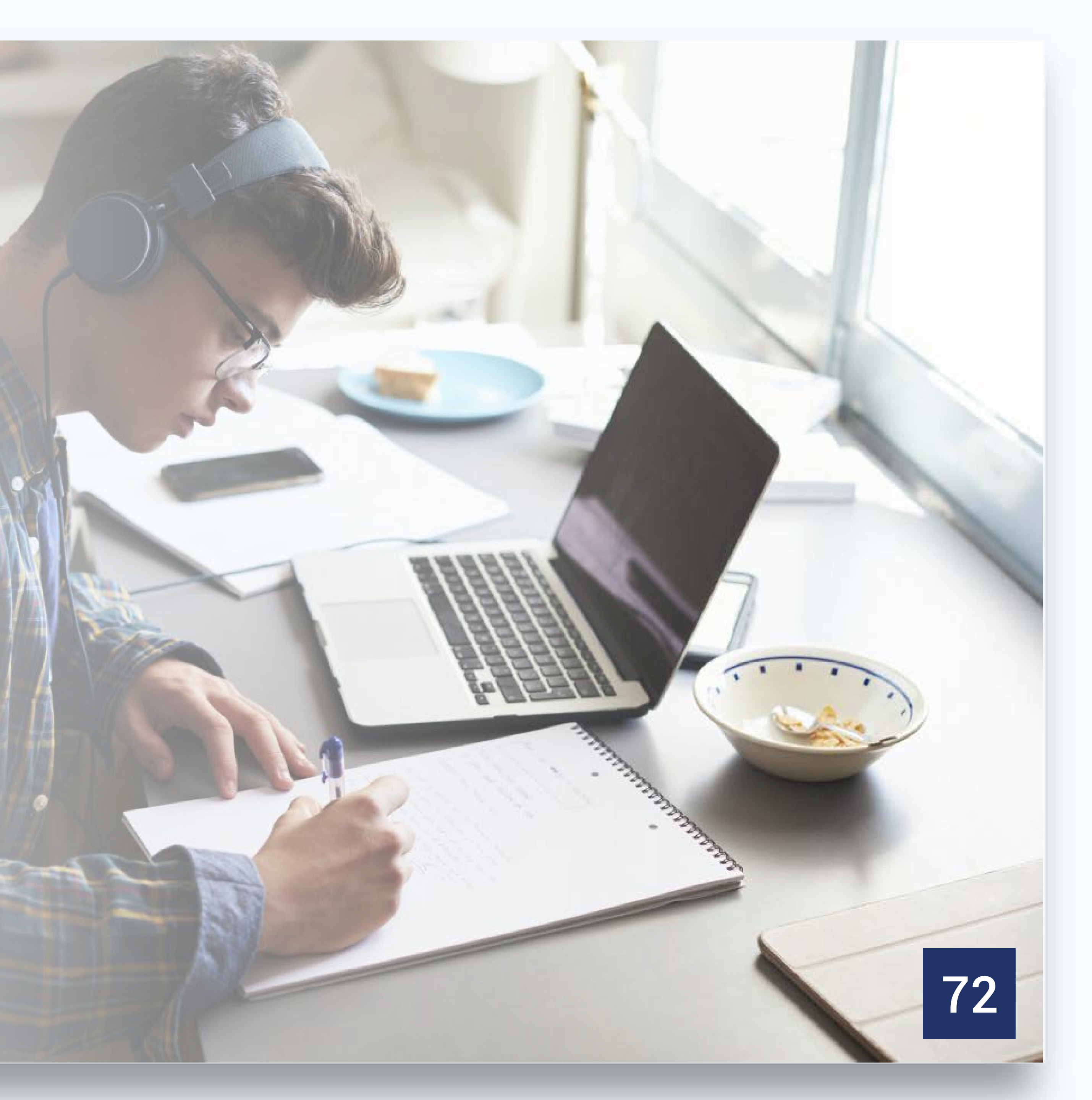
## **Objetivos da manhã parcialmente cumpridos!**

• Programação

0

• •

..

•

- Linguagem de Programação
- Programação para Crianças

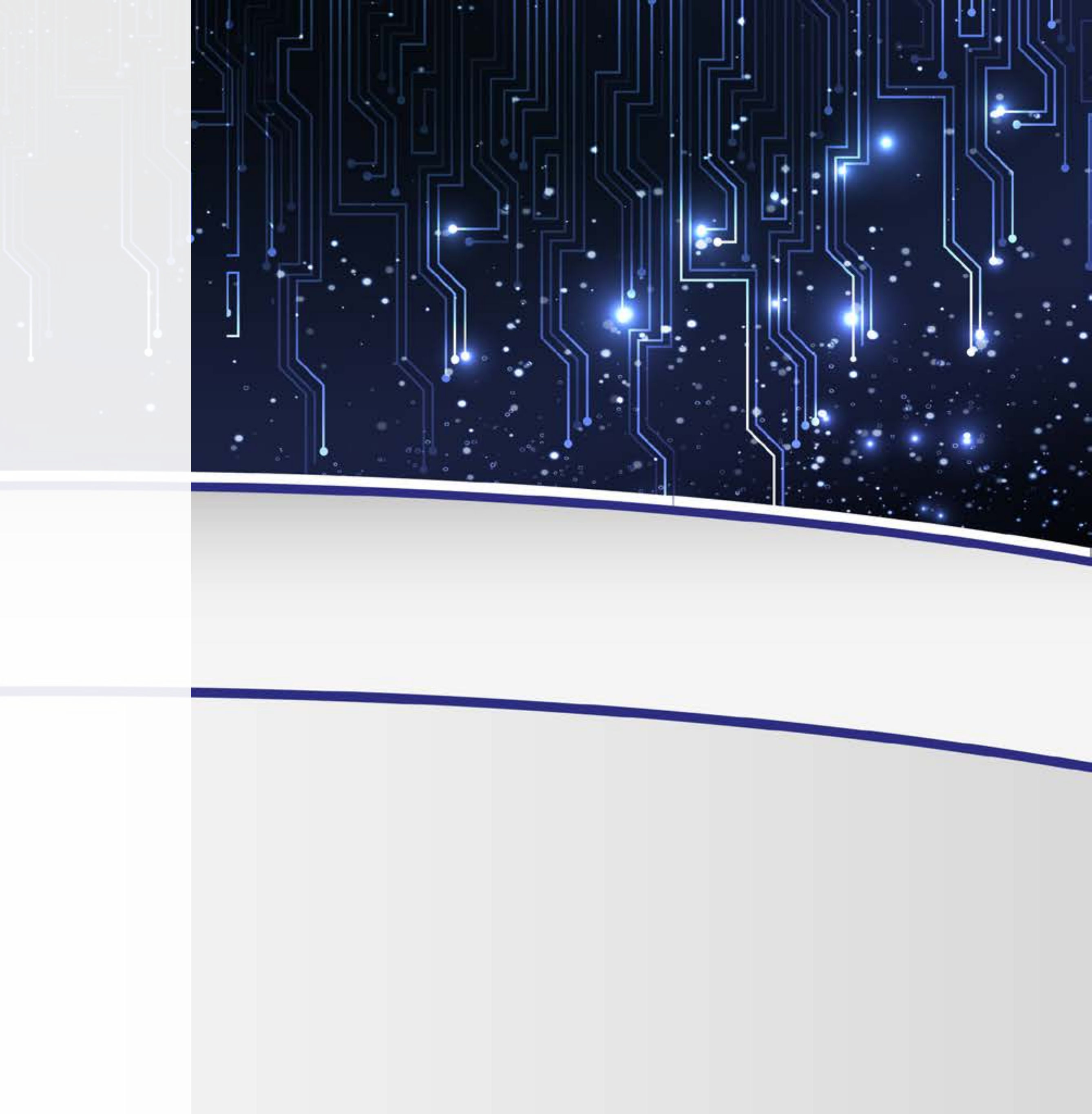

### **DINÂMICA LOCAL INTERATIVA**

### Atividade 01 – Praticando a Programação com LOGO

### Entrega

### Quantidade de alunos por equipe

Duração da Atividade

Descrição da Atividade

### Mesmo dia – Manhã

### No máximo 3

**1h** 

### **Consulte o Roteiro de Aprendizagem 01**

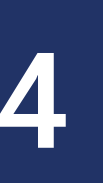

### Linguagem LOGO

•

..

- Primeira linguagem de programação voltada para crianças
- Possui um escopo limitado
- Pouca personalização, pouco atrativa
- Não dialoga com tecnologias dos dias atuais

- Sons, imagens, etc.
- Não há interatividade

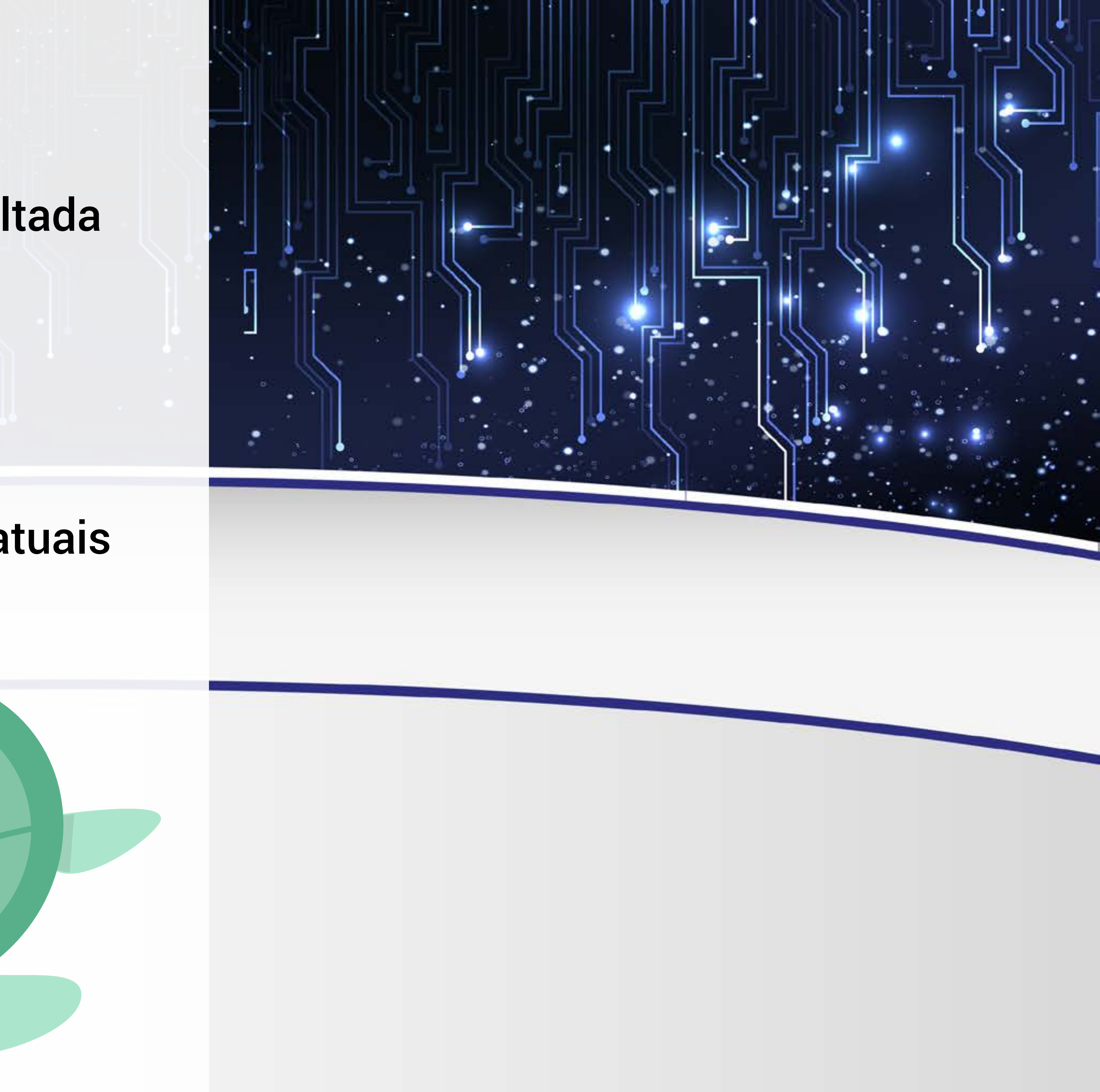

- Como uma linguagem de programação, possui elementos que são essenciais: os comandos, as repetições
- Trabalhamos a ideia de executar o código produzido
- Não consigo trabalhar conceitos de história ou português, por exemplo
- Crianças gostam de experimentar, de deixar sua marca individual naquilo que experimentam
- Pensem na possibilidade de usar sons, por exemplo • O usuário não pode interagir com teclado e mouse, por exemplo

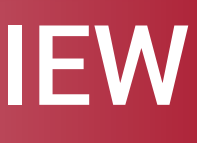

## Linguagens de Programação Profissionais

• •

computador

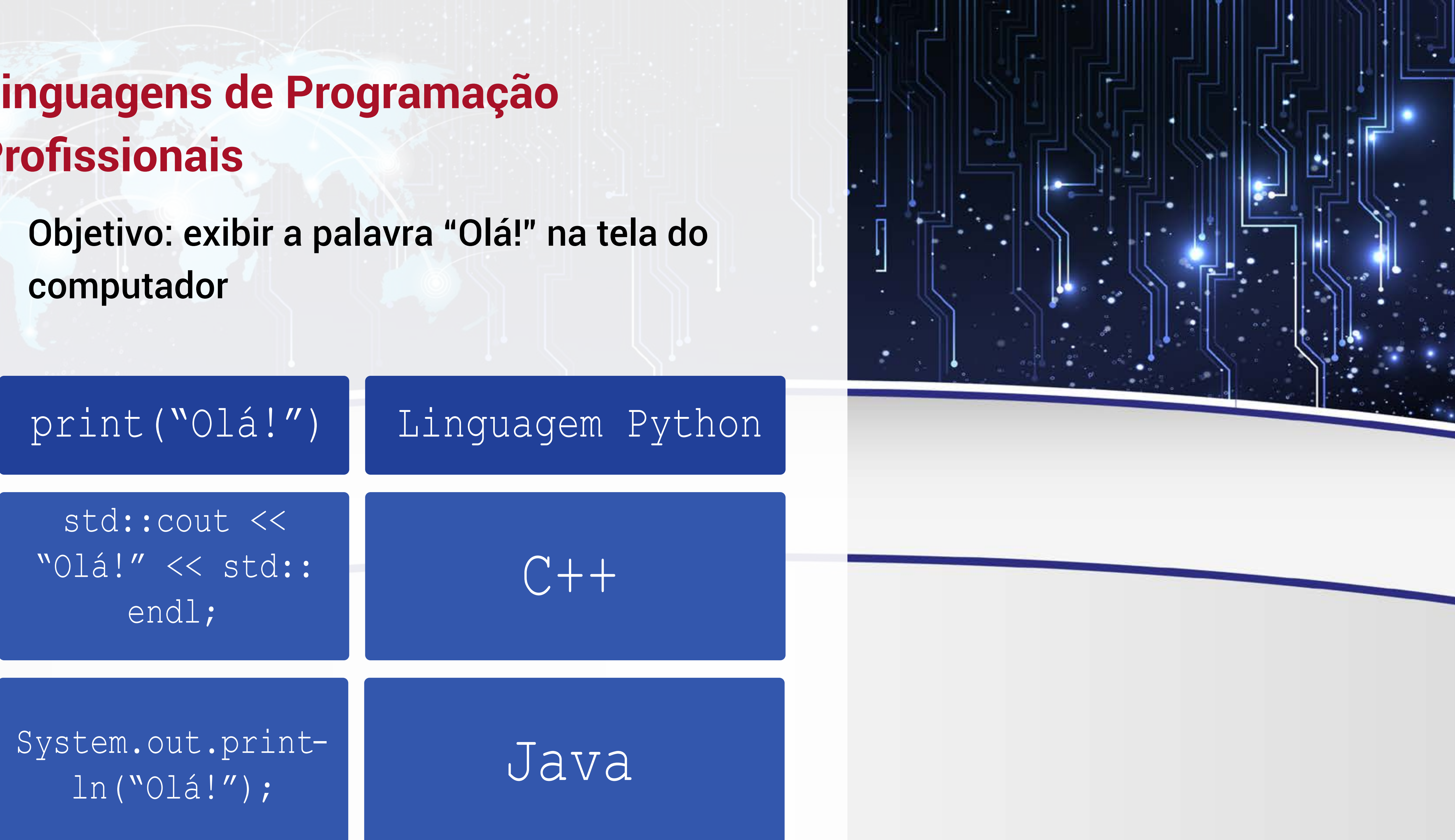

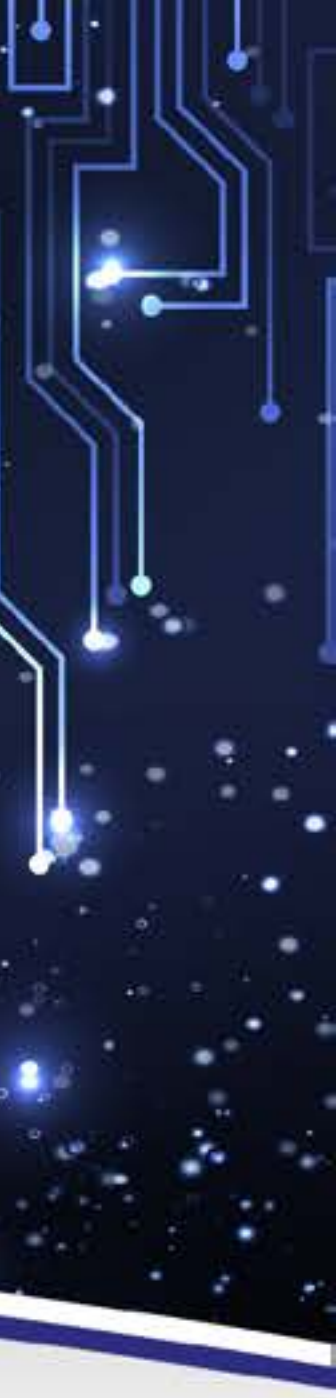

### AULA

- Muitos aspectos técnicos
- Palavras em língua inglesa
- Pontuação excessiva
- Sintaxe e semânticas complexas
- Rotineiras na formação de Cientistas e Engenheiros da Computação

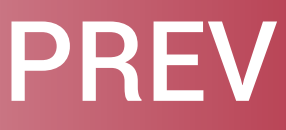

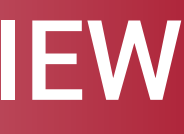

### Novos desenvolvimentos

- 2003, MIT, Estados Unidos
- Projeto "Jardim de Infância ao longo da vida"
- Desenvolvimento de uma nova linguagem de programação para crianças: Scratch

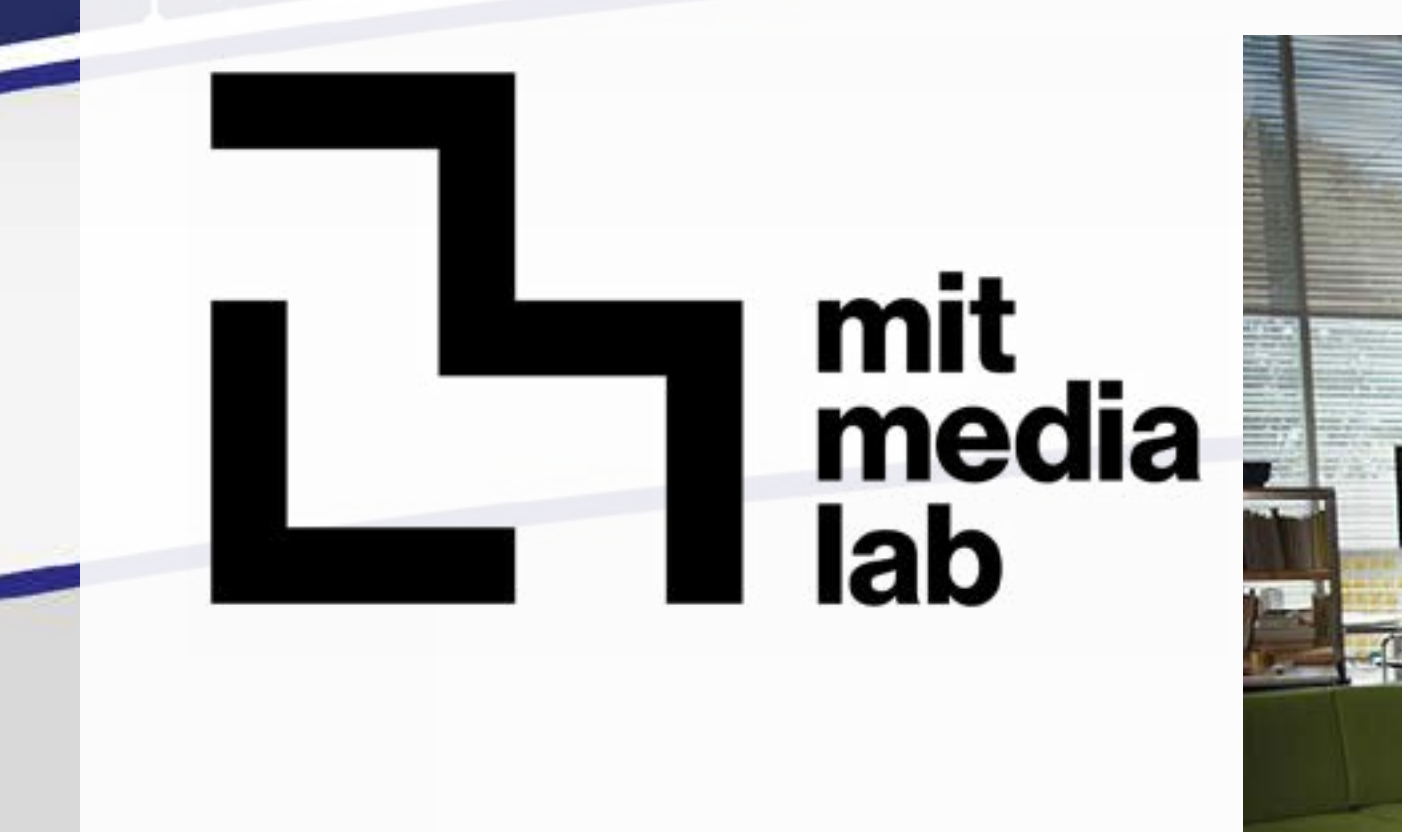

۰.

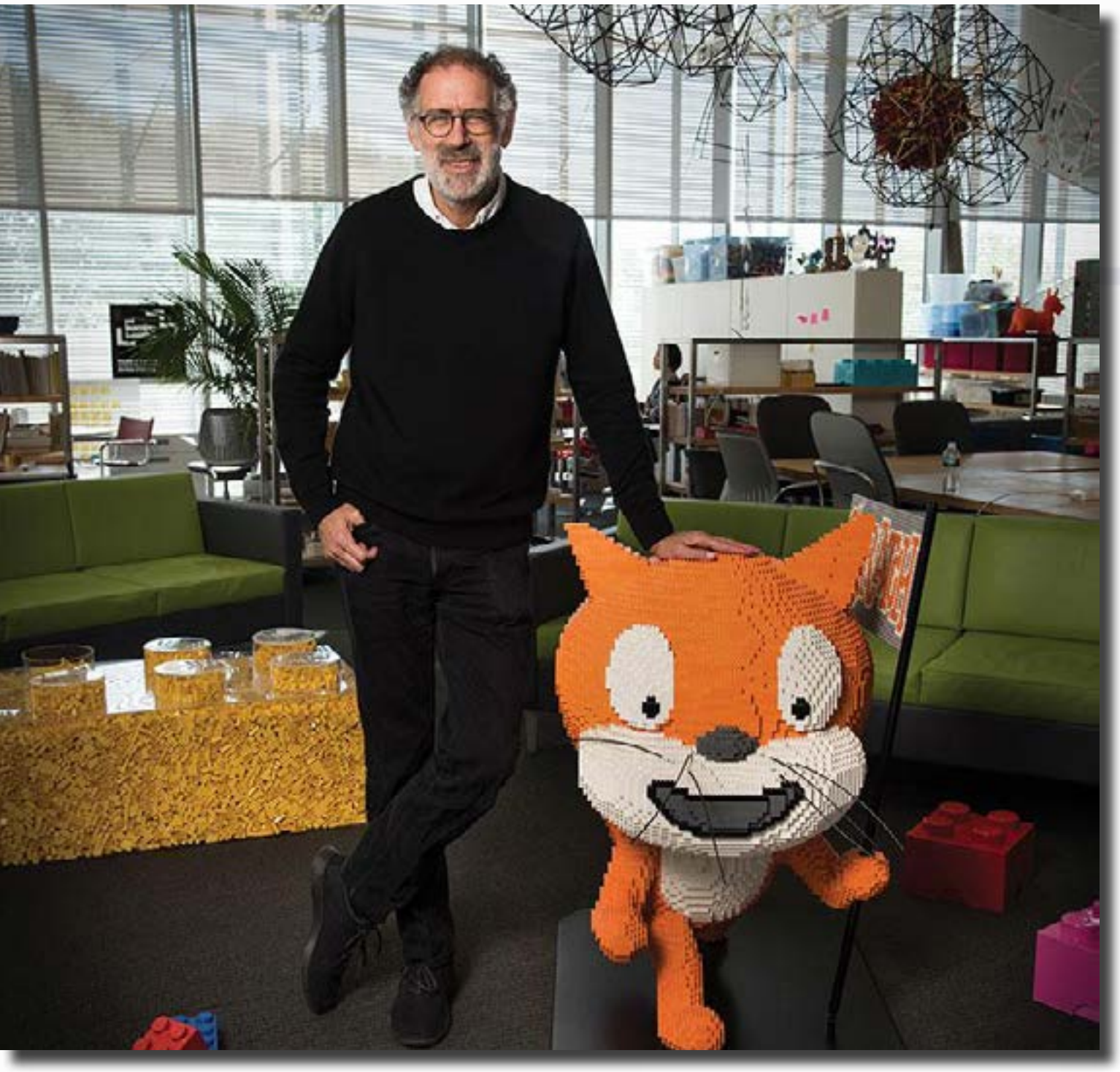

vida" em de

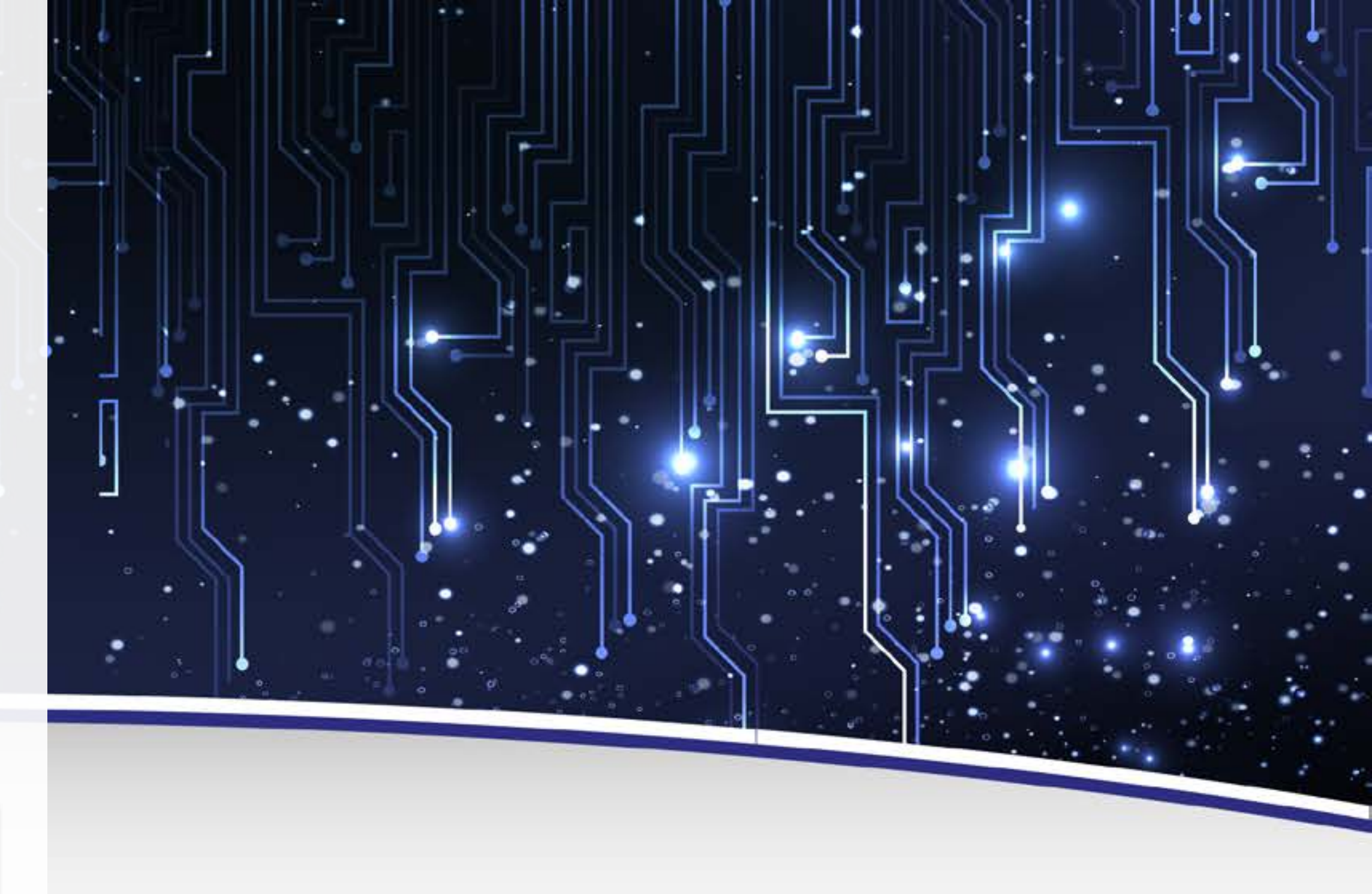

### Quais habilidades seriam importantes uma criança adquirir nos primeiros anos da escola e levarem para toda vida?

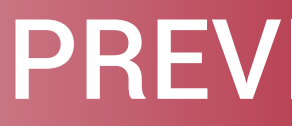

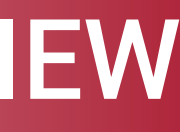

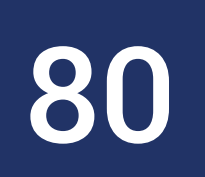

### Scratch

• •

- Linguagem de programação para crianças
- É uma linguagem de programação gráfica
- Traduzida para mais de 70 idiomas
- Utilizada no ensino de programação em todo o mundo
- Em seu site oficial, há mais de 46 milhões de projetos compartilhados

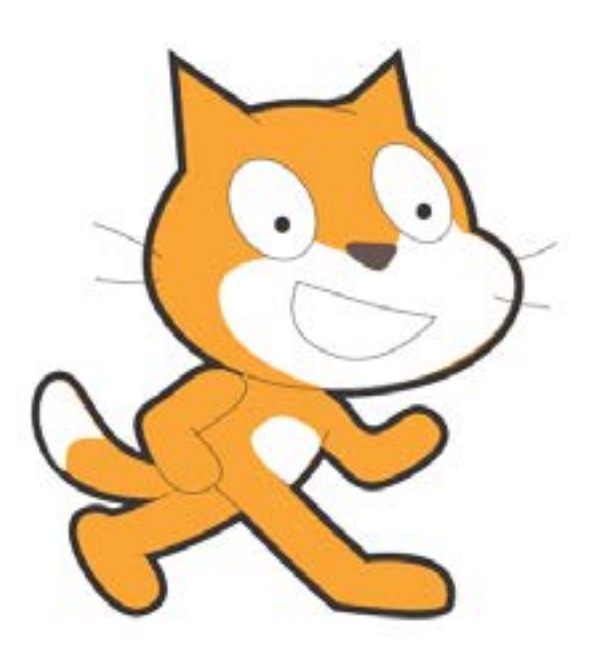

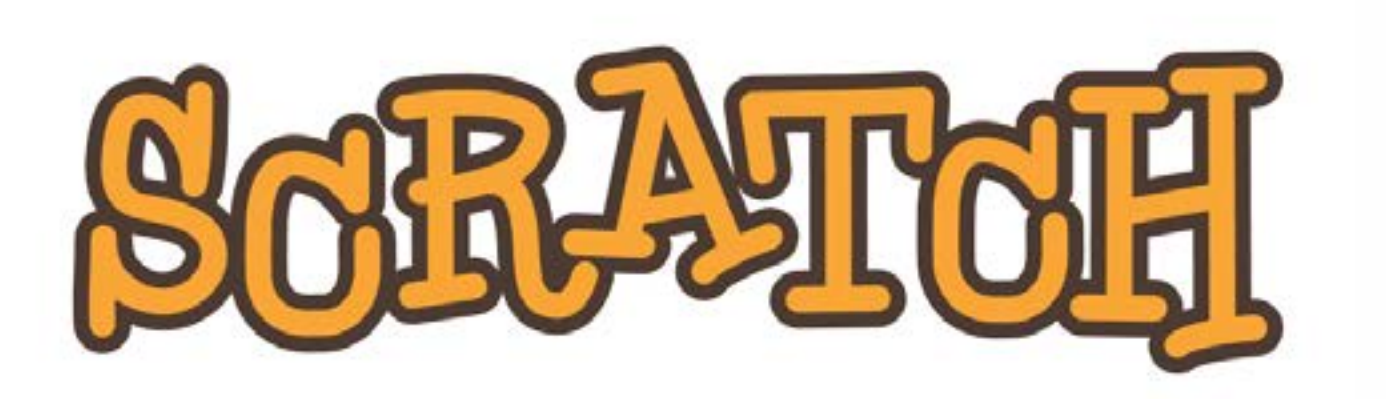

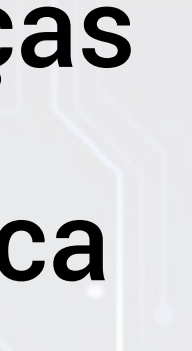

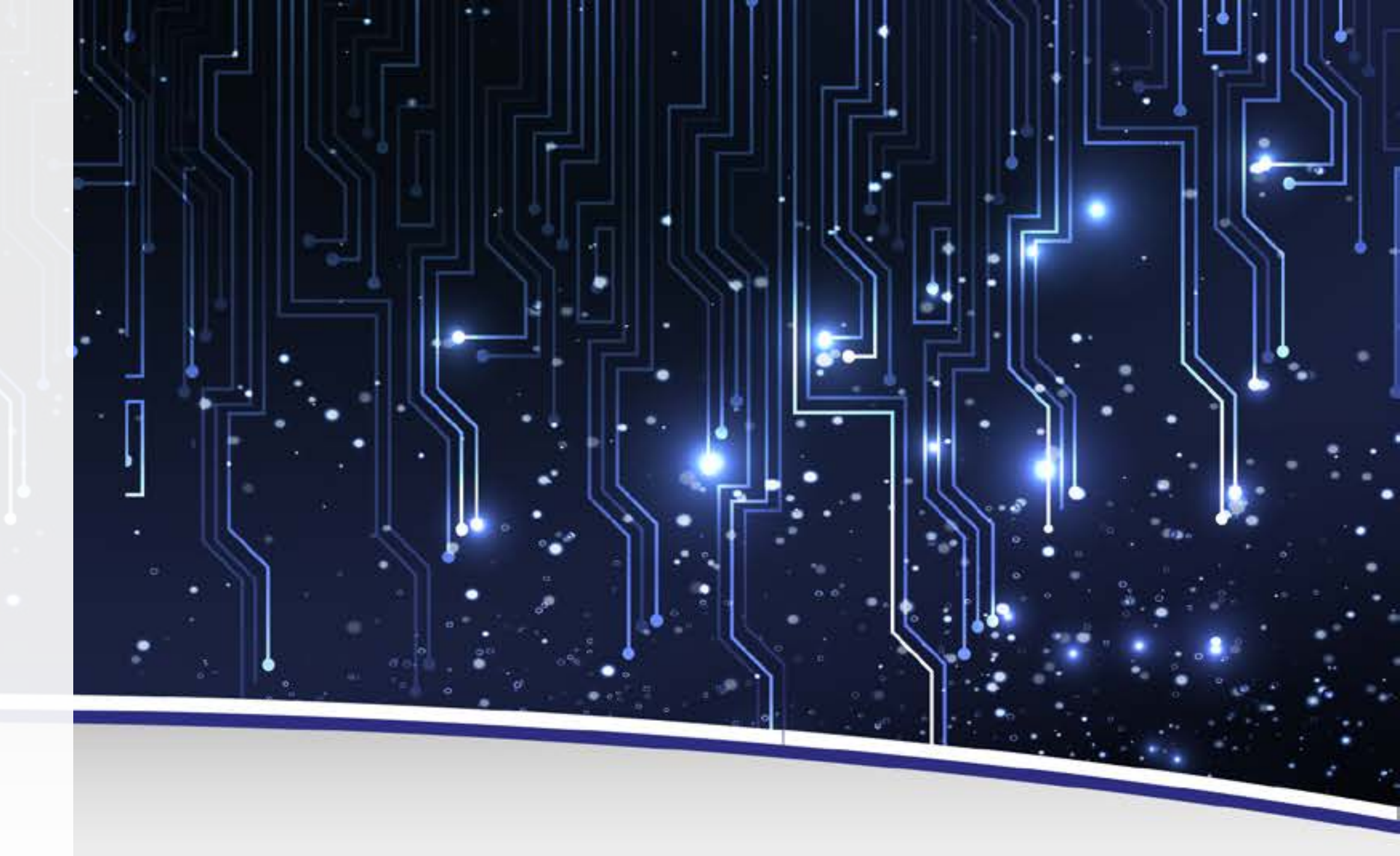

AULA

- No Logo, as instruções dadas à tartaruguinha eram feitas sob instruções a que ela deveria obedecer
- ideia similar ao encaixe de brinquedos de bloquinho

a forma de comandos textuais, ou seja, era preciso escrever as

• No Scratch, essas instruções são passadas de maneira visual, numa

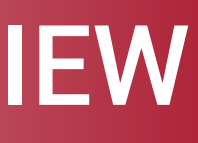

- complexos

..

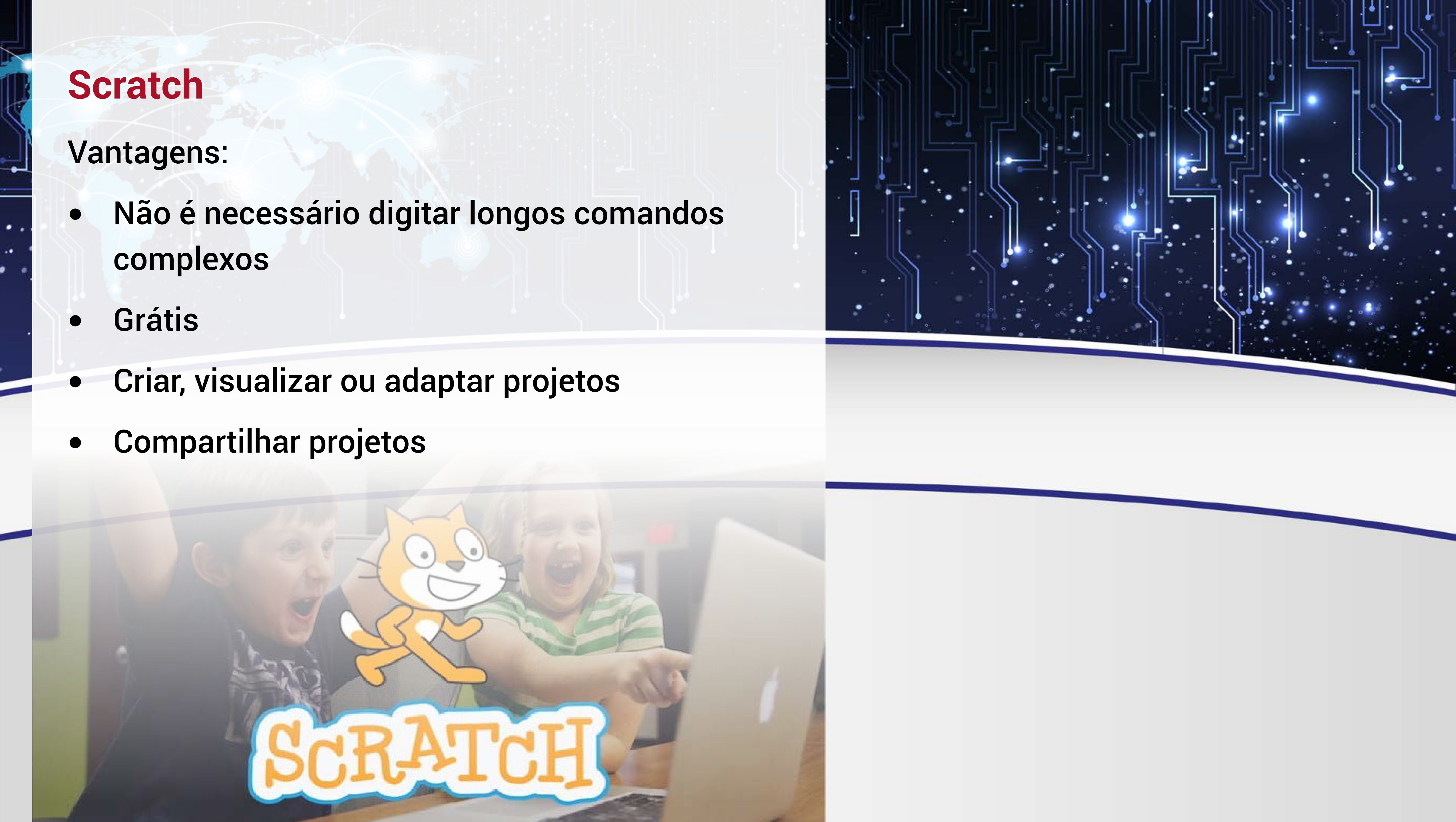

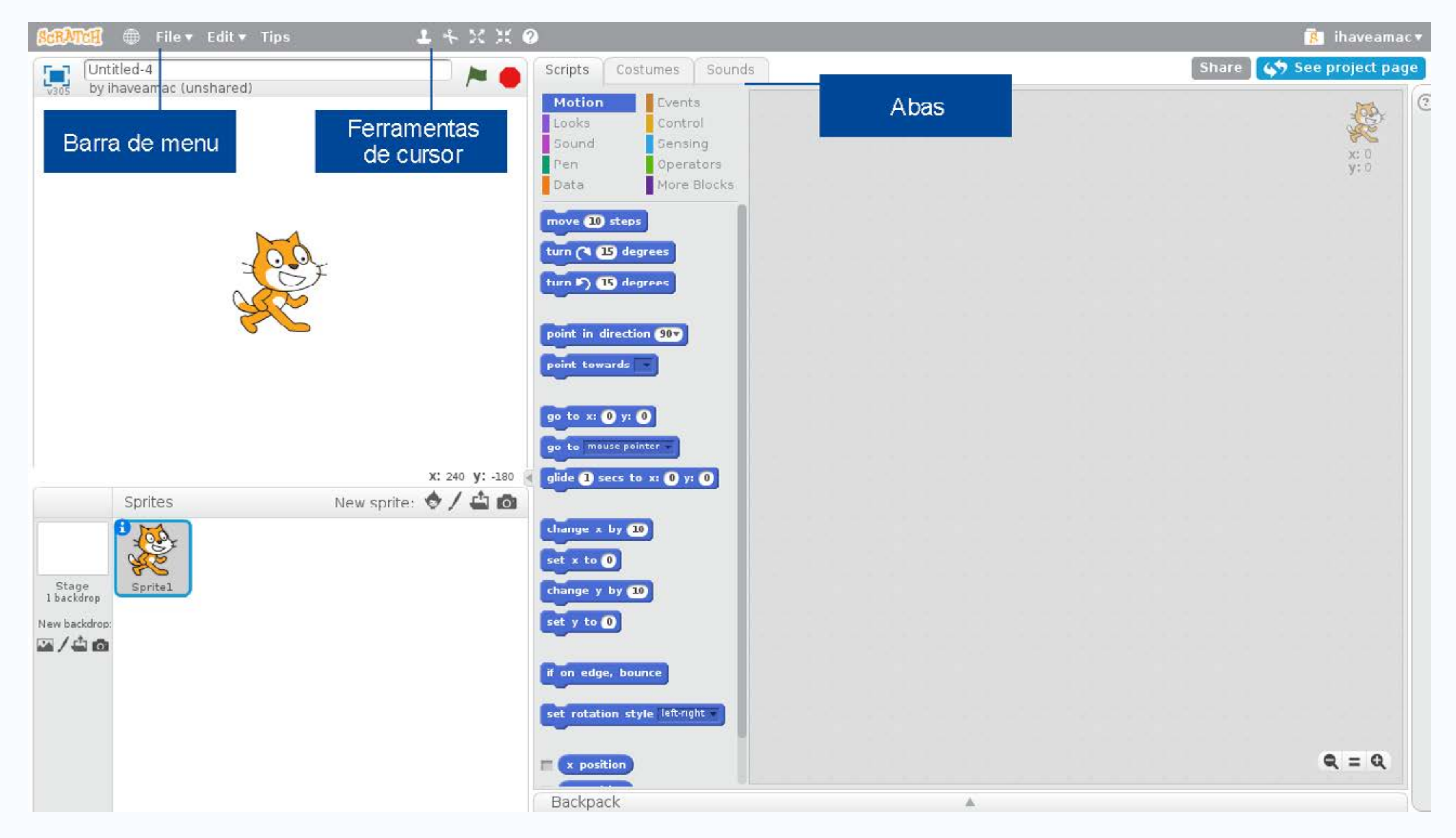

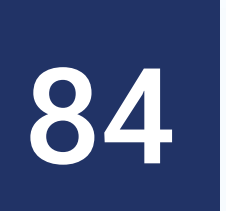

AULA

- Na Barra de Menu, vamos encontrar as opções tradicionais de salvar, abrir, fechar o programa, copiar e colar. Nesse globo ao lado, vocês têm a opção de escolher o idioma. Se o seu não estiver em português, pode clicar para ver esta opção.
- As ferramentas de cursor auxiliam a aumentar ou diminuir o zoom, colar e cortar objetos.
- Temos aqui outros elementos: o palco, a lista de sprites, a aba scripts e a área de scripts

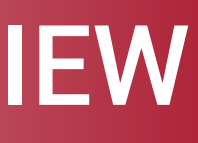

# Scratch: Conhecendo o Ambiente de Programação Palco: É o local onde os sprites se movem

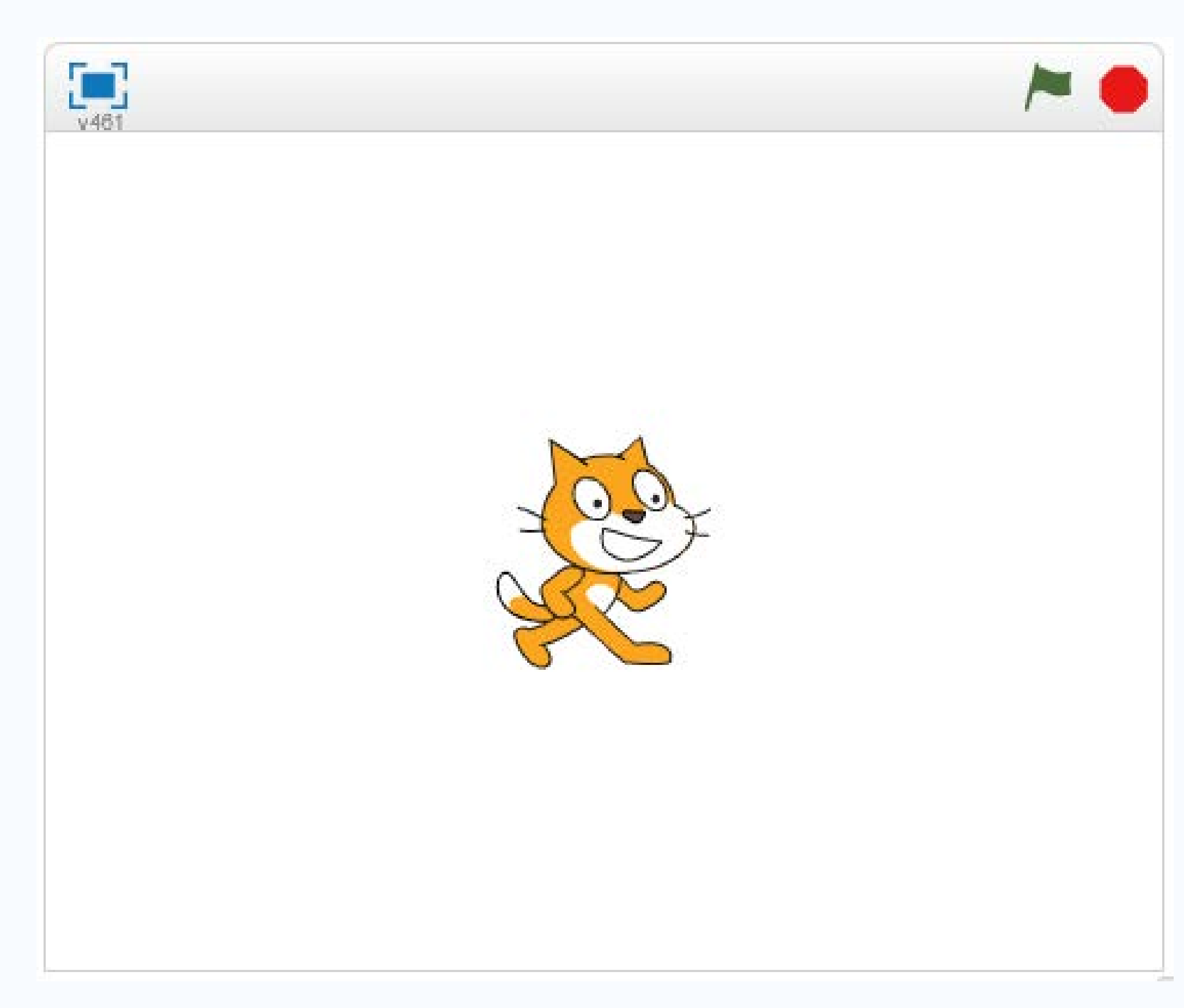

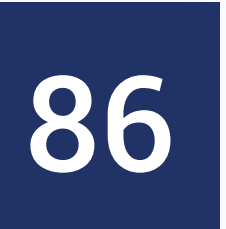

- Palco em tela cheia
- Bandeira verde: inicia o programa
- Bandeira vermelha: encerra o programa

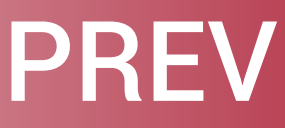

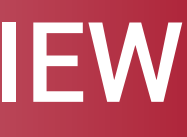

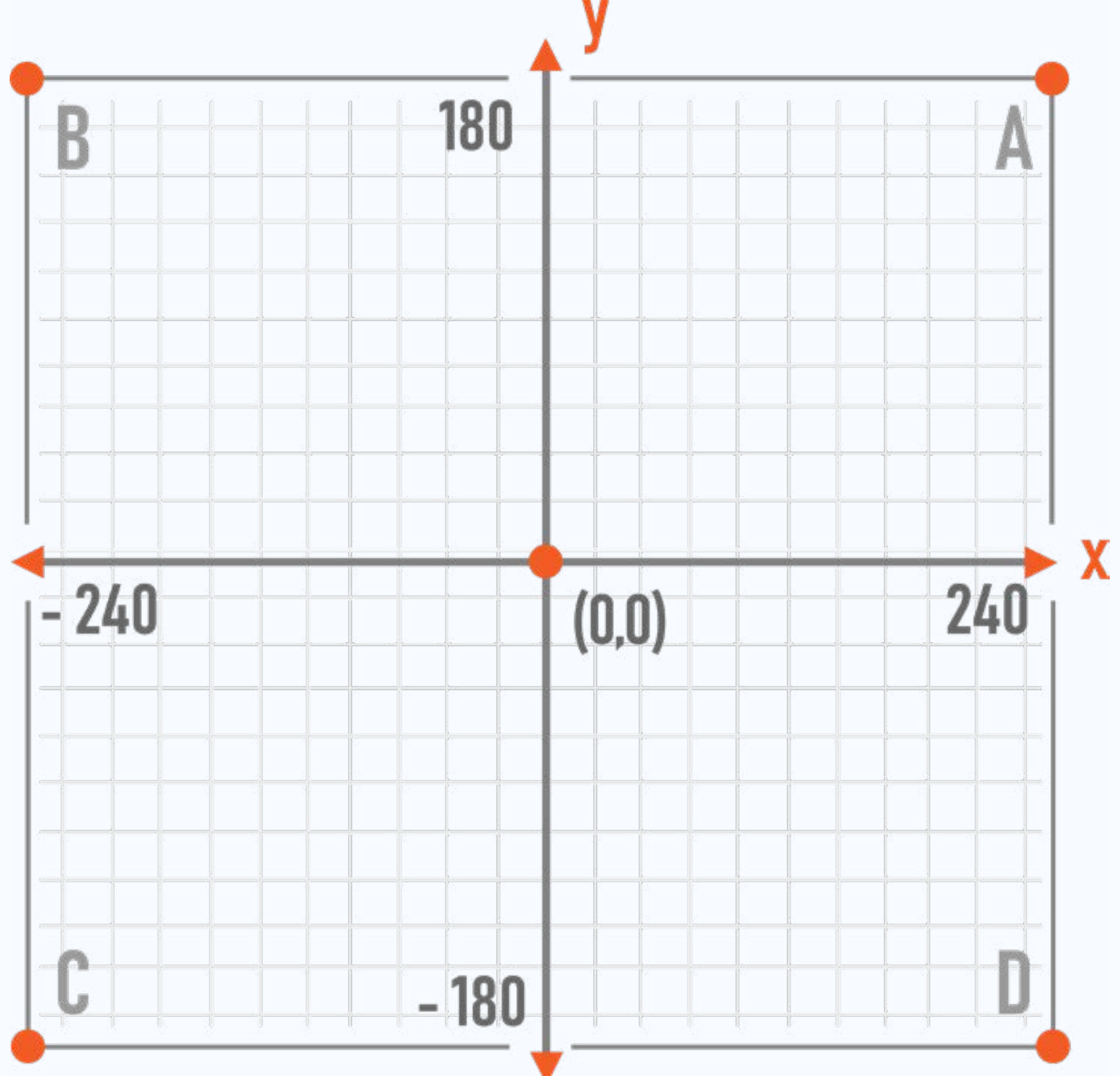

![](_page_87_Picture_4.jpeg)

| AULA |
|------|
|------|

- 480 passos de largura
- 360 passos de altura
- O centro é a coordenada (0,0)

### PREVIEW

![](_page_88_Picture_6.jpeg)

Lista de Sprites: exibe os nomes e as miniaturas de todos os sprites do seu projeto

![](_page_89_Picture_3.jpeg)

![](_page_89_Picture_6.jpeg)

### AULA

- O Sprite é como se fossem nossos personagens. Um mesmo personagem pode ter várias fantasias. No nosso caso, poderemos adicionar fantasias ao nosso Sprite.
- Botão escolher sprite do acervo (biblioteca com vários sprites, bolas, meninos, meninas, animais, etc.)
- Pintar novo sprite

- Usar Sprite a partir do arquivo (imagem oriunda da internet) • Ou até mesmo capturar um novo Sprite a partir da câmera Inicialmente, só temos o Sprite do gatinho e o palco está em branco

![](_page_90_Picture_9.jpeg)

- Cada Sprite é único!
- Um Sprite tem suas próprias fantasias, scripts e sons
- Dê duplo clique no Sprite para ver as propriedades

![](_page_91_Picture_5.jpeg)

![](_page_91_Picture_6.jpeg)

![](_page_91_Picture_8.jpeg)

**Blocos: comandos de** programação

- Organizados em dez categorias
- Mais de cem blocos
- Cada categoria possui sua respectiva cor

![](_page_92_Figure_6.jpeg)

![](_page_92_Picture_7.jpeg)

![](_page_92_Picture_9.jpeg)

- Nem todos os blocos aparecem inicialmente, alguns ficam disponíveis sob certas condições que vamos aprendendo
- Ao clicar em um bloco, vemos o que ele faz
- Aparência: Diga oi por 2 segundos

![](_page_93_Picture_4.jpeg)

![](_page_93_Picture_6.jpeg)

**Blocos: comandos de** programação

- Alguns blocos exigem uma ou mais entradas
- Dê duplo clique para editar os valores

![](_page_94_Picture_5.jpeg)

## pense Hmm... por 2 segundos

![](_page_94_Picture_8.jpeg)

Area de Scripts: Programação dos sprites

- Iremos definir o que os sprites devem fazer
- Arraste os blocos para esta área e combine-os

![](_page_95_Figure_5.jpeg)

![](_page_95_Picture_7.jpeg)

### • Adicionar outro Sprite e mostrar a programação individual de ambos

• Introduzir bloco de controle

![](_page_96_Picture_5.jpeg)

Aba Fantasias: mudar a aparência dos sprites

![](_page_97_Picture_3.jpeg)

|                               | Sesandri 2 O'Rinar Enflor                                                                                                    |                                                              |
|-------------------------------|----------------------------------------------------------------------------------------------------|--------------------------------------------------------------|
| Argers - Coller - Diese Bales | a -> 30 30 0                                                                                                    |                                                              |
| a 🖊 🔴                         | Solution Particular Sorts                                                                                                    |                                                              |
|                               | Mona Indeka<br>⊘/☆∩<br>Notes and the second second sec | + % & #<br>•<br>•                                            |
|                               |                                                                                                    | < C II O II                                                  |
|                               |                                                                                                    | 1<br>4                                                       |
| term Boscater ♦/▲@            |                                                                                                    |                                                              |
| April 2                       |                                                                                                    |                                                              |
|                               |                                                                                                    | Q, a. Q,<br>1025<br>Mores vestorial<br>Densitie pass littras |

![](_page_97_Picture_6.jpeg)

# Scratch: Conhecendo o Ambiente de Programação Aba Sons: Usar ou gravar novos sons para os sprites

- Biblioteca de sons
- Captura com o Microfone
- Um Sprite pode ter mais de um som associado

![](_page_98_Picture_6.jpeg)

![](_page_98_Picture_9.jpeg)

Aba Plano de Fundo: Muda o background da sua aplicação

- Primeiro pano de fundo pode ser as instruções do jogo
- Depois uma cena em que o jogo corre
- Scripts também controlam a mudança no pano de fundo

| 🐮 Scratch 2 Offline Editor                                                                                                    |                          |  |     | -    |
|----------------------------------------------------------------------------------------------------|--------------------------|--|-----|------|
| Carlos Carl Fall* Tape About                                                                                                    | ± + X X ❷                |  |     |      |
| 💌 🍋                                                                                                    | Ocripte Backstope Gounce |  |     |      |
| Real Solution   Sprites   Real Solution   Tables   Sprites   Sprites   Sprites   Sprites   Sprites   Sprites   Sprites   Sprites   Sprites   Sprites   Sprites   Sprites   Sprites |                          |  |     | 34 p |
|                                                                                                    |                          |  | 1 N | 5    |

![](_page_99_Picture_7.jpeg)

![](_page_99_Picture_8.jpeg)

|      | A 111 A |
|------|---------|
|      |         |
| AULA | AULA    |

- Possibilidade de criar imagens ou importa-las da internet
- Biblioteca com vários panos de fundo
- Alguns blocos disponíveis para fazer a troca de fundo

![](_page_100_Picture_4.jpeg)

![](_page_100_Picture_5.jpeg)

![](_page_100_Picture_6.jpeg)

• Informações sobre o Sprite

![](_page_101_Picture_3.jpeg)

## New sprite: 🔶 / 🖆 🙆

![](_page_101_Figure_5.jpeg)

### Sprite1

y: 0 х: 0 direction: 90°

rotation style: ℃ ↔ ●

can drag in player:

![](_page_101_Picture_10.jpeg)

![](_page_101_Picture_11.jpeg)

![](_page_101_Picture_12.jpeg)

- Clique no i ao lado do sprite
- Nome do Sprite
- Arrastar o Sprite e mostrar o efeito
- Indica a posição atual, o estilo de rotação e a visibilidade, isto é, se está visível ou não
- Exemplificar se tocar na borda (bloco movimento)
- Exemplificar pode ser arrastado no modo apresentação

![](_page_102_Picture_7.jpeg)

![](_page_102_Picture_8.jpeg)

![](_page_102_Picture_9.jpeg)

### • Barra de Ferramentas

![](_page_103_Picture_3.jpeg)

### - + $\times$ $\times$ $\odot$

![](_page_103_Picture_5.jpeg)

![](_page_103_Picture_6.jpeg)

- A barra de ferramentas da nossa versão possui alguns elementos diferentes, pois temos o scratch off-line
- Modo turbo: acelera a execução dos passos
- Modo palco pequeno: favorece a concentração nos scripts

![](_page_104_Picture_5.jpeg)

![](_page_104_Picture_6.jpeg)

![](_page_104_Picture_7.jpeg)

# Scratch: Conhecendo o Ambiente

• Paint Editor: Definir a cor transparente

![](_page_105_Figure_3.jpeg)

![](_page_105_Picture_4.jpeg)

### importante definir a cor transparente, pois dois sprites podem interagir e não queremos um sobrepondo o outro

![](_page_106_Picture_2.jpeg)

![](_page_106_Picture_3.jpeg)

![](_page_106_Picture_4.jpeg)

# **Objetivos da manhã cumpridos!**

- 1. Motivar e contextualizar a importância do ensino de programação na formação dos estudantes
- 2. Conhecer o ambiente de programação Scratch e seus componentes

![](_page_107_Picture_4.jpeg)

![](_page_107_Picture_5.jpeg)
### Introdução à Lógica de Programação

•

Pós-Graduação Lato Sensu em Letramento Digital

Profa. Dra. Elloá B. Guedes ebgcosta@uea.edu.br www.elloaguedes.com

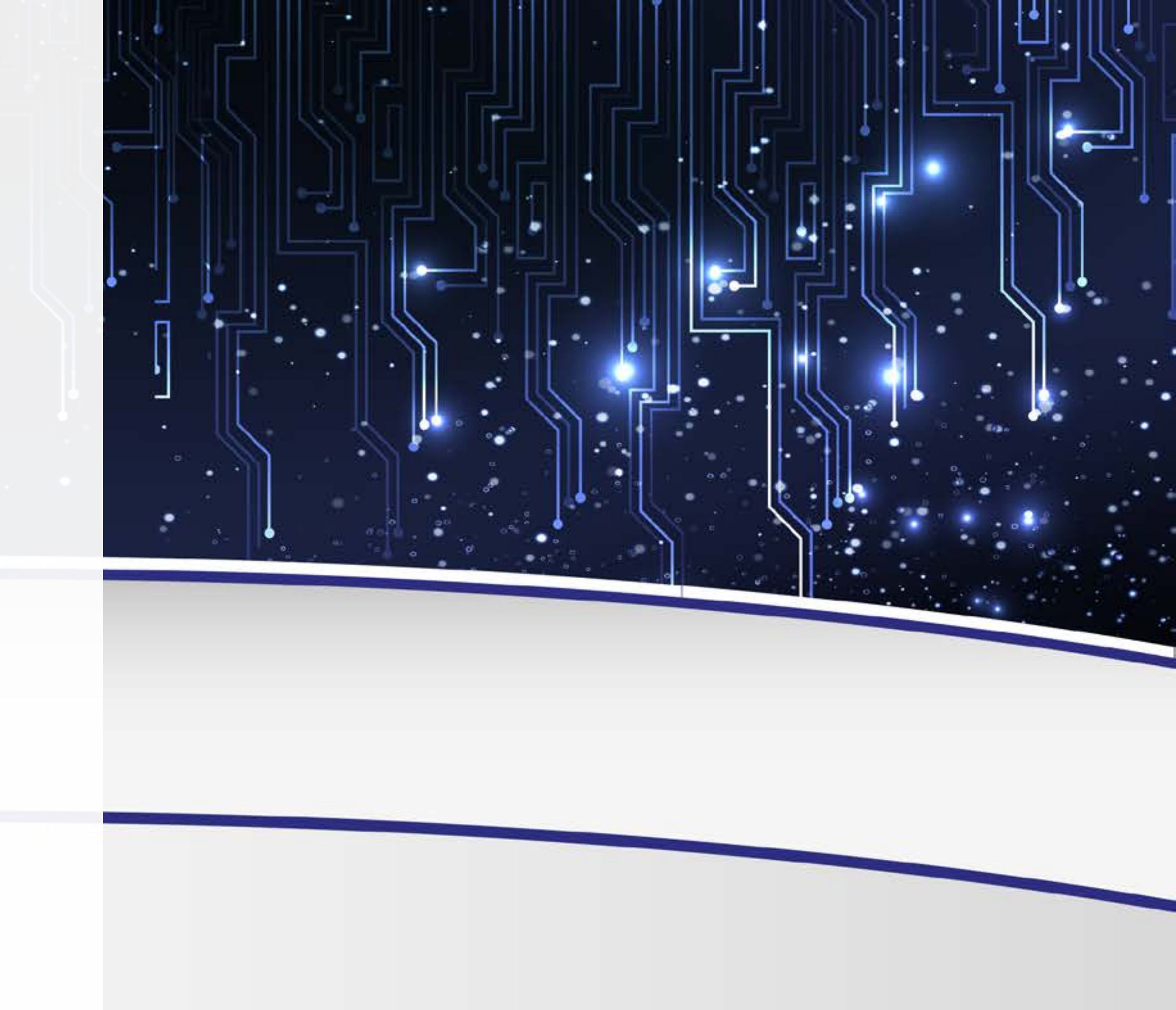

# Como a disciplina está organizada?

Aula 01 - A importância da programação e os primeiros fundamentos

- Manhã Motivação e contextualização, conhecendo o Scratch
- Tarde Conhecendo os blocos
- 10 horas/aula

• .

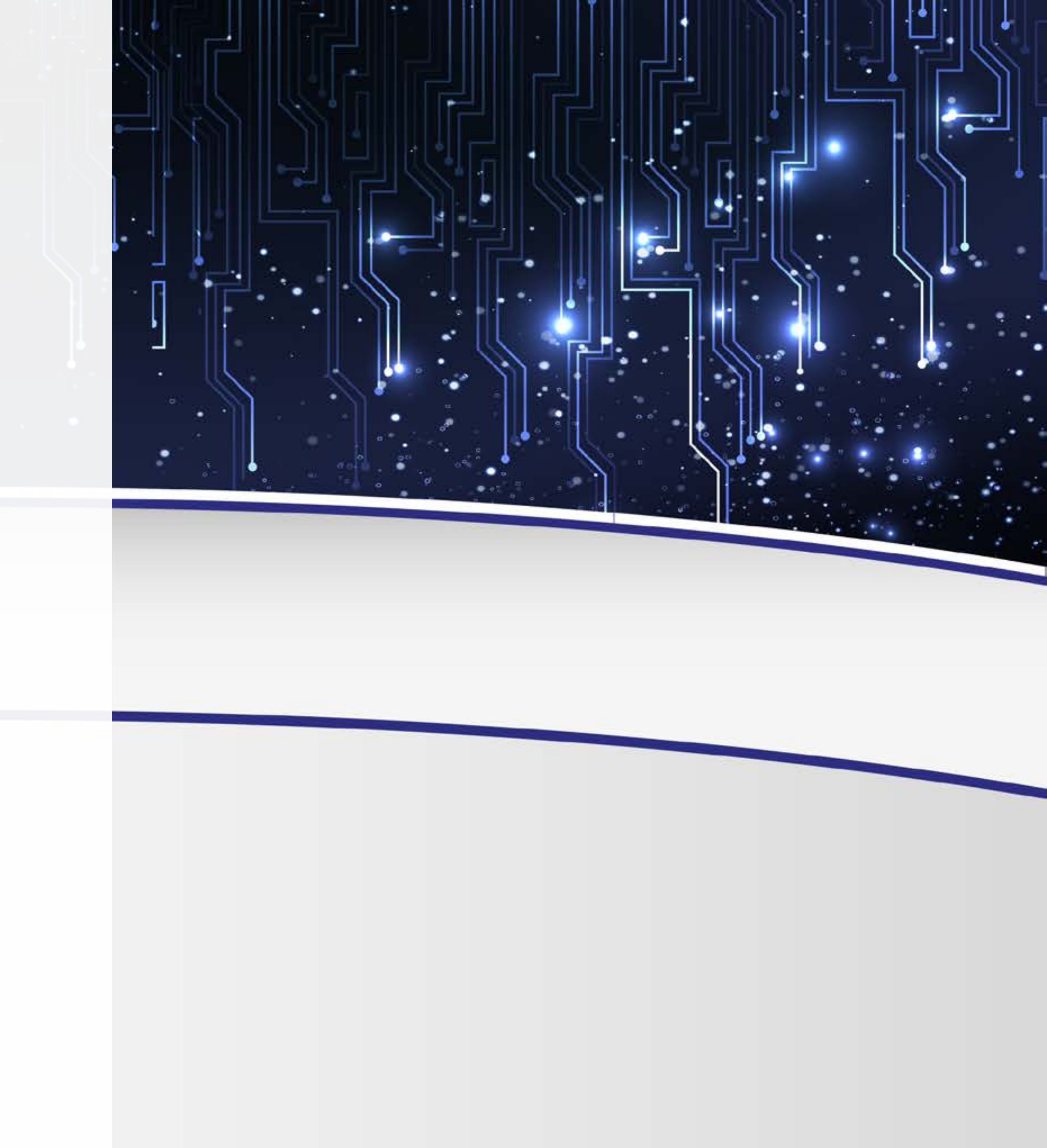

# Aula 02 - Conhecendo e praticando comandos

- Manhã Comandos de entrada e saída
- Tarde Desvio Condicional
- 10 horas/aula

.

Aula 03 - Melhorando as habilidades

- Manhã Comandos de Repetição
- Tarde Integrando conceitos
- 10 horas/aula

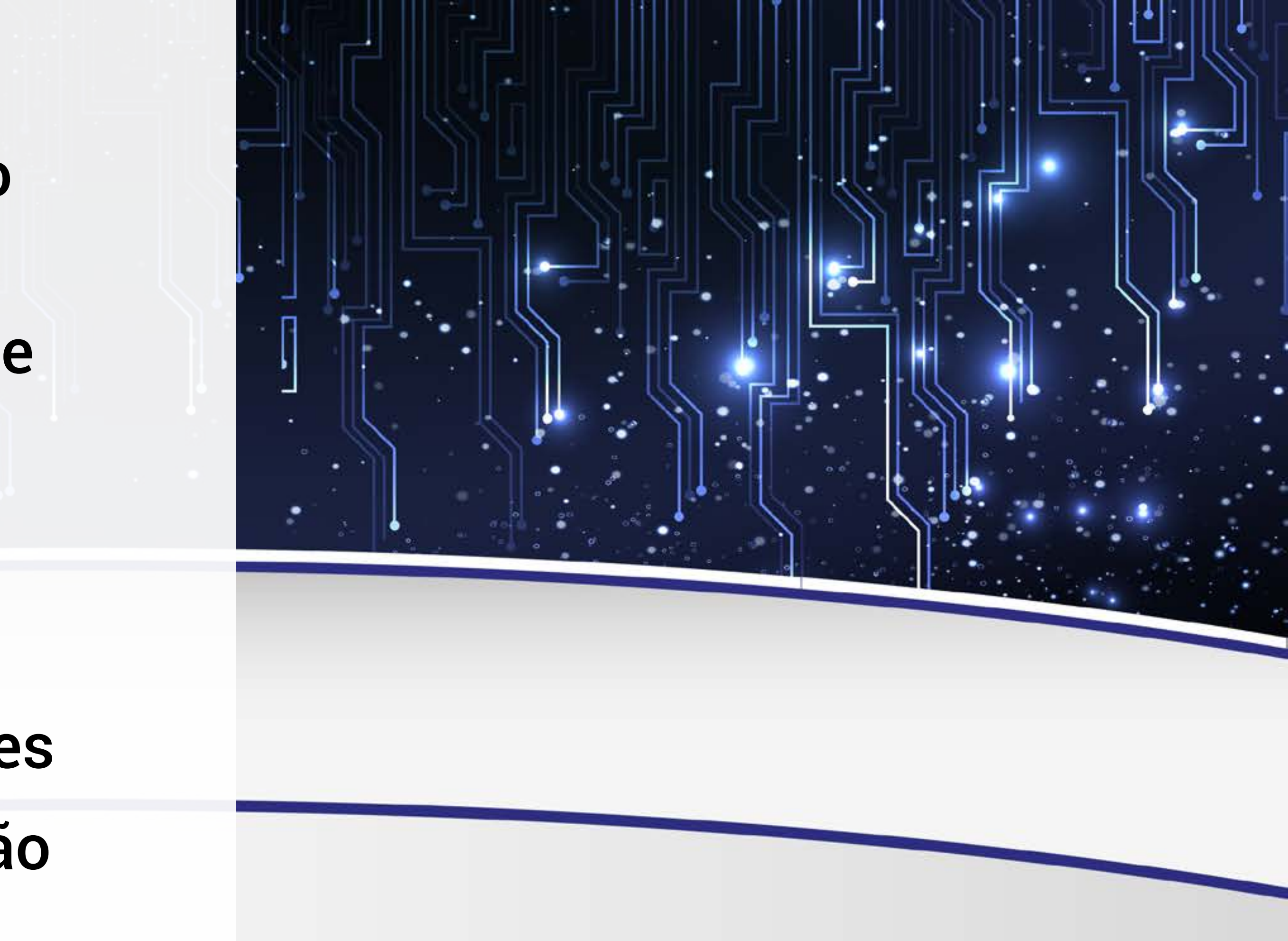

### Como está organizada nossa aula nesta tarde?

**Aula/Tarde - Conhecendo os Blocos** 

13h as 14h30min – Aula

۰.

- 14h30min as 14h40h Intervalo
- 14h40min as 15h40min Aula
- 15h40min as 15h50min Instruções para o roteiro 2
- 15h50min as 16h Instruções para o projeto prático

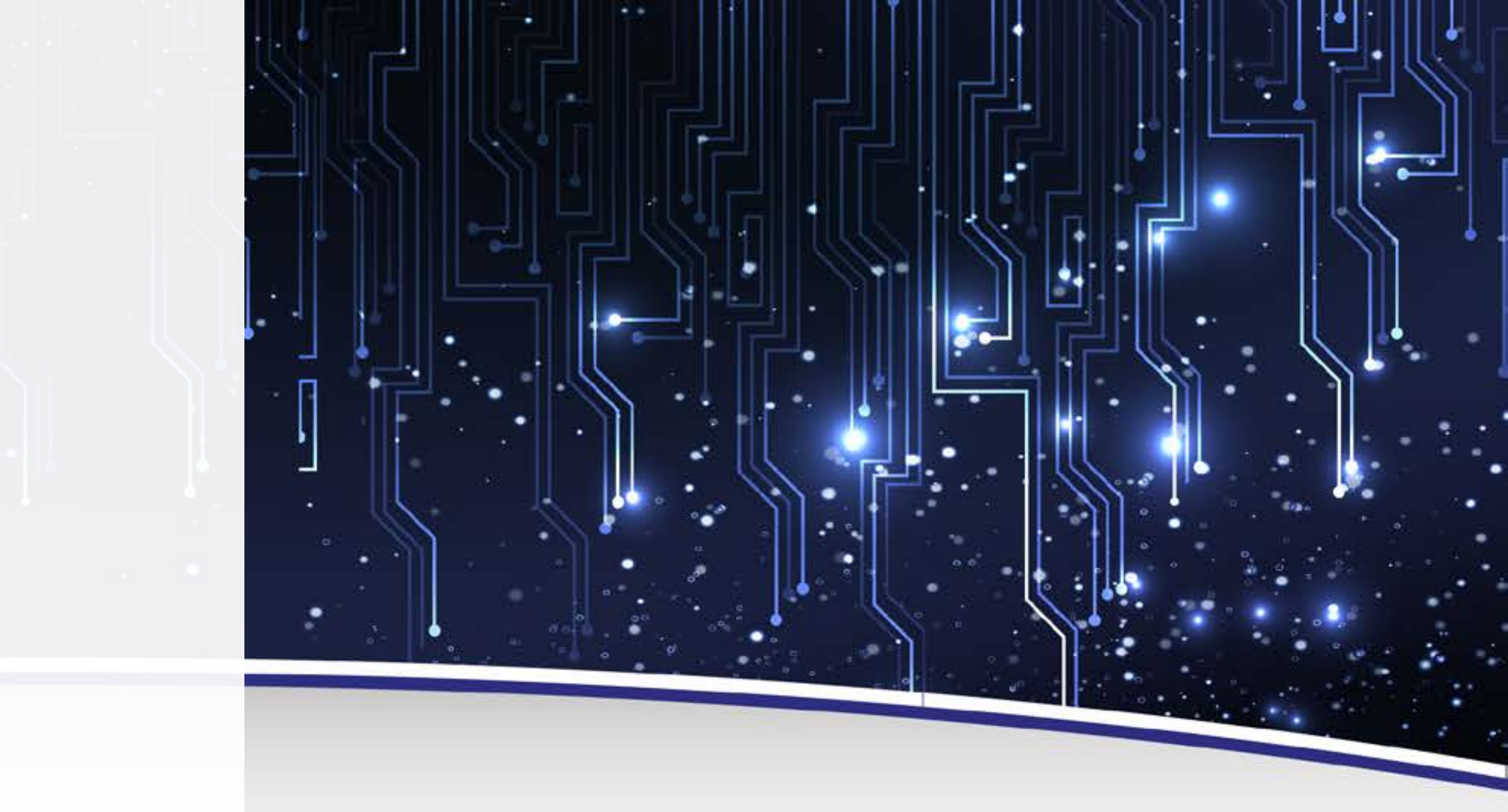

۰.

- 1. Conhecer os blocos do Scratch
- 2. Adentrar nos conceitos de programação, entendendo algoritmos, valores e expressões

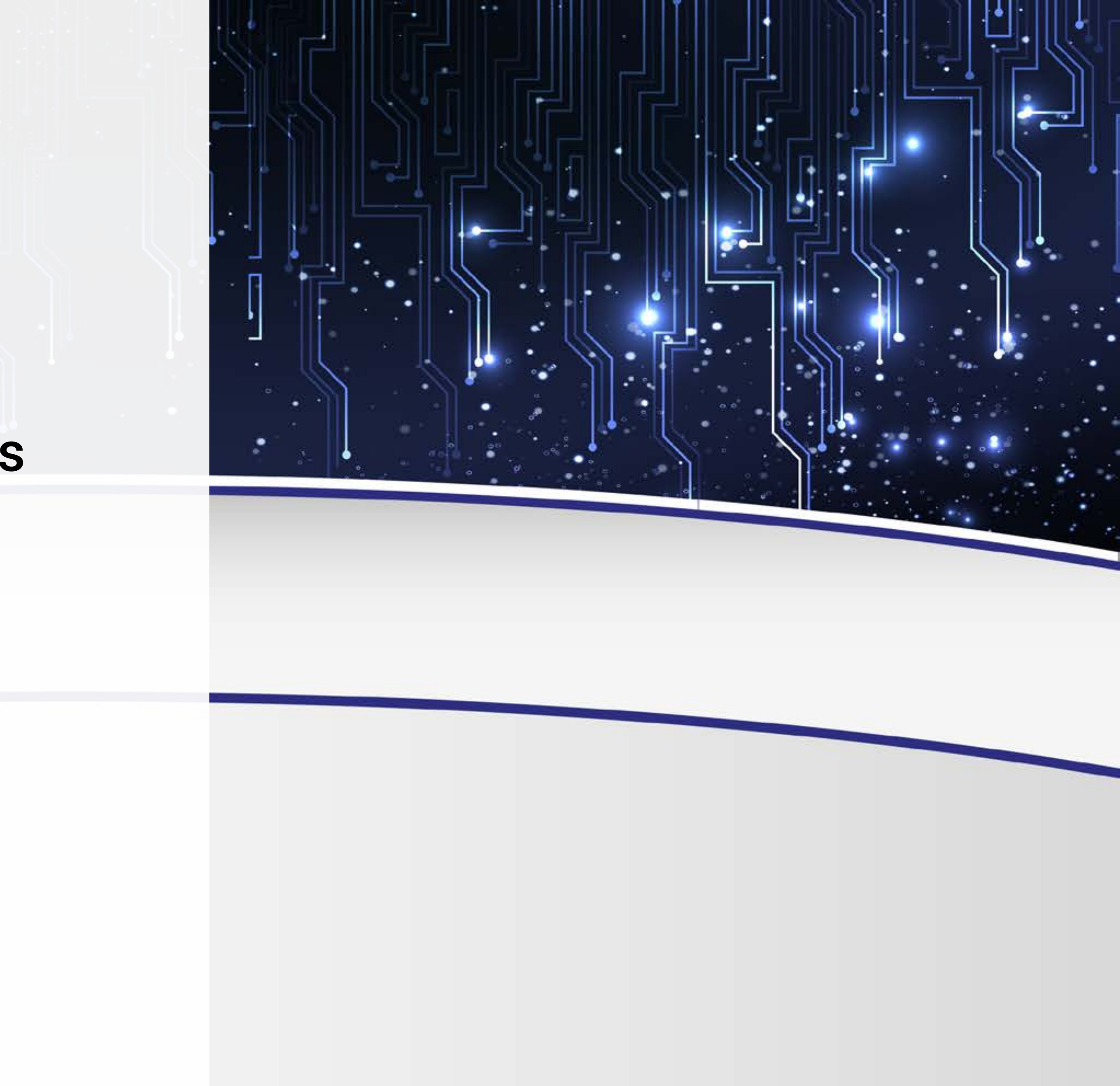

- Linguagem de programação nos permite construir programas
- Scratch é uma linguagem de programação moderna e voltada para crianças

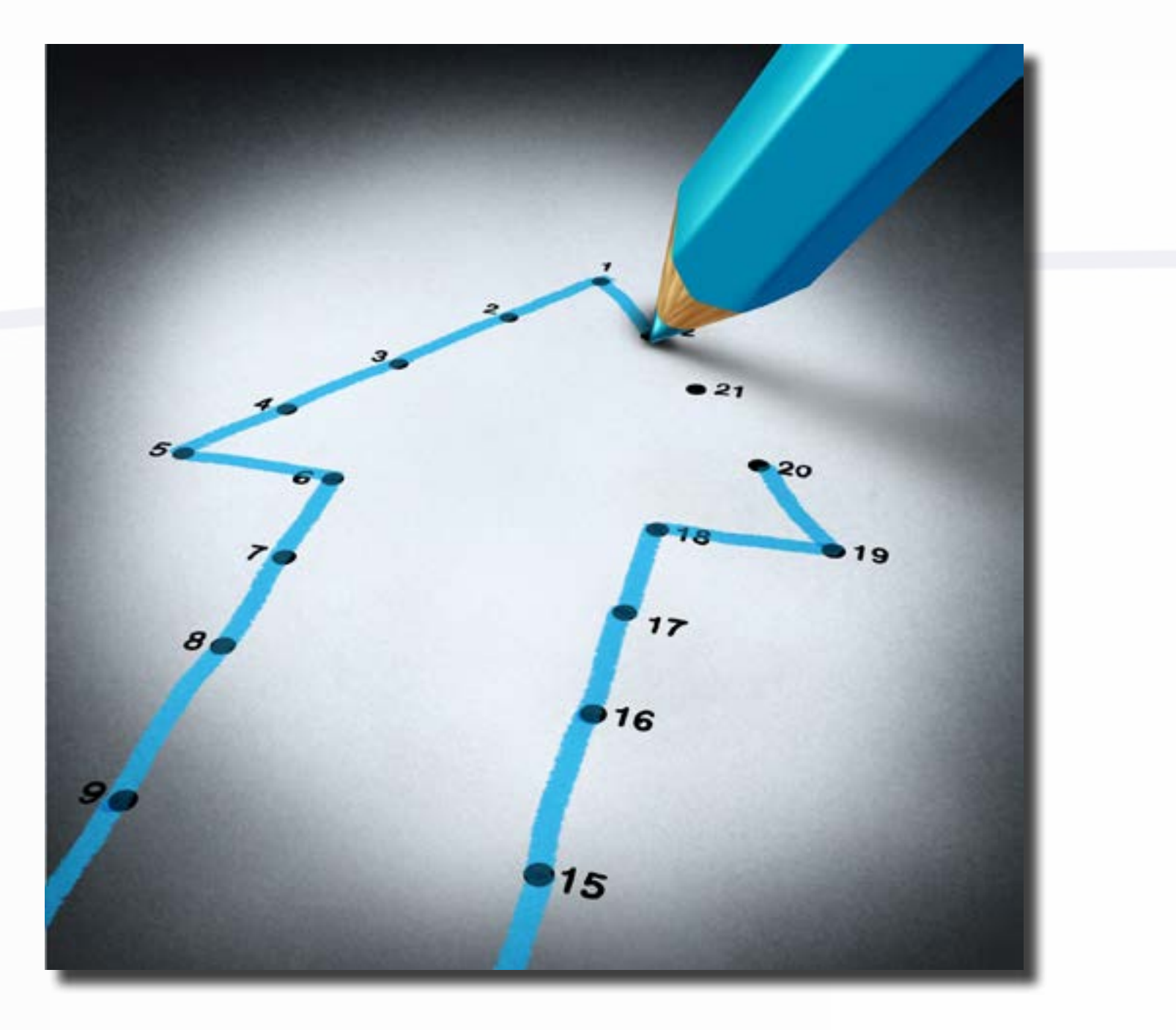

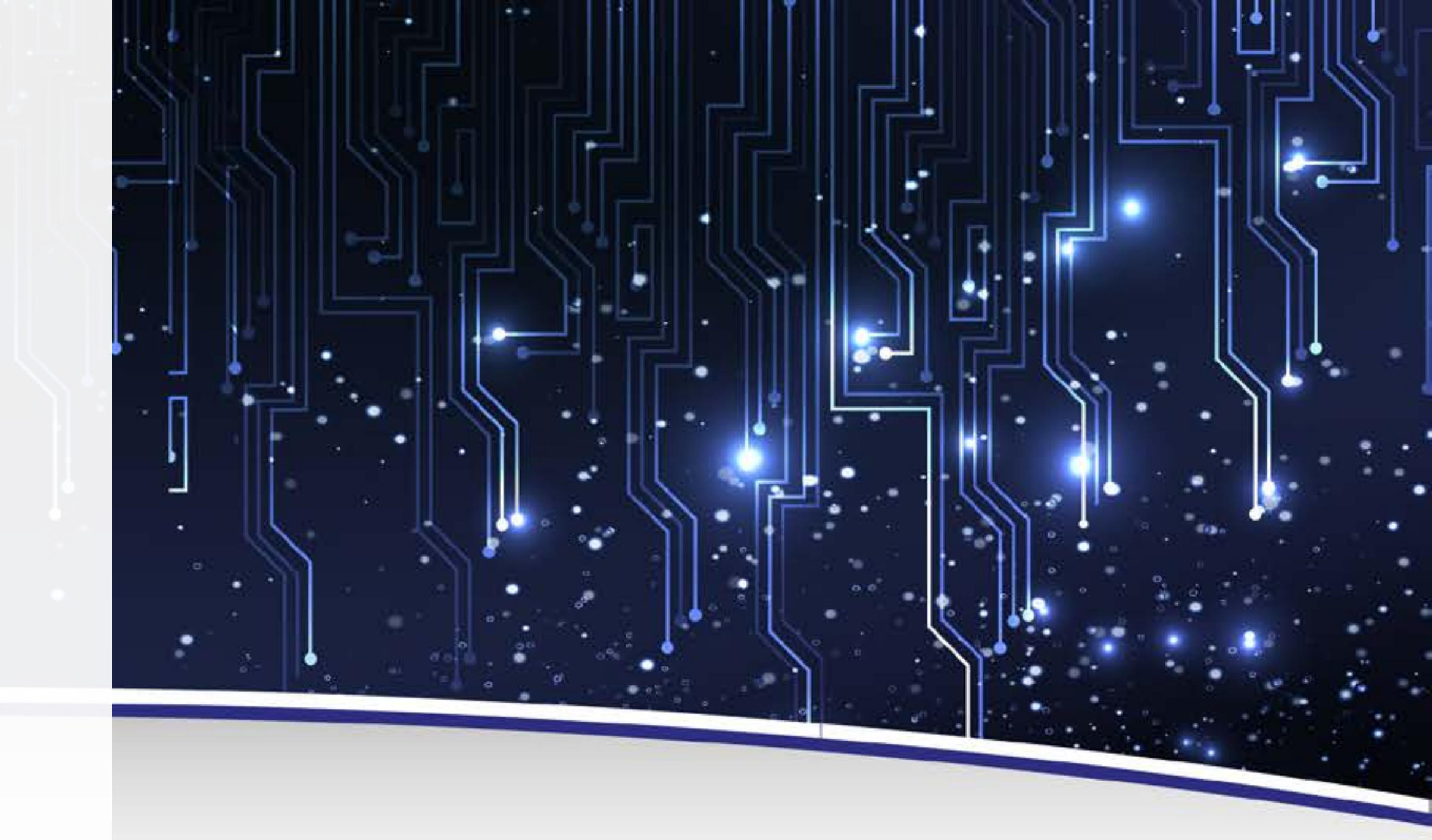

- Vamos usar o Scratch para construir algoritmos
- Conceito: sequência de passos que visa resolver um objetivo

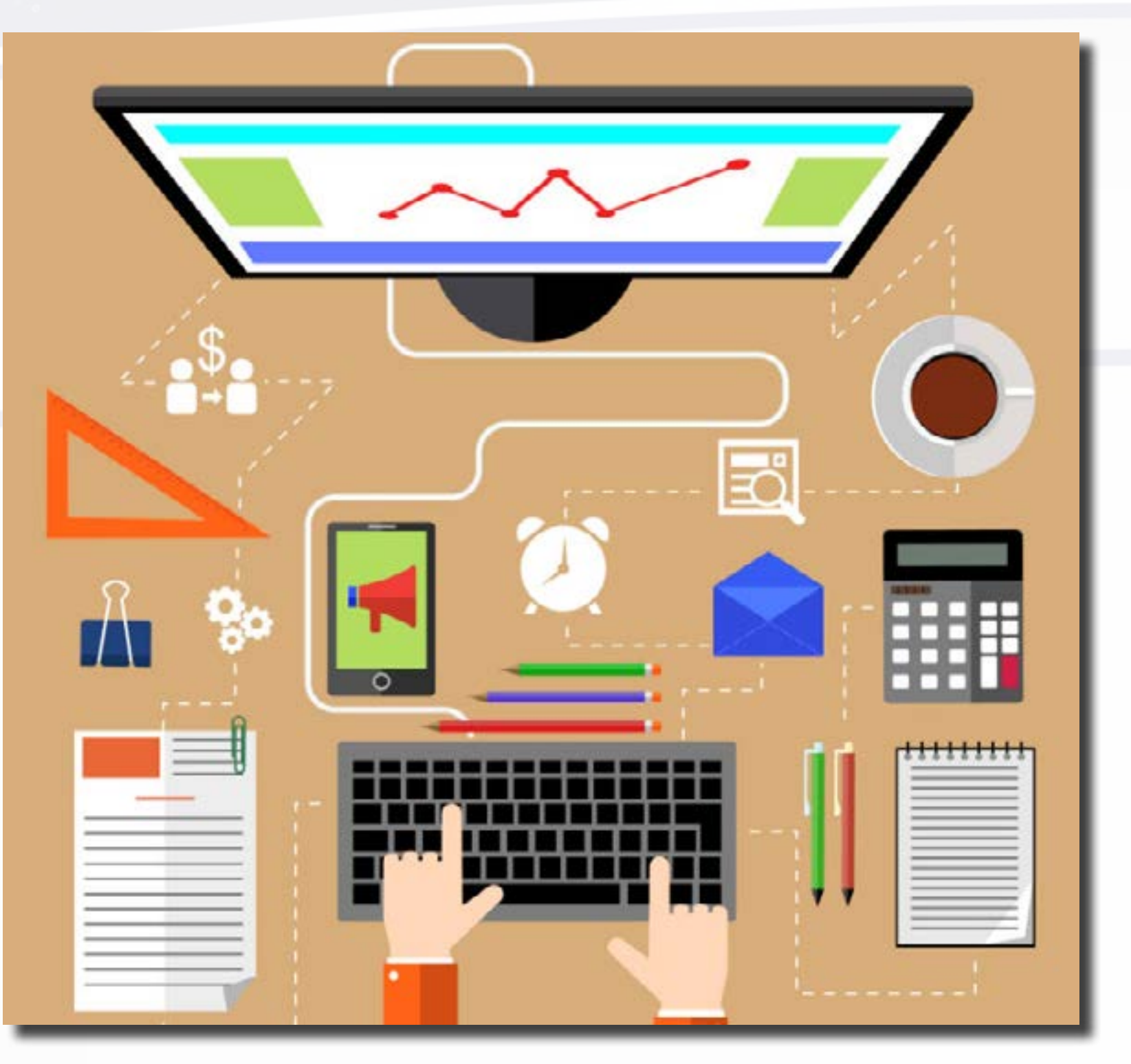

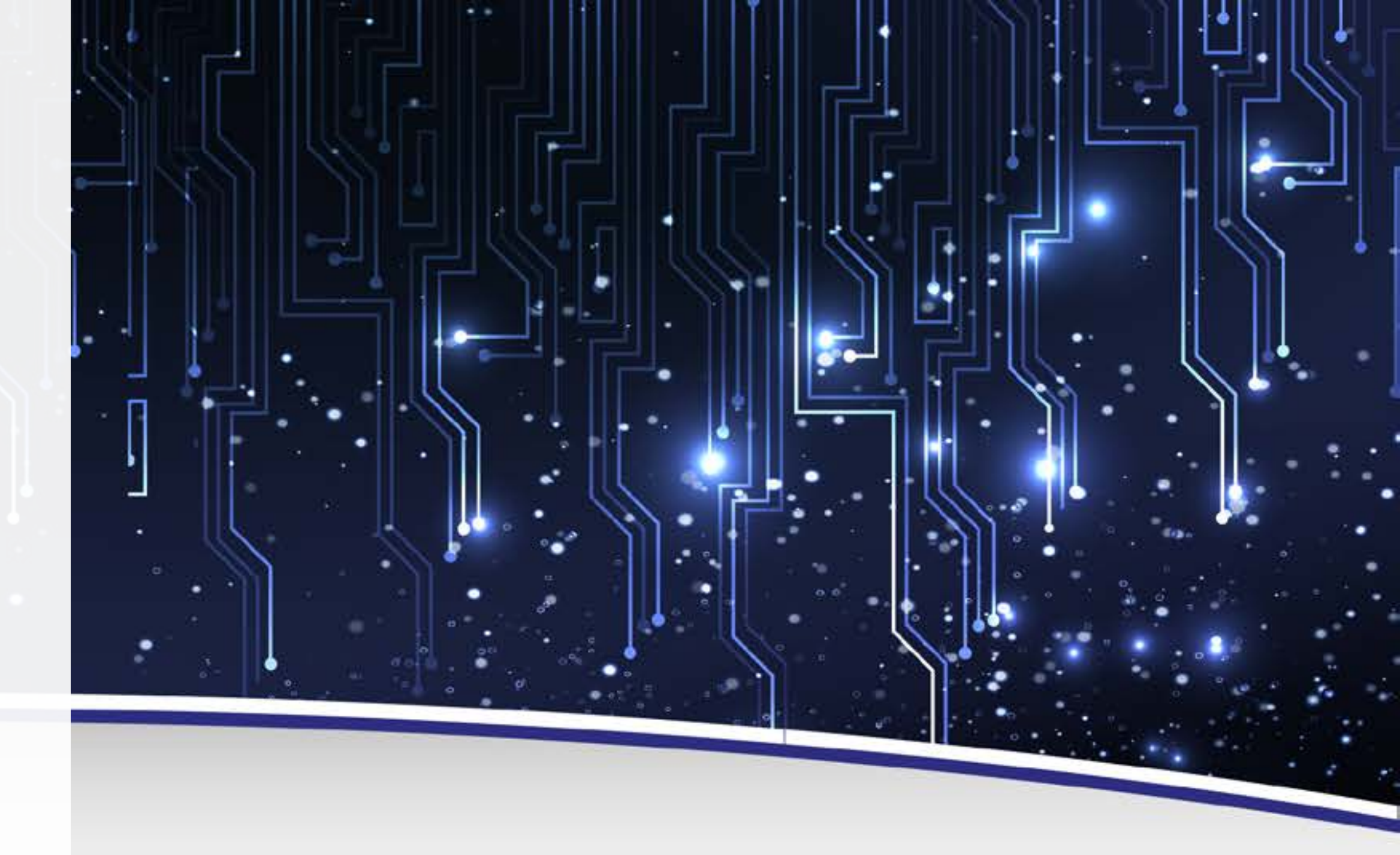

- Algoritmos no dia a dia: receita de bolo ou maneira de trocar o pneu • Precisamos ter em mente o objetivo
- Todos os programas de computadores são conjuntos de algoritmos
- Quando estamos praticando, esquecemos até o nome deste conceito
- A construção dos algoritmos no Scratch é feita por meio da combinação dos blocos
- Precisamos conhecer os blocos!

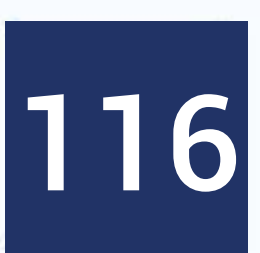

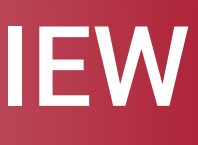

### **Conhecendo os Blocos**

- Na interface do Scratch, localize a aba dos Blocos
- Há dez tipos de blocos disponíveis
- Quatro grandes grupos de blocos

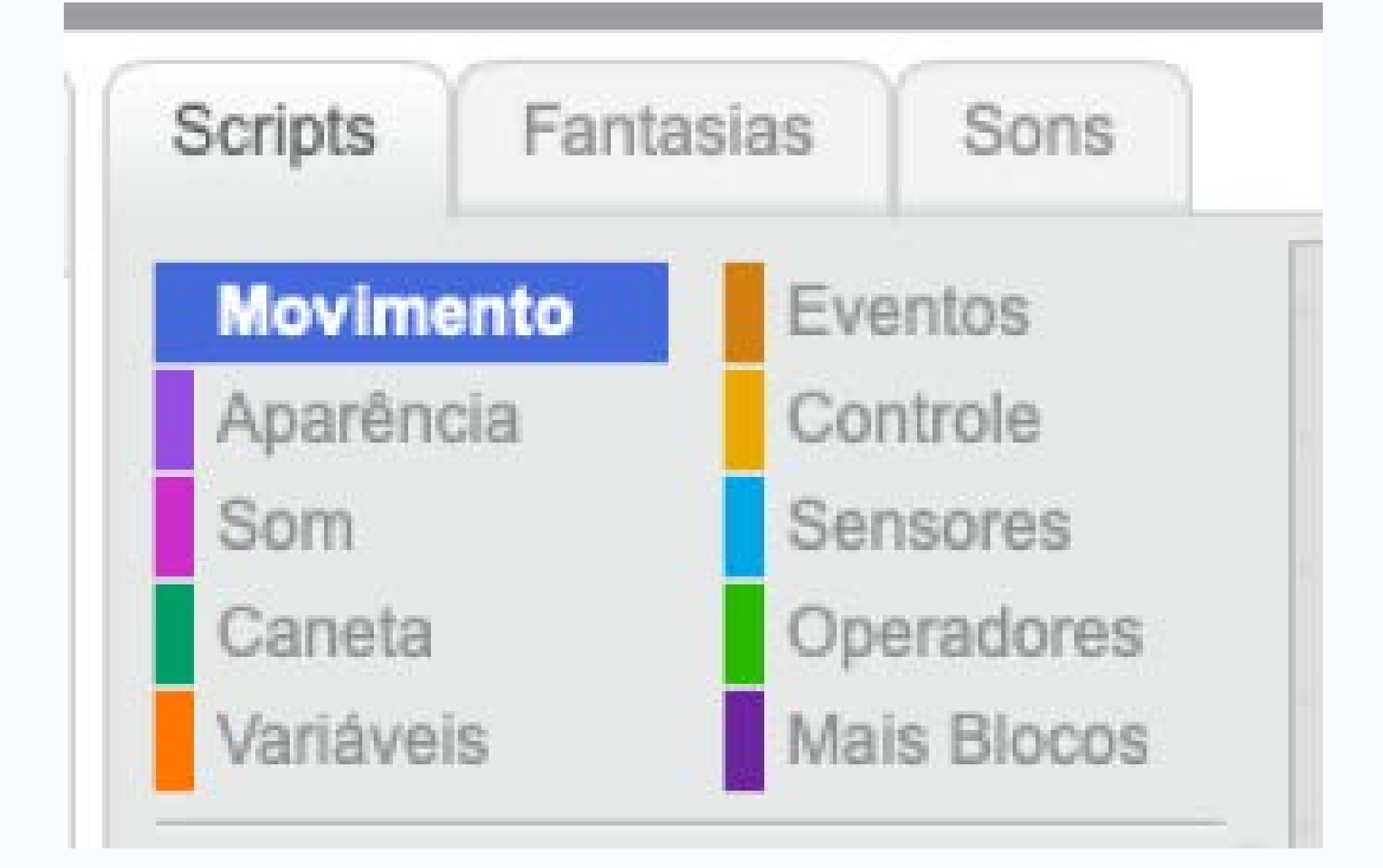

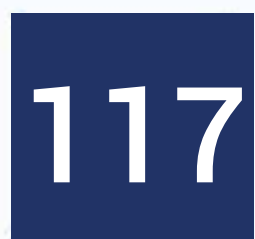

### Visão Geral dos Blocos: Comando e Controle

- Possuem saliências na parte de baixo
- Alguns podem ter saliências na parte de cima
- Úteis para empilhar os blocos, criando os algoritmos

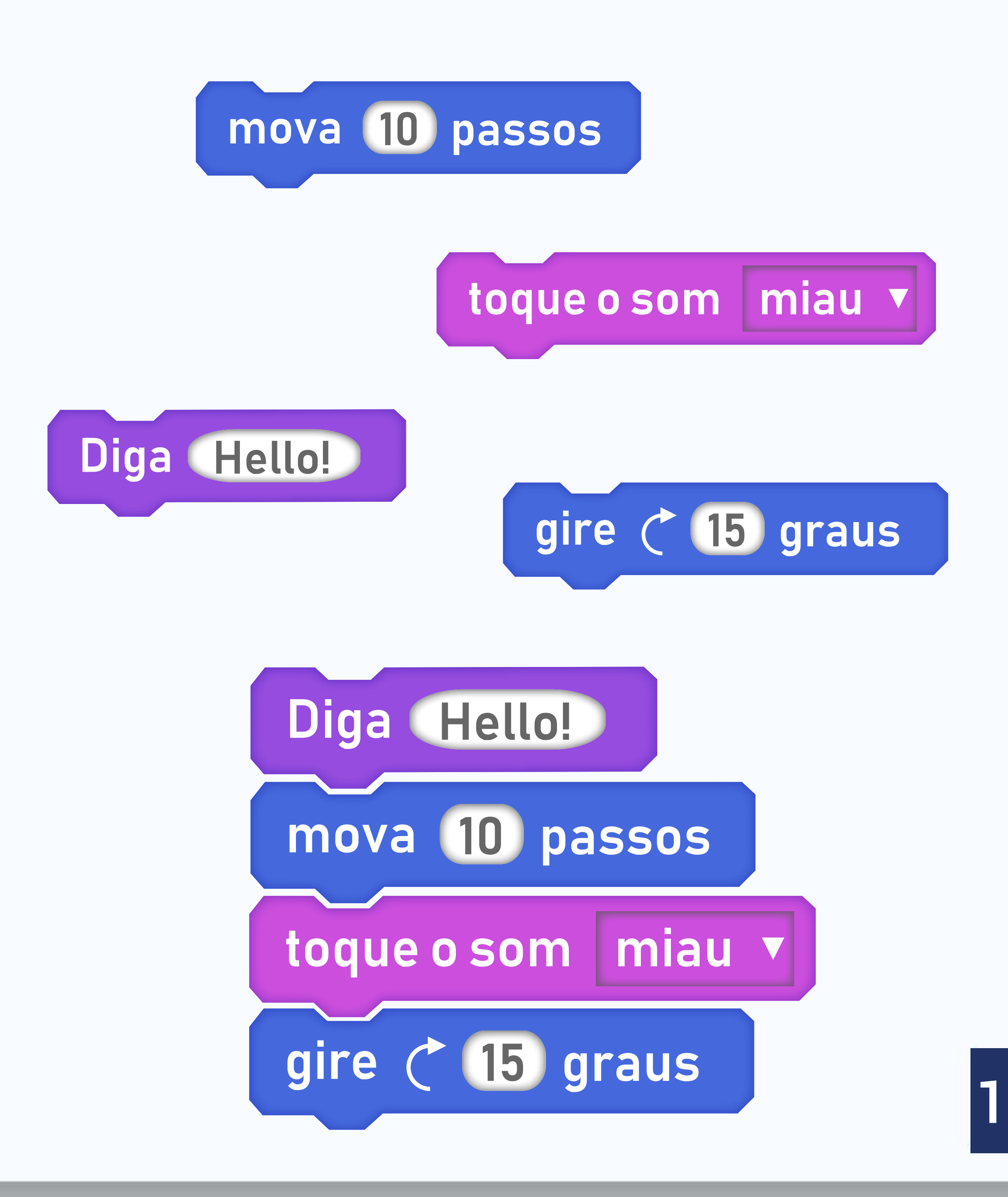

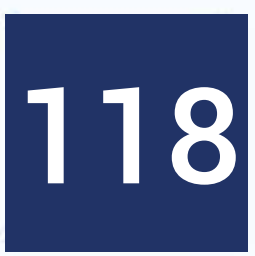

### • No Scratch, este tipo de blocos correspondem às ações dos sprites • Posso combinar várias dessas ações

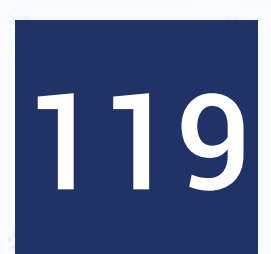

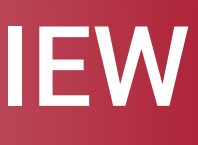

### Tarefa

• Faça o gatinho andar, dizer oi por 2 segundos e miar!

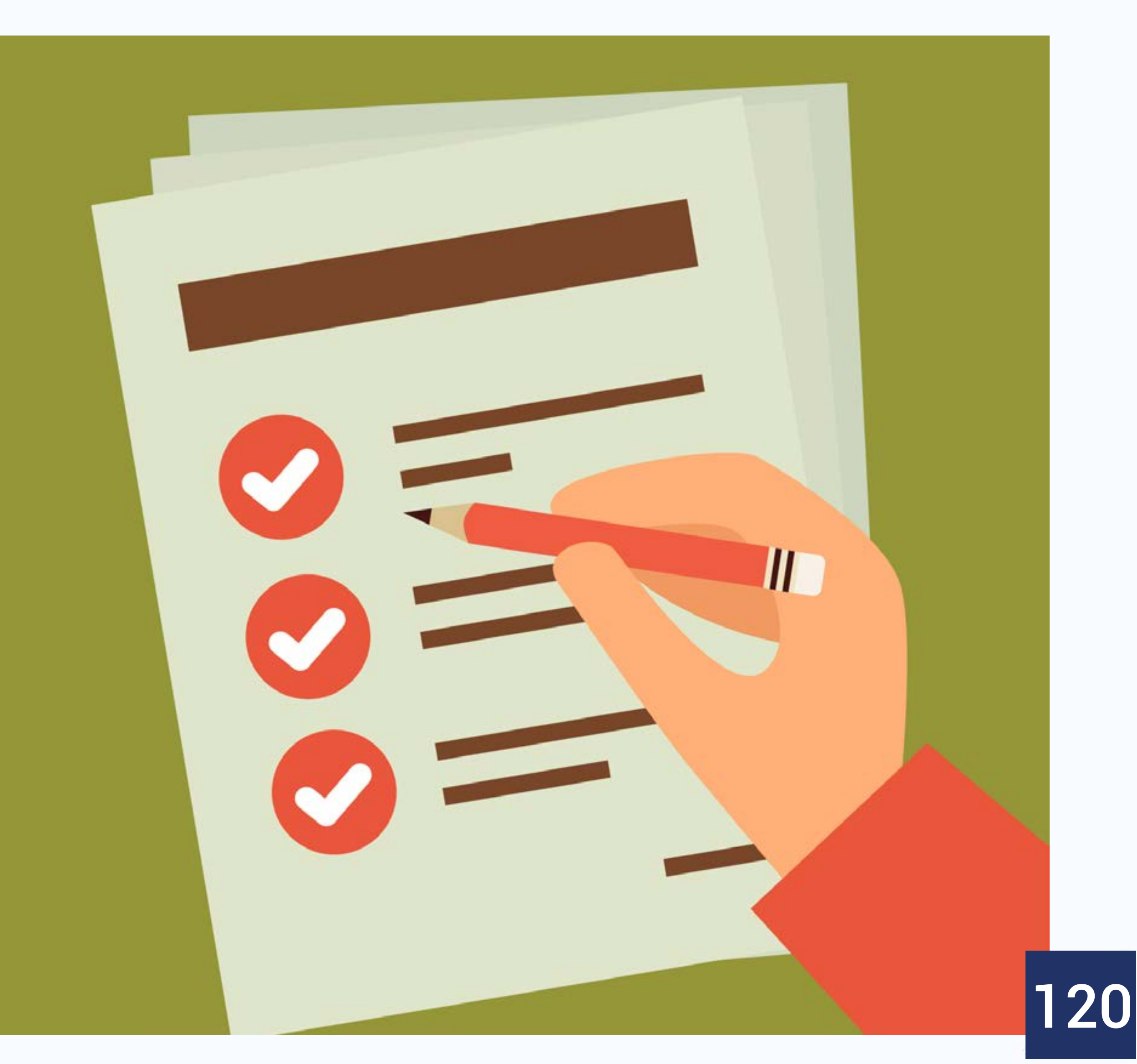

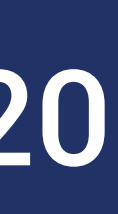

### • Lembrar que esses bloquinhos juntos atendem a um objetivo e, portanto, constituem um algoritmo

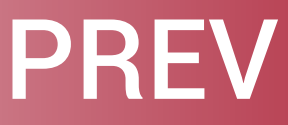

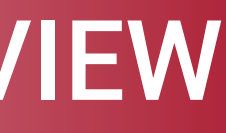

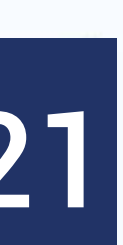

# Visão geral dos blocos:

- Blocos de evento dependem de um evento
- Se "tal coisa acontece", então o sprite deve executar uma ação em consequência
- Não possuem saliência na parte de cima
- O evento que estou esperando é o gatilho para as ações

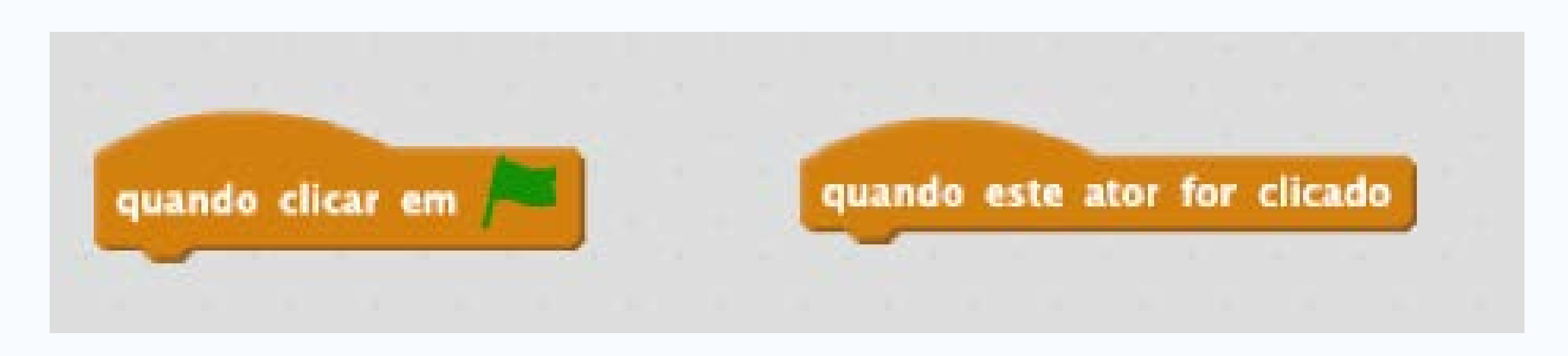

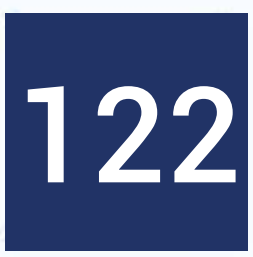

AULA

- mouse.
- Ator é o mesmo que sprite

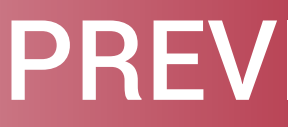

### • Esses eventos que servem como gatilho comumente depende de ações do usuário: apertar uma determinada tecla, clicar com o

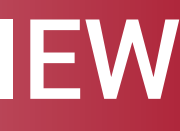

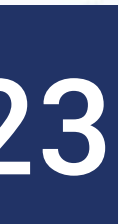

### Tarefa

• Quando clicar no gatinho, ele mia!

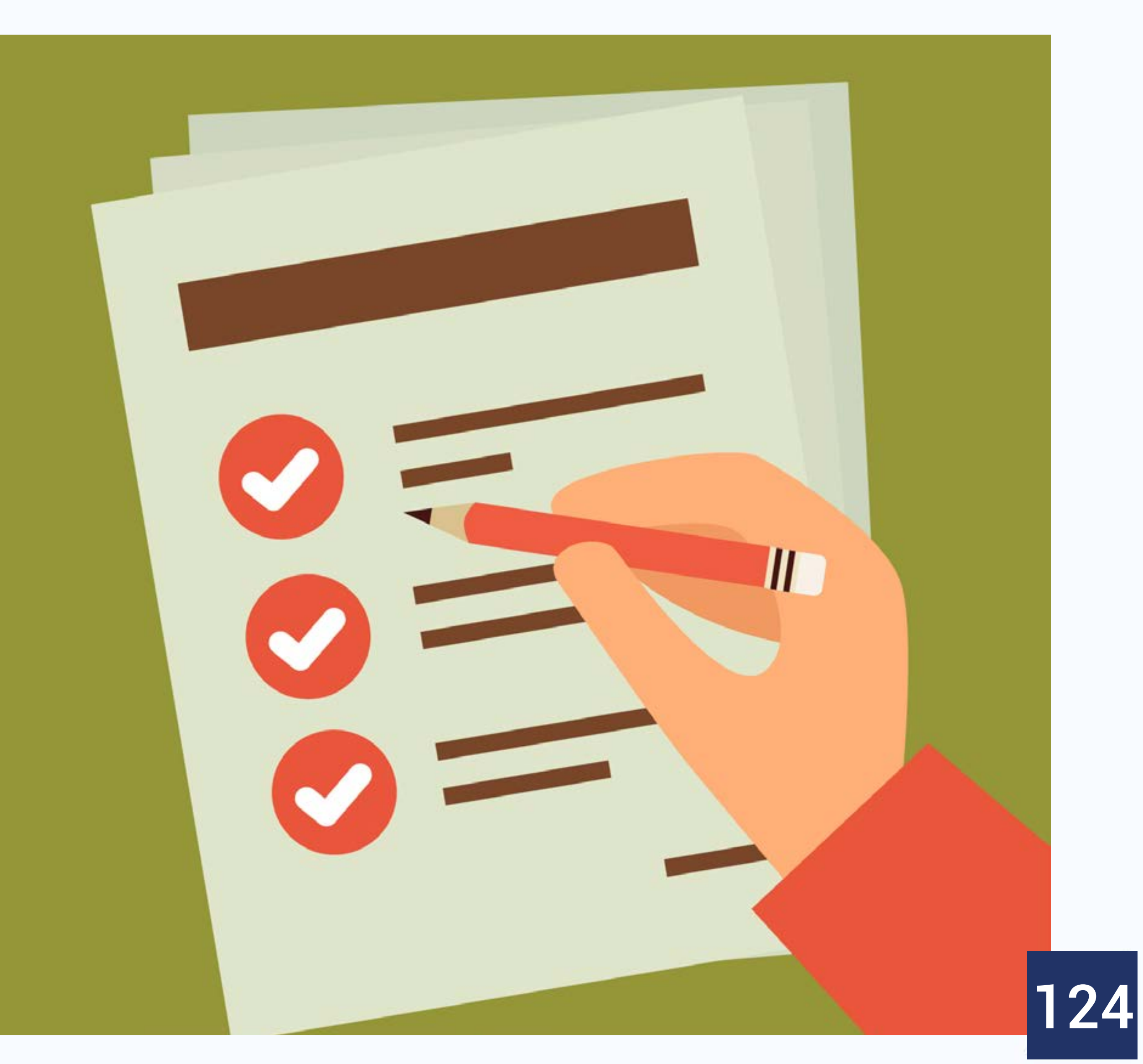

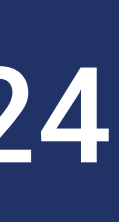

| AULA |  |
|------|--|
|      |  |

- Blocos de evento são úteis para interação com o usuário! • Em um jogo, por exemplo, o usuário irá usar mouse e teclado • Numa animação, pode servir para passar para uma próxima etapa

- Apresentar o bloco de controle da bandeirinha verde

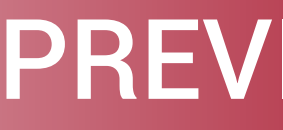

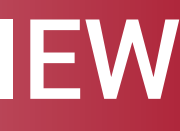

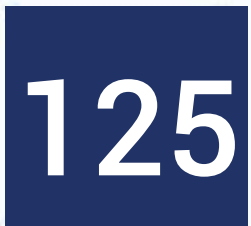

### Visão geral dos blocos: **Blocos de Função**

- Blocos de função não possuem saliência
- Devolvem um valor
- Possuem formato arredondado ou pontiagudo
- Não fazem nada sozinhos, mas ajudam outros blocos

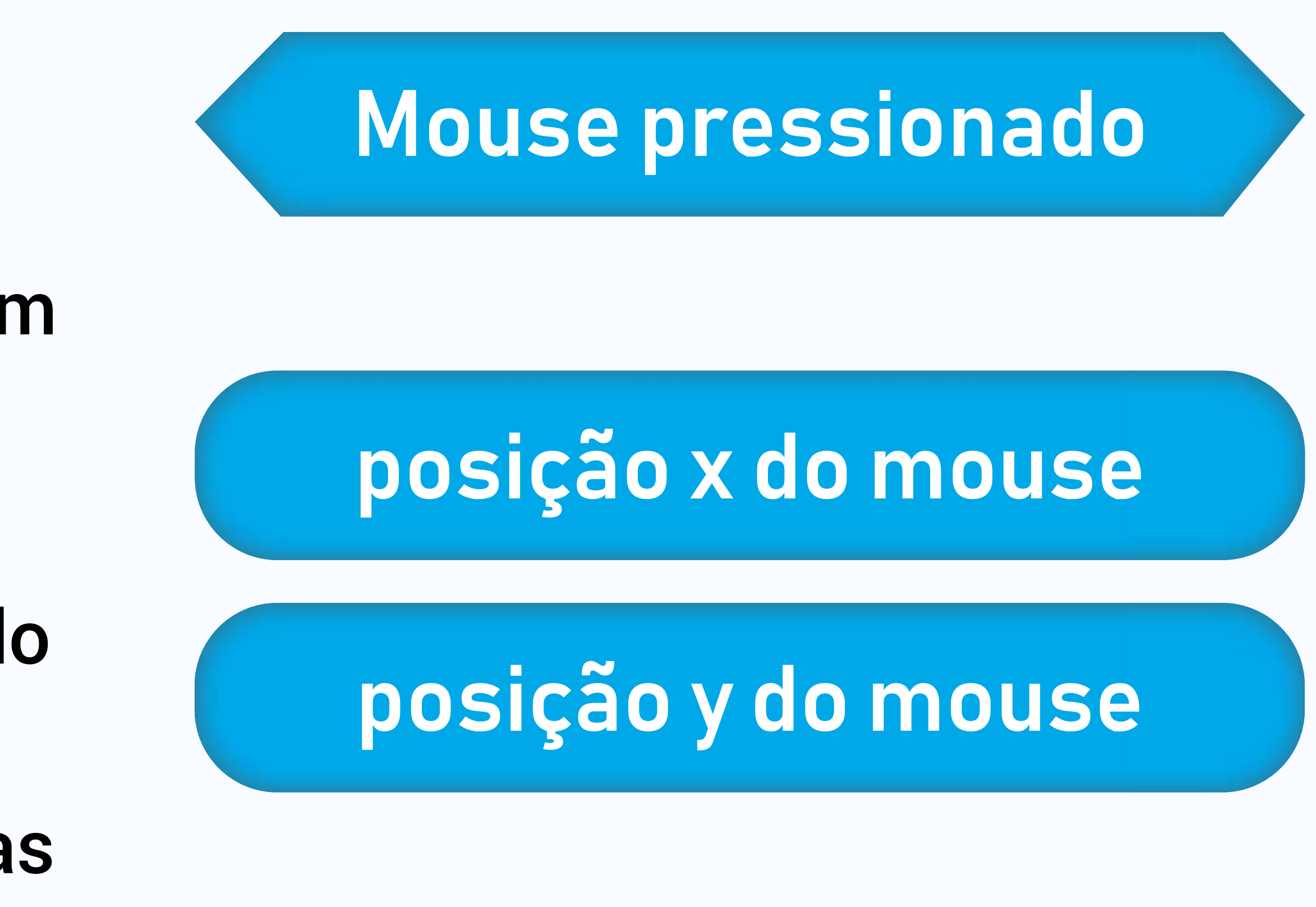

126

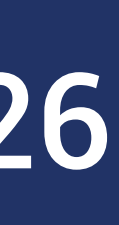

| ATT | 1.4 |
|-----|-----|
| AU  | LA  |
|     |     |

- Observe que as extremidades dos bloquinhos são diferentes
- São relacionadas com o valor que devolve
- Bloquinhos arredondados devolvem texto ou número
- Bloquinhos pontiagudos devolvem verdadeiro ou falso

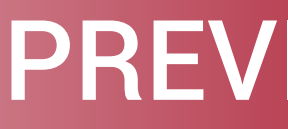

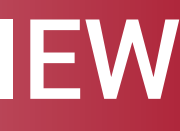

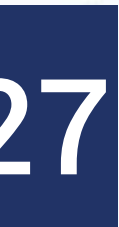

### Visão Geral dos Blocos: **Blocos de Controle**

- Ajudam a controlar uma ação do Sprite
- Podem repetir blocos de comandos por uma certa quantidade de vezes ou para sempre

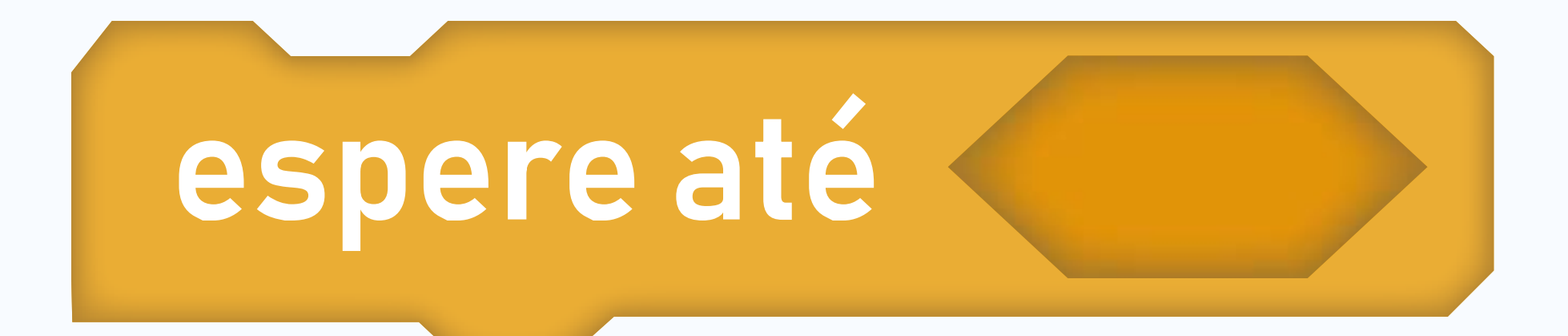

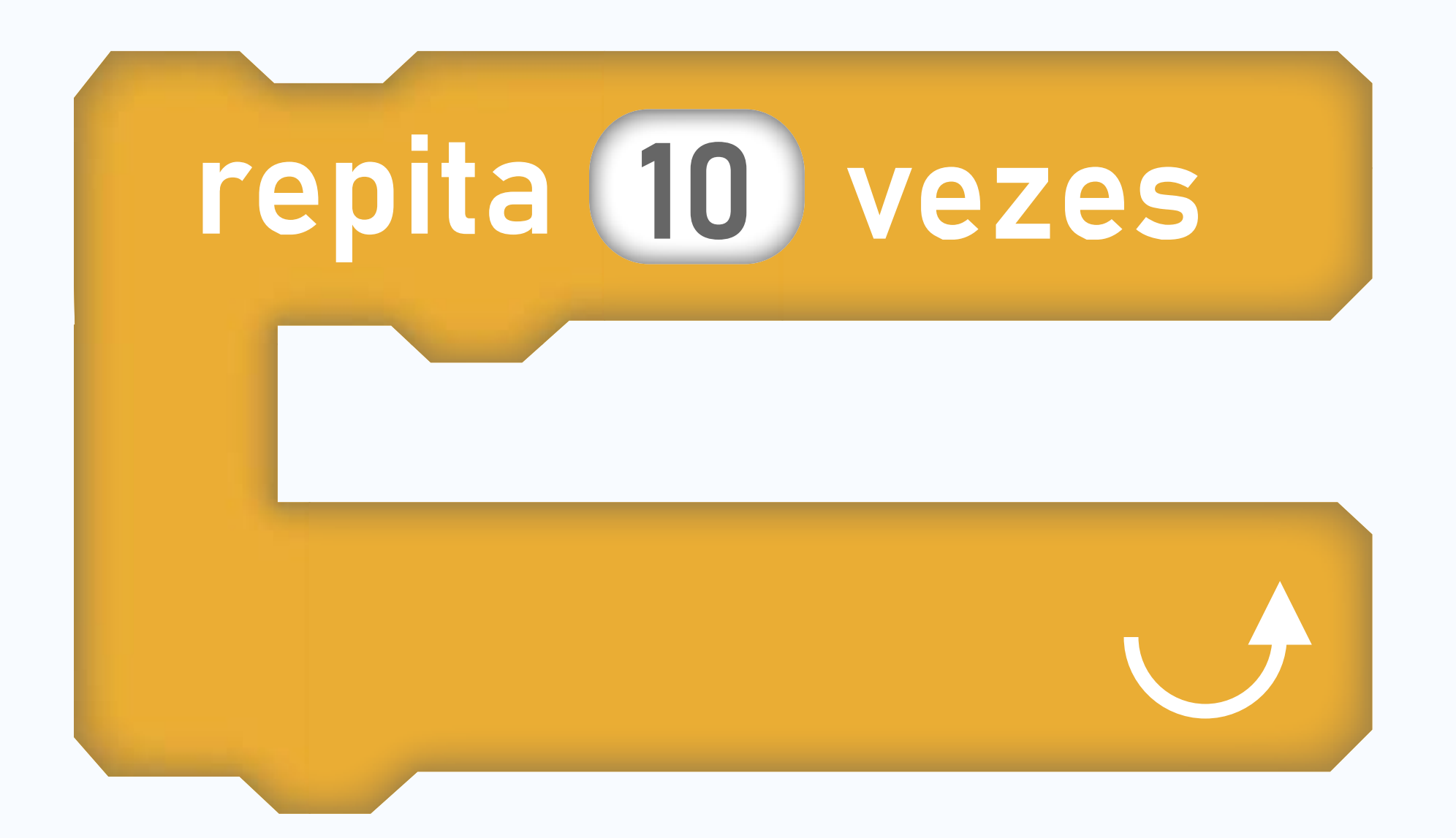

128

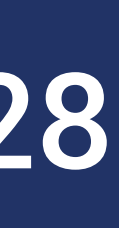

- Estamos interessados em refinar as ações dos nossos atores

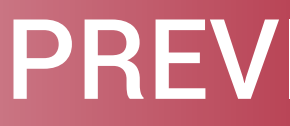

# • Nós vamos explorar mais esses bloquinhos nas aulas seguintes

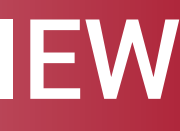

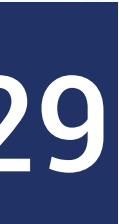

### Tarefa

• Fazer o gatinho andar de um lado para outro no palco quando clicar na bandeirinha verde

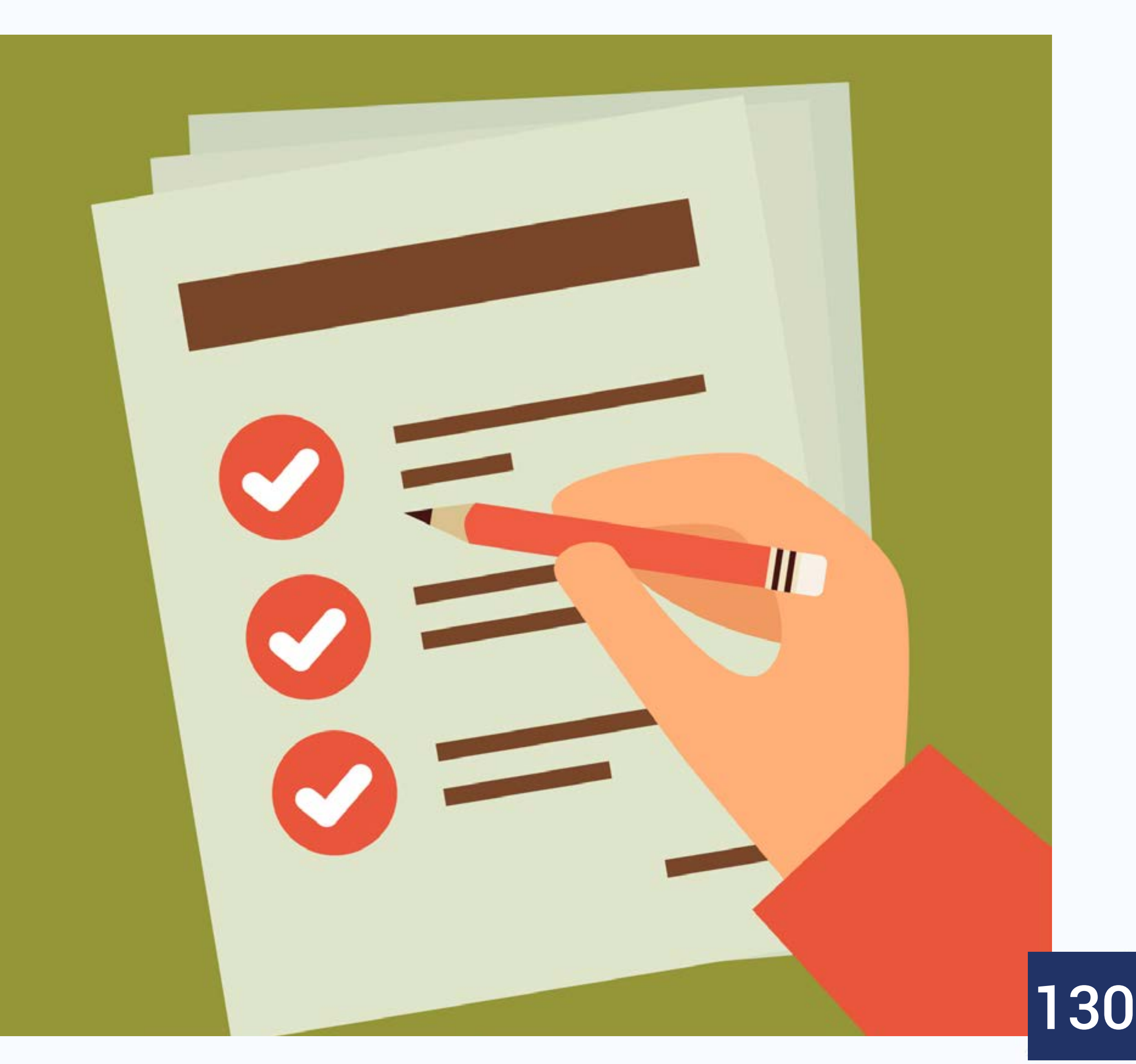

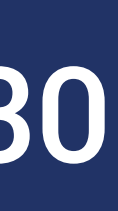

# Visão Geral dos Blocos: Operadores

matemáticas

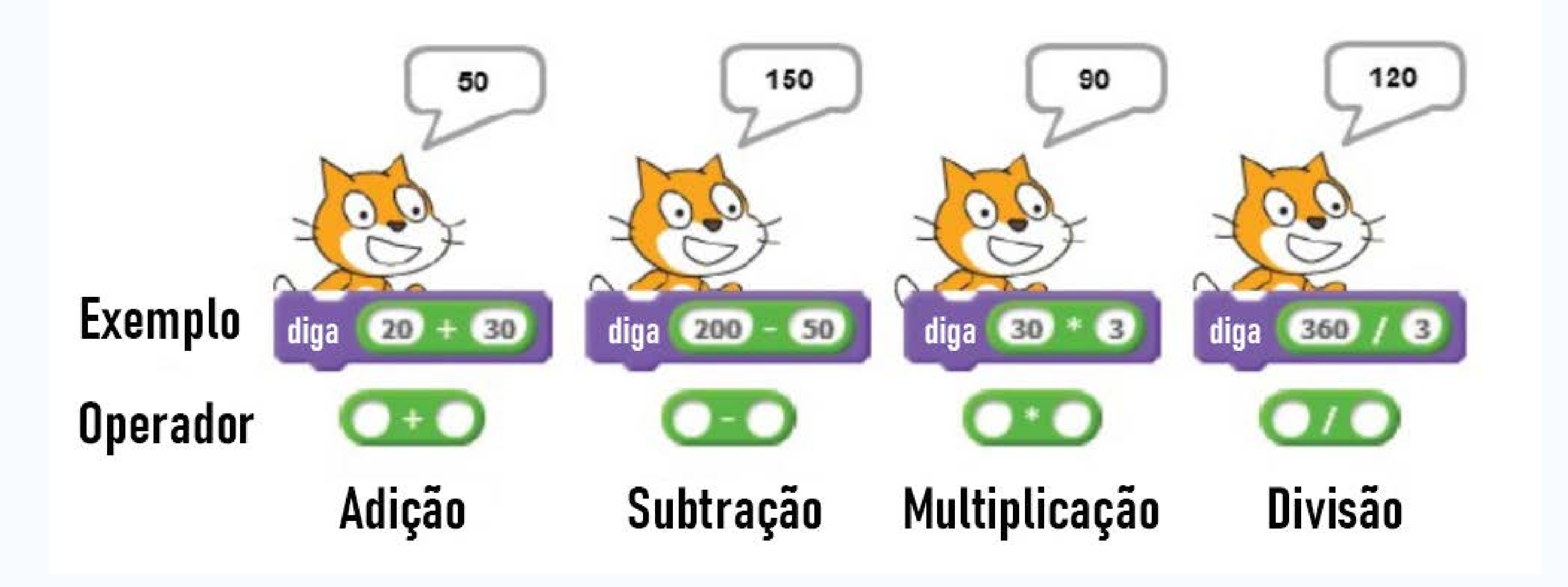

### • O Scratch possui módulos para realização de algumas operações

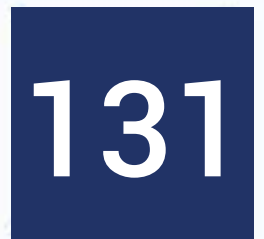

### **Tipos de dados**

- Os tipos de dados considerados no Scratch são:
- Numéricos
  - Números inteiros
  - Números reais
- Textual
  - Chamados de strings
- Lógico
  - Chamados de booleanos

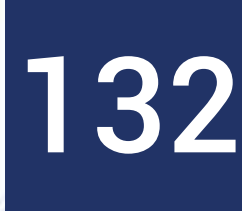

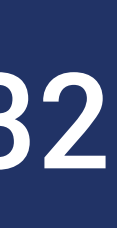

### Visão Geral dos Blocos: Operadores

 Compatíveis com os tipos de dados numéricos

**Operações:** 

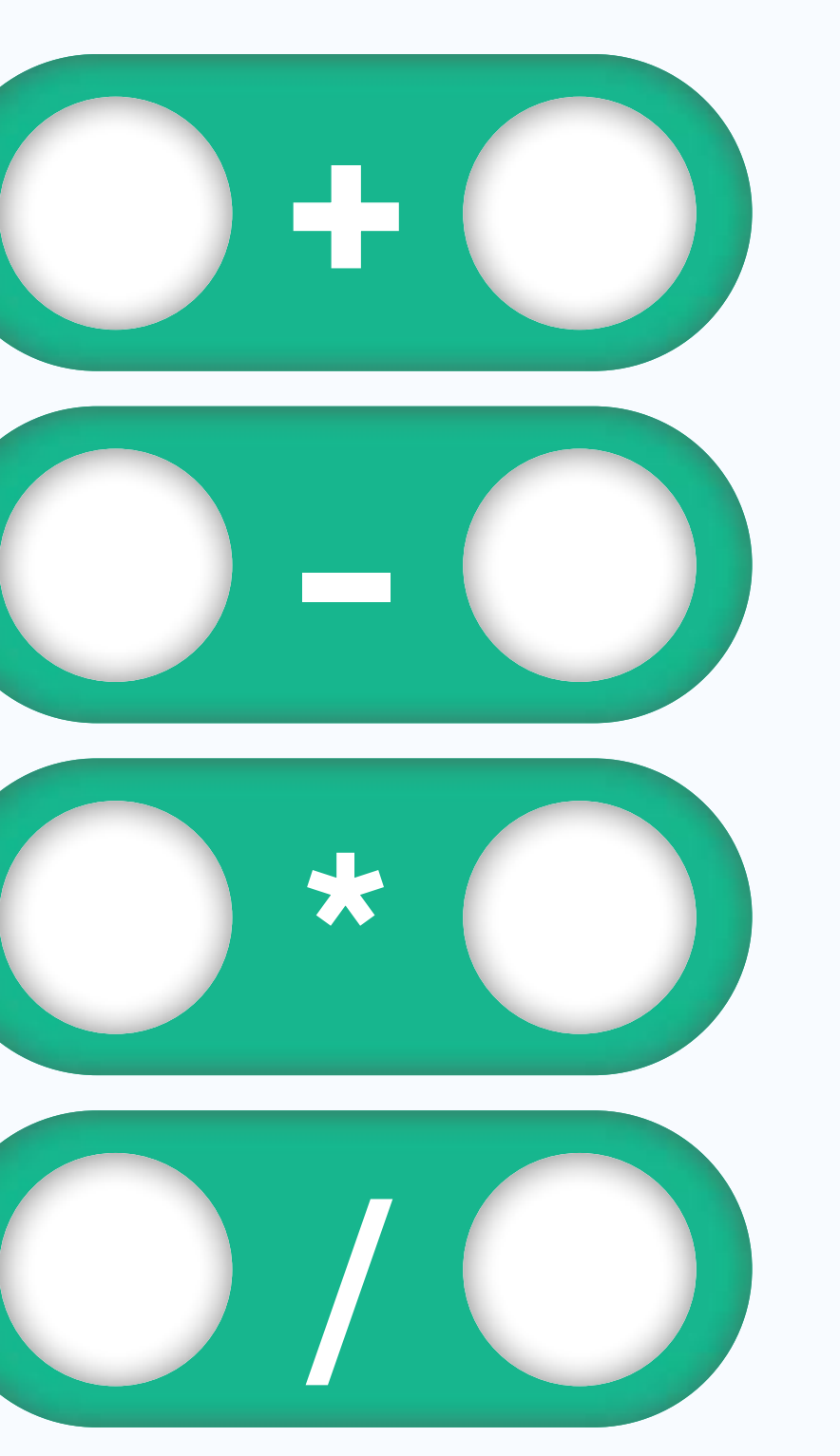

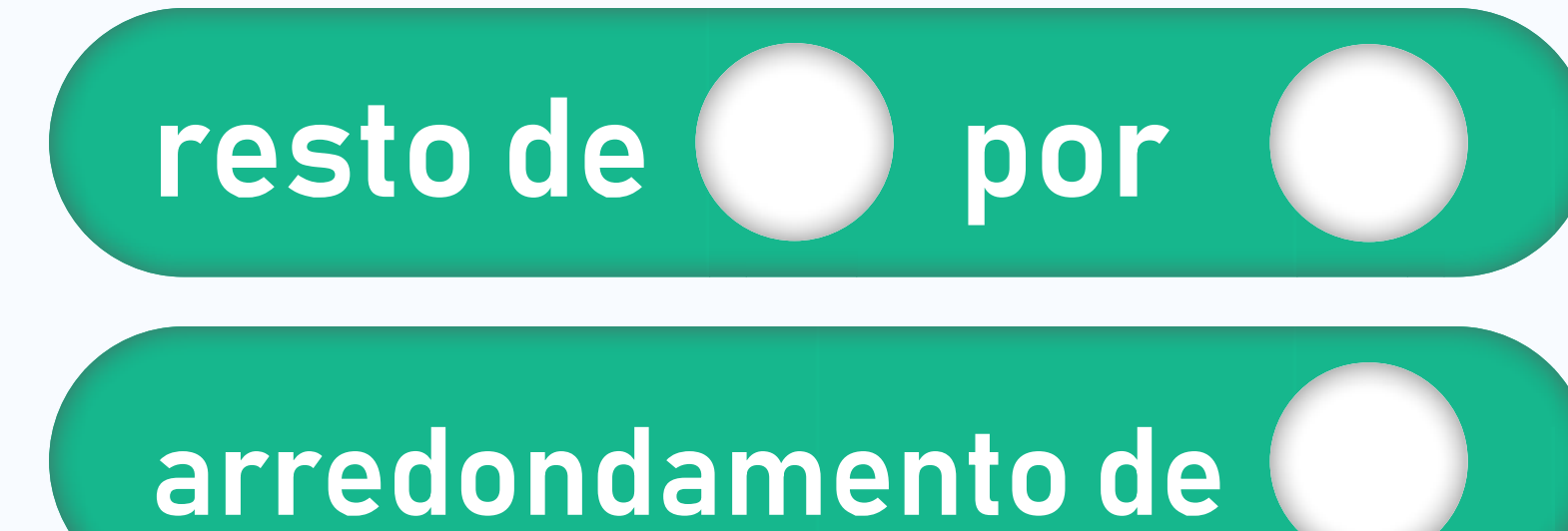

raiz quadrada 🔻 de

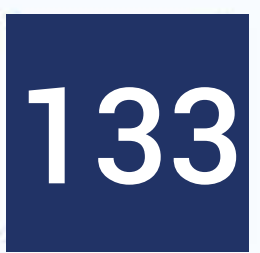

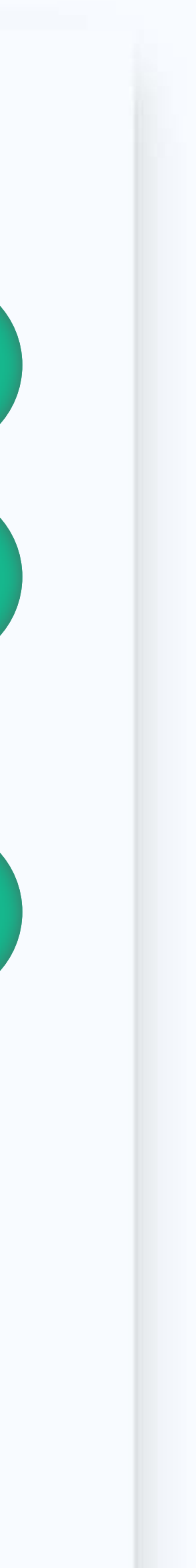

- Mostrar detalhadamente as operações e seus resultados
- Falar que a operação do resto é também chamada de mod
- Exemplificar zero dividido por zero
- Cerca de 14 funções matemáticas

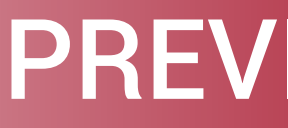

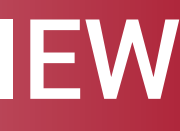

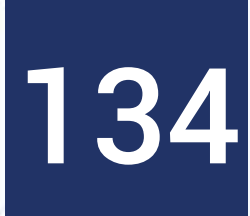

### Visão Geral dos Blocos: Operadores

- Compatível com o tipo de dados numérico
- Útil para jogos e simulações
- Gera valores aleatórios

número aleatório entre 1)

# número aleatório entre 0) e 1.0

# **e**

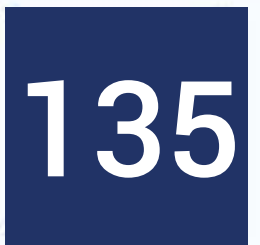

### Exemplificar, ressaltando a diferença entre as duas situações

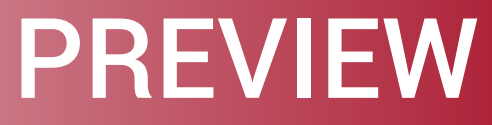

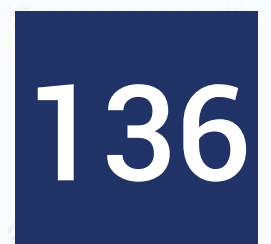

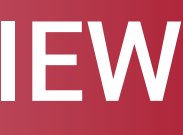

# **Tipos de dados: Dados Booleanos**

- falso
- true corresponde a verdadeiro
- false corresponde a falso

### • O tipo de dados lógico (booleano) representa os valores verdadeiro e

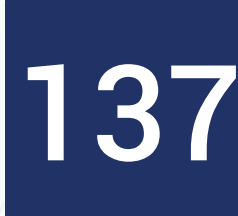

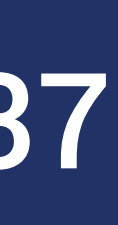

## Visão Geral dos Blocos: Operadores

### • Compatíveis com os tipos de dados booleanos

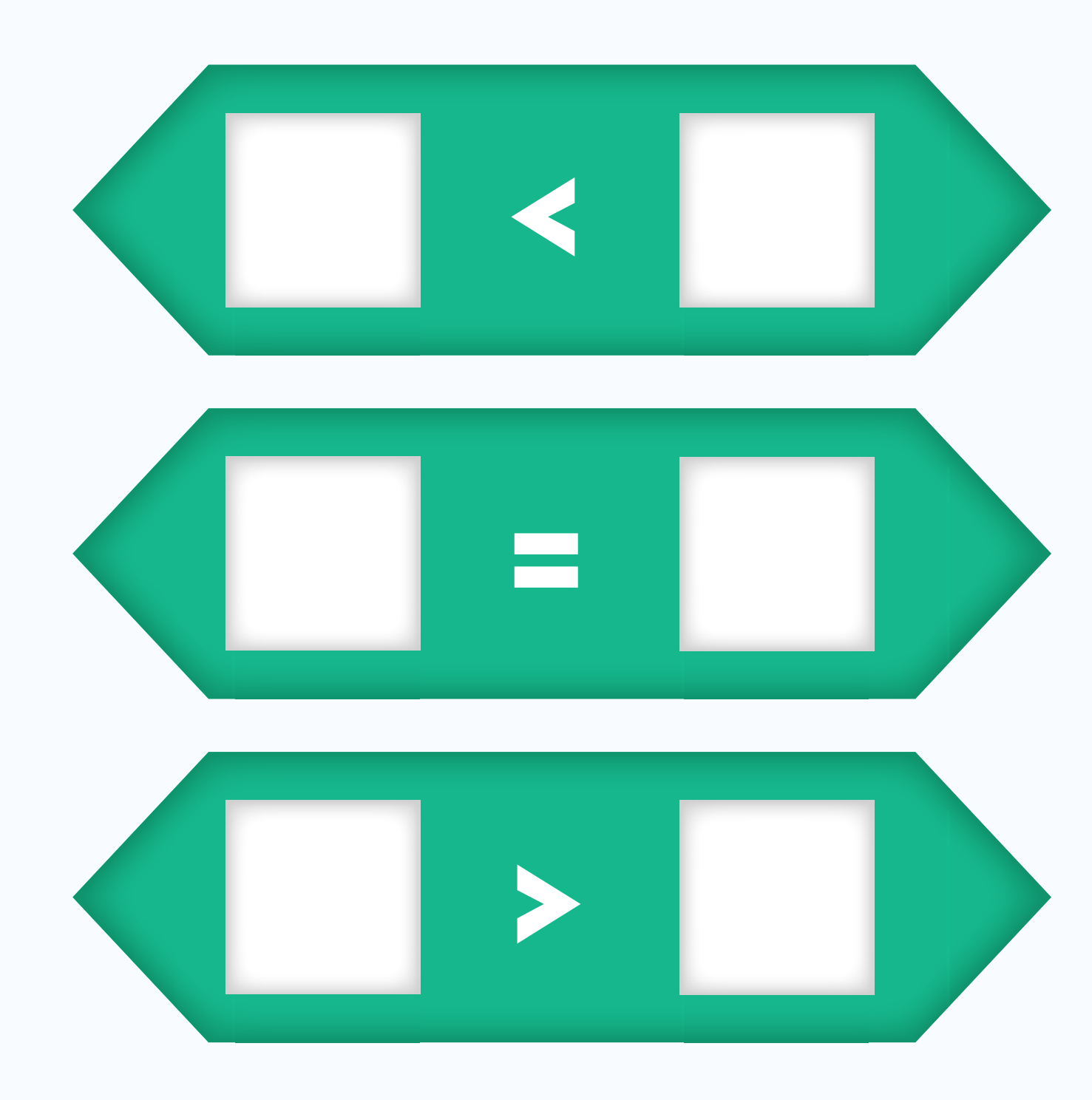

### Comparações

|   | e  |  |
|---|----|--|
|   | ου |  |
| ľ |    |  |

**Operações lógicas** 

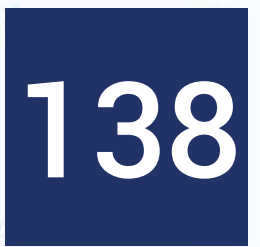

### AULA

# 139

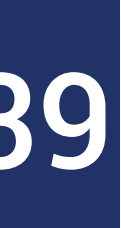

### Introduzir valores lógicos true e false Mostrar tabela verdade

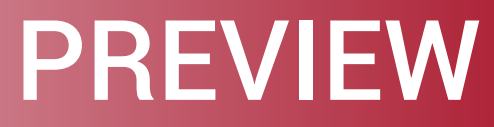

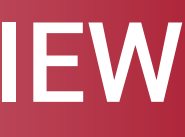

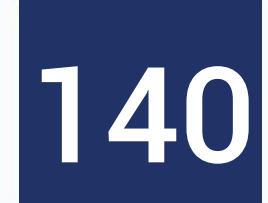

### Visão Geral dos Blocos: Operadores

• Compatíveis com os tipos de dados textuais

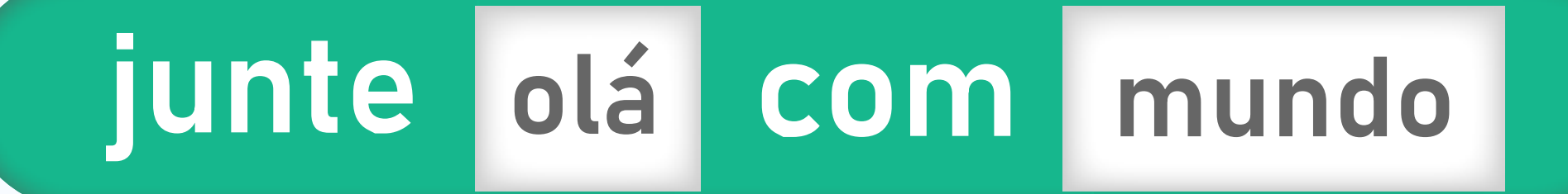

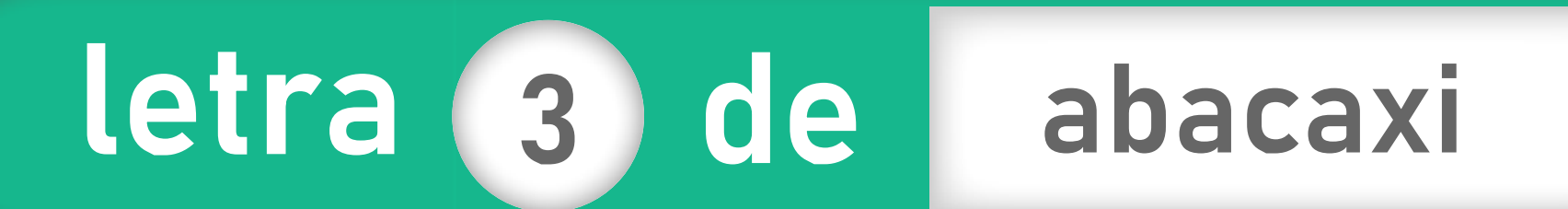

# tamanho de paralelepipedo

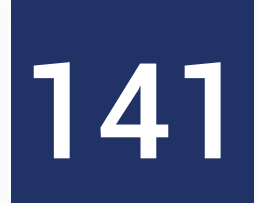

### Úteis para montar frases aos usuários, tornando o jogo ou animação mais personalizado

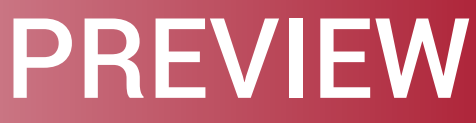

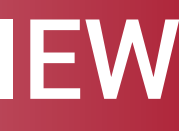

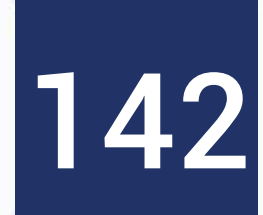

# Introdução à Lógica de Programação Pós-Graduação Lato Sensu em Letramento Digital

# Profa. Dra. Elloá B. Guedes ebgcosta@uea.edu.br www.elloaguedes.com

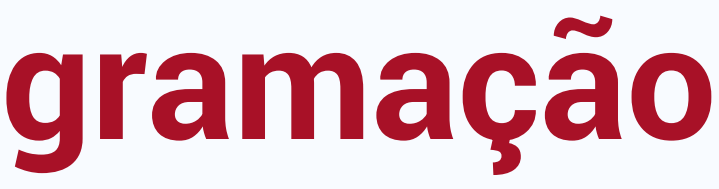

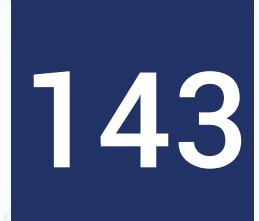

- 1. Conhecer os blocos do Scratch
- 2. Adentrar nos conceitos de programação, entendendo algoritmos, valores e expressões

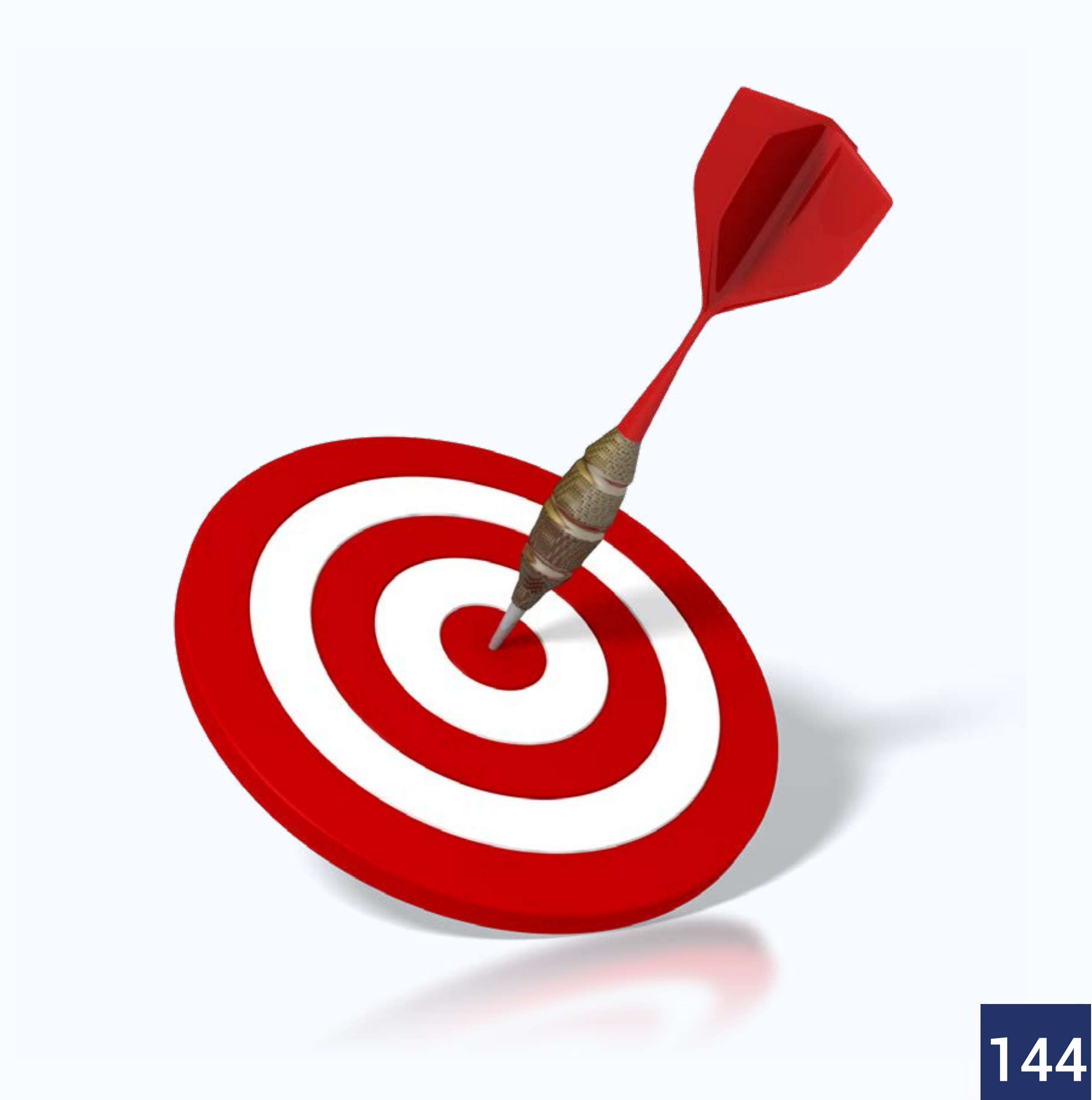

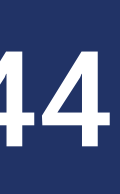
# **Conhecendo os blocos: Blocos de** movimento

- Blocos de comandos  $\rightarrow$  Blocos de movimento
- • Denotados pela cor azul escura
- Dizem respeito ao movimento do sprite

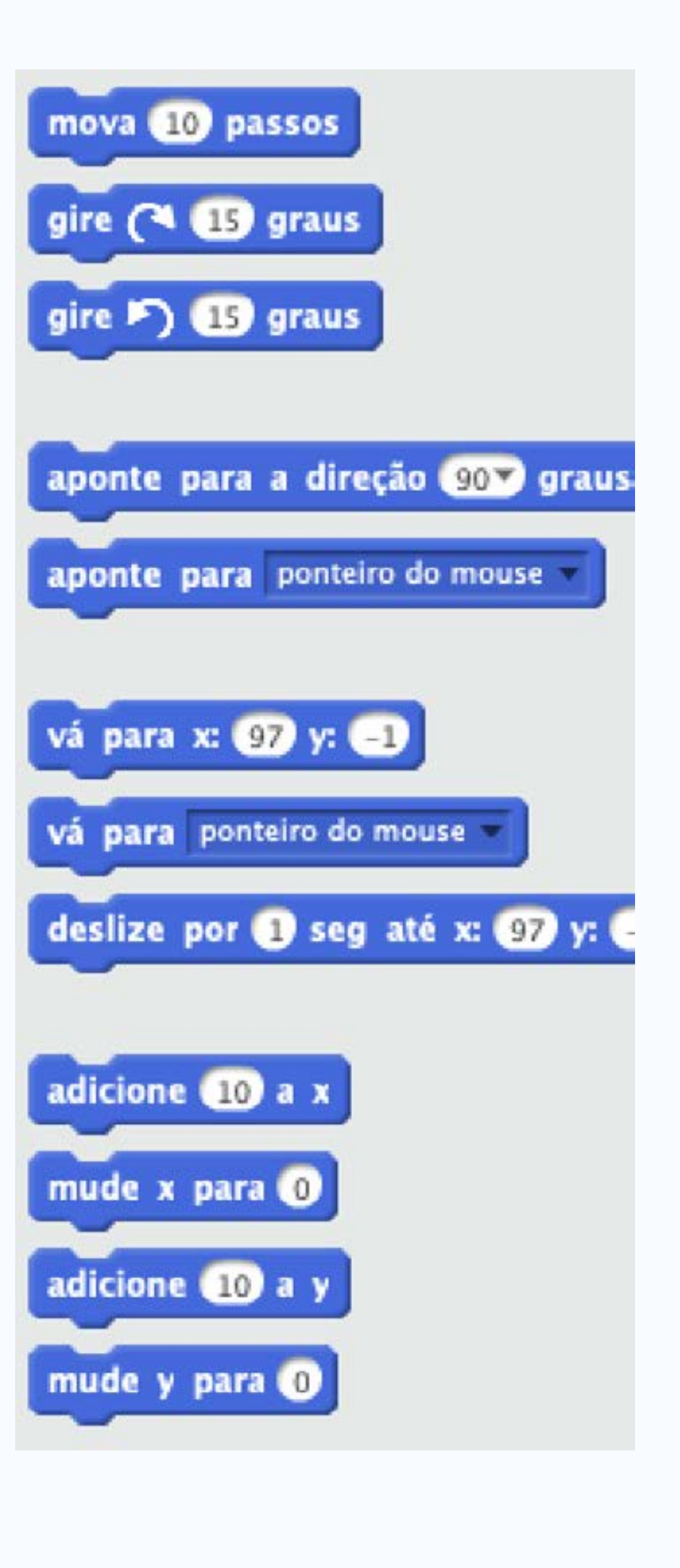

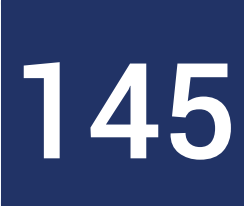

- Úteis para mover os sprites na tela
- fazê-lo andar 30 passos

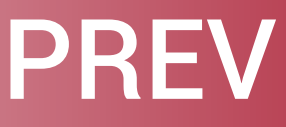

# • A partir daí, colocar o gato no centro da tela, na posição original e

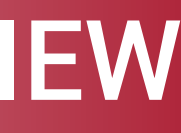

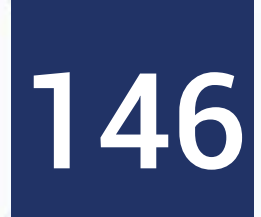

• Ao ser clicado, o gatinho deve ir para a posição (x = 120, y = 60) no palco

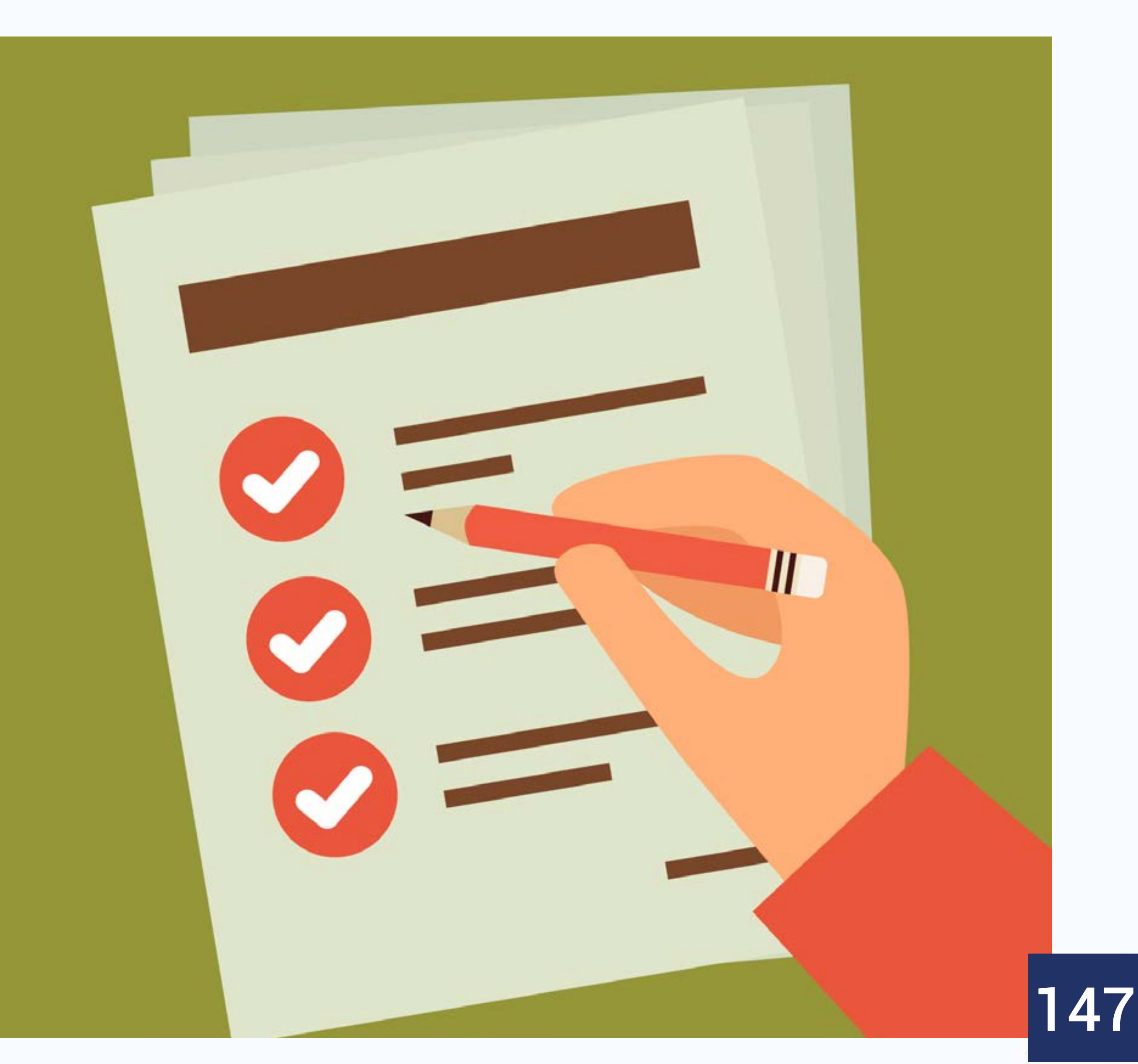

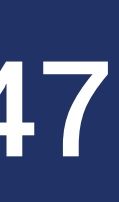

### **Blocos de Movimento**

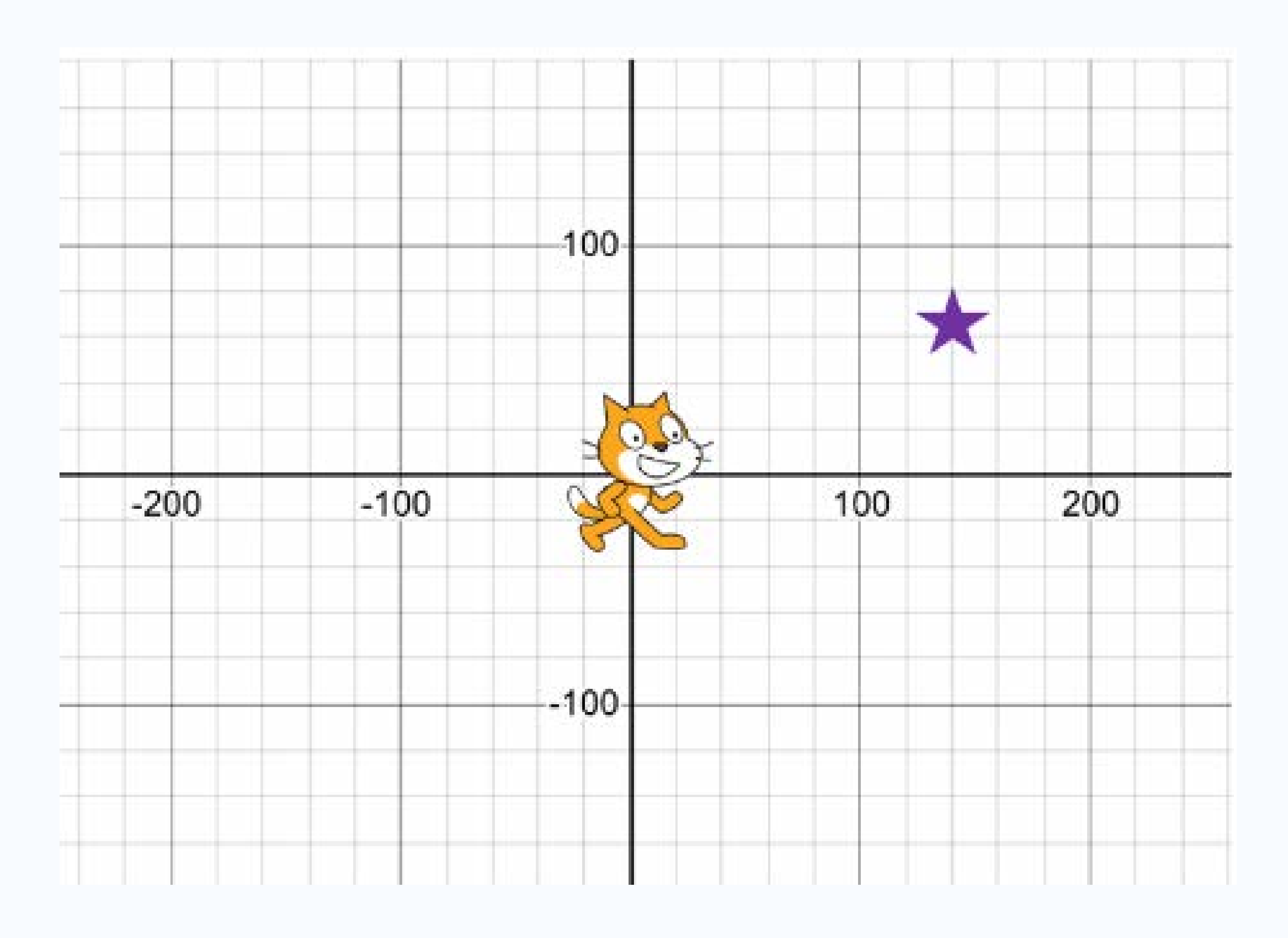

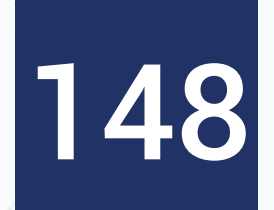

| AIII |    |
|------|----|
| AUI  | LA |

- Vamos relembrar o sistema de coordenadas do palco
- Solução 1: via movimento absoluto (vá para x, y)
- Solução 2: deslize por 1 segundo para
- Solução 3: mude x para 120, mude y para 60
- Este é um exemplo de movimento absoluto: o problema é resolvido indicando diretamente as coordenadas a alcançar

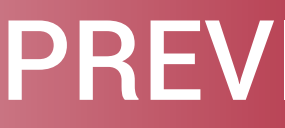

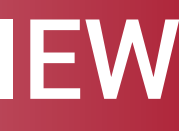

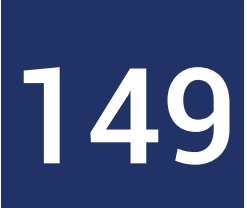

- Coloque no palco dois sprites: um relativo a um meio de transporte e outro a uma estrela
- Os dois sprites devem estar em posições escolhidas aleatoriamente por você
- Faça o meio de transporte atingir a estrela

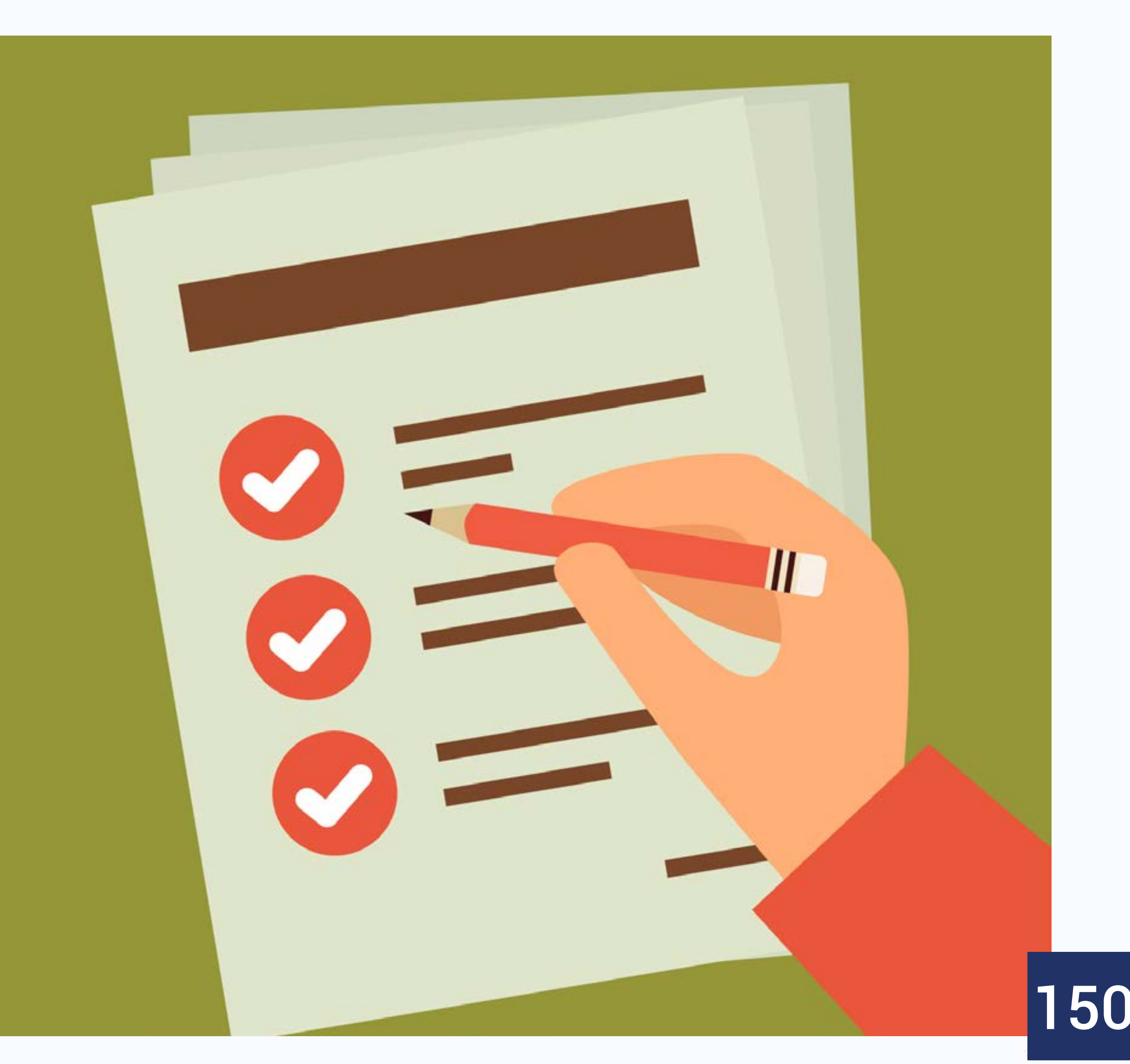

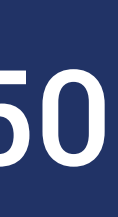

# **Blocos de Movimento**

- Nesta solução, utilizamos movimentos relativos
- De onde está, mova mais dez passos
- De onde está, gire 15 graus à direita
- E assim por diante!

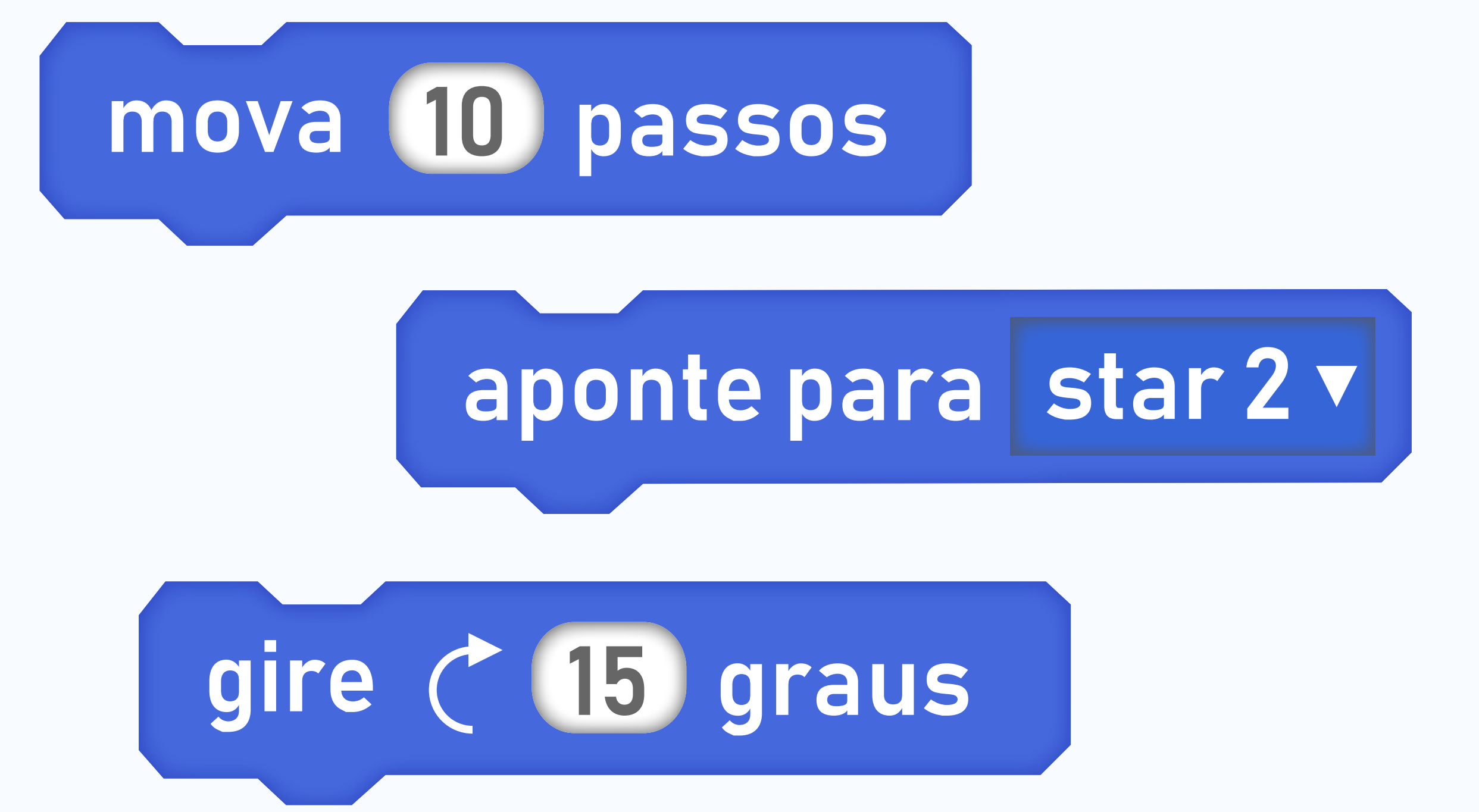

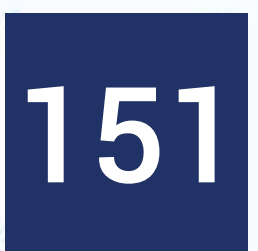

AULA

- posição
- querer que ele vá sutilmente até outra posição

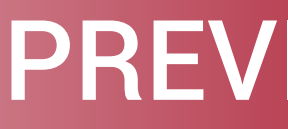

### • Muitas vezes, o usuário irá interagir com o sprite, alterando sua

# • Nem sempre saberemos exatamente onde o sprite está, mas iremos

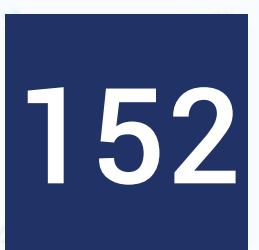

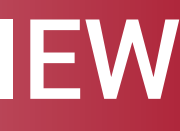

# **Blocos de Aparência**

- Blocos de comandos → Blocos de aparência
- Denotados pela cor roxa
- Dizem respeito à aparência do personagem
  - Balões de fala
  - Fantasia do personagem
  - Tamanho do personagem

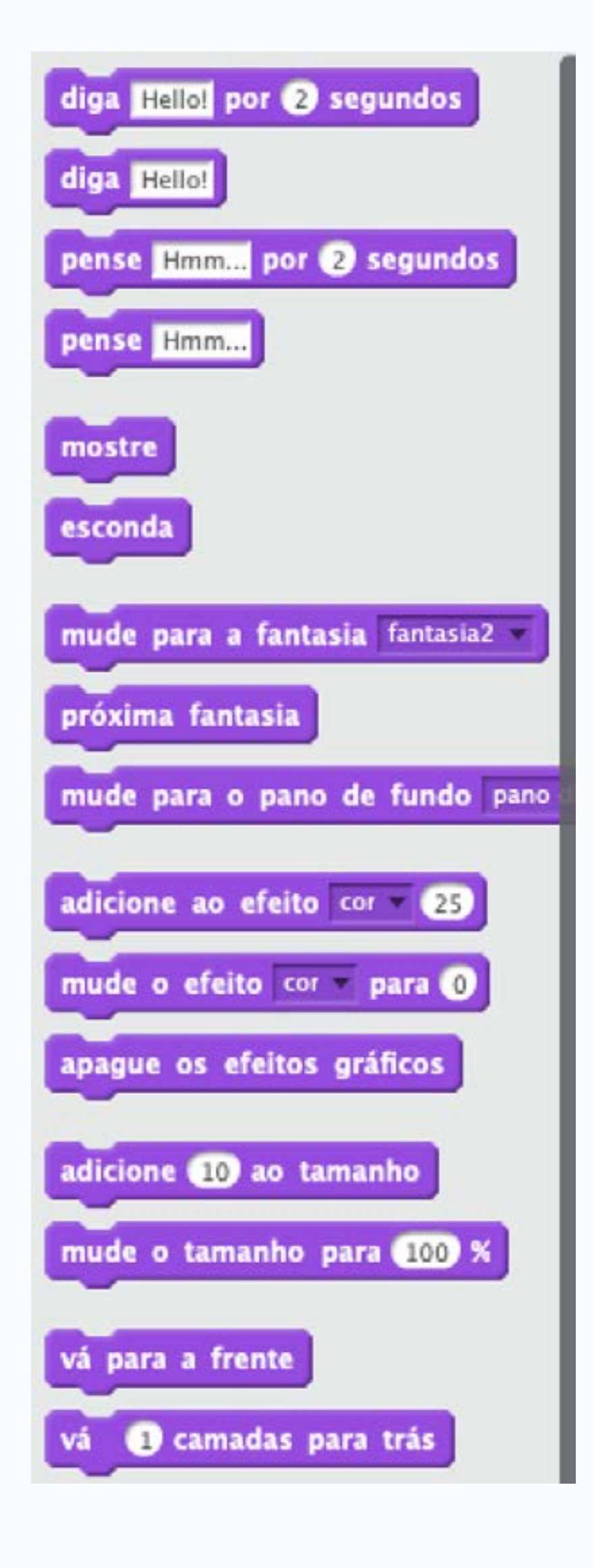

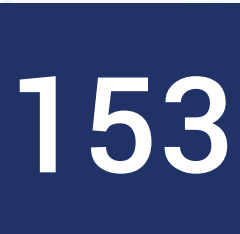

### **Blocos de Aparência**

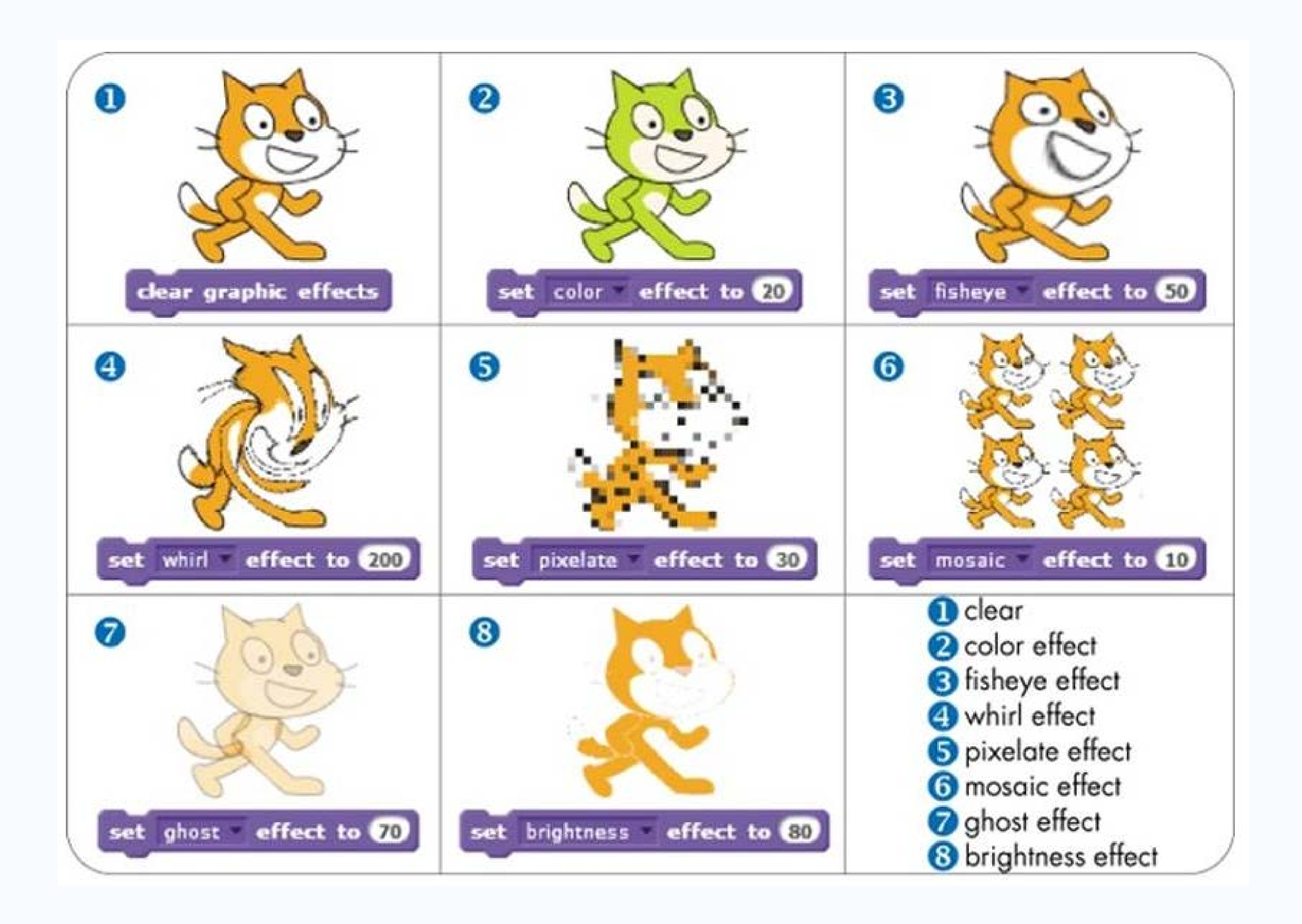

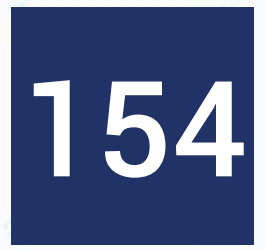

• Faça o gato pensar "Oxe", andar 20 passos, crescer 10% em seu tamanho, falar "Olá, pessoal!" e ficar cor de rosa

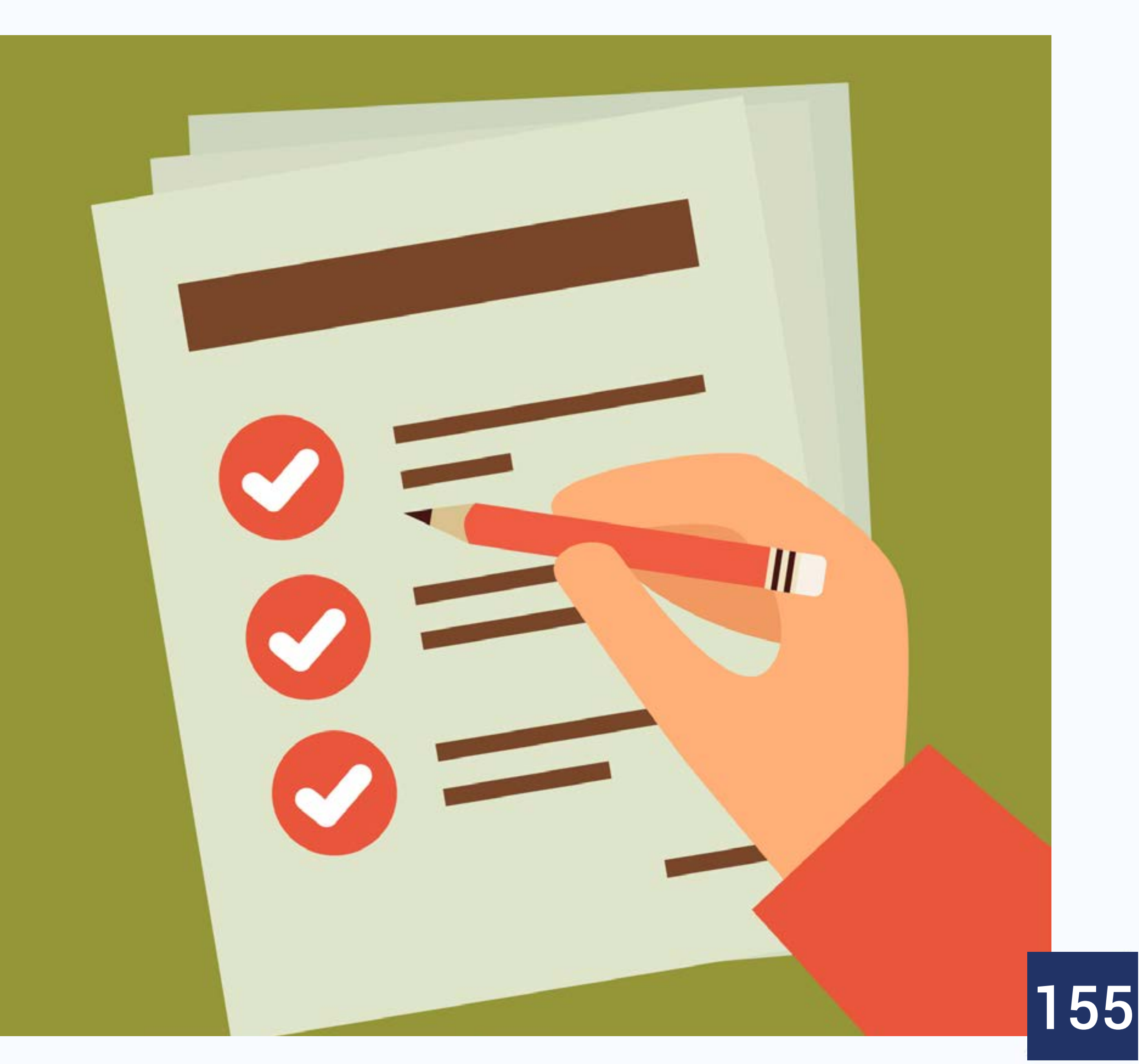

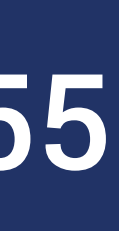

• Simule um semáforo de trânsito, que mude de vermelho para amarelo e então para verde, repetindo continuamente esse processo

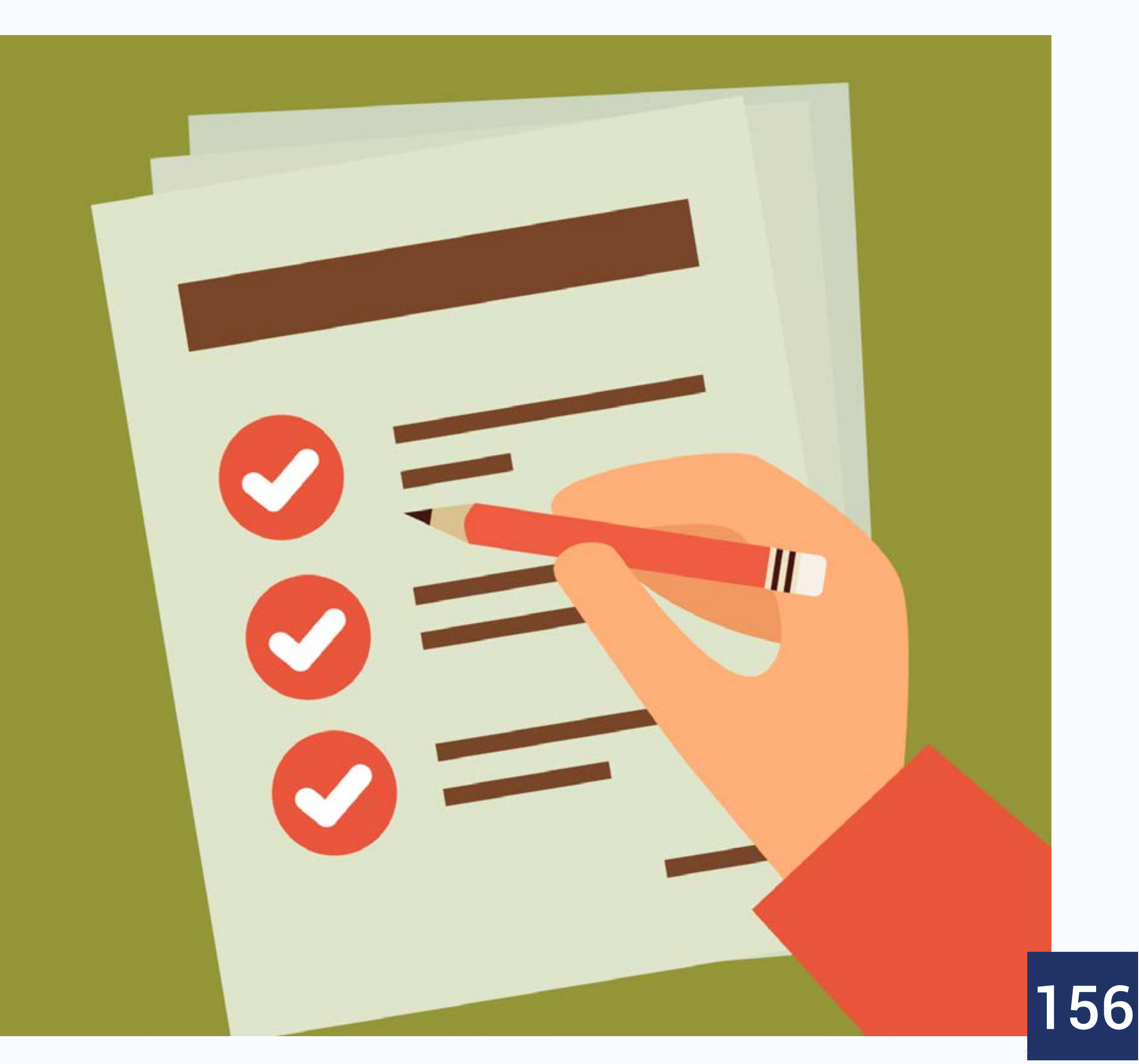

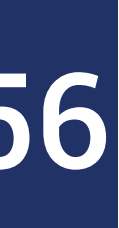

| ATT  | LA - |
|------|------|
| AU   | LA   |
| 1101 |      |

- Procurar na galeria dos sprites e mostrar que não há semáforo
- Desenhar sprite e suas fantasias
- Animar e colocar Pensar por x segundos mas sem texto, simulando a espera

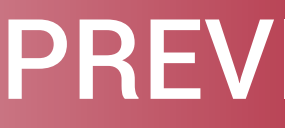

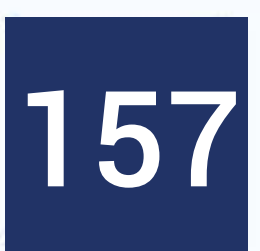

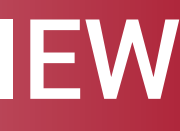

# **Conhecendo os blocos**

- Blocos de comandos → Blocos de som
- Denotados pela cor rosa
- Efeitos sonoros para jogos
- Fundo musical para animações

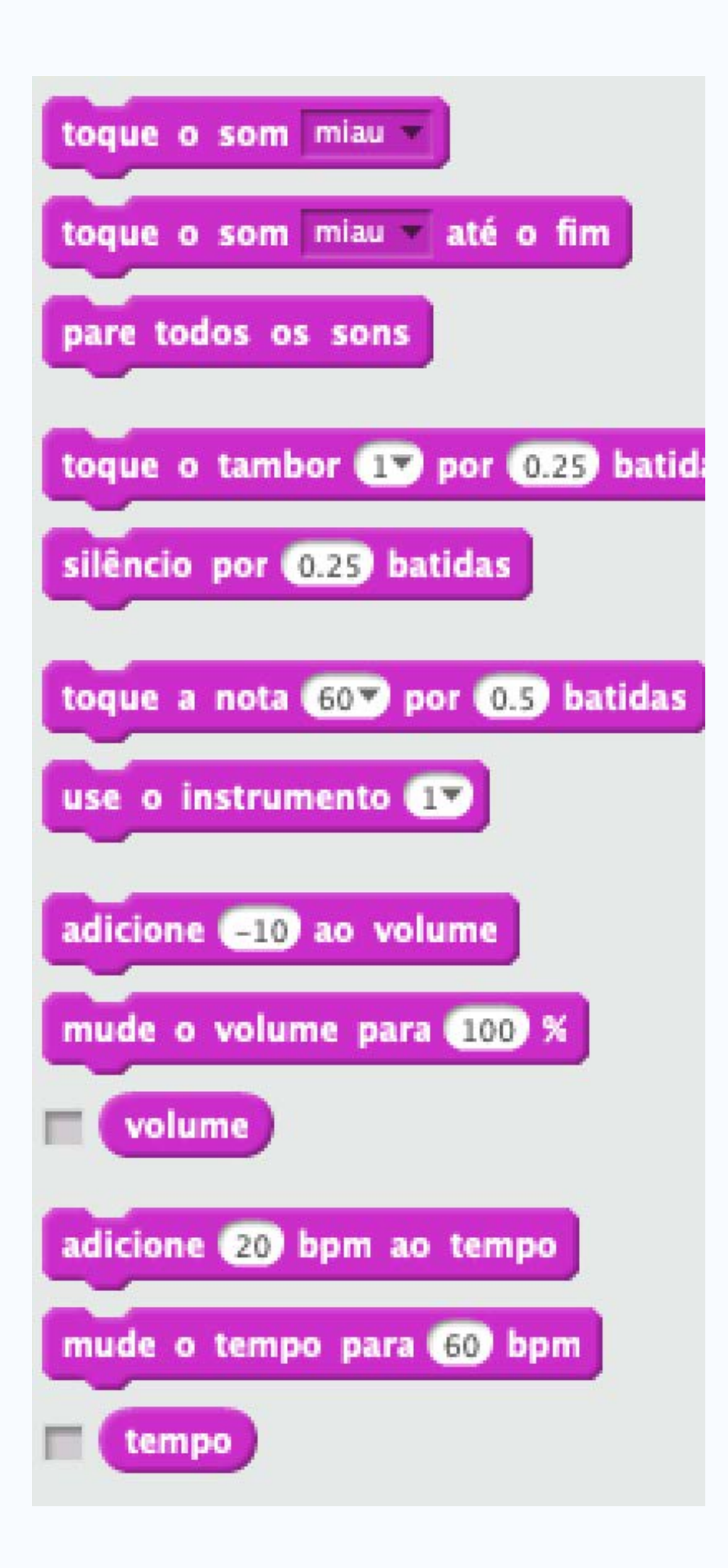

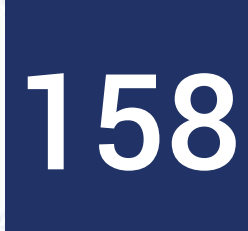

### Complemente a tarefa anterior, fazendo o gatinho miar!

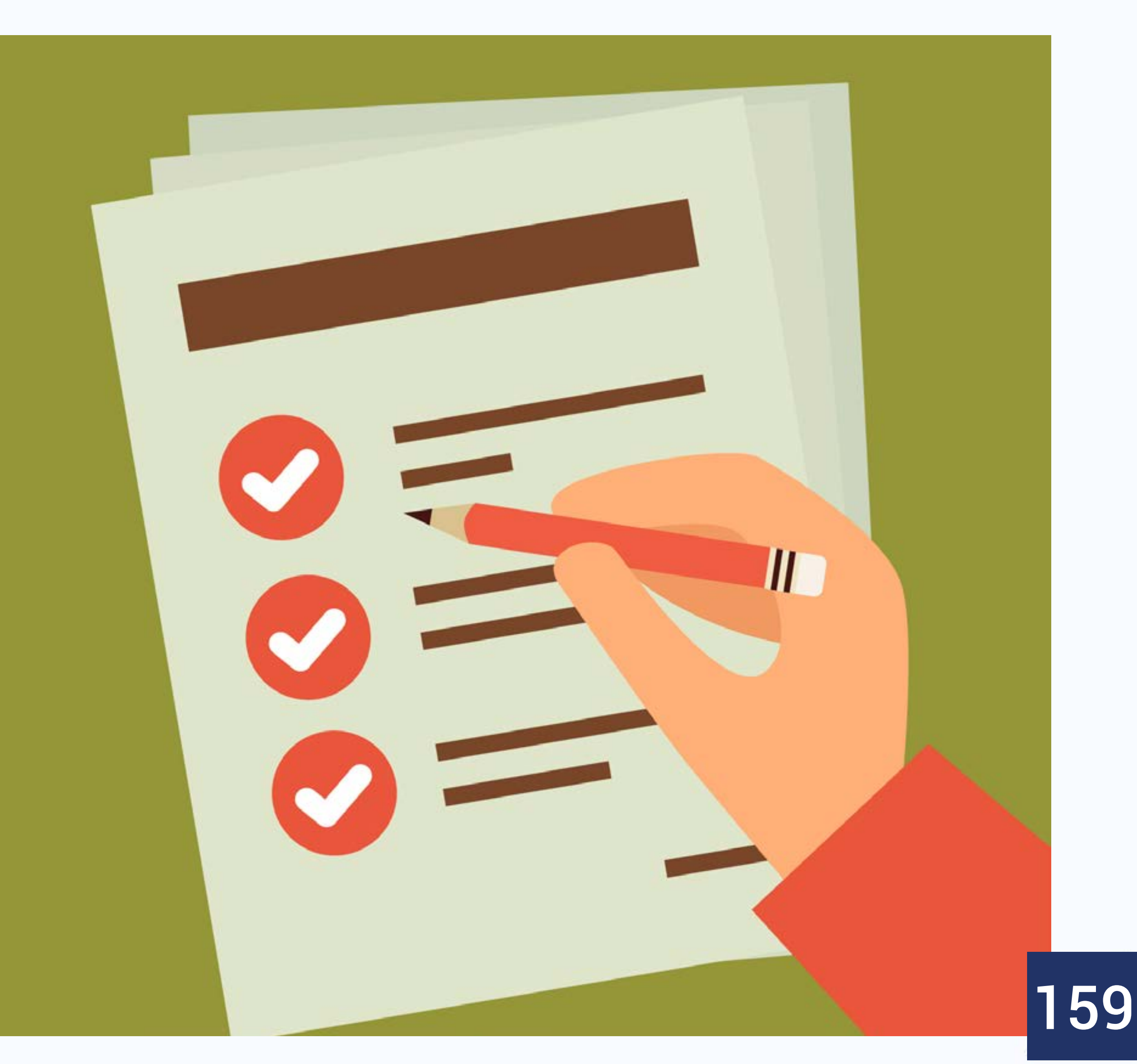

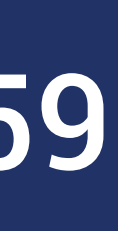

- Imagine que o gato e o cachorro estão conversando, visando discutir qual dos dois é o mais bonito!
- O gato fala primeiro "O mais bonito sou eu!" e depois mia
- Depois o cachorro fala "Não, o mais bonito sou eu!" e então late
- Seguem discutindo eternamente!

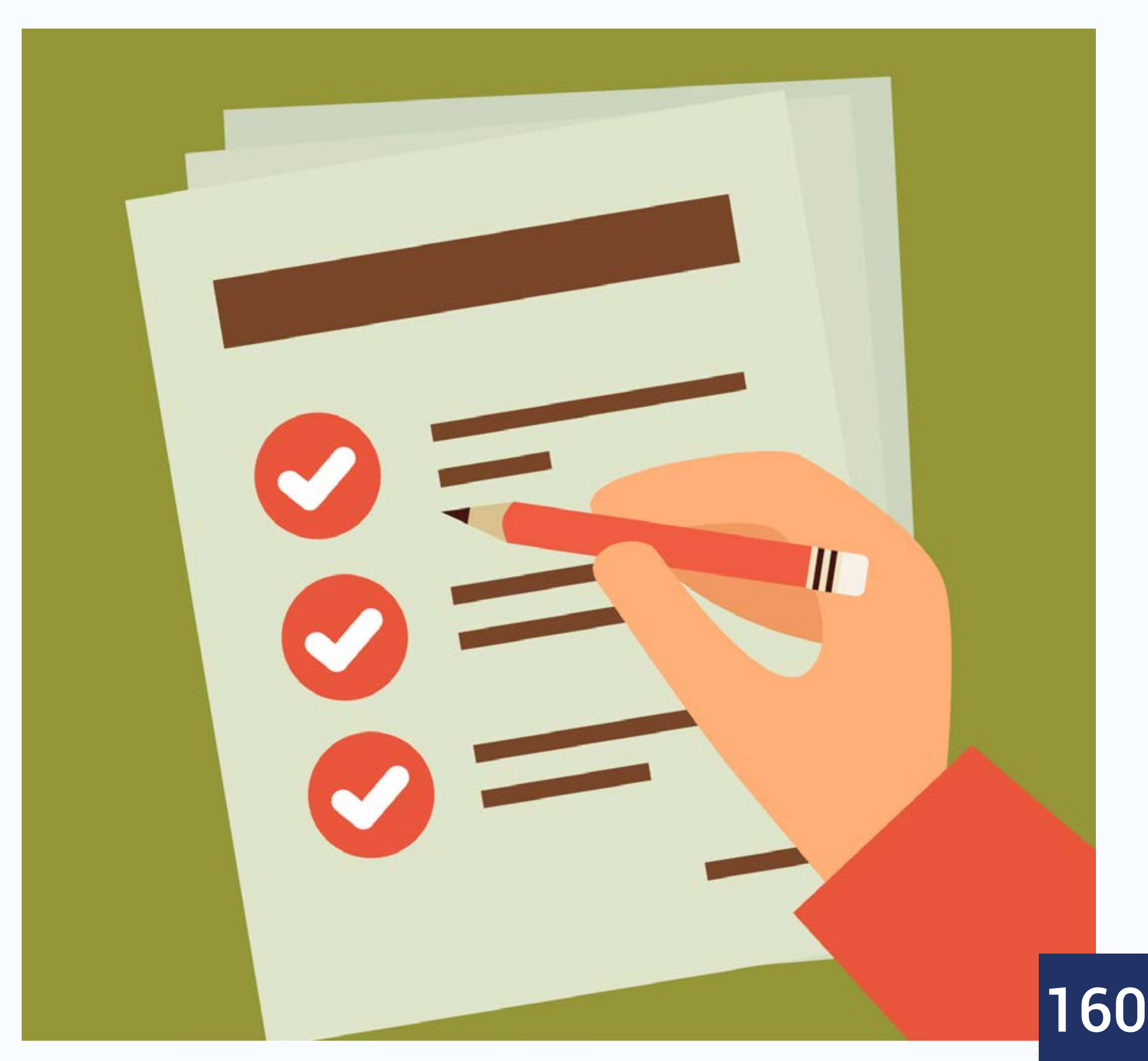

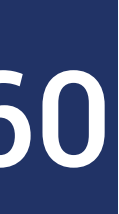

### • Usar stage1 como pano de fundo

• Arrumar posição do cachorro

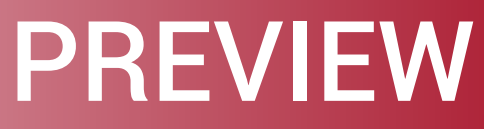

161

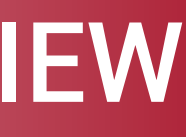

# **Conhecendo os blocos**

- Blocos de comando  $\rightarrow$  Blocos de caneta
- Denotados pela cor verde escuro
- Servem para que o sprite possa desenhar na tela, atuando como a tartaruguinha do Logo

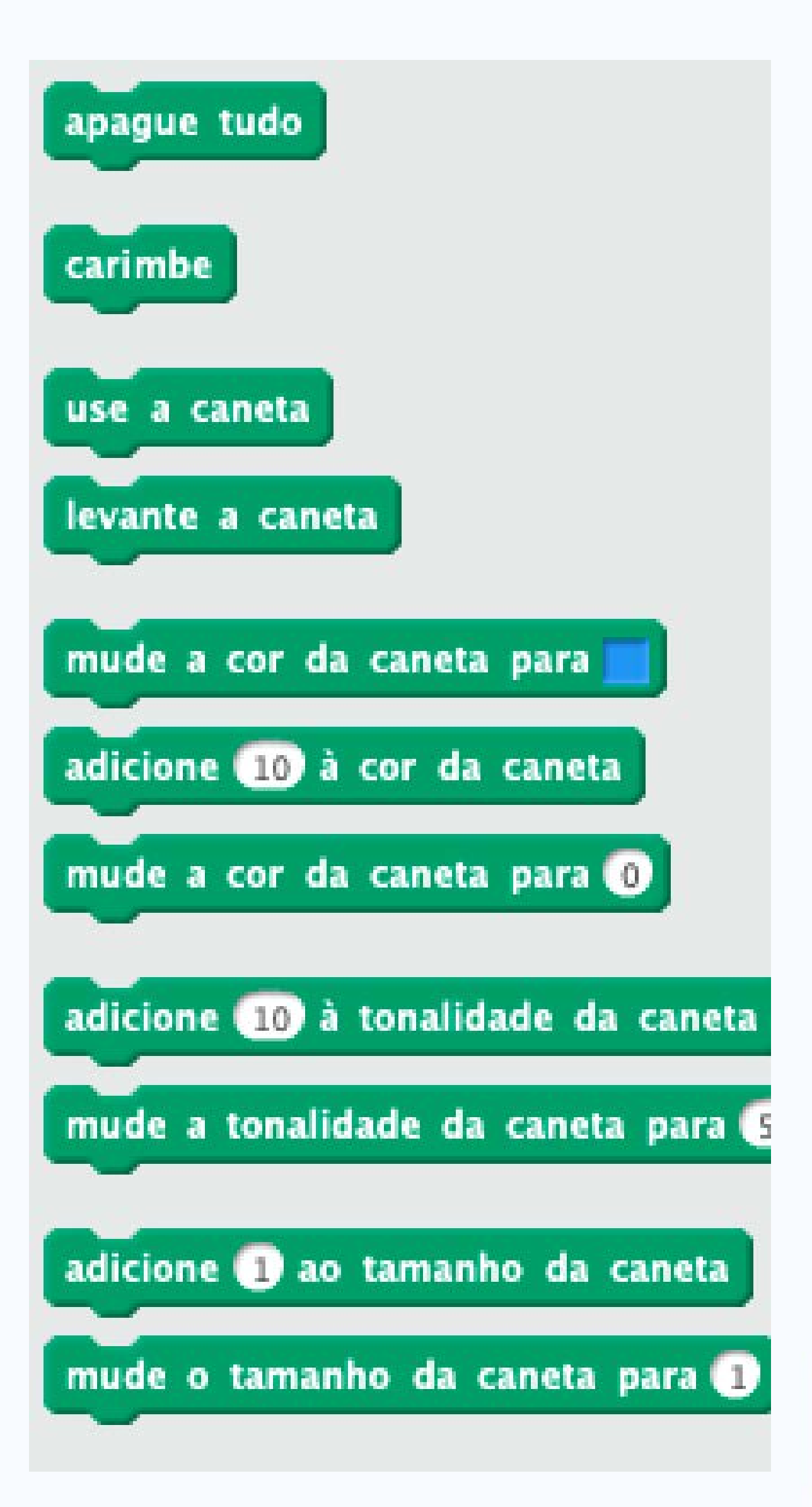

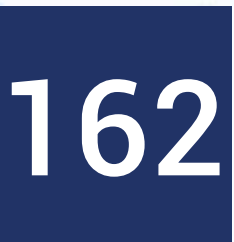

- mais!
- largura da caneta aumentando

### • Note que aqui temos mais possibilidades de personalização, pois as cores da caneta podem ser mudadas, a espessura do traço e muito

Vamos exemplificar com o gatinho fazendo um quadrado com a

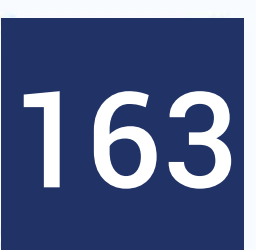

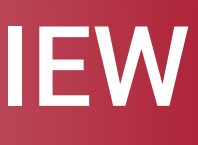

- Use o sprite do besouro como se fosse a tartaruga
- Quando a bandeira verde for clicada, coloque-o na posição (0,0), direção 90 graus e limpe o palco
- Quando o besouro for clicado, você deve desenhar um círculo na tela, na cor rosa e com espessura igual a 2

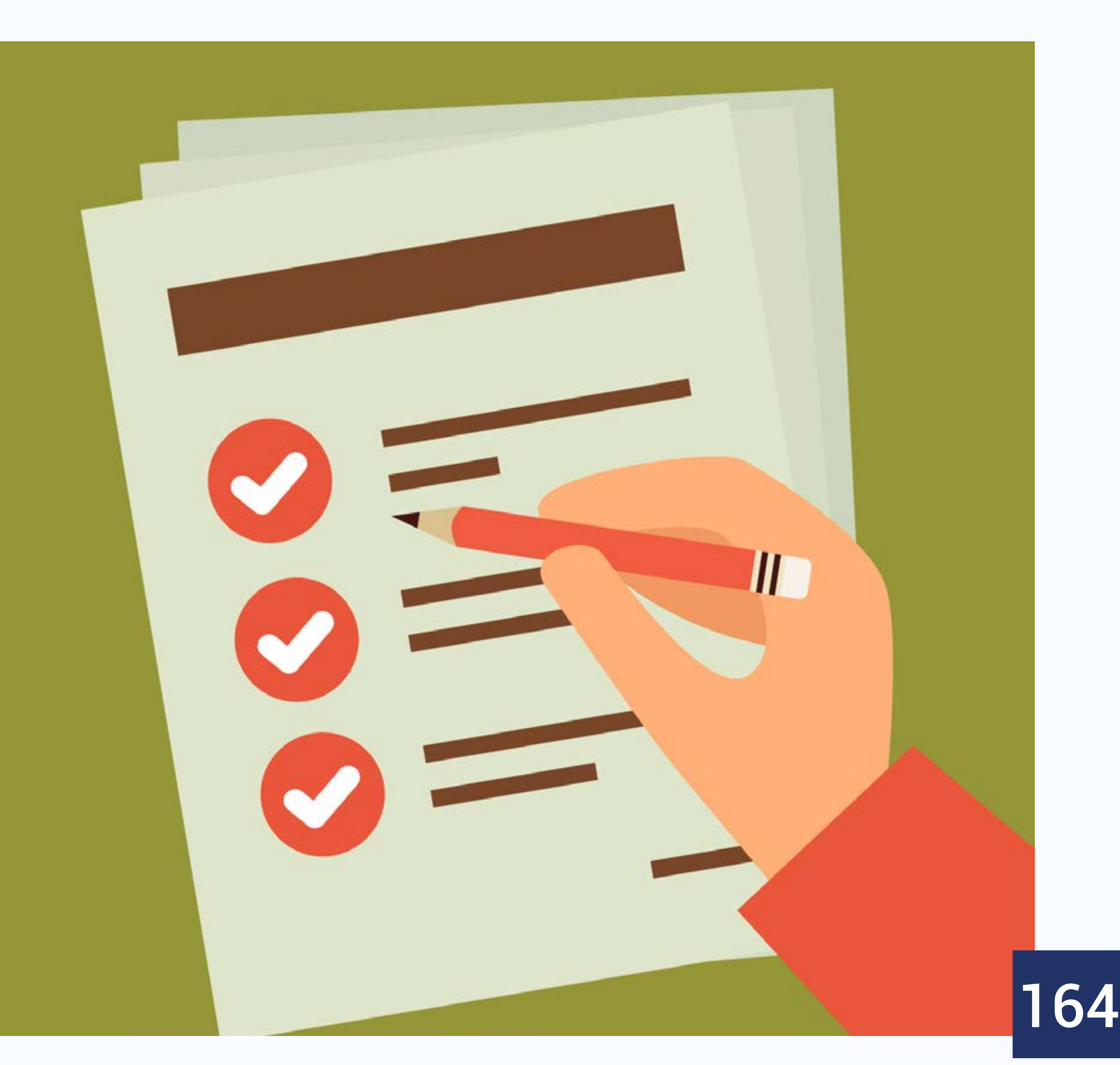

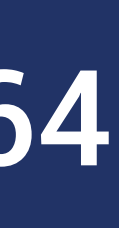

• Construa um algoritmo que faça o gato ir para onde o cursor do mouse está sempre que a barra de espaço for pressionada

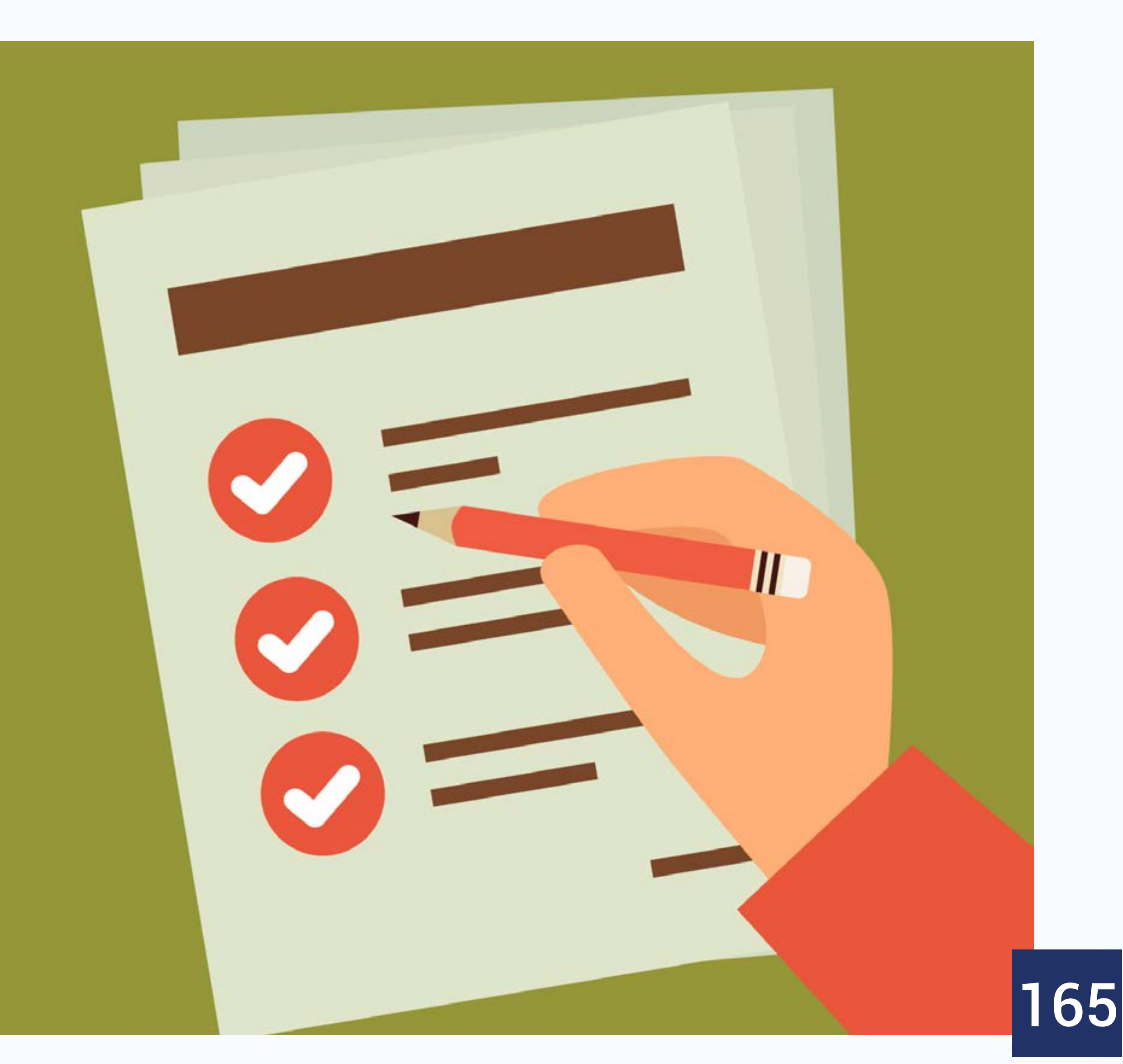

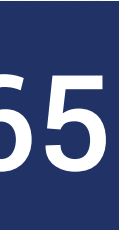

- O gatilho da ação é "a barra de espaço é pressionada" • Preciso saber a posição do mouse (coordenadas x e y)
- Preciso mandar o gato para lá
- Blocos de função mostrados sabem a posição do mouse

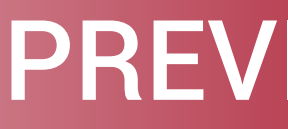

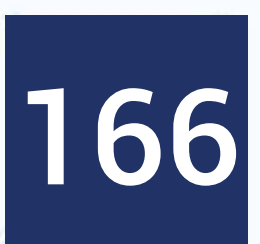

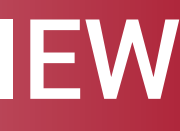

### **Blocos sensores**

- Blocos sensores: cor azul clara
- Atenção ao formato
- Detecção de informações

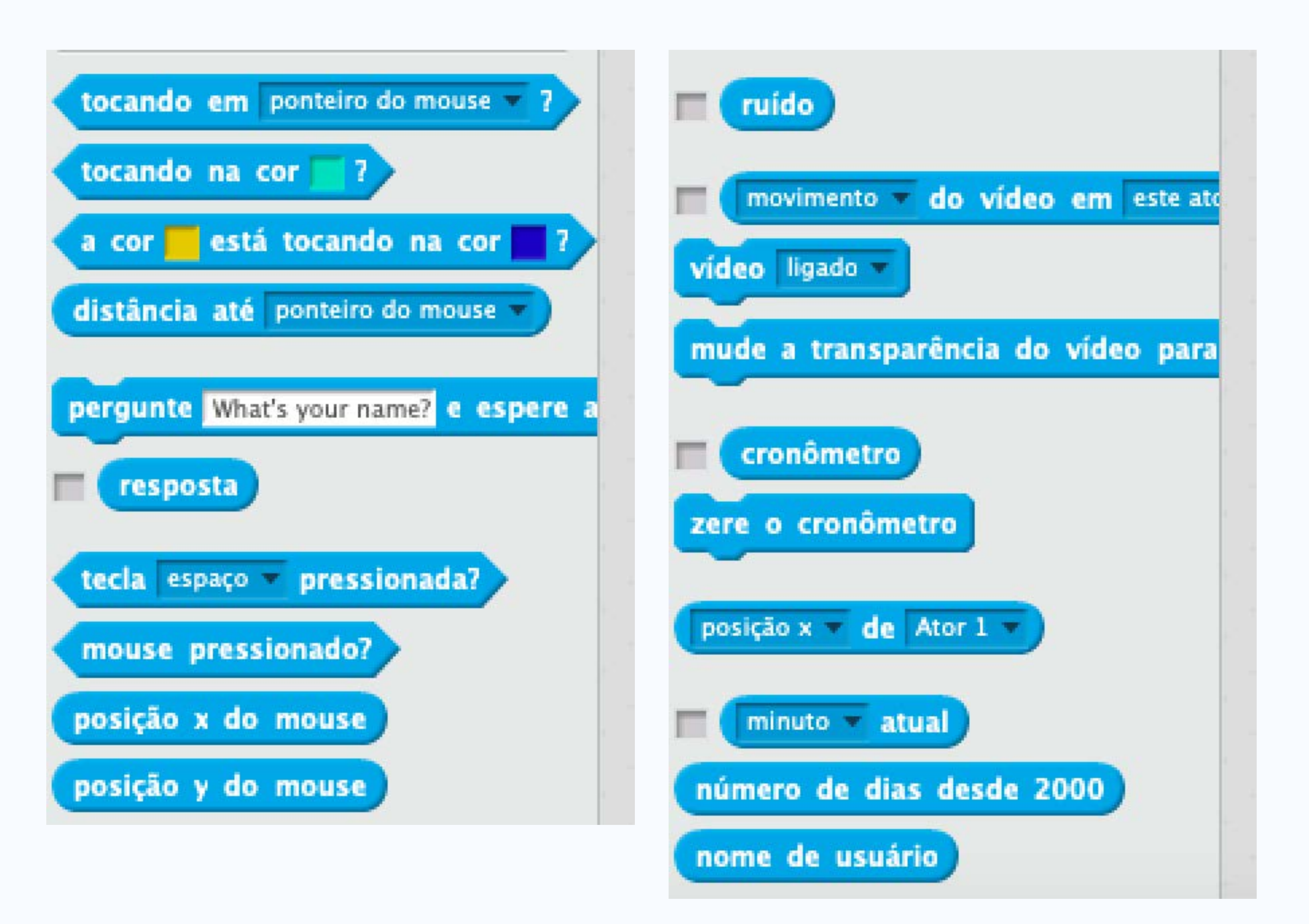

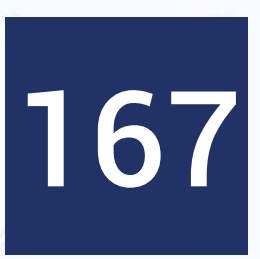

- muito interativos
- Precisamos de uma maneira de ler informações do usuário

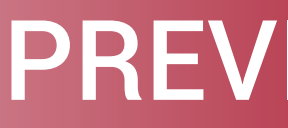

### • Muito dos algoritmos que estamos fazendo até o momento não são

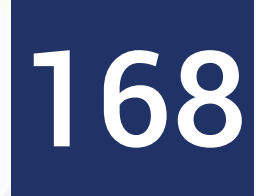

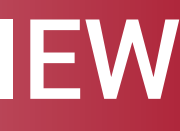

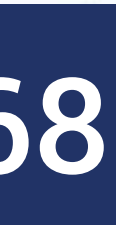

- Faça o gatinho perguntar o nome do usuário
- O gatinho deve cumprimentar o usuário "Olá, nome do usuário" e miar de felicidade
- Em seguida, deve correr atrás do mouse pelo palco
- Por onde correr, o gato deve deixar um rastro riscado no chão
- Ao apertar a barra de espaço, deve parar e miar novamente

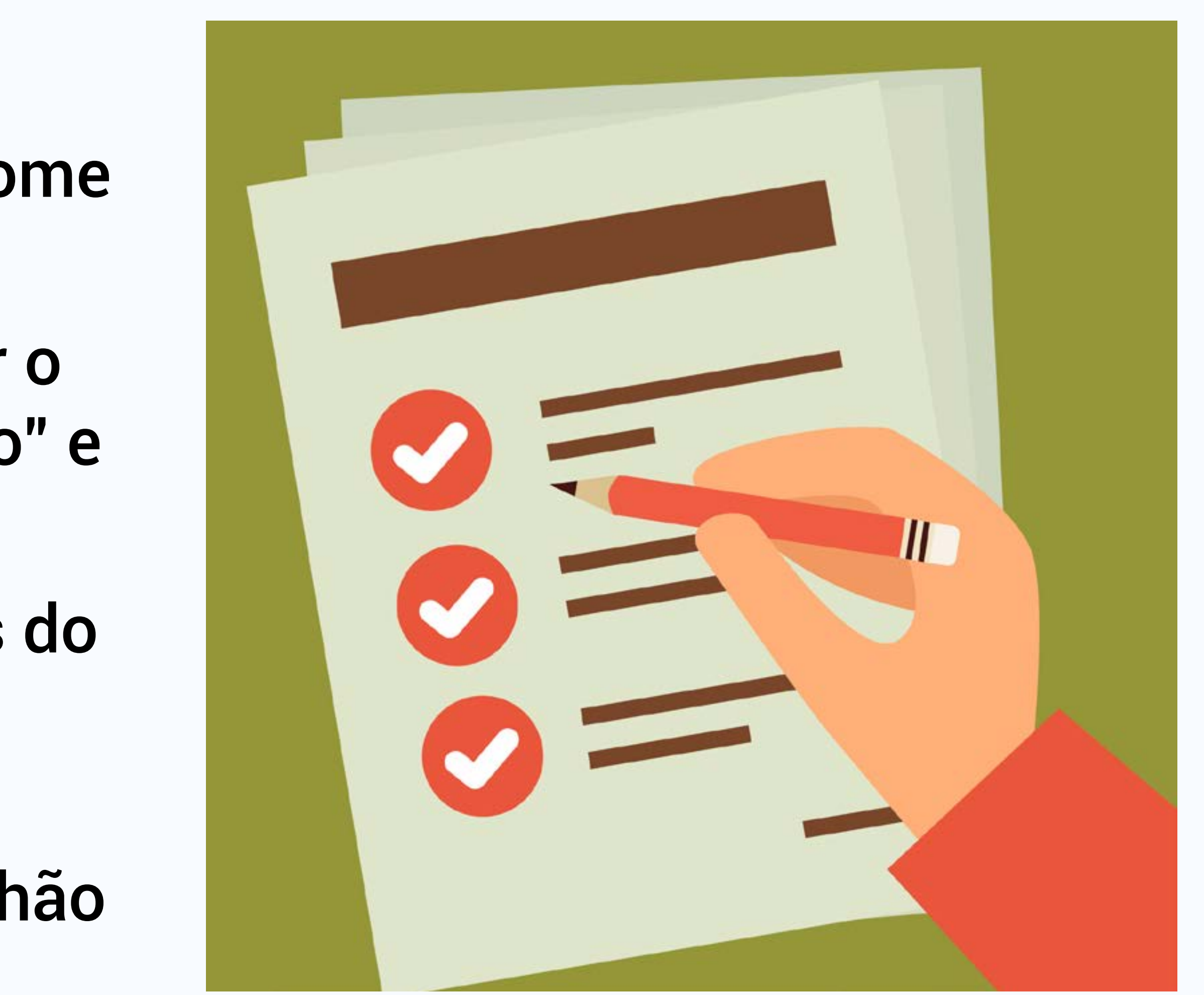

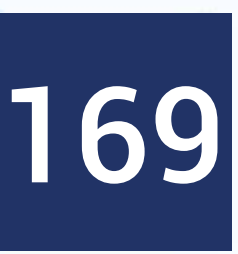

- ou não pressionada
- dentro do nosso programa
- tela mensagens para o usuário
- Combinamos blocos de diferentes tipos para compor nosso objetivo!

• Note os diferentes papéis dos blocos sensores nesta resposta: capturar a resposta, a posição do mouse e se a tecla de espaço foi

• Note também que fizemos uma entrada de dados, isto é, usamos os blocos sensores para capturar uma informação dos usuários para

• Também fizemos saída de dados, isto é, imprimos várias vezes na

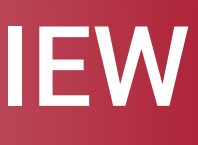

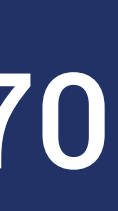

### **DINÂMICA LOCAL INTERATIVA**

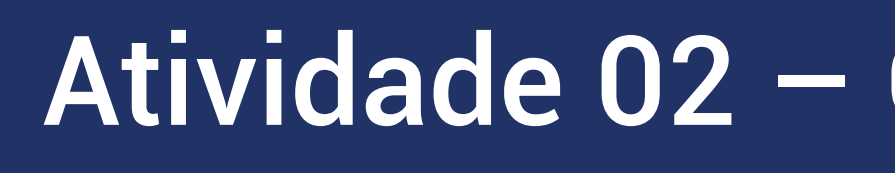

### Entrega

### Quantidade de alunos por equipe

Duração da Atividade

Descrição da Atividade

### Atividade 02 – Operadores e expressões

### Mesmo dia – Tarde

### No máximo 3

### 30 min

### Consulte o Roteiro de Aprendizagem 02

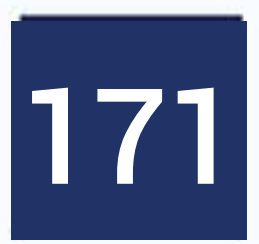